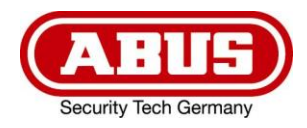

## **TVAC16000A**

- Bedienungsanleitung
- Notice d'utilisation
- Gebruikershandleiding
- Istruzioni per l'uso

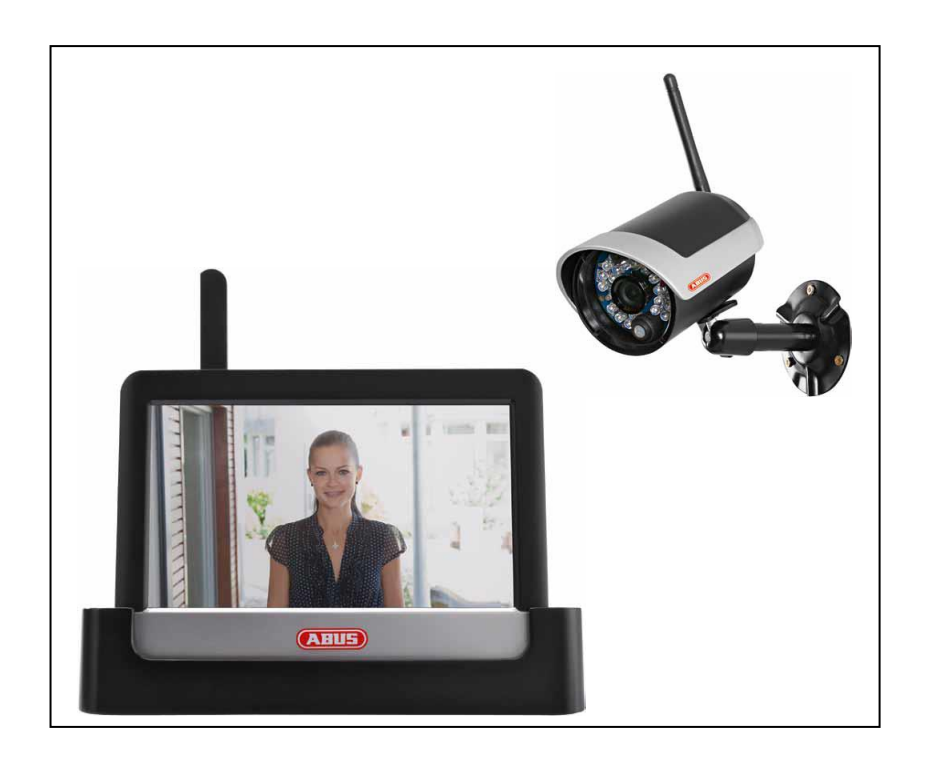

Wichtige Hinweise und FAQs zu diesem Produkt und weiteren Produkten finden Sie auf der Internetseite www.abus.com/plug-and-play

| Diese Bedienungsanleitung enthält wichtige Hinweise zur Inbetriebnahme und Handhabung.                                                                                                    | Deutsch    |
|----------------------------------------------------------------------------------------------------|------------|
| Achten Sie hierauf, auch wenn Sie dieses Produkt an Dritte weitergeben.<br>Heben Sie deshalb diese Bedienungsanleitung zum Nachlesen auf!<br>Eine Auflistung der Inhalte finden Sie im Inhaltsverzeichnis mit Angabe der<br>entsprechenden Seitenzahlen auf Seite 5. |            |
| Les recommandations contenues dans cette notice d'utilisation sont importantes<br>pour la mise en service et l'utilisation du produit.                                                                                                    | Français   |
| Nous vous prions de bien vouloir les respecter. Si vous étiez amené à revendre le produit, nous vous prions de bien vouloir transmettre cette notice au nouvel acquéreur.                                                                                            |            |
| Nous vous recommandons également de conserver cette notice d'utilisation afin                                                                                                    |            |
| Le sommaire disponible en <b>page 38</b> fournit un aperçu du contenu avec le n° des pages                                                                                                    |            |
| correspondantes.                                                                                                    |            |
|                                                                                                    |            |
| Deze gebruikershandleiding bevat belangrijke opmerkingen over de<br>ingebruikneming en bediening.                                                                                                    | Nederlands |
| Houd hier rekening mee, ook als u dit product aan derden doorgeeft.                                                                                                    |            |
| U vindt een opsomming van de inhoud in de inhoudsopgave met vermelding van de                                                                                                    |            |
| betrettende paginanummers op pagina /1.                                                                                                    |            |
|                                                                                                    |            |
| Le presenti istruzioni per l'uso contengono note importanti sulla messa in funzione                                                                                                    | Italiano   |
| e suirutilizzo.<br>Vanno osservate anche in caso di cessione del prodotto a terzi.                                                                                                    |            |
| La preghiamo pertanto di conservare le presenti istruzioni per l'uso in vista di una consultazione futura.                                                                                                    |            |
|                                                                                                    |            |

Un elenco dei contenuti con l'indicazione delle pagine corrispondenti è riportato nell'indice a **pagina 104**.

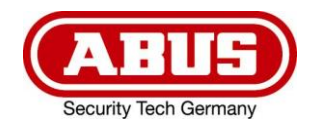

# TVAC16000A

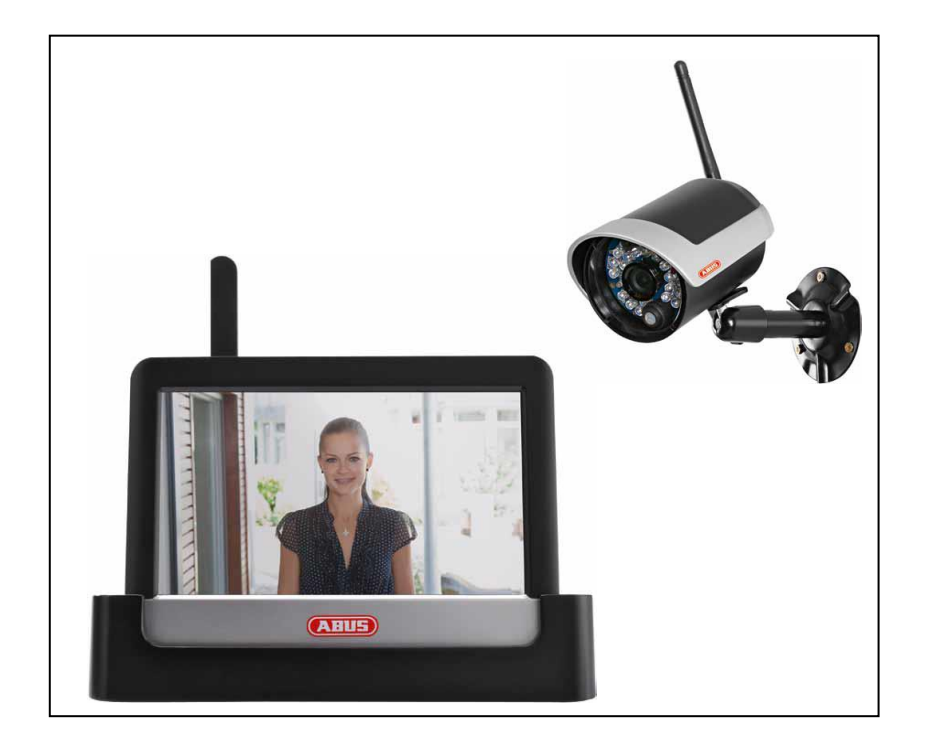

## Bedienungsanleitung

Version 10/2014

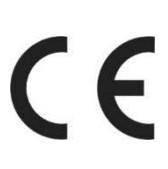

Originalbedienungsanleitung in deutscher Sprache. Für künftige Verwendung aufbewahren!

## Einführung

Sehr geehrte Kundin, sehr geehrter Kunde,

wir bedanken uns für den Kauf dieses Produkts.

Dieses Gerät erfüllt die Anforderungen gültiger EU-Richtlinien. Die Konformitätserklärung ist zu beziehen unter:

#### ABUS Security-Center GmbH & Co. KG Linker Kreuthweg 5 86444 Affing GERMANY

Um diesen Zustand zu erhalten und einen gefahrenlosen Betrieb sicherzustellen, müssen Sie als Anwender diese Bedienungsanleitung beachten!

Lesen Sie sich vor Inbetriebnahme des Produkts die komplette Bedienungsanleitung durch, beachten Sie alle Bedienungs- und Sicherheitshinweise!

Alle enthaltenen Firmennamen und Produktbezeichnungen sind Warenzeichen der jeweiligen Inhaber. Alle Rechte vorbehalten.

Bei Fragen wenden Sie sich an ihren Facherrichter oder Fachhandelspartner!

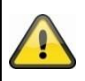

Die Datenspeicherung unterliegt länderspezifischen Datenschutzrichtlinien.

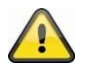

#### Warnhinweis im Sinne des § 201 StGB:

Wer unbefugt das nichtöffentlich gesprochene Wort eines anderen auf einen Tonträger aufnimmt oder eine so hergestellte Aufnahme gebraucht oder einem Dritten zugänglich macht kann mit Freiheitsstrafe oder Geldstrafe bestraft werden!

Ebenso kann bestraft werden, wer unbefugt das nicht zu seiner Kenntnis bestimmte nichtöffentlich gesprochene Wort eines anderen mit einem Abhörgerät abhört oder das nach aufgenommene oder abgehörte nichtöffentlich gesprochene Wort eines anderen im Wortlaut oder seinem wesentlichen Inhalt nach öffentlich mitteilt.

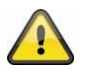

#### Haftungsausschluss

Diese Bedienungsanleitung wurde mit größter Sorgfalt erstellt. Sollten Ihnen dennoch Auslassungen oder Ungenauigkeiten auffallen, so teilen Sie uns diese bitte schriftlich unter der auf der Rückseite des Handbuchs angegebener Adresse mit.

Die ABUS Security-Center GmbH übernimmt keinerlei Haftung für technische und typographische Fehler und behält sich das Recht vor, jederzeit ohne vorherige Ankündigung Änderungen am Produkt und an den Bedienungsanleitungen vorzunehmen.

ABUS Security-Center ist nicht für direkte und indirekte Folgeschäden haftbar oder verantwortlich, die in Verbindung mit der Ausstattung, der Leistung und dem Einsatz dieses Produkts entstehen. Es wird keinerlei Garantie für den Inhalt dieses Dokuments übernommen.

## Symbolerklärung

|   | Das Symbol mit dem Blitz im Dreieck wird verwendet, wenn Gefahr für die Gesundheit besteht, z.B. durch elektrischen Schlag.                  |
|---|----------------------------------------------------------------------------------------------------|
|   | Ein im Dreieck befindliches Ausrufezeichen weist auf wichtige Hinweise in dieser<br>Bedienungsanleitung hin, die unbedingt zu beachten sind. |
| î | Dieses Symbol ist zu finden, wenn Ihnen besondere Tipps und Hinweise zur Bedienung gegeben werden sollen.                                    |

## Wichtige Sicherheitshinweise

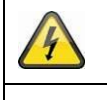

Bei Schäden die durch Nichtbeachten dieser Bedienungsanleitung verursacht werden, erlischt der Garantieanspruch. Für Folgeschäden übernehmen wir keine Haftung!

Bei Sach- oder Personenschäden, die durch unsachgemäße Handhabung oder Nichtbeachten der Sicherheitshinweise verursacht werden, übernehmen wir keine Haftung. In solchen Fällen erlischt jeder Garantieanspruch!

Dieses Gerät wurde unter Einhaltung internationaler Sicherheitsstandards gefertigt. Bitte lesen Sie die folgenden Sicherheitshinweise aufmerksam durch.

#### Sicherheitshinweise

1. Stromversorgung

100-240 VAC Wechselspannung, 50 – 60 Hz (über Steckernetzteil an 5 VDC) Betreiben Sie dieses Gerät nur an einer Stromquelle, welche die auf dem Typenschild angegebene Netzspannung liefert. Falls Sie nicht sicher sind, welche Stromversorgung bei Ihnen vorliegt, wenden Sie sich an Ihr Energieversorgungsunternehmen. Trennen Sie das Gerät von der Netzstromversorgung, bevor Sie Wartungs- oder Installationsarbeiten durchführen.

2. Überlastung

Vermeiden Sie die Überlastung von Netzsteckdosen, Verlängerungskabeln und Adaptern, da dies zu einem Brand oder einem Stromschlag führen kann.

#### Flüssigkeiten Schützen Sie das Gerät vor dem Eindringen von Flüssigkeiten aller Art.

- Reinigung Reinigen Sie das Gerät nur mit einem feuchten Tuch ohne scharfe Reinigungsmittel. Das Gerät ist dabei vom Netz zu trennen.
- 5. Zubehör

Schließen Sie nur ausdrücklich dafür vorgesehene Geräte an. Andernfalls kann es zu Gefahrensituationen oder Schäden am Gerät kommen.

6. Aufstellungsort

Dieses Gerät ist sowohl für den Betrieb im geschützten Außenbereich als auch für den Innenbereich vorgesehen. Durch den Fall aus bereits geringer Höhe kann das Produkt beschädigt werden. Montieren Sie das Produkt so, dass direkte Sonneneinstrahlung nicht auf den Bildaufnehmer des Gerätes fallen kann. Beachten Sie die Montagehinweise in dem entsprechenden Kapitel dieser Bedienungsanleitung.

Platzieren Sie das Gerät nicht in direkter Nähe von Heizungen, Öfen, anderen Wärmequellen oder unter direkter Sonneneinstrahlung.

Betreiben Sie das Gerät nur an Standorten mit Temperaturen im zulässigen Umgebungstemperaturbereich -10° - 50°C.

7. Funkübertragung

Die Reichweite der Funkübertragung ist abhängig von verschiedenen Umwelteinflüssen. Die örtlichen Gegebenheiten am Montageort kann die Reichweite negativ beeinflussen. Deshalb kann bei freier Sicht zwischen dem Empfänger und Sender eine Strecke von bis zu 150m erreicht werden, in Gebäuden jedoch deutlich weniger.

Folgende Umwelteinflüsse beinträchtigen sowohl die Reichweite als auch die Bildrate: Mobilfunk-Antennen, Starkstrommasten, elektrische Leitungen, Decken und Wände, Geräte mit gleicher oder benachbarter Funk-Frequenz.

### Warnungen

Vor der ersten Inbetriebnahme sind alle Sicherheits- und Bedienhinweisung zu beachten!

- 1. Beachten Sie die folgende Hinweise, um Schäden an Netzkabel und Netzstecker zu vermeiden:
  - Verändern oder manipulieren Sie Netzkabel und Netzstecker nicht.
  - Wenn Sie das Gerät vom Netz trennen, ziehen Sie nicht am Netzkabel, sondern fassen Sie den Stecker an.
  - Achten Sie darauf, dass das Netzkabel so weit wie möglich von Heizgeräten entfernt ist, um zu verhindern, dass die Kunststoffummantelung schmilzt.
  - Das Netzgerät der Kamera muss vor Feuchtigkeit und Nässe geschützt werden.
- 2. Befolgen Sie diese Anweisungen. Bei Nichtbeachtung kann es zu einem elektrischen Schlag kommen:
  - Öffnen Sie niemals das Gehäuse oder das Netzteil.
  - Stecken Sie keine metallenen oder feuergefährlichen Gegenstände in das Geräteinnere.
  - Um Beschädigungen durch Überspannungen (Beispiel Gewitter) zu vermeiden, verwenden Sie bitte einen Überspannungsschutz.
- 3. Bitte trennen Sie defekte Geräte sofort vom Stromnetz und informieren Ihren Fachhändler.

| Vergewissern Sie sich bei Installation in einer vorhandenen Videoüberwachungsanlage, dass alle Geräte von Netz- und Niederspannungsstromkreis getrennt sind.                                                                                                    |
|----------------------------------------------------------------------------------------------------|
| Nehmen Sie im Zweifelsfall die Montage, Installation und Verkabelung nicht selbst vor, sondern<br>überlassen Sie dies einem Fachmann. Unsachgemäße und laienhafte Arbeiten am Stromnetz<br>oder an den Hausinstallationen stellen nicht nur Gefahr für Sie selbst dar, sondern auch für<br>andere Personen.<br>Verkabeln Sie die Installationen so, dass Netz- und Niederspannungskreise stets getrennt<br>verlaufen und an keiner Stelle miteinander verbunden sind oder durch einen Defekt verbunden<br>werden können. |

Vermeiden Sie folgende widrige Umgebungsbedingungen bei Betrieb:

- Nässe oder zu hohe Luftfeuchtigkeit
- Extreme Kälte oder Hitze
- Direkte Sonneneinstrahlung
- Staub oder brennbare Gase, Dämpfe oder Lösungsmittel
- Starke Vibrationen
- Starke Magnetfelder, wie in der Nähe von Maschinen oder Lautsprechern
- Die Kamera darf nicht gegen die Sonne gerichtet werden, dies kann zur Zerstörung des Sensors führen
- Die Kamera darf nicht auf unbeständigen Flächen installiert werden

## Auspacken

Während Sie das Gerät auspacken, handhaben sie dieses mit äußerster Sorgfalt.

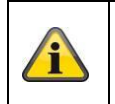

Bei einer eventuellen Beschädigung der Originalverpackung, prüfen Sie zunächst das Gerät. Falls das Gerät Beschädigungen aufweist, senden Sie dieses mit Verpackung zurück und informieren Sie den Lieferdienst.

#### Inhaltsverzeichnis

| 1.            | Bestimmungsgemäße Verwendung6 |                          |                                        |    |  |  |  |
|---------------|-------------------------------|--------------------------|----------------------------------------|----|--|--|--|
| 2.            | Lieferumfang6                 |                          |                                        |    |  |  |  |
| 3.            | Mer                           | Merkmale und Funktionen6 |                                        |    |  |  |  |
| 4.            | Hin                           | veise u                  | nd FAQs                                | .7 |  |  |  |
| 5.            | Ger                           | ätebesc                  | chreibung                              | .7 |  |  |  |
| 5             | .1                            | Beschr                   | reibung des Monitors                   | 7  |  |  |  |
| 5             | .2                            | Beschr                   | reibung der Docking-Station            | 7  |  |  |  |
| 5             | .3                            | Beschr                   | reibung der Kamera                     | 8  |  |  |  |
| 6.            | Inst                          | allation                 |                                        | 9  |  |  |  |
| 6             | .1                            | Monito                   | rinstallation                          | 9  |  |  |  |
| 6             | .2                            | Paarur                   | ng der Kamera und des Monitors         | 9  |  |  |  |
| 6             | .3                            | Dockin                   | g-Station an das Netzwerk anschließen1 | 0  |  |  |  |
| 6             | .4                            | Kamer                    | amontage1                              | 0  |  |  |  |
| 7.            | Bed                           | ienung                   | 1                                      | 1  |  |  |  |
| 7             | .1                            | Hauptn                   | nenü1                                  | 1  |  |  |  |
| 7             | .2                            | Live-Ar                  | nsicht1                                | 2  |  |  |  |
| 7             | .3                            | Ereigni                  | isliste1                               | 5  |  |  |  |
|               | 7.3.′                         | 1 Li:                    | ste der Aufnahmen1                     | 5  |  |  |  |
|               | 7.3.2                         | 2 Ai                     | ufzeichnung ansehen1                   | 6  |  |  |  |
|               | 7.3.3                         | 3 Ai                     | ufzeichnungen löschen1                 | 7  |  |  |  |
| 7             | .4                            | Einstel                  | lungen1                                | 7  |  |  |  |
|               | 7.4.                          | 1 Ka                     | ameraeinstellungen1                    | 7  |  |  |  |
|               | 7.4.2                         | 2 R                      | ekordereinstellungen1                  | 8  |  |  |  |
|               | 7.4.3                         | 3 N                      | etzwerkeinstellungen2                  | 20 |  |  |  |
|               | 7.4.4                         | 4 Al                     | larmeinstellungen2                     | 22 |  |  |  |
|               | 7.4.                          | 5 Sy                     | ystemeinstellungen2                    | 23 |  |  |  |
| 8.            | Ferr                          | nzugriff                 | via App2                               | 26 |  |  |  |
| 9.            | War                           | tung ur                  | nd Reinigung3                          | ;1 |  |  |  |
| 9             | .1                            | Wartur                   | ng3                                    | 31 |  |  |  |
| 9.2 Reinigung |                               |                          | ung3                                   | 31 |  |  |  |
| 10.           | Entsorgung                    |                          |                                        |    |  |  |  |
| 11.           | Tipps zur Fehlerbehebung      |                          |                                        |    |  |  |  |
| 12.           | . Technische Daten            |                          |                                        |    |  |  |  |

## 1. Bestimmungsgemäße Verwendung

Mit diesem 7" Touchscreen Funkmonitor und der IR- Funkaußenkamera können Sie problemlos Videosignale per Funk auf mittleren bis großen Distanzen übertragen und darstellen.

Die Signalübertragung per Funk ist überall dort von Vorteil, wo das Verlegen von Kabeln nicht möglich ist: die Kamera überträgt das Videosignal drahtlos an den Funkmonitor. Aufgrund der Umwandlung in digitale Signale können somit Störungen und Interferenzen reduziert werden.

Sobald der Sensor der Kamera eine Bewegung detektiert, startet die Aufzeichnung auf SD-Karte. Sie haben die Möglichkeit bis zu 4 Kameras (TVAC16010) mit dem Monitor zu verbinden und diese in der 4-fach Ansicht darzustellen und gleichzeitig mit QVGA Auflösung aufzuzeichnen. Um eine Aufzeichnung in der Vollbildansicht bei voller Auflösung mit Audio zu realisieren, aktivieren Sie im Menü ausschließlich eine Kamera.

Des Weiteren können Sie via Smartphone über die ABUS App "TVAC16000" das Livebild der Kameras einsehen und aufgezeichnete Daten wiedergeben, wenn der Monitor in der Docking-Station steht und diese mit dem Internet verbunden ist.

Eine ausführliche Funktionsbeschreibung finden Sie im Kapitel "3. Merkmale und Funktionen".

## 2. Lieferumfang

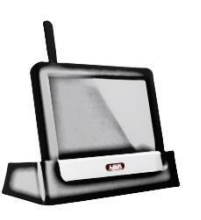

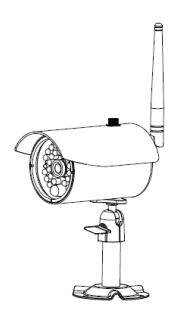

7" LCD Monitor mit Docking-Station

1x IR Funk-Außenkamera 2,4 GHz inkl. Kamerahalterung & Montagematerial

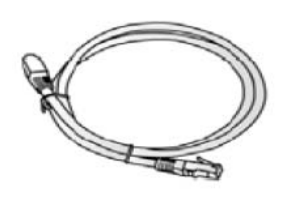

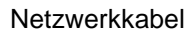

2 x Netzteil inkl. EU-, AU- und UK-Adapter 5 VDC/ 1A

### 3. Merkmale und Funktionen

- Komplettset aus IR-Funk-Außenkamera, Monitor und Docking-Station
- Kompakte IP66 Außenkamera mit Infrarot Nachtsichtfunktion und 640 x 480 Pixel Auflösung
- Mobiler Zugriff via App
- Fernzugriff via LAN über die Docking-Station (gleichzeitiges Akkuladen für Monitor)
- 7" Farb-LCD-Monitor mit integrierten Lautsprechern (Akkubetrieb)
- Übertragung von Video und Audio mittels verschlüsseltem Digitalfunk
- Erweiterbar auf bis zu 4 Funk-Kameras
- Einfache Bedienung am intuitivem Touchscreen

## 4. Hinweise und FAQs

Wichtige Hinweise zu diesem Produkt und weiteren Produkten finden Sie auf unserer Internetseite <u>www.abus.com/plug-and-play</u>. Informationen für die Fehlerbehebung finden Sie unter Punkt 11 dieser Anleitung.

## 5. Gerätebeschreibung

5.1 Beschreibung des Monitors

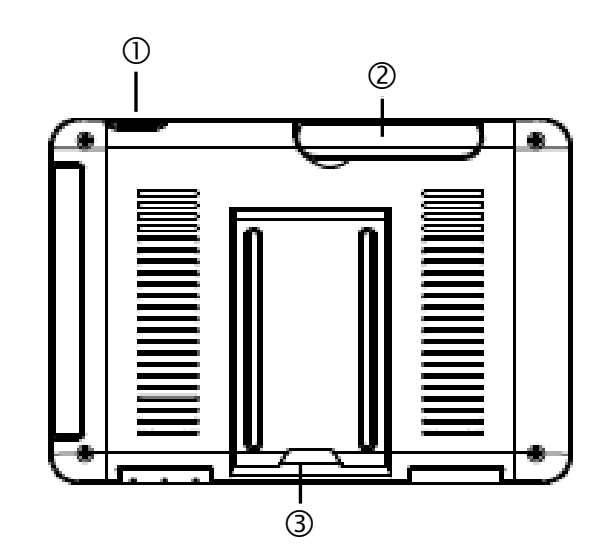

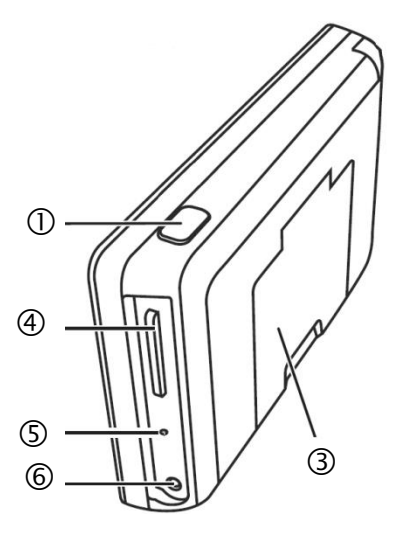

| 1   | Power Taste                 |
|-----|-----------------------------|
| 2   | Antenne (ausklappbar)       |
| 3   | Ausklappbarer Standfuß      |
| 4   | SD-Karten Slot              |
| (5) | Reset-Taste                 |
| 6   | Spannungsversorgung 5VDC/1A |

#### 5.2 Beschreibung der Docking-Station

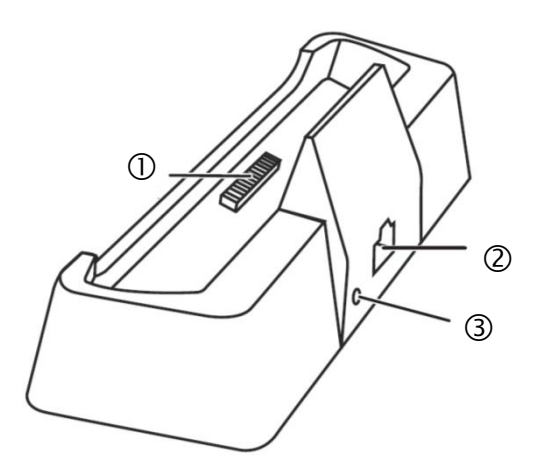

| 1 | Docking-Schnittstelle<br>Monitor |
|---|----------------------------------|
| 2 | LAN-Schnittstelle                |
| 3 | Spannungsversorgung<br>5VDC/1A   |
|   |                                  |

#### 5.3 Beschreibung der Kamera

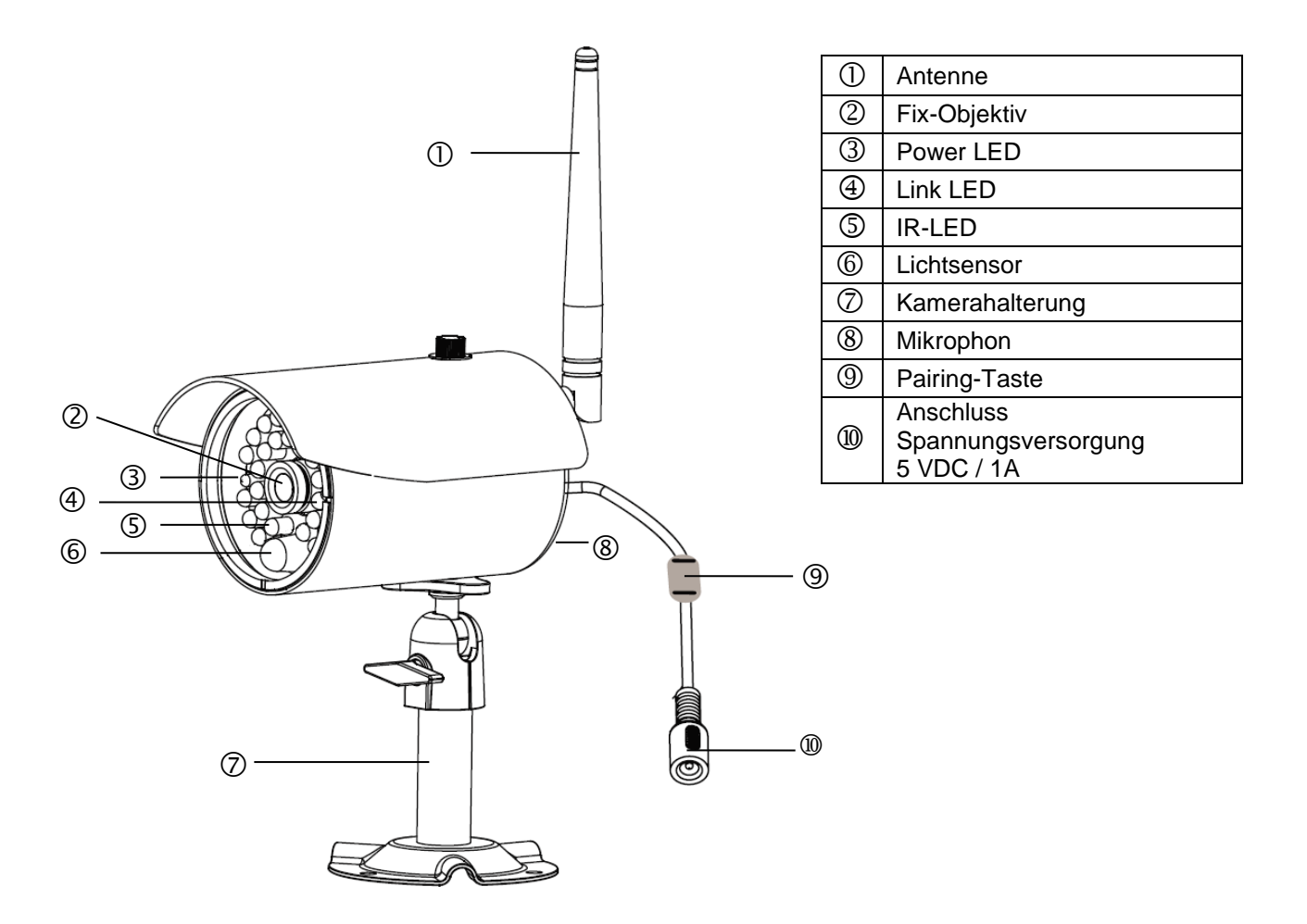

Bedeutung der LEDs:

| LED         | Status    | Bedeutung                         |  |  |
|-------------|-----------|-----------------------------------|--|--|
| Power LED 3 | An (rot)  | Kamera an                         |  |  |
|             | Aus       | Kamera aus                        |  |  |
| Link LED ④  | Blinken   | Die Kamera ist im "Pairing-Mode"  |  |  |
|             | An (grün) | Kamera hat Verbindung zum Monitor |  |  |
|             | Aus       | Kamera ist im Standby             |  |  |

## 6. Installation

### 6.1 Monitorinstallation

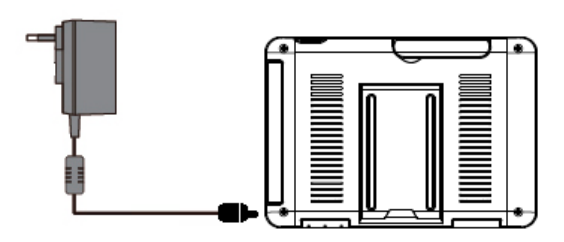

- 1. Verbinden Sie das Netzteil mit dem Monitor
- 2. Schalten Sie das Gerät ein. Drücken Sie hierzu etwa 5 Sekunden lang die Power-Taste.

| ^        | Achtung:                                                                                      |
|----------|-----------------------------------------------------------------------------------------------|
|          | Bitte beachten Sie, dass der Monitor vor dem ersten Einsatz OHNE externer                     |
|          | Spannungsversorgung, mindestens 8 Stunden geladen werden muss!                                |
|          | Die Akkulaufzeit beträgt ca. 1,5 Stunden.                                                     |
| $\wedge$ | Achtung:                                                                                      |
|          | Durch den eingebauten Akku haben Sie die Möglichkeit, den Monitor flexibel einzusetzen.       |
|          | Wenn das Akku Symbol 📟 blinkt muss der Akku geladen werden. Bitte beachten Sie, dass der      |
|          | Akku immer ausreichend geladen sein muss, um eine verlustfreie Aufzeichnung zu gewährleisten. |

#### 6.2 Paarung der Kamera und des Monitors

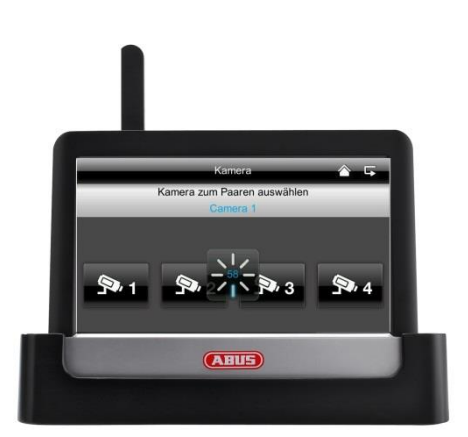

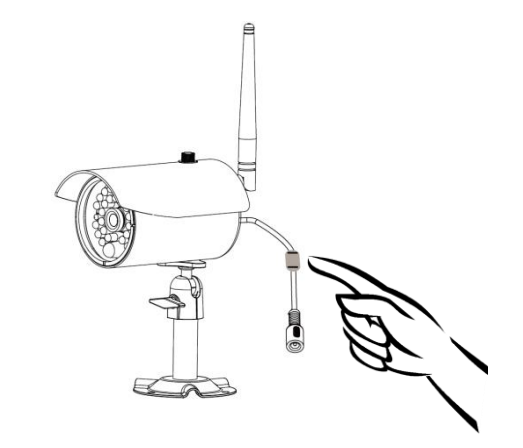

Um eine Kamera mit dem Monitor zu verbinden gehen Sie wie folgt vor:

- 1. Schließen Sie die Kamera und den Monitor an die Netzteile an.
- 2. Wählen Sie im Menü des Monitors "Kamera", anschließend "Paarung" und die gewünschte Kamera (1-4). Das System zählt von 60 Sekunden abwärts.
- 3. Drücken Sie während der 60 Sekunden kurz die PAIRING-Taste am Kabel der Kamera.
- 4. Bei erfolgreicher Verbindung leuchtet die LINK-LED der Kamera dauerhaft

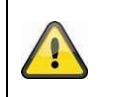

#### Achtung:

Bitte beachten Sie, dass die Verbindungsdauer bis zu 60 Sekunden dauern kann.

#### 6.3 Docking-Station an das Netzwerk anschließen

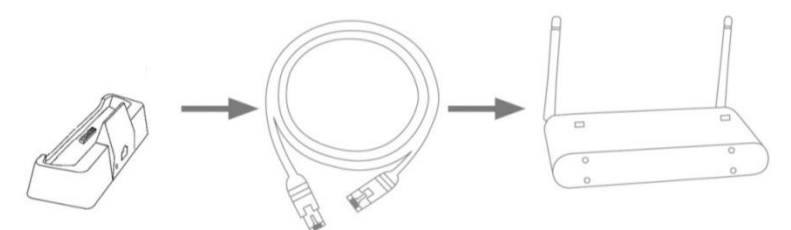

Um die Docking-Station mit dem Internet zu verbinden gehen Sie bitte wie folgt vor:

- 1. Verbinden Sie das Netzwerkkabel mit Ihrem Router und der Docking-Station.
- 2. Verbinden Sie sich erst mit dem Netzwerk, wenn Sie alle nötigen Einrichtungen am Monitor vorgenommen haben. Die Netzwerkeinstellungen werden Ihnen unter 7.4.3 beschrieben.
- 3. Nach Einrichtung des Netzwerks tippen Sie im Untermenü auf das Netzwerksymbol auschließend auf "mit Internet verbind.".

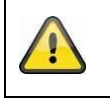

Das Netzteil sollte an der Docking- Station angeschlossen sein, damit eine einwandfreie Stromversorgung gegeben ist.

#### 6.4 Kameramontage

Wählen Sie mit Hilfe der Kamerahalterung einen geeigneten Platz für die Installation aus. Zeichnen Sie nun die Bohrungslöcher auf dem Untergrund und bohren Sie diese vor. Setzen Sie zunächst die mitgelieferten Dübel ein und befestigen sie mit den Schrauben nun die Halterung.

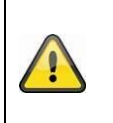

Achtung:

Bevor Sie mit der Installation beginnen, vergewissern Sie sich, dass die Reichweite der Funkübertragung am Ort der gewünschten Installation verfügbar ist. Schrauben Sie hierzu die mitgelieferte Antenne schon zu Beginn an.

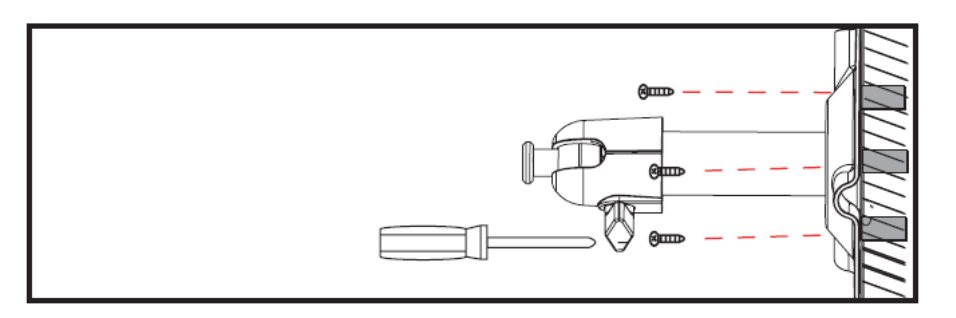

Sie haben die Möglichkeit die Halterung um 90° zu schwenken um eine gewünschte Position auszuwählen. Lockern Sie zunächst die Schraube an der Seite und stellen Sie den gewünschten Blickwinkel ein. Fixieren Sie die Schraube im Anschluss um die gewünschte Position zu fixieren.

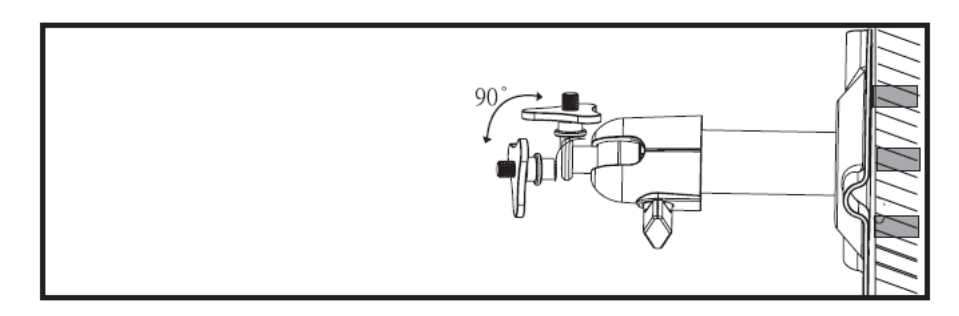

Schrauben Sie im Anschluss die Kamera auf den Halter auf und verbinden Sie das Netzteil mit der Kamera.

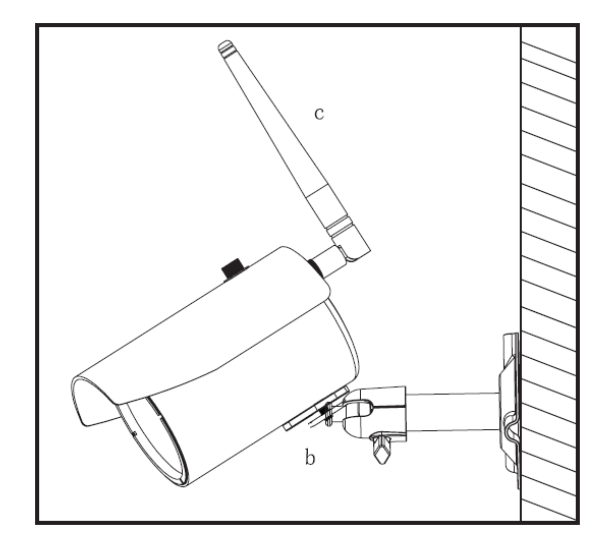

## 7. Bedienung

Um den Monitor AN / AUS zu schalten, halten Sie die Power-Taste für mindestens 5 Sekunden gedrückt.

### 7.1 Hauptmenü

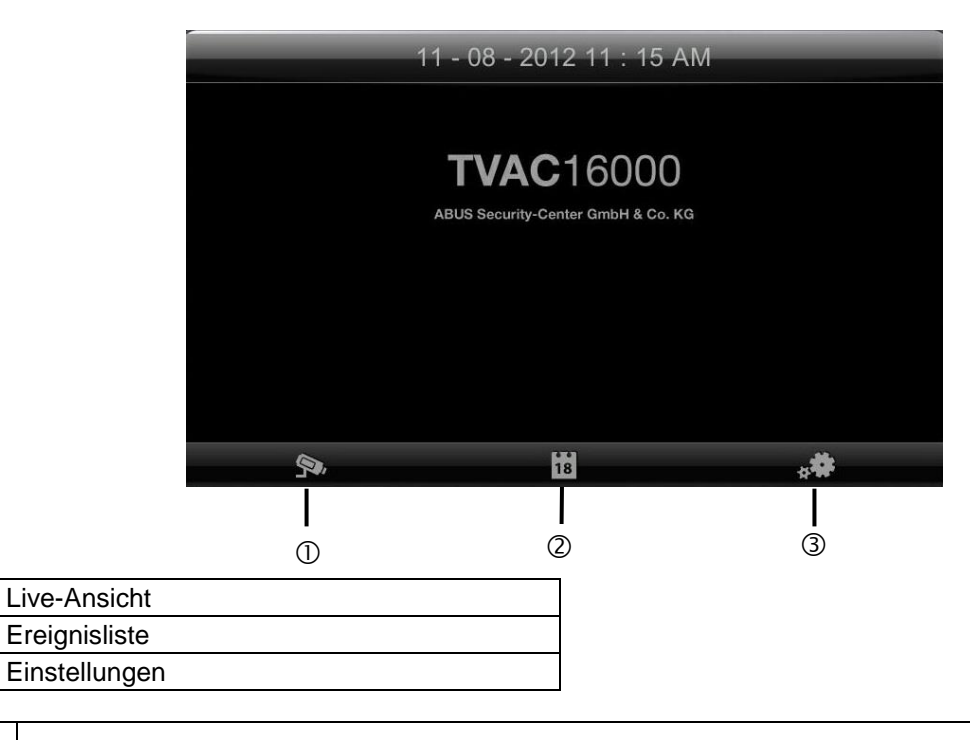

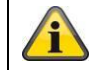

① ②

3

Eine laufende Aufnahme stoppt immer sobald Sie ins Hauptmenü gehen!

## 7.2 Live-Ansicht

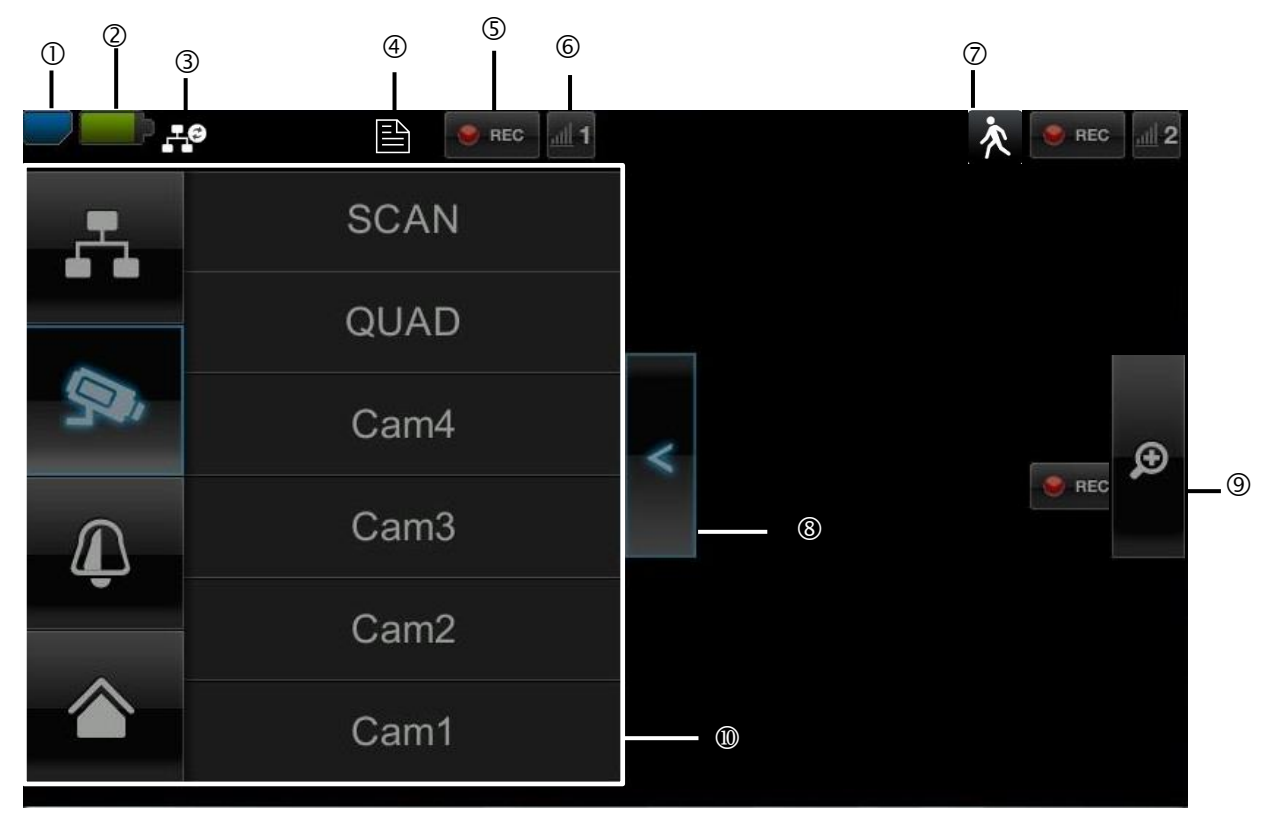

## Symbolerklärung

|   | SD-Karten Anzeige         |                                |                                                                                                    |  |  |  |
|---|---------------------------|--------------------------------|----------------------------------------------------------------------------------------------------|--|--|--|
| 1 |                           | Keine SD-Karte                 | Tipp: Vor dem Entfernen der SD-Karte schalten Sie das Gerät<br>bitte immer ab.                                                        |  |  |  |
|   |                           | SD Karte erkannt und fast leer |                                                                                                    |  |  |  |
|   |                           | SD Karte voll                  |                                                                                                    |  |  |  |
|   | Akkuanz                   | eige                           |                                                                                                    |  |  |  |
| 0 | -                         | Akku vollständig geladen       | Die Akku-Laufzeit beträgt ca. 1,5 Stunden.                                                                                            |  |  |  |
|   | -                         | Akku fast leer                 | Bitte laden Sie den Akku des Monitors, sobald das Symbol erscheint und blinkt                                                         |  |  |  |
|   | Status Internetverbindung |                                |                                                                                                    |  |  |  |
|   | <b>10</b>                 | Verbindungsaufbau              | Eine Verbindung zum Netzwerk wird aufgebaut.                                                                                          |  |  |  |
|   | <b>.</b>                  | Erfolgreiche Verbindung        | Es besteht eine Verbindung zum Netzwerk.                                                                                              |  |  |  |
| 3 | -                         | Verbindungsabbruch             | Die Netzwerkverbindung ist abgebrochen.                                                                                               |  |  |  |
|   | ,⊥©                       | Fernzugriff aktiv              | Erscheint dieses Symbol, wird über die App auf das Livebild zugegriffen.                                                              |  |  |  |
|   | ÷.                        | Intranet                       | Dieses Symbol erscheint, wenn Ihr Monitor an das Netzwerk<br>angeschlossen ist, Sie jedoch keine Verbindung zum Internet<br>wünschen. |  |  |  |

|    | Timer                          |                                            |                                                                                                    |  |  |  |  |
|----|--------------------------------|--------------------------------------------|----------------------------------------------------------------------------------------------------|--|--|--|--|
| 4  |                                | Zeitplan wurde hinterlegt                  | Symbol erscheint, wenn eine programmierte Aufzeichnung stattfindet                                                                                                    |  |  |  |  |
|    | Aufzeichnungsstatus            |                                            |                                                                                                    |  |  |  |  |
| 5  | - 🖲 REC                        | Blinkt Rot: Gerät zeichnet<br>auf          | Wenn Sie direkt auf das REC Symbol tippen, starten Sie                                                                                                    |  |  |  |  |
|    | e REC                          | Dauerhaft Rot: Gerät zeichnet nicht auf    | eine manuelle Aufnahme. Wählen Sie es erneut aus, um die<br>Aufnahme zu stoppen.                                                                                                    |  |  |  |  |
|    | Kamerar                        | nummer und Empfang Kame                    | ra                                                                                                    |  |  |  |  |
| 6  | Empfang der Kamera sehr<br>gut |                                            | Die Reichweite ist abhängig von den<br>Umgebungsbedingungen (z.B. Mobilfunk-Antennen,                                                                                                    |  |  |  |  |
|    | add 1                          | Kein Empfang                               | etc.). Bitte prüfen Sie vor Installation der Kamera, ob die<br>Funkreichweite ausreichend ist.                                                                                                    |  |  |  |  |
|    | Bewegu                         | ngserkennung                               |                                                                                                    |  |  |  |  |
| 0  | 次                              | Aufzeichnung durch<br>Bewegungserkennung   | Die maximale Aufzeichnungsdauer beträgt 2 Minuten bei einer bewegungsgesteuerter Aufnahme.                                                                                                    |  |  |  |  |
|    | Unterme                        | nü öffnen und schließen                    |                                                                                                    |  |  |  |  |
| 8  | ~                              | >Untermenü öffnen<br>< Untermenü schließen | Durch Antippen der Pfeiltasten öffnet und schließt sich das Untermenü.                                                                                                    |  |  |  |  |
|    | Bildansi                       | cht                                        |                                                                                                    |  |  |  |  |
| 9  | Ø                              | Zoom                                       | Wenn Sie in der Einzelansicht auf die Lupe tippen legen sich<br>fünf Felder über das Bild.<br>Drücken Sie auf eines der markierten Felder sehen Sie dieses<br>vergrößert.<br>Auf dem "Vollbildanzeige"-Symbol verlassen Sie die vergrößerte<br>Ansicht. |  |  |  |  |
|    |                                |                                            |                                                                                                    |  |  |  |  |
|    |                                | Vollbildanzeige                            | Hier gelangen Sie zurück in die Vollbildansicht                                                                                                    |  |  |  |  |
|    | Unterme                        | nü                                         |                                                                                                    |  |  |  |  |
|    | <b>.</b>                       | Netzwerkverbindung                         |                                                                                                    |  |  |  |  |
| 10 | Яř,                            | Kameramodus                                | Die Funktionsbeschreibung des Untermenüs finden Sie in der Tabelle auf der nächsten Seite.                                                                                                    |  |  |  |  |
|    | Ţ                              | Lautstärke                                 |                                                                                                    |  |  |  |  |
|    |                                | Hauptmenü                                  | Hier gelangen Sie in das Hauptmenü                                                                                                    |  |  |  |  |

### Netzwerkverbindung

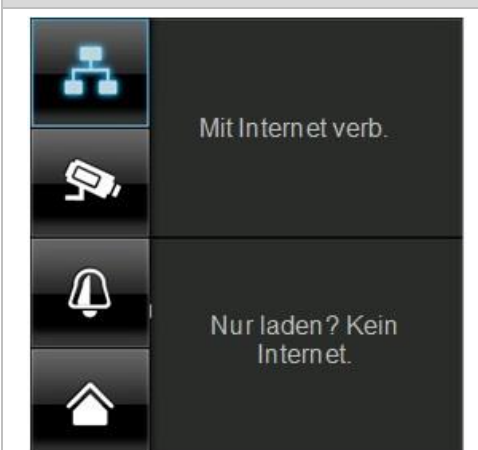

Diese Option ist nur verfügbar, wenn der Monitor auf der Docking-Station steht und das Netzwerkkabel sowohl an Docking-Station als auch am Router angeschlossen ist. Tippen Sie das Netzwerksymbol an und wählen Sie, ob Sie das

Objekt mit dem Internet verbinden oder nur das Gerät geladen werden soll.

Achtung: Richten Sie vorher das Netzwerk ein – wie Sie das machen können, finden Sie unter Punkt 7.4.3.

Ist der Monitor mit dem Internet verbunden ist keine Konfiguration oder Bedienung mehr möglich. Um in das Hauptmenü zu gelangen trennen Sie bitte die Verbindung zum Internet.

#### Kameramodus

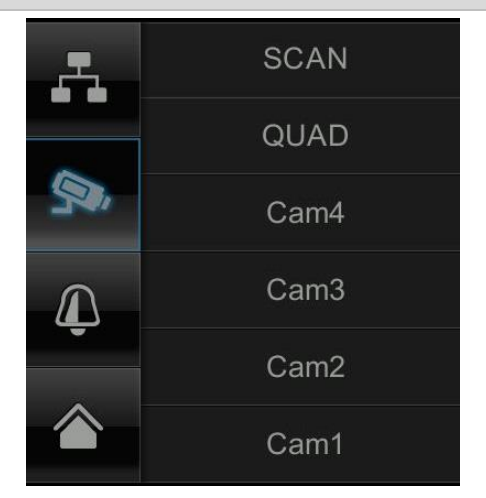

Wählen Sie den gewünschten Anzeigemodus, indem Sie SCAN, QUAD oder eine Kamera (Cam1-4) antippen.

| SCAN   | Sequenzanzeige aller Kameras mit 5 Sekunden |
|--------|---------------------------------------------|
|        | Verweildauer                                |
| QUAD   | Vierfachansicht                             |
| CAM1-4 | Vollbildansicht pro Kamera                  |

Haben Sie **1 Kamera** eingelernt, wird Ihnen das Bild der Kamera im Vollbild angezeigt.

Haben Sie **2 – 4 Kameras** eingelernt, springt das System im SCAN Modus oder in der Vollbildansicht nach 2 Minuten automatisch in den QUAD Modus. Hier können Sie maximal vier Kameras gleichzeitig sehen.

Bitte beachten Sie, sobald mehrere Kameras eingelernt sind, ist eine Aufzeichnung ausschließlich im Quad-, nicht im Vollbildmodus möglich.

Bitte beachten Sie, dass die Aufzeichnung gestoppt wird sobald Sie in das Hauptmenü oder von der Quad- in die Vollbildansicht gehen.

Bitte beachten Sie, sobald mehrere Kameras eingeschalten sind, verringert sich die Auflösung und es kann keine Audioaufzeichnung mehr vorgenommen werden.

#### Einstellung der Alarm und Sprechlautstärke

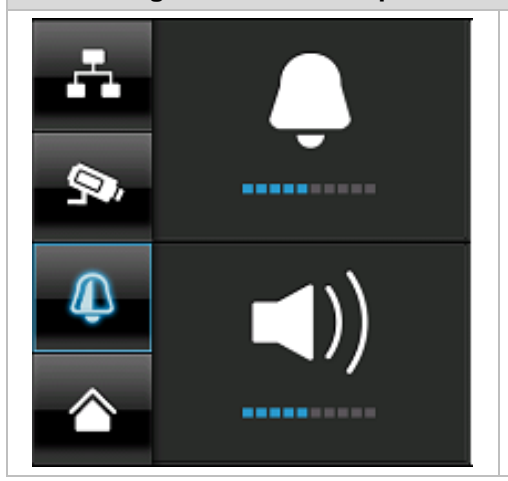

Stellen Sie die Lautstärke des Alarmtons (Glockensymbol) oder Kameratons (Lautsprechersymbol) durch Drücken von "+" und "-" ein.

Der Alarmton ertönt, wenn Sie einen Timer oder eine Erinnerung zu einer bestimmte Uhrzeit hinterlegt haben.

#### 7.3 Ereignisliste

In der Ereignisliste werden Ihnen alle Aufnahmen angezeigt. Die Aufnahmen sind nach Datum sortiert.

|     |     |         |       |             |             | (      | Í     |     |
|-----|-----|---------|-------|-------------|-------------|--------|-------|-----|
|     |     |         | Liste | der Aufna   | hmen        | _      | 5     |     |
| 6 — | - • | 2012 NO | < ►   | <b>S</b> •1 | <b>9</b> •2 | 9.3 9. | 4 🥯 - | 3   |
|     | So  | Мо      | Di    | Mi          | Do          | Fr     | Sa    | - 4 |
|     | 28  | 29      | 30    | 31          | 1           | 2      | 3     |     |
|     | 4   | 5       | 6     | 7           | 8           | 9      | 10    |     |
|     | 11  | 12      | 13    | 14          | 15          | 16     | 17    |     |
|     | 18  | 19      | 20    | 21          | 22          | 23     | 24    | 9   |
|     | 25  | 26      | 27    | 28          | 29          | 30     |       |     |

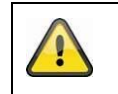

#### Achtung:

Ihre Aufnahmen sind immer mit Audio aufgezeichnet. Bitte beachten Sie die Klausel auf Seite 2, um sich oder anderen Personen nicht in eine rechtswidrige Lage zu bringen.

#### 7.3.1 Liste der Aufnahmen

Sobald Sie das grün hinterlegte Datum antippen, gelangen Sie in die Liste der Aufnahmen. Die Aufzeichnungen werden in Unterordnern abgespeichert, die nach dem Aufzeichnungsdatum benannt werden. Die Aufzeichnungen werden als Einzeldatei mit der Aufnahmezeit als Dateiname abgespeichert.

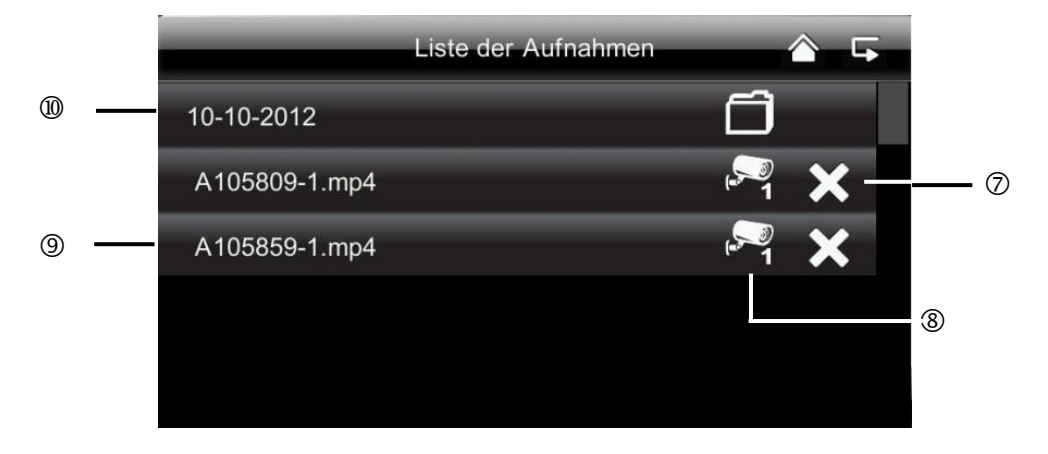

#### 7.3.2 Aufzeichnung ansehen

Sobald Sie auf den Dateinahmen tippen können Sie sich die Aufnahme ansehen.

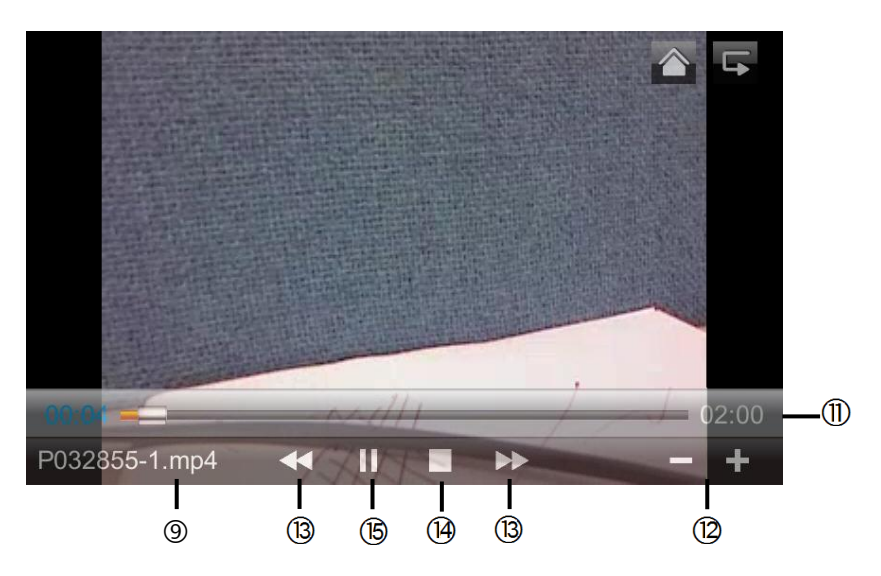

#### Symbolerklärung

| 1    |                                    | Live-Ansicht                     | Wechsel in die Live-Ansicht                                                                                                    |
|------|------------------------------------|----------------------------------|----------------------------------------------------------------------------------------------------|
| 2    | 5                                  | Zurück                           | Hier gelangen Sie zurück in das Hauptmenü.                                                                                                    |
| 3    | S≫•A                               | Kamera                           | Wählen Sie eine der nummerierten Kameras um die<br>Aufzeichnungen dieser anzeigen zu lassen. Wählen Sie die<br>Kamera mit "A" aus um die Aufzeichnungen aller Kameras<br>anzeigen zu lassen. |
| 4    | Мо                                 | Wochentag                        | Hier sehen Sie den Wochentag.                                                                                                    |
| 5    | 14                                 | Тад                              | Ein grün hinterlegtes Feld bedeutet, dass eine Aufnahme an diesem Tag vorhanden ist. Durch Antippen gelangen Sie in die "Liste der Aufnahmen".                                               |
| 6    | < >                                | Monatswechsel                    | Drücken Sie die Pfeiltasten um zwischen den Monaten zu wechseln.                                                                                                    |
| Ø    | ×                                  | Datei löschen                    | Achtung:<br>Bitte beachten Sie, dass die Aufnahme sofort gelöscht wird. Sie<br>müssen vorher nicht mehr bestätigen.                                                                          |
| 8    | ( <sup>50</sup> 1                  | Kamera                           | Zeigt Ihnen die Aufnahme der jeweiligen Kamera an.                                                                                                    |
| 9    | A105859-1.mp4                      | Aufnahmedatei                    | A=AM<br>10:58:59 = Uhrzeit<br>1 = Kamera 1                                                                                                    |
| 10   | 10-10-2012                         | Aufnahmetag                      |                                                                                                    |
|      | 02:00                              | Laufzeit der Aufzeichnung        |                                                                                                    |
| (12) | - / +                              | -/+ Lautstärkeregelung           |                                                                                                    |
| (13) | <b>&gt;&gt;</b> / <b>&lt; &lt;</b> | Nächste / Vorherige Aufzeichnung |                                                                                                    |
| 14   |                                    | Stop                             |                                                                                                    |
| (15) | ► /                                | Play / Pause                     |                                                                                                    |

#### 7.3.3 Aufzeichnungen löschen

Es gibt drei Möglichkeiten die Dateien auf der SD Karte zu löschen:

- 1. In der Ereignisliste wenn Sie auf das Symbol K tippen. Löschen Sie die Datei durch drücken der ✓-Tasten. Um den Vorgang abzubrechen, drücken Sie die x-Taste.
- 2. SD Karte am Monitor formatieren unter dem Menüpunkt "System" > "Speicherkarte formatieren".
- 3. SD Karte am Computer löschen.

#### 7.4 Einstellungen

Unter dem Menüpunkt "Einstellungen" können Sie zwischen folgenden Punkten wählen:

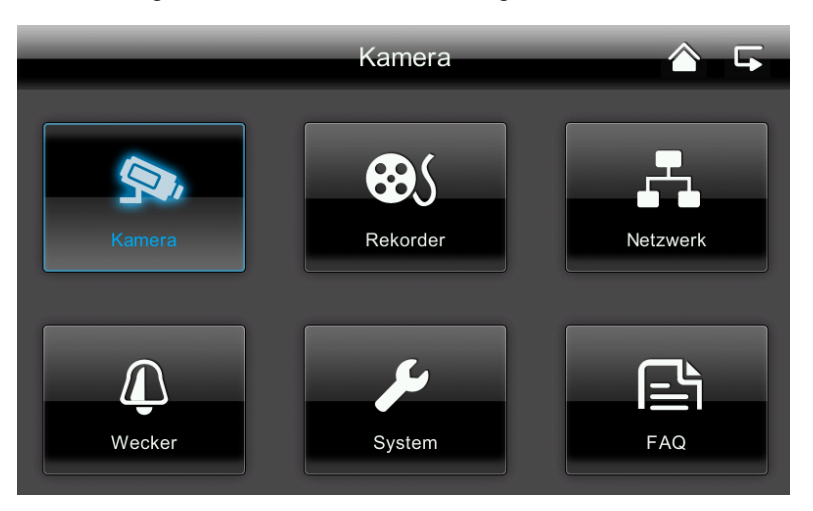

#### 7.4.1 Kameraeinstellungen

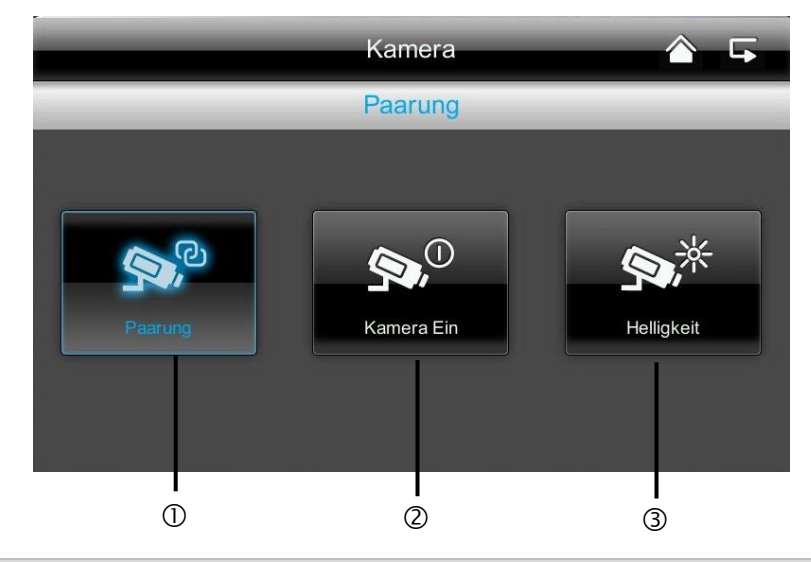

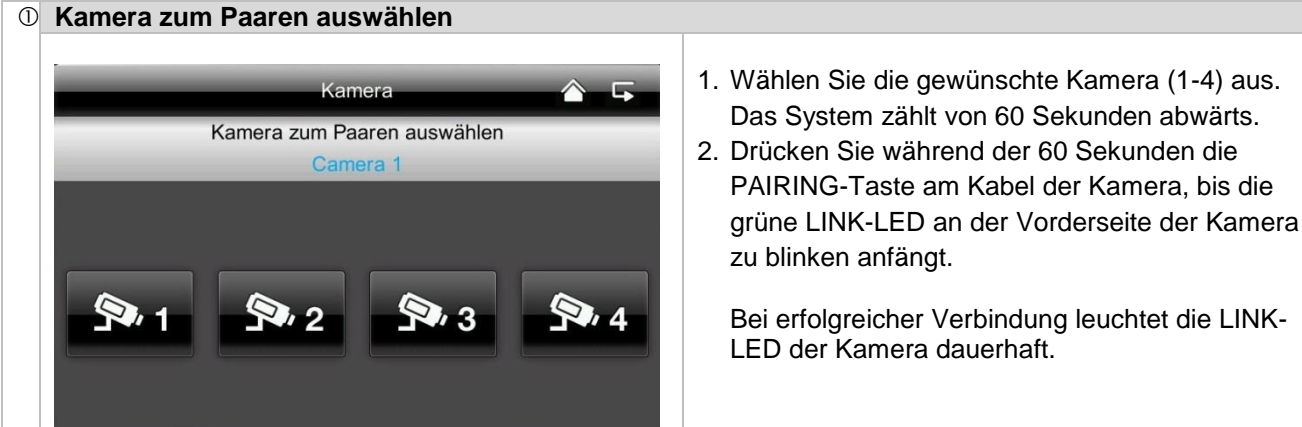

#### Deutsch

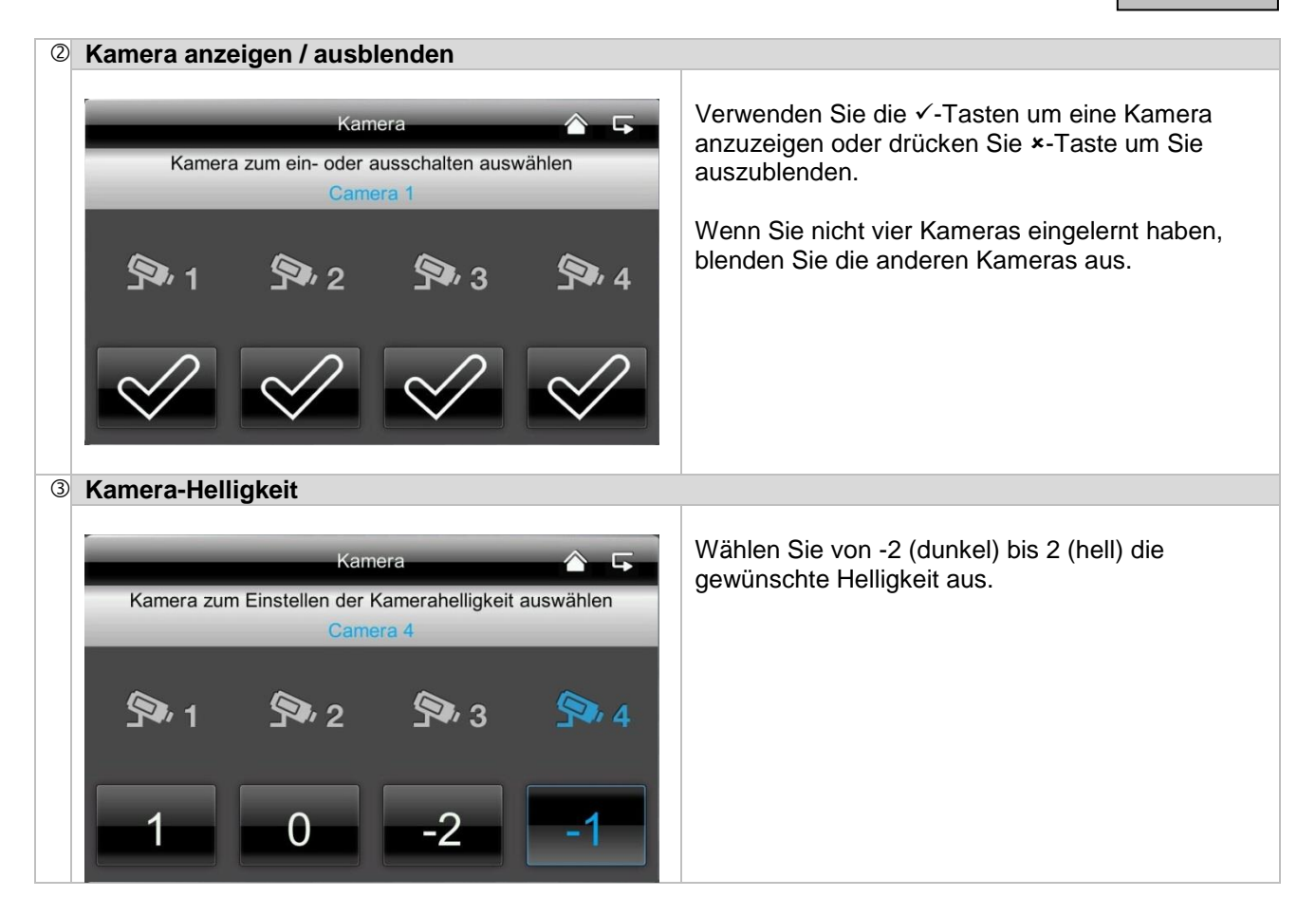

#### 7.4.2 Rekordereinstellungen

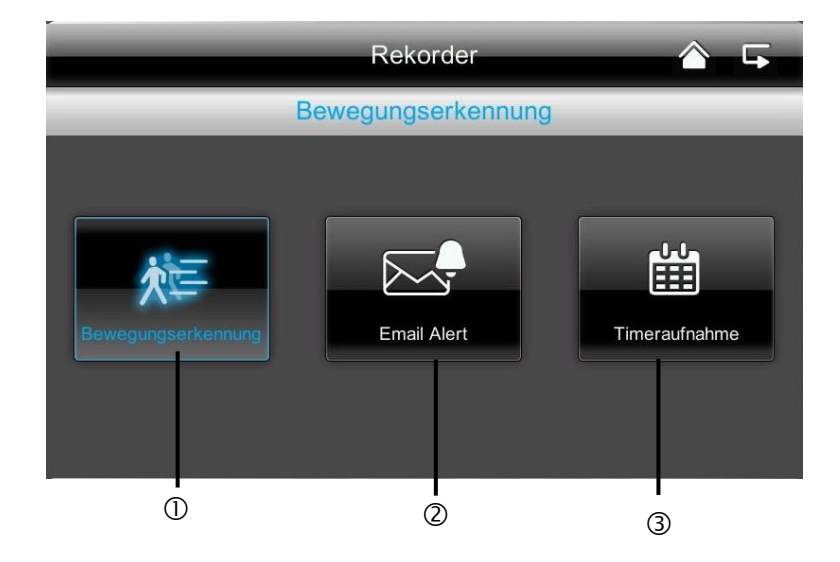

### Deutsch

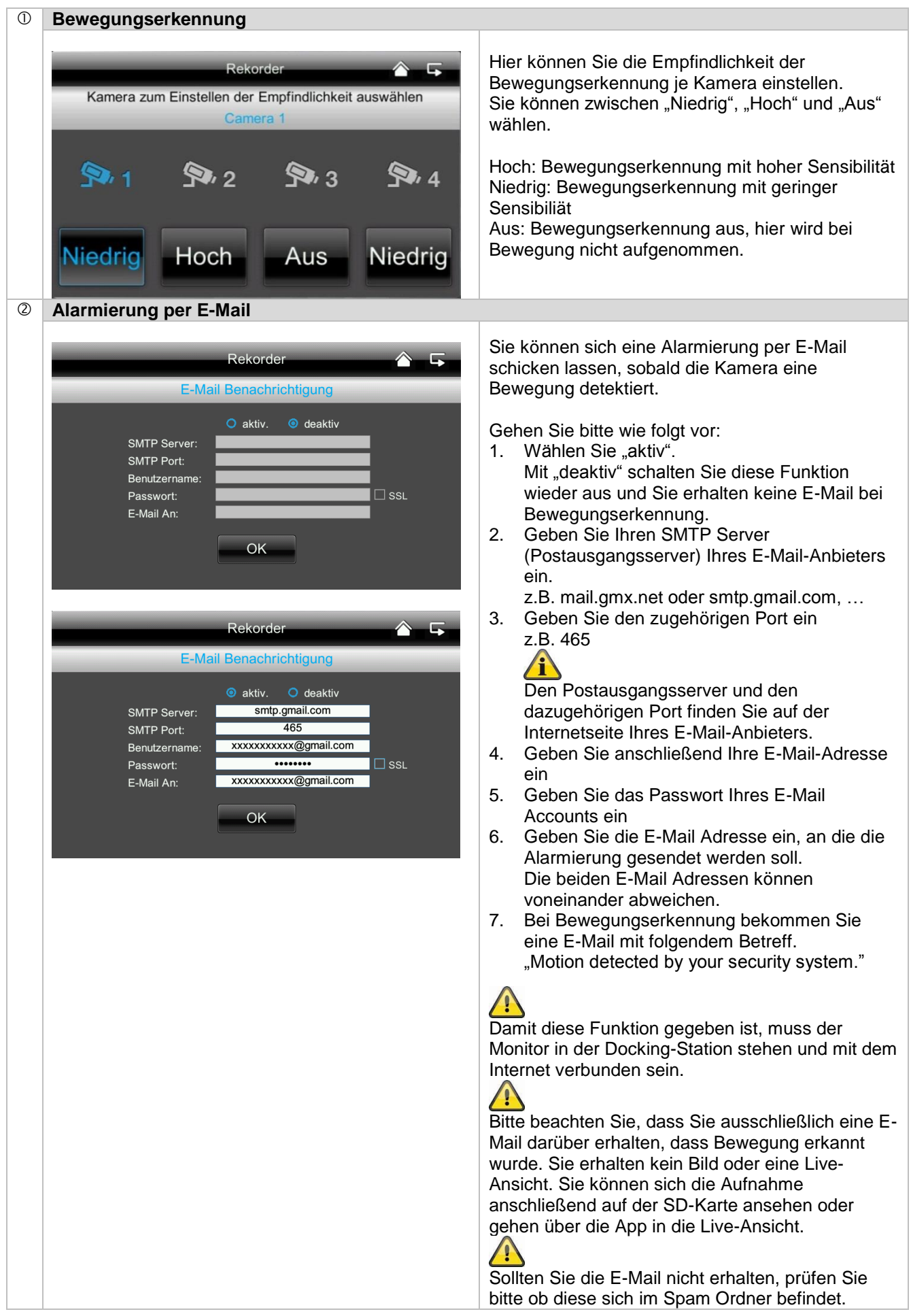

| 0   |                                                  |                                                                                                    |                  |                                                                                                    |
|-----|--------------------------------------------------|----------------------------------------------------------------------------------------------------|------------------|----------------------------------------------------------------------------------------------------|
| (3) | Timeraufnahme                                    |                                                                                                    |                  |                                                                                                    |
|     |                                                  | Rekorder                                                                                                    | <b>\$</b> .5     | Sie können eine Aufnahmezeit hinterlegen, um zu<br>einer ganz bestimmten Uhrzeit aufzunehmen.                                                                                                    |
|     | Kamera:<br>Start:<br>Stopp:<br>Datum:<br>SPEICH. | Timeraufnahme         1       2       3       4         12       00       AM         12       00       AM         LEER | 1<br>2<br>3<br>4 | <ul> <li>Sie können bis zu 5 Aufnahmevorgänge<br/>hinterlegen.</li> <li>1. Wählen Sie zuerst die Nummer der Kamera<br/>aus</li> <li>2. Stellen Sie die Start- und Stoppzeit ein.<br/>Benutzen Sie hierzu bitte die Pfeil-Tasten.</li> <li>3. Wählen Sie das gewünschte Datum aus dem<br/>Kalender</li> <li>4. Tippen Sie "Speichern" um den Vorgang zu</li> </ul> |
|     |                                                  |                                                                                                    |                  | <ul> <li>speichern oder "löschen" um ihn zurückzusetzen.</li> <li>5. Sobald Sie eine Timeraufnahme hinterlegt haben, wird Ihnen das  Symbol bei Aufzeichnung angezeigt.</li> </ul>                                                                                                    |

#### 7.4.3 Netzwerkeinstellungen

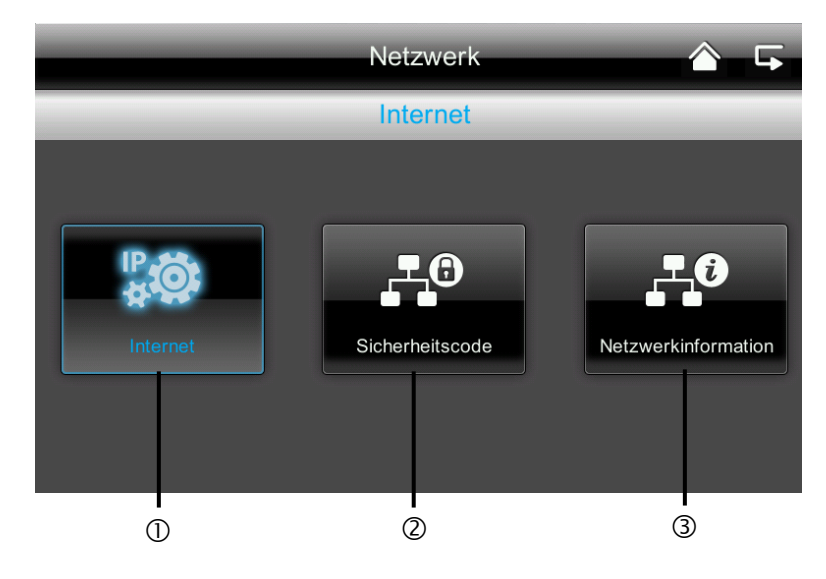

#### 1 Interneteinstellungen Um eine Verbindung mit dem Internet herstellen Netzwerk und mit der App auf die Kamera zugreifen zu Internet können, schließen Sie die Docking-Station mit Hilfe des Netzwerkkabels an Ihren Router an. Stat. IP O DHCP Wählen Sie zwischen statischer IP und DHCP. **IP-Adresse:** 192.168.1.200 Bestätigen Sie anschließend mit "OK". 255.255.255.0 Subnetzmaske: Standard-Gateway: 192,168,1,1 Informationen: 192.168.1.1 DNS-Server: Eine IP Adresse ist eine Adresse in Computernetzen. Sie wird Geräten zugewiesen, OK die an das Netz angebunden sind und macht die Geräte so adressierbar und damit erreichbar. DHCP: Eine DHCP ist eine dynamische IP Adresse, die automatisch vergeben wird. Stat. IP: Die Daten für eine statische IP finden Sie in den Einstellungen Ihres Routers.

#### Deutsch

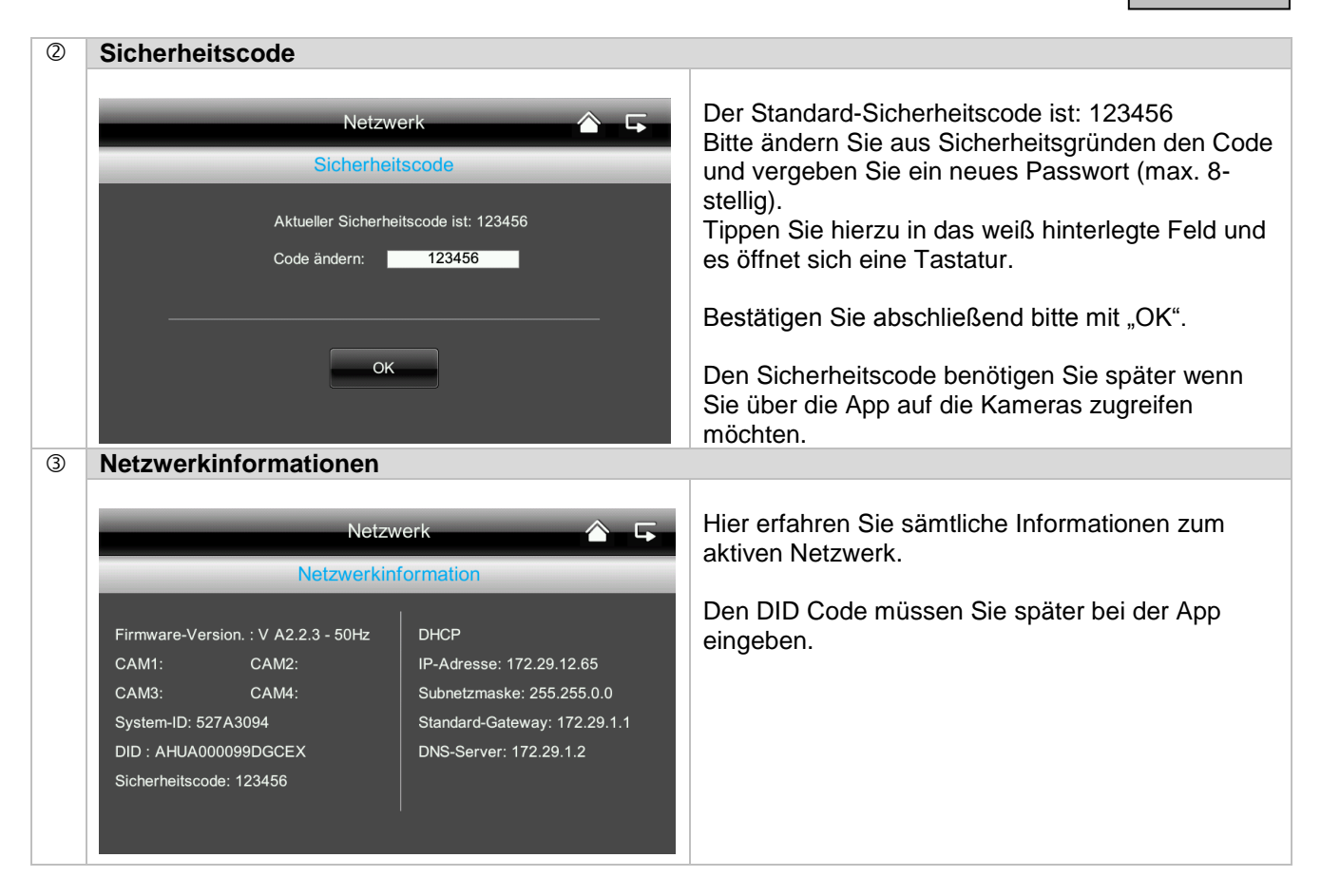

#### 7.4.4 Alarmeinstellungen

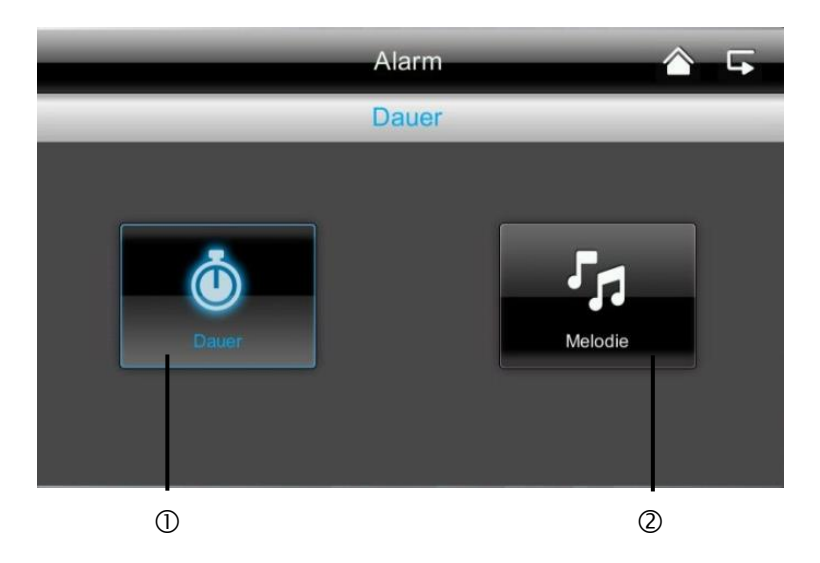

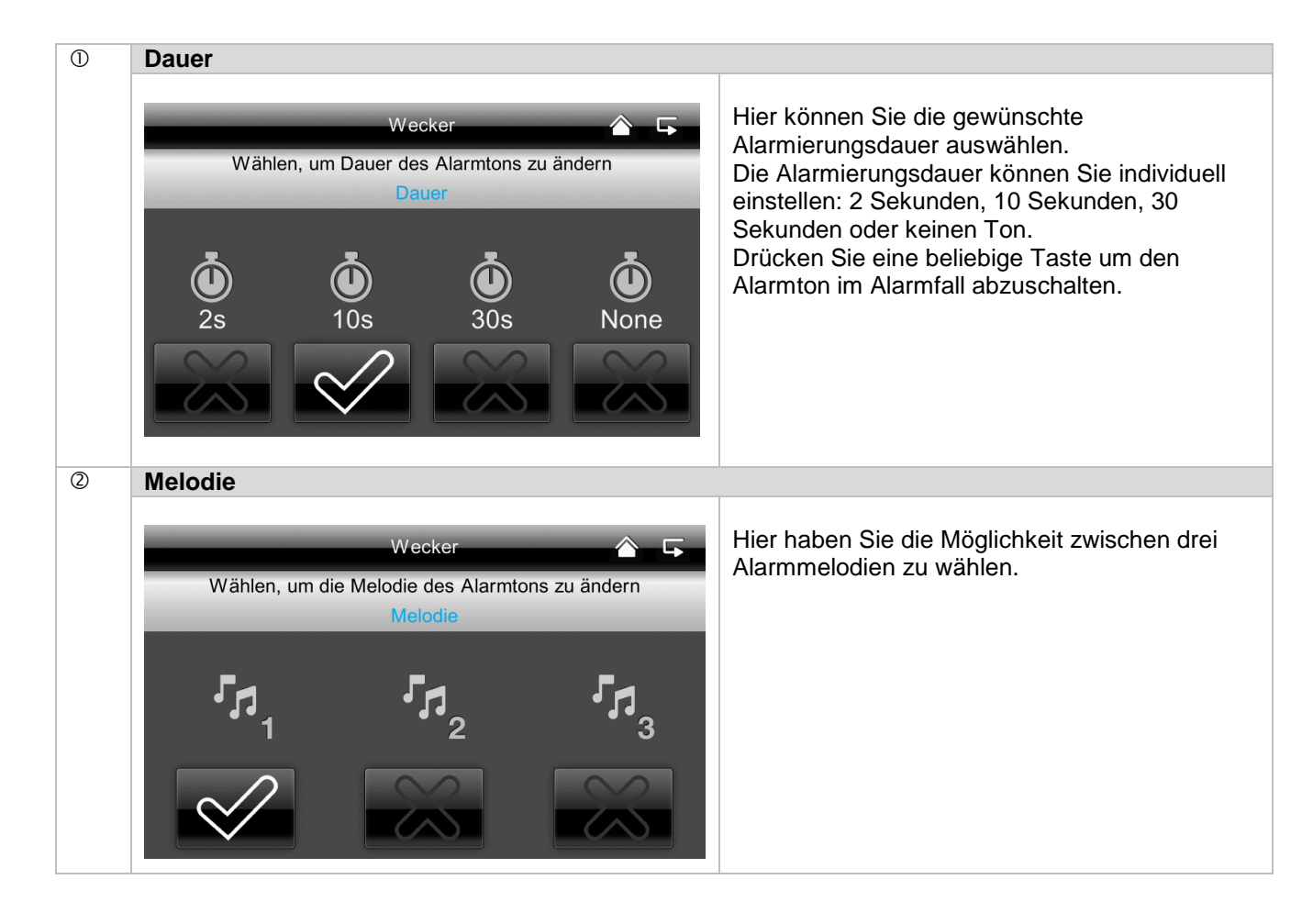

#### 7.4.5 Systemeinstellungen

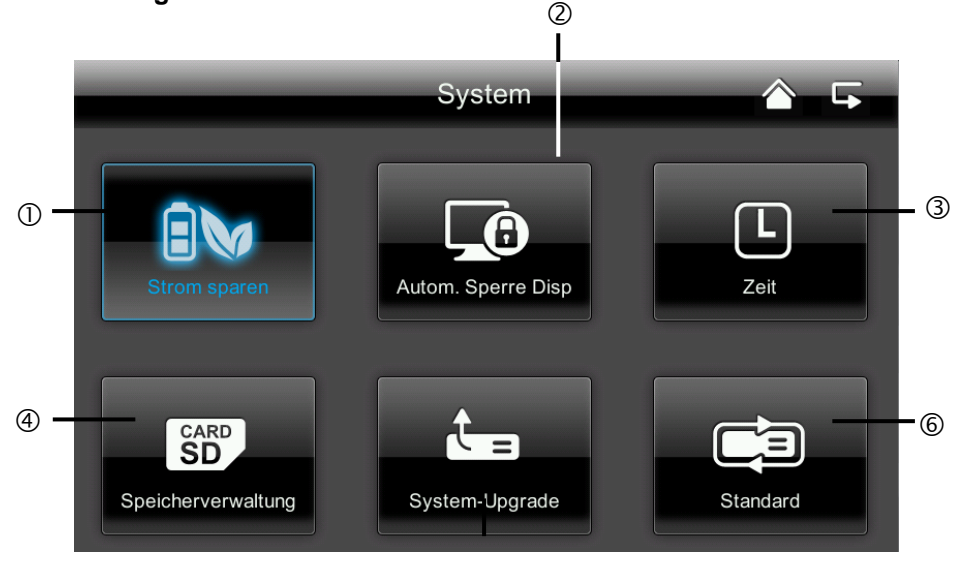

#### 5

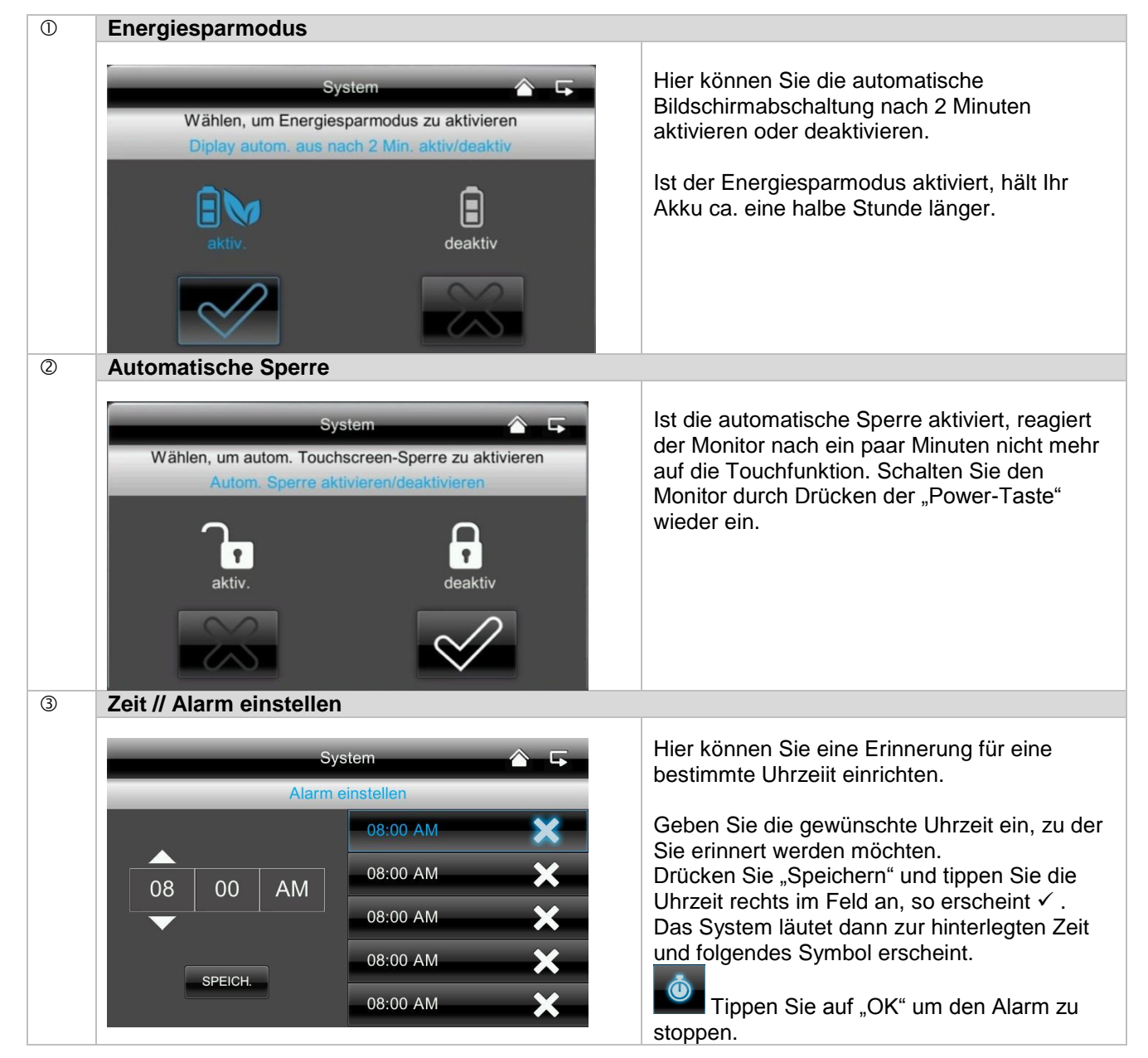

#### Deutsch

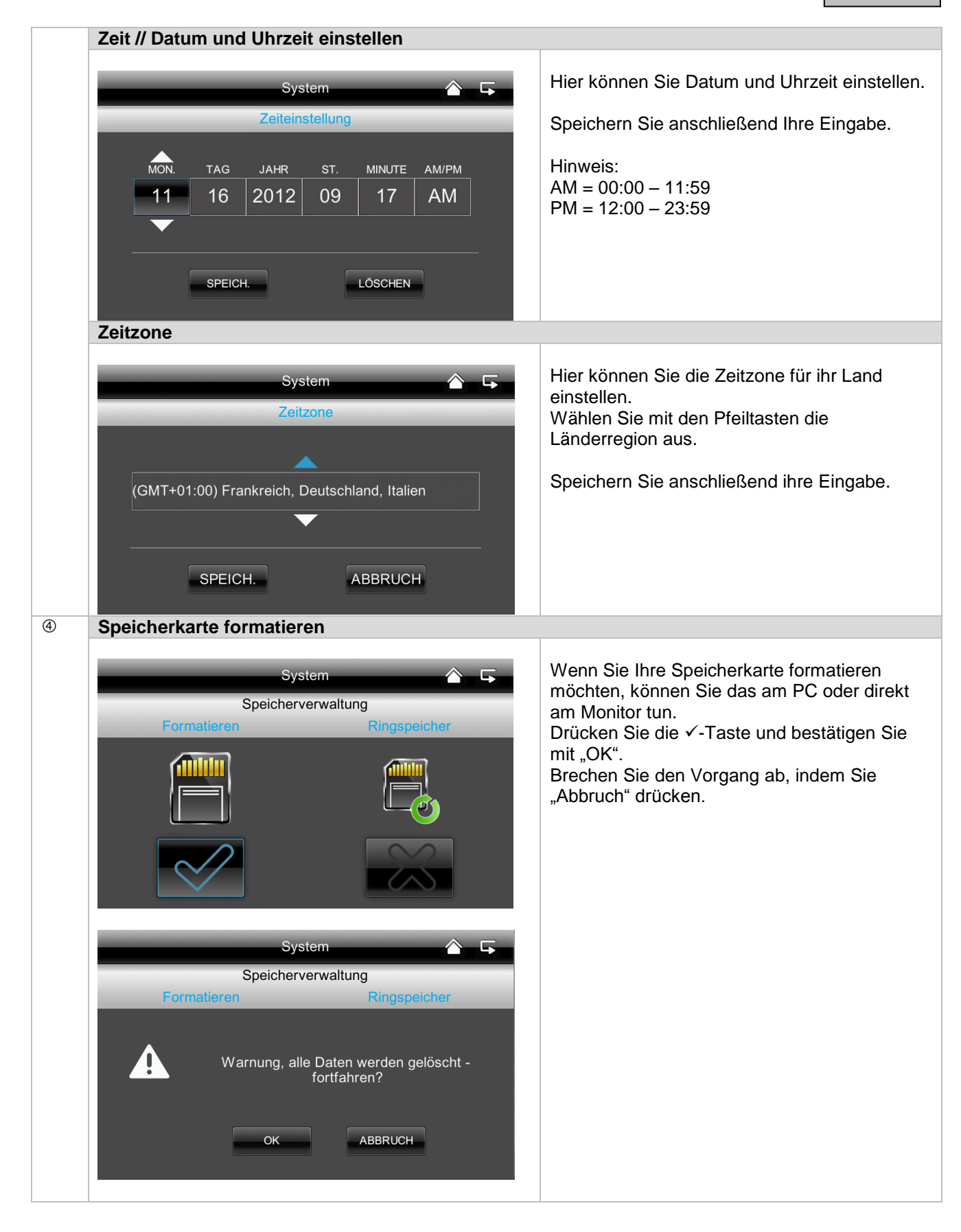

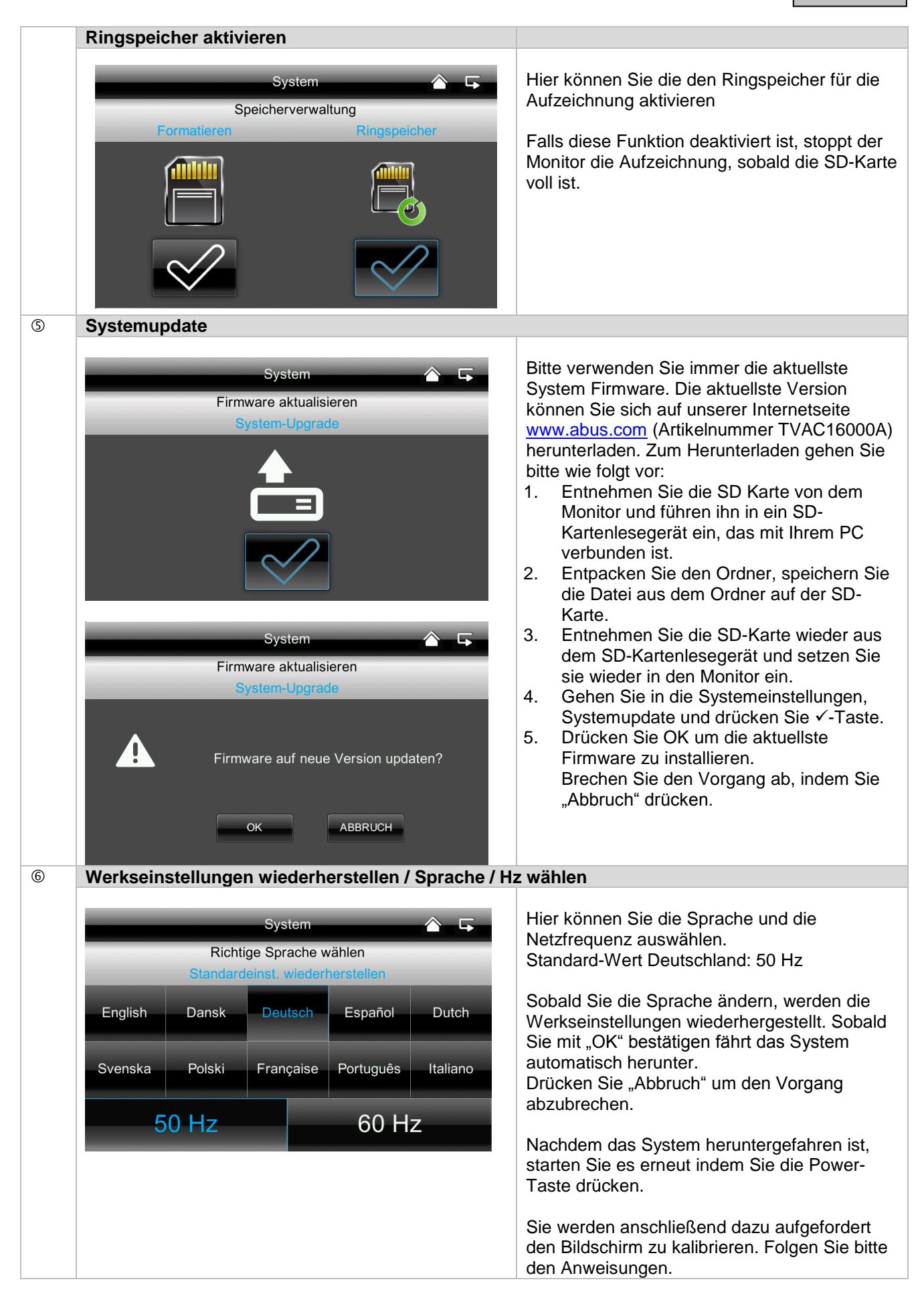

#### 7.4.6 Fehlerbehbung (FAQ)

| 0 | FAQ Auswahl                          |                                  |                                                                           |
|---|--------------------------------------|----------------------------------|---------------------------------------------------------------------------|
|   | FAQ 🏠 🕞                              |                                  | Hier können Sie die Tipps zur Fehlerbehebung direkt am Monitor nachlesen. |
|   | Daueraufzeichnung möglich?           | Keine Aufnahme trotz Bewegung?   | Wählen Sie die entsprechende Frage aus um                                 |
|   | Aufzeichnung parallel möglich?       | Pairen war nicht erfolgreich?    | die Hilfestellung anzuzeigen.                                             |
|   | Aufnahme bei Internetzugang möglich? | App für Android und iPhone?      |                                                                           |
|   | Wie funktioniert pairen?             | App Zugriff nicht möglich?       |                                                                           |
|   | Kein Bild auf dem Monitor?           | Bildrate der Kameras in der App? |                                                                           |

## 8. Fernzugriff via App

Mit diesem 7" Touchscreen Funkmonitor haben Sie die Möglichkeit, sich Live auf Ihre Kameras zu schalten. Die App für dieses Gerät finden Sie im App Store unter dem Namen "TVAC16000".

Wenn Sie von unterwegs auf das Livebild zugreifen möchten, gehen Sie bitte wie folgt vor:

| 0 | Netzwerkverbindung      |                                                                                                    |  |
|---|-------------------------|----------------------------------------------------------------------------------------------------|--|
|   | <b>.</b>                | Vergewissern Sie sich das der Monitor in der Docking-Station steht,<br>diese mit dem Internet verbunden ist, die Verbindung zum Internet<br>besteht<br>und Sie alle relevanten Netzwerkeinstellungen unter 7.4.3<br>und Ihrem Router vorgenommen haben. |  |
| 2 | App "TVAC16000"         |                                                                                                    |  |
|   |                         | Laden Sie die App "TVAC16000" herunter und installieren Sie sie auf Ihrem Smartphone.                                                                                                    |  |
| 3 | System hinzufügen       |                                                                                                    |  |
|   | Press to add new system | Öffnen Sie die App auf Ihrem Mobiltelefon und tippen Sie auf das<br>Symbol Symbol System hinzuzufügen.                                                                                                    |  |

| 4   | System Informationen eingeben                                       |                                                                                                    |  |  |
|-----|---------------------------------------------------------------------|----------------------------------------------------------------------------------------------------|--|--|
|     | System Information         System Name:       System 1         DID: | <ol> <li>Geben Sie anschließend einen Namen für Ihr System unter<br/>"System Name" ein, der auf Ihrem Mobiltelefon anzeigt werden<br/>soll.</li> <li>Geben Sie nun die 15-stellige DID Nummer ein.<br/>Diese finden Sie in den Netzwerkinformationen Ihres Monitors<br/>(siehe Seite 21), auf dem Produktaufkleber Ihres Produkts oder<br/>Sie klicken auf die Suchfunktion "Search" und es werden Ihnen<br/>alle Geräte in der Nähe angezeigt.</li> <li>Geben Sie anschließend noch Ihr Passwort ein.<br/>Das Passwort ist der Sicherheitscode, den Sie ebenfalls in den<br/>Netzwerkinformationen Ihres Monitors finden (siehe Seite 21).<br/>Haben Sie Ihr Passwort noch nicht am Monitor geändert, ist das<br/>Standardpasswort: 123456.</li> <li>Sichern Sie anschließend die Einstellungen mit "Save" und "Yes".</li> </ol> |  |  |
|     |                                                                     | Sobald Sie Ihr Passwort im Monitor ändern, müssen Sie es auch                                                                                                    |  |  |
|     | hier ändern, sonst können Sie nicht auf die Kameras zugreifen.      |                                                                                                    |  |  |
| (5) | Verbindungsstatus                                                   |                                                                                                    |  |  |
|     | System 1<br>Connected                                               | <ul> <li>Wenn Sie Ihr System erfolgreich hinzugefügt haben, erscheinen der<br/>Name Ihres Systems und der aktuelle Verbindungsstatus.</li> <li>Tippen Sie auf den Bildschirm und Sie gelangen in die Live-Ansicht.</li> <li>Systemname<br/>z.B. System 1</li> <li>Verbindungsstatus</li> </ul>                                                                                                    |  |  |
|     |                                                                     | Connected = Sie sind mit Ihrem System verbunden<br>Disconnected = Es besteht keine Verbindung zum System                                                                                                    |  |  |
|     |                                                                     | System hinzufügenHier können Sie ein weiteres System hinzufügen                                                                                                    |  |  |
|     | S® St O                                                             | System Konfiguration<br>Hier gelangen Sie zu der System Konfiguration.<br>Drücken Sie dum wieder in die Liveansicht zu<br>gelangen.                                                                                                    |  |  |
|     |                                                                     | Verbindungsaktualisierung<br>Die Verbindung wird aktualisiert.                                                                                                    |  |  |
|     |                                                                     | <b>Firmware-Information / PIN Code</b><br>Hier können Sie die aktuelle Firmware Version des<br>Systems sehen und einen PIN Code hinterlegen.<br>Wie Sie einen PIN Code hinzufügen können finden<br>Sie unter <sup>(2)</sup> .                                                                                                    |  |  |

| 6 | Live-Ansicht                                                                                                    |                                                                                                    |
|---|----------------------------------------------------------------------------------------------------|----------------------------------------------------------------------------------------------------|
|   | System 1<br>Connected<br>320X240<br>P2P, N=1, 8.50FPS<br>Camera 1<br>Camera 1<br>Camera 2<br>Camera 3<br>Camera 3<br>Camera 4<br>Camera 4 | <ul> <li>Sie sehen nun das Livebild der gewünschten Kamera und können die jeweilige Kamera auswählen.</li> <li>Camera 1          <ul> <li>Kameraauswahlen.</li> </ul> </li> <li>Camera 1          <ul> <li>Kameraauswahlen.</li> <li>Wählen Sie die gewünschte Kamera aus.</li> <li>Screenshot</li> <li>Hier haben Sie die Möglichkeit einen Screenshot Ihres Livebildes zu machen. Das Bild wird anschließend in Ihren Fotos auf Ihrem Mobilgerät gespeichert.</li> </ul> </li> <li>Aufnahme starten</li> <li>Hier haben Sie die Möglichkeit eine manuelle Aufnahme zu starten, die Aufnahmezeit beträgt zwei Minuten. Die Aufnahme wir lokal auf dem Monitor gespeichert, im Livebild erscheint folgendes Icon          <ul> <li>Gester</li> </ul> </li> </ul> |
|   |                                                                                                    | <b>Zurück</b><br>Hier gelangen Sie zum Verbindungsstatus. Es wird<br>Ihnen immer der letzte Screenshot angezeigt.                                                                                                    |
| Ø | PIN Code hinterlegen                                                                                                    |                                                                                                    |
|   | Setup PIN Lock         □ Enable lock when starting         Enter your PIN code:         □ □ □ □ □ □ □ □ □ □ □ □ □ □ □ □ □ □ □             | <ul> <li>Wenn Sie einen PIN Code für diese APP hinterlegen möchten, gehen Sie bitte wie folgt vor:</li> <li>1. Öffnen Sie "Setup PIN Lock" bei 2</li> <li>2. Geben Sie einen 4-stelligen PIN Code ein und wiederholen Sie diesen.</li> <li>3. Setzen Sie ein Häkchen bei "Enable lock when starting"</li> <li>Maben Sie einen PIN Code hinterlegt, wird dieser abgefragt, sobald Sie die App öffnen.</li> </ul>                                                                                                    |

#### Deutsch

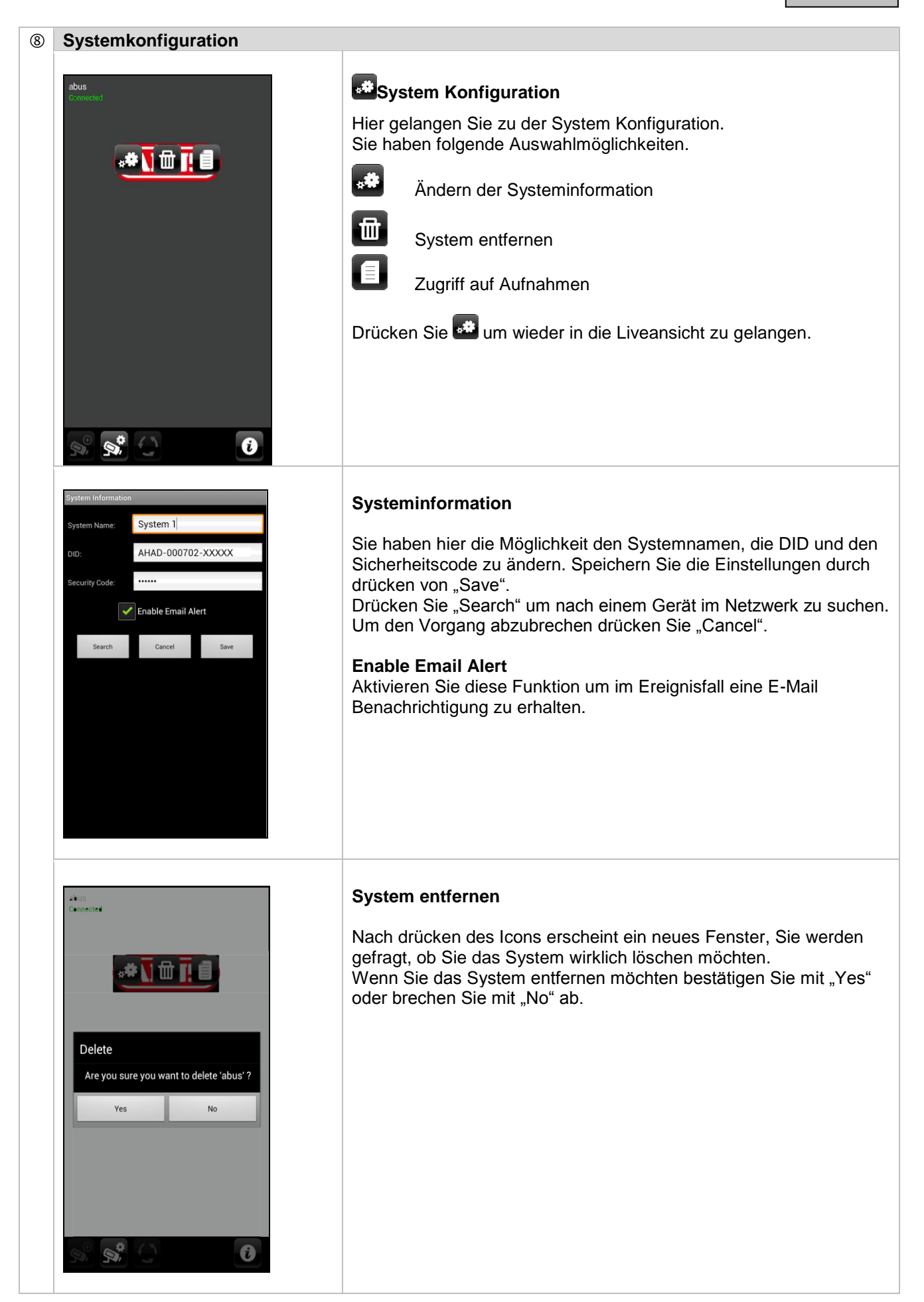

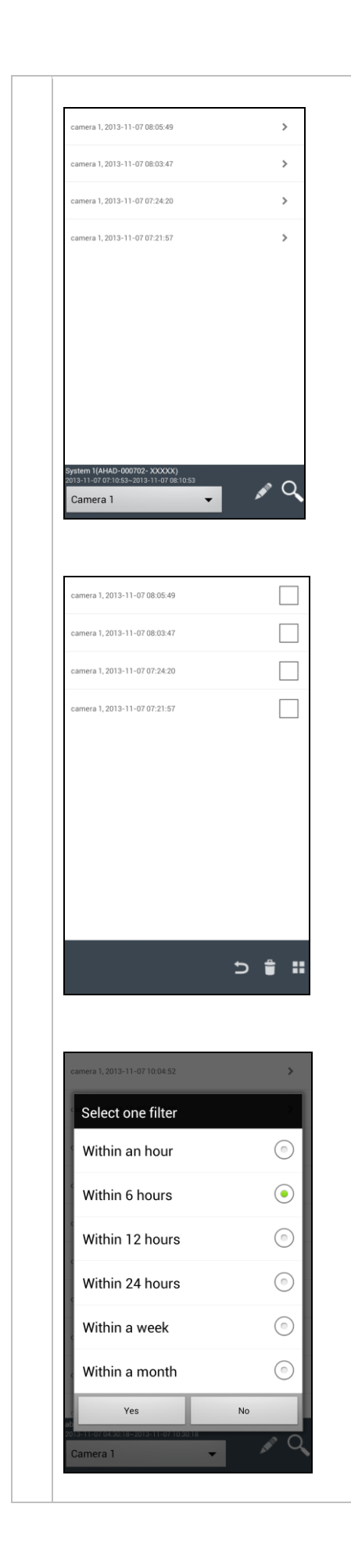

### Zugriff auf Aufnahmen

Hier haben Sie die Möglichkeit die Aufnahmen für die einzelne Kamera auf ihrem Smartphone anzusehen. Wählen Sie die gewünschte Aufnahme aus, die Wiedergabe startet sofort.

Drücken Sie um die Aufnahme zu pausieren, um zurück in die

Ereignisliste zu gelangen drücken Sie die 🕒 Taste.

#### Löschen von Aufnahmen

Drücken Sie in der Ereignisliste das Symbol. Sie können nun Aufnahmen für die ausgewählte Kamera löschen, indem sie einzelne oder mehrere Dateien auswählen und auf das Symbol klicken. Um alle Dateien zu löschen drücken Sie

#### Ereignisliste filtern

Sie haben die Möglichkeit die Aufnahmen nach bestimmten Vorgaben zu filtern. Drücken Sie hierzu auf das Symbol **Q**.

## 9. Wartung und Reinigung

#### 9.1 Wartung

Überprüfen Sie regelmäßig die technische Sicherheit des Produkts, z.B. Beschädigung des Gehäuses.

Wenn anzunehmen ist, dass ein gefahrloser Betrieb nicht mehr möglich ist, so ist das Produkt außer Betrieb zu setzen und gegen unbeabsichtigten Betrieb zu sichern.

Es ist anzunehmen, dass ein gefahrloser Betrieb nicht mehr möglich ist, wenn

- das Gerät sichtbare Beschädigungen aufweist,
- das Gerät nicht mehr funktioniert

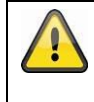

#### Bitte beachten Sie:

Das Produkt ist für Sie wartungsfrei. Es sind keinerlei für Sie überprüfende oder zu wartende Bestandteile im Inneren des Produkts, öffnen Sie es niemals.

#### 9.2 Reinigung

Reinigen Sie das Produkt mit einem sauberen trockenen Tuch. Bei stärkeren Verschmutzungen kann das Tuch leicht mit lauwarmem Wasser angefeuchtet werden.

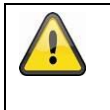

Achten Sie darauf, dass keine Flüssigkeiten in das Gerät gelangen. Verwenden Sie keine chemischen Reiniger, dadurch könnte die Oberfläche des Gehäuses (Verfärbungen) beschädigt werden.

## 10. Entsorgung

Achtung: Die EU-Richtlinie 2002/96/EG regelt die ordnungsgemäße Rücknahme, Behandlung und Verwertung von gebrauchten Elektronikgeräten. Dieses Symbol bedeutet, dass im Interesse des Umweltschutzes das Gerät am Ende seiner Lebensdauer entsprechend den geltenden gesetzlichen Vorschriften und getrennt vom Hausmüll bzw. Gewerbemüll entsorgt werden muss. Die Entsorgung des Altgeräts kann über entsprechende offizielle Rücknahmestellen in Ihrem Land erfolgen. Befolgen Sie die örtlichen Vorschriften bei der Entsorgung der Materialien. Weitere Einzelheiten über die Rücknahme (auch für Nicht-EU Länder) erhalten Sie von Ihrer örtlichen Verwaltung. Durch das separate Sammeln und Recycling werden die natürlichen Ressourcen geschont und es ist sichergestellt, dass beim Recycling des Produkts alle Bestimmungen zum Schutz von Gesundheit und Umwelt beachtet werden.

## 11. Tipps zur Fehlerbehebung

| Nr                                                                           | Fragen                                                                                                    | Antworten                                                                                                    |  |
|------------------------------------------------------------------------------|----------------------------------------------------------------------------------------------------|----------------------------------------------------------------------------------------------------|--|
| 1 Was bedeutet, Monitor und<br>Kamera zu paaren und wie<br>funktioniert das? |                                                                                                    | Durch die Paarung wird die exklusive, verschlüsselte<br>Funkverbindung zwischen Monitor und Kamera hergestellt.                                                                                                    |  |
|                                                                              |                                                                                                    | <ul> <li>Um eine Kamera mit dem Monitor zu verbinden gehen Sie wie<br/>folgt vor:</li> <li>1. Schließen Sie die Kamera und den Monitor an die Netzteile<br/>an.</li> <li>2. Wählen Sie im Menü des Monitors "Kamera", anschließend<br/>"Paarung" und die gewünschte Kamera<br/>(1-4). Das System zählt von 60 Sekunden abwärts.</li> <li>3. Drücken Sie während der 60 Sekunden die PAIRING-Taste<br/>am Kabel der Kamera, bis die grüne LINK-LED an der<br/>Vorderseite der Kamera zu blinken anfängt.</li> <li>4. Bei erfolgreicher Verbindung leuchtet die LINK-LED der<br/>Kamera dauerhaft</li> </ul> |  |
| 2                                                                            | Was könnten die Ursachen<br>dafür sein, dass am Monitor<br>kein Bild angezeigt wird?                                                                         | <ul> <li>Sollten Sie kein Signal haben, prüfen Sie bitte folgendes:</li> <li>1. Ist die Kamera an das Stromnetz angeschlossen (leuchtet die LED rot)?</li> <li>2. Ist der Monitor geladen?</li> <li>3. Sind die Kamera und der Monitor miteinander gepaart (siehe Frage 1)?</li> <li>4. Ist die Kamera in Reichweite des Monitors?</li> <li>5. Wird das Signal zwischen Kamera und Monitor gestört?</li> </ul>                                                                                                    |  |
| 3                                                                            | Was könnten die Ursachen<br>dafür sein, dass das Gerät<br>bei Bewegung nicht<br>aufzeichnet?                                                                 | Bitte prüfen Sie die Sensibilität der Bewegungserkennung darauf hin, ob diese Funktion eingeschaltet ist.                                                                                                    |  |
| 4                                                                            | Was könnten die Ursachen<br>dafür sein, dass das Gerät<br>nicht aufzeichnet, obwohl ein<br>Zeitplan hinterlegt wurde?                                        | <ol> <li>Mögliche Ursachen könnten sein:</li> <li>Sind Datum und Uhrzeit korrekt eingestellt?</li> <li>Ist die SD Karte gesperrt (Lock/Unlock?), nicht eingesetzt<br/>oder leer?</li> <li>Haben Sie die SD-Karte formatiert? Diese muss vor dem<br/>ersten Gebrauch formatiert werden.</li> <li>Es wurde keine Bewegung erkannt.</li> </ol>                                                                                                    |  |
| 5                                                                            | Was könnten die Ursachen<br>dafür sein, dass sich die<br>Kamera nicht mit dem<br>Monitor paaren lässt?                                                       | <ul> <li>Überprüfen Sie bitte folgende Punkte:</li> <li>1. Die Kamera hat keine Stromversorgung.</li> <li>2. Drücken Sie kurz den Pairing Knopf an der Kamera, während<br/>der Monitor von 60 abwärts zählt.</li> <li>3. Drücken Sie den Pairing Knopf bitte nur für kurze Zeit, nicht<br/>dauerhaft.</li> <li>4. Starten Sie den Monitor neu.</li> </ul>                                                                                                    |  |
| 6                                                                            | Monitor und Kamera sind an,<br>jedoch ist nichts am Monitor<br>erkennbar.                                                                                    | Die Tastensperre ist vermutlich aktiviert. Drücken Sie die Powertaste für mindestens 5 Sekunden.                                                                                                    |  |
| 7                                                                            | Was könnten die Ursachen<br>dafür sein, dass auf das<br>Livebild via App zwar im<br>lokalen Netzwerk, jedoch<br>nicht von extern zugegriffen<br>werden kann? | <ul> <li>Bitte prüfen Sie folgendes:</li> <li>1. Steht der Monitor in der Dockingstation?</li> <li>2. Ist die Dockingstation an das Netzwerk angeschlossen?</li> <li>3. Haben Sie eine bestehende Internetverbindung?</li> <li>4. Haben Sie den Monitor mit dem Internet verbunden? Bitte achten Sie auf folgendes Icon Monitors.</li> <li>5. Stimmt ihr Passwort im Monitor mit dem Passwort in der App überein?</li> <li>6. Haben Sie eine Internetverbindung mit Ihrem Mobiltelefon?</li> </ul>                                                                                                    |  |

## 12. Technische Daten

|                               | Kamera                            | 7" Monitor                                                                                  |
|-------------------------------|-----------------------------------|---------------------------------------------------------------------------------------------|
| Anzahl IR LEDs                | 25                                | -                                                                                           |
| Akku-Laufzeit                 | -                                 | 1,5 Stunden                                                                                 |
| Akkutyp                       | -                                 | Li-Ion Polymer 3,7 V / 1800 mA                                                              |
| Auflösung                     | 640 x 480 Pixel                   | 800 x 480 Pixel                                                                             |
| Bildaufnehmer                 | 1/4" CMOS                         | -                                                                                           |
| Blickwinkel                   | 60° (Horizontal) / 43° (Vertikal) | -                                                                                           |
| Frequenz                      | 2,4 0                             | GHz                                                                                         |
| Funkreichweite                | 150 M                             | 1eter*                                                                                      |
| IR-Schwenkfilter              | ja                                | -                                                                                           |
| Kameraeingänge                | -                                 | 4                                                                                           |
| Max. Betriebstemperatur       | -10°C bi                          | s +50°C                                                                                     |
| Modulation                    | FHSS                              |                                                                                             |
| Monitor                       | -                                 | 7" LCD                                                                                      |
| Netzwerkanschluss             | -                                 | RJ45                                                                                        |
| Objektiv                      | 3,6 cm (Fixobjektiv)              | -                                                                                           |
| Reichweite Nachtsichtfunktion | Max. 8 m                          | -                                                                                           |
| Schutzart IP                  | 66                                | -                                                                                           |
| Sendeleistung                 | 15 +/-2 dBm                       |                                                                                             |
| Sensibilität                  | -80 dBm                           |                                                                                             |
| Spannungsversorgung DC        | 5 V DC                            |                                                                                             |
| Speichermedium                | -                                 | SD-Karte, max. 32 GB                                                                        |
|                               |                                   | Deutsch, Englisch, Spanisch,<br>Niederländisch, Französisch,<br>Portugiesisch, Italienisch, |
| Spracne USD                   | No. 500 - 0                       | Poinisch, Schwedisch, Danisch                                                               |
| Stromautnahme                 | Max. 500 mA                       | Max. 800 mA                                                                                 |
| Zertifizierungen              | CE                                |                                                                                             |

\* Die Funkreichweite ist abhängig von den Umweltbedingungen (z.B. Mobilfunk-Antennen, Starkstrommasten, elektrische Leitungen, Decken und Wände, etc.). Unter ungünstigen Bedingungen können auch nur geringere Reichweiten erreicht werden

### Speicherkapazität

| Speicherkapazität | Eine Kamera<br>(480x272) | Mehrere Kameras |
|-------------------|--------------------------|-----------------|
| 1 GB              | 200 Minuten              | 130 Minuten     |
| 2 GB              | 400 Minuten              | 260 Minuten     |
| 2 GB              |                          |                 |
| 8 GB              |                          |                 |
| 16 GB             | 3.200 Minuten            | 2.080 Minuten   |
| 32 GB             | 6.400 Minuten            | 4.160 Minuten   |

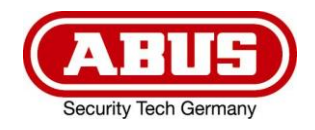

## **TVAC16000A**

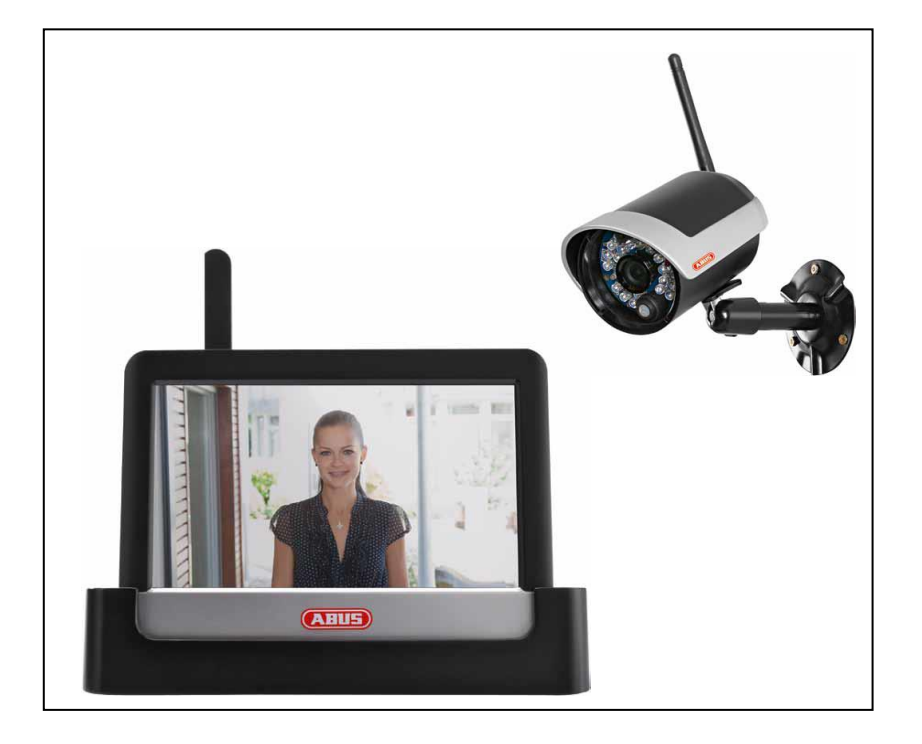

## Manuel utilisateur

Version 10/2014

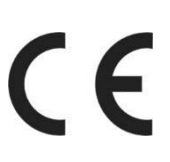

Traduction française de la notice originale allemande À conserver pour utilisation ultérieure.
# Introduction

Chère cliente, cher client,

Nous vous remercions d'avoir porté votre choix sur ce produit.

Cet appareil est conforme aux directives européennes en vigueur. La déclaration de conformité est disponible auprès de :

#### ABUS Security-Center GmbH & Co. KG Linker Kreuthweg 5 86444 Affing ALLEMAGNE

Vous avez le devoir, en tant qu'utilisateur, de respecter les consignes de la notice d'utilisation afin de ne pas altérer la conformité du produit et que son utilisation reste sans danger.

Avant la mise en service du produit, veuillez lire le manuel utilisateur dans son intégralité. Nous vous demandons de bien vouloir respecter toutes les consignes d'utilisation et de sécurité.

Tous les noms de sociétés et de produits mentionnés dans les notices sont des marques déposées. Tous droits réservés.

Pour plus de renseignements, adressez-vous à votre installateur ou revendeur spécialisé.

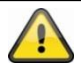

L'enregistrement de données est soumis à la réglementation sur la protection des données en vigueur dans le pays correspondant.

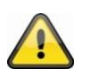

#### Mise en garde selon § 201 du code pénal allemand :

Toute personne enregistrant sur support audio les paroles d'autrui, prononcées de manière non publique et sans consentement préalable, et faisant usage ou mettant cet enregistrement à la disposition de tiers, est passible d'une amende ou d'une peine d'emprisonnement. Toute personne écoutant ou divulguant intégralement, ou même partiellement, les paroles d'autrui ayant été enregistrées sans le consentement préalable de la personne intéressée, encourt les mêmes peines que celles citées ci-dessus.

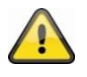

#### Clause de non-responsabilité

Ce manuel utilisateur a été élaboré avec le plus grand soin. Si vous veniez cependant à remarquer des omissions ou autres imprécisions, nous vous prions de bien vouloir nous les signaler en les faisant parvenir à l'adresse indiquée au dos de ce manuel.

La société ABUS Security-Center GmbH décline toute responsabilité en cas d'erreurs techniques ou typographiques et se réserve le droit d'apporter à tout moment des modifications sur les produits et aux notices d'utilisation.

ABUS Security-Center n'est pas responsable des dommages directs et indirects résultant de l'utilisation du produit, des dommages qui pourraient être liés à l'équipement, à la puissance et à l'utilisation de ce produit. Le contenu de ce document ne fait l'objet d'aucune garantie.

# Signification des symboles

|   | Le symbole montrant un éclair entouré d'un triangle est utilisé en cas de<br>danger pour la santé, en raison par exemple d'un risque d'électrocution. |
|---|----------------------------------------------------------------------------------------------------|
|   | Un point d'exclamation placé dans un triangle signale, dans ce manuel utilisateur, des informations importantes dont il faut absolument tenir compte. |
| ì | Ce symbole indique la présence de conseils et astuces d'utilisation.                                                                                  |

# Consignes de sécurité importantes

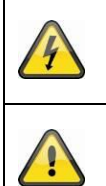

En cas de dommages résultant du non-respect de ce manuel utilisateur, la garantie devient caduque. Nous déclinons toute responsabilité en cas de dommages consécutifs !

Nous déclinons toute responsabilité en cas de dommages matériels et/ou corporels résultant d'une manipulation impropre ou du non-respect des consignes de sécurité. Dans ce type de cas, la garantie devient caduque !

Cet appareil a été fabriqué dans le respect de standards de sécurité internationaux. Lisez attentivement les consignes de sécurité suivantes.

# Consignes de sécurité

1. Alimentation électrique

Tension alternative 100-240 V CA, 50 – 60 Hz (par bloc d'alimentation à 5 V CC) Utilisez cet appareil uniquement avec une source de courant dont la tension secteur correspond à celle indiquée sur la plaque signalétique. Si vous ne savez pas exactement de quelle alimentation électrique vous disposez, veuillez vous adresser à votre compagnie d'électricité. Veuillez couper l'alimentation en courant de l'appareil avant de procéder à toute opération d'installation ou de maintenance.

2. Surcharge

Évitez de surcharger les prises secteur, les rallonges et les adaptateurs car cela peut entraîner un risque d'électrocution ou d'incendie.

- Liquides Protégez l'appareil afin qu'aucun liquide ne puisse pénétrer à l'intérieur.
- 4. Nettoyage

Nettoyez l'appareil uniquement avec un chiffon humide et sans nettoyant caustique. Veuillez pour cela débrancher l'alimentation électrique de l'appareil.

5. Accessoires

Ne raccordez que des appareils expressément conçus à cet effet. Cela pourrait sinon entraîner des situations dangereuses ou des dommages de l'appareil.

6. Lieu d'installation

Cet appareil peut aussi bien être utilisé à l'extérieur, dans une zone abritée, qu'à l'intérieur. En cas de chute, même de faible hauteur, le produit risque d'être endommagé.

Installez le produit de manière à ce que la caméra de l'appareil ne soit pas directement exposée aux rayons du soleil. Veuillez respecter les consignes de montage indiquées au chapitre correspondant des instructions de service.

Veillez à ne pas placer l'appareil à proximité de radiateurs, de fours, et autres sources de chaleur et ne pas l'exposer directement aux rayons du soleil.

L'appareil doit uniquement être utilisé sur des sites dont les températures ambiantes se situent entre - 10 ° à 50 °C.

#### 7. Transmission radio

La portée de la transmission radio dépend de différents paramètres environnementaux. Les données du lieu de montage peuvent avoir une influence négative sur la portée. Il est ainsi possible d'atteindre une portée de jusqu'à 150 m, si rien n'interfère entre le récepteur et l'émetteur ; cette portée est donc nettement moins élevée à l'intérieur des bâtiments.

Les facteurs environnementaux cités ci-après réduisent la portée et la fréquence d'images : antennes-relais, piliers de ligne haute-tension, lignes électriques, murs et plafonds, appareils ayant une fréquence radio identique ou voisine.

## Avertissements

Avant la première mise en service, toutes les consignes de sécurité et d'utilisation doivent être lues et respectées !

- 1. Veuillez respecter les consignes suivantes afin d'éviter que le câble et la prise secteur ne soient endommagés :
  - Ne modifiez pas et ne manipulez pas le câble ni la prise secteur.
  - Pour débrancher l'appareil, saisissez la prise secteur et ne tirez pas sur le câble secteur.
  - Veillez à ce que le câble secteur se trouve le plus loin possible de tout appareil de chauffage afin que la gaine plastique du câble ne puisse pas fondre.
  - Le bloc d'alimentation de la platine de rue doit être à l'abri de la pluie et de l'humidité.
- 2. Suivez attentivement ces recommandations. Le non-respect de ces recommandations peut conduire à une électrocution :
  - N'ouvrez jamais le boîtier ou le bloc d'alimentation.
  - N'introduisez aucun objet métallique ni inflammable à l'intérieur de l'appareil.
  - Afin d'éviter tout risque de dommages dus à des surtensions (ex. : orages), veuillez utiliser une protection contre les surtensions.
- 3. Tout appareil défectueux doit être aussitôt débranché. Avertissez dans ce cas votre revendeur.

 Si vous souhaitez installer l'appareil au sein d'un système de vidéosurveillance déjà présent, veillez à ce que tous les appareils soient déconnectés du circuit secteur et du circuit basse tension.

 Image: Si vous souhaitez installer l'appareil au sein d'un système de vidéosurveillance déjà présent, veillez à ce que tous les appareils soient déconnectés du circuit secteur et du circuit basse tension.

 Image: Si vous souhaitez installer l'appareil au sein d'un système de vidéosurveillance déjà présent, veillez à ce que tous les appareils soient déconnectés du circuit secteur et du circuit basse tension.

 Image: Si vous souhaitez installation soient constamment séparés et que rien ne puisse les relier, même pas en cas de défaut.

Le produit ne devrait pas être utilisé dans les conditions ambiantes suivantes :

- Emplacement humide ou humidité élevée de l'air
- Froid ou chaleur extrême
- Exposition directe aux rayons du soleil
- En présence de poussières et de gaz, de vapeurs ou de solvants inflammables
- Fortes vibrations
- Champs magnétiques importants, comme à proximité des machines ou haut-parleurs
- La caméra de la platine de rue ne doit pas être orientée vers le soleil, cela pourrait endommager le capteur.
- La caméra de rue ne doit pas être installée sur des surfaces instables.

# Déballage

Veuillez manipuler l'appareil avec la plus grande précaution lorsque vous le retirez de l'emballage.

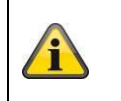

Si l'emballage d'origine est endommagé, examinez tout d'abord l'appareil. Si ce dernier présente des dommages, veuillez le renvoyer avec son emballage et informer le service de livraison.

## Sommaire

| 1.                               | Utili                                                                                                    | Itilisation conforme                                                                                                    |                                                                                    |  |  |  |  |
|----------------------------------|----------------------------------------------------------------------------------------------------|----------------------------------------------------------------------------------------------------|------------------------------------------------------------------------------------|--|--|--|--|
| 2.                               | Con                                                                                                    | Contenu de la livraison                                                                                                    |                                                                                    |  |  |  |  |
| 3.                               | Cara                                                                                                    | Caractéristiques et fonctions                                                                                                    |                                                                                    |  |  |  |  |
| 4.                               | Ren                                                                                                    | narques et FAQs                                                                                                    | 40                                                                                 |  |  |  |  |
| 5.                               | Des                                                                                                    | cription de l'appareil                                                                                                    | 40                                                                                 |  |  |  |  |
| 5                                | .1                                                                                                    | Description du moniteur                                                                                                    | 40                                                                                 |  |  |  |  |
| 5                                | .2                                                                                                    | Description du socle de chargement                                                                                                    | 40                                                                                 |  |  |  |  |
| 5                                | .3                                                                                                    | Description de la caméra                                                                                                    | 41                                                                                 |  |  |  |  |
| 6.                               | Inst                                                                                                    | allation                                                                                                    | 42                                                                                 |  |  |  |  |
| 6                                | .1                                                                                                    | Installation de l'écran                                                                                                    | 42                                                                                 |  |  |  |  |
| 6                                | .2                                                                                                    | Couplage de la caméra et du moniteur                                                                                                    | 42                                                                                 |  |  |  |  |
| 6                                | .3                                                                                                    | Raccordement du socle de chargement au réseau                                                                                                    | 43                                                                                 |  |  |  |  |
| 6                                | .4                                                                                                    | Installation de la caméra                                                                                                    | 43                                                                                 |  |  |  |  |
| 7.                               | Utili                                                                                                    | isation                                                                                                    | 44                                                                                 |  |  |  |  |
| 7                                | .1                                                                                                    | Menu principal                                                                                                    | 44                                                                                 |  |  |  |  |
| 7                                | .2                                                                                                    | Visualisation en direct (Live)                                                                                                    | 45                                                                                 |  |  |  |  |
| 7                                | .3                                                                                                    | Liste des événements                                                                                                    | 48                                                                                 |  |  |  |  |
|                                  |                                                                                                    | 7.3.1 Liste des enregistrements                                                                                                    |                                                                                    |  |  |  |  |
|                                  | 7.3.                                                                                                    | 1 Liste des enregistrements                                                                                                    | 49                                                                                 |  |  |  |  |
|                                  | 7.3. <sup>2</sup><br>7.3.2                                                                                                    | <ol> <li>Liste des enregistrements</li> <li>Consulter l'enregistrement</li> </ol>                                                                                                    | 49<br>49                                                                           |  |  |  |  |
|                                  | 7.3. <sup>2</sup><br>7.3.2<br>7.3.2                                                                                                    | <ol> <li>Liste des enregistrements</li> <li>Consulter l'enregistrement</li> <li>Supprimer les enregistrements</li> </ol>                                                                                                    | 49<br>49<br>50                                                                     |  |  |  |  |
| 7                                | 7.3.<br>7.3.<br>7.3.<br>7.3.                                                                                                    | <ol> <li>Liste des enregistrements</li> <li>Consulter l'enregistrement</li> <li>Supprimer les enregistrements</li> <li>Réglages</li> </ol>                                                                                                    | 49<br>49<br>50<br>50                                                               |  |  |  |  |
| 7                                | 7.3.<br>7.3.<br>7.3.<br>7.3.<br>.4<br>7.4.                                                                                                    | <ol> <li>Liste des enregistrements</li></ol>                                                                                                    | 49<br>49<br>50<br>50<br>51                                                         |  |  |  |  |
| 7                                | 7.3.<br>7.3.<br>7.3.<br>.4<br>7.4.<br>7.4.                                                                                                    | <ol> <li>Liste des enregistrements</li></ol>                                                                                                    | 49<br>50<br>50<br>51<br>52                                                         |  |  |  |  |
| 7                                | 7.3. <sup>2</sup><br>7.3.2<br>7.3.2<br>7.4<br>7.4.2<br>7.4.2                                                                                                    | <ol> <li>Liste des enregistrements</li> <li>Consulter l'enregistrement</li> <li>Supprimer les enregistrements</li> <li>Réglages</li> <li>Paramétrages de la caméra</li> <li>Réglages de l'enregistreur</li> <li>Configuration réseau</li> </ol>                                                                                                    | 49<br>50<br>51<br>52<br>54                                                         |  |  |  |  |
| 7                                | 7.3.<br>7.3.<br>7.3.<br>4<br>7.4.<br>7.4.<br>7.4.<br>7.4.                                                                                                    | <ol> <li>Liste des enregistrements</li> <li>Consulter l'enregistrement</li> <li>Supprimer les enregistrements</li> <li>Réglages</li> <li>Paramétrages de la caméra</li> <li>Réglages de l'enregistreur</li> <li>Configuration réseau</li> <li>Réglages de l'alarme</li> </ol>                                                                                                    | 49<br>50<br>51<br>52<br>54<br>55                                                   |  |  |  |  |
| 7                                | 7.3. <sup>2</sup><br>7.3. <sup>2</sup><br>7.3. <sup>2</sup><br>7.4. <sup>2</sup><br>7.4. <sup>2</sup><br>7.4. <sup>2</sup><br>7.4. <sup>2</sup><br>7.4. <sup>2</sup>                                           | <ol> <li>Liste des enregistrements</li> <li>Consulter l'enregistrement</li> <li>Supprimer les enregistrements</li> <li>Réglages</li> <li>Paramétrages de la caméra</li> <li>Réglages de l'enregistreur</li> <li>Configuration réseau</li> <li>Réglages de l'alarme</li> <li>Paramétrages du système</li> </ol>                                                                                                    | 49<br>49<br>50<br>51<br>52<br>54<br>55<br>56                                       |  |  |  |  |
| 7                                | 7.3. <sup>2</sup><br>7.3. <sup>2</sup><br>7.3. <sup>2</sup><br>7.4. <sup>2</sup><br>7.4. <sup>2</sup><br>7.4. <sup>2</sup><br>7.4. <sup>2</sup><br>7.4. <sup>2</sup><br>7.4. <sup>2</sup>                      | <ol> <li>Liste des enregistrements</li> <li>Consulter l'enregistrement</li> <li>Supprimer les enregistrements</li> <li>Réglages</li> <li>Paramétrages de la caméra</li> <li>Réglages de l'enregistreur</li> <li>Configuration réseau</li> <li>Réglages de l'alarme</li> <li>Paramétrages du système</li> <li>Dépannage (FAQ)</li> </ol>                                                                                                    | 49<br>49<br>50<br>51<br>52<br>54<br>55<br>56<br>59                                 |  |  |  |  |
| 8.                               | 7.3. <sup>2</sup><br>7.3. <sup>2</sup><br>7.3. <sup>2</sup><br>7.4. <sup>2</sup><br>7.4. <sup>2</sup><br>7.4. <sup>2</sup><br>7.4. <sup>2</sup><br>7.4. <sup>2</sup><br>7.4. <sup>2</sup><br>7.4. <sup>2</sup> | <ol> <li>Liste des enregistrements</li> <li>Consulter l'enregistrement</li> <li>Supprimer les enregistrements</li> <li>Réglages</li> <li>Paramétrages de la caméra</li> <li>Réglages de l'enregistreur</li> <li>Configuration réseau</li> <li>Réglages de l'alarme</li> <li>Paramétrages du système</li> <li>Dépannage (FAQ)</li> </ol>                                                                                                    | 49<br>50<br>51<br>52<br>54<br>55<br>56<br>59<br><b>60</b>                          |  |  |  |  |
| 7<br>8.<br>9.                    | 7.3. <sup>2</sup><br>7.3. <sup>2</sup><br>7.3. <sup>2</sup><br>7.4. <sup>2</sup><br>7.4. <sup>2</sup><br>7.4. <sup>2</sup><br>7.4. <sup>2</sup><br>7.4. <sup>2</sup><br>7.4. <sup>2</sup><br>Accc<br>Main      | 1 Liste des enregistrements         2 Consulter l'enregistrement         3 Supprimer les enregistrements         3 Réglages         1 Paramétrages de la caméra         2 Réglages de l'enregistreur         3 Configuration réseau         4 Réglages de l'alarme         5 Paramétrages du système         7 Dépannage (FAQ)         ès à distance par application mobile         ntenance et nettoyage                                                                                                    | 49<br>49<br>50<br>51<br>52<br>54<br>55<br>56<br>59<br><b>60</b>                    |  |  |  |  |
| 7<br>8.<br>9.<br>9               | 7.3. <sup>2</sup><br>7.3.2<br>7.3.2<br>7.4.2<br>7.4.2<br>7.4.2<br>7.4.2<br>7.4.2<br>7.4.2<br>7.4.2<br>Acc<br>Main<br>.1                                                                                        | 1 Liste des enregistrements         2 Consulter l'enregistrement         3 Supprimer les enregistrements         Réglages         1 Paramétrages de la caméra         2 Réglages de l'enregistreur         3 Configuration réseau         4 Réglages de l'alarme         5 Paramétrages du système         7 Dépannage (FAQ)         ès à distance par application mobile         ntenance et nettoyage                                                                                                    | 49<br>50<br>50<br>51<br>52<br>54<br>55<br>59<br><b>60</b><br><b>64</b>             |  |  |  |  |
| 8.<br>9.<br>9                    | 7.3. <sup>2</sup><br>7.3.2<br>7.3.2<br>7.4.2<br>7.4.2<br>7.4.2<br>7.4.2<br>7.4.2<br>7.4.2<br>Accc<br>Main<br>.1<br>.2                                                                                          | 1       Liste des enregistrements         2       Consulter l'enregistrement         3       Supprimer les enregistrements         3       Supprimer les enregistrements         Réglages       I         1       Paramétrages de la caméra         2       Réglages de l'enregistreur         3       Configuration réseau         4       Réglages de l'alarme         5       Paramétrages du système         7       Dépannage (FAQ)         rès à distance par application mobile         ntenance et nettoyage         Maintenance         Nettoyage                                             | 49<br>50<br>50<br>51<br>52<br>55<br>55<br>59<br><b>60</b><br><b>64</b><br>64       |  |  |  |  |
| 7<br>8.<br>9.<br>9<br>10.        | 7.3. <sup>2</sup><br>7.3.2<br>7.3.2<br>7.3.2<br>7.4.2<br>7.4.2<br>7.4.2<br>7.4.2<br>7.4.2<br>7.4.2<br>7.4.2<br>Acc<br>Main<br>.1<br>.2<br>Élim                                                                 | 1       Liste des enregistrements         2       Consulter l'enregistrement         3       Supprimer les enregistrements         3       Supprimer les enregistrements         Réglages                                                                                                    | 49<br>50<br>51<br>52<br>54<br>55<br>56<br>59<br><b>60</b><br><b>64</b><br>64<br>64 |  |  |  |  |
| 7<br>8.<br>9.<br>9<br>10.<br>11. | 7.3. <sup>2</sup><br>7.3.2<br>7.3.2<br>7.4.2<br>7.4.2<br>7.4.2<br>7.4.2<br>7.4.2<br>7.4.2<br>7.4.2<br>Acc<br>Main<br>.1<br>.2<br>Élim<br>Con                                                                   | 1       Liste des enregistrements         2       Consulter l'enregistrement         3       Supprimer les enregistrements         3       Supprimer les enregistrements         Réglages       1         1       Paramétrages de la caméra         2       Réglages de l'enregistreur         3       Configuration réseau         4       Réglages de l'alarme         5       Paramétrages du système         7       Dépannage (FAQ)         rès à distance par application mobile         ntenance et nettoyage         Maintenance         Nettoyage         nination         seils de dépannage | 49<br>50<br>51<br>52<br>54<br>55<br>56<br>59<br><b>60</b><br><b>64</b><br>64<br>64 |  |  |  |  |

## 1. Utilisation conforme

Ce moniteur sans fil à écran tactile de 7<sup>ex</sup> et les caméras IR d'extérieur sans fil vous permettent de transmettre et de rendre sans problème des signaux vidéo par radio sur de moyennes et grandes distances.

La transmission du signal par radio est un avantage partout où la pose de câbles est impossible : la caméra sans fil transmet le signal vidéo au moniteur radio. En raison de la conversion en signaux numériques, il est possible de réduire les pannes et les interférences.

Dès que le détecteur de la caméra détecte un mouvement, l'enregistrement sur la carte SD commence.

Vous avez la possibilité de raccorder jusqu'à 4 caméras (TVAC16010) au moniteur et de les afficher dans la vue quadruple, et en même de les enregistrer en résolution QVGA. Pour effectuer un enregistrement en affichage plein écran avec résolution maximale et signal audio, n'activez qu'une seule caméra dans le menu.

Grâce à l'application ABUS « TVAC16000 » vous pouvez en outre voir l'image des caméras en direct via smartphone et lire les données enregistrées lorsque le moniteur est dans le socle de chargement et que celuici est relié à Internet.

Vous trouverez une description détaillée des fonctions au chapitre « 3. Caractéristiques et fonctions ».

### 2. Contenu de la livraison

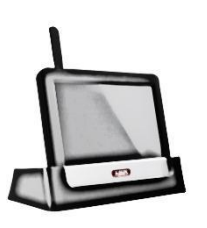

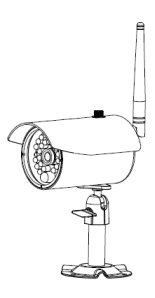

1 caméra d'extérieur IR à transmission radio

2,4 GHz avec support de la caméra & matériel

de montage

Moniteur LCD 7" à socle de chargement

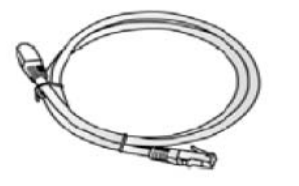

Câble réseau

2 blocs d'alimentation avec prises EU, UK et AU, 5 V CC/ 1 A

## 3. Caractéristiques et fonctions

- Kit complet comprenant une caméra extérieure sans fil IR, un écran et un dock
- Caméra d'extérieur compacte IP66 avec fonction infrarouge pour une vision nocturne et résolution 640 x 480 pixels
- Accès mobile via l'application
- Accès à distance par LAN via le dock (chargement simultané de la batterie pour l'écran)
- Moniteur LCD couleur 7" avec haut-parleurs intégrés (fonctionnement sur batterie)
- Transfert des fichiers vidéo et audio via un réseau numérique sans fil encodé
- Extensible jusqu'à 4 caméras sans fil
- Commande simple avec écran tactile intuitif

# 4. Remarques et FAQs

Vous trouverez des remarques importantes et une FAQ concernant ce produit et d'autres produits sur notre site Internet <u>www.abus.com/plug-and-play</u>. Vous trouverez des informations concernant le dépannage au point 11 de la présente notice.

# 5. Description de l'appareil

5.1 Description du moniteur

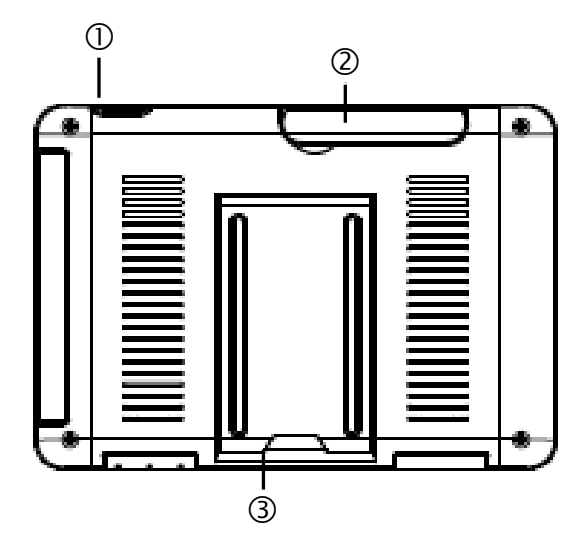

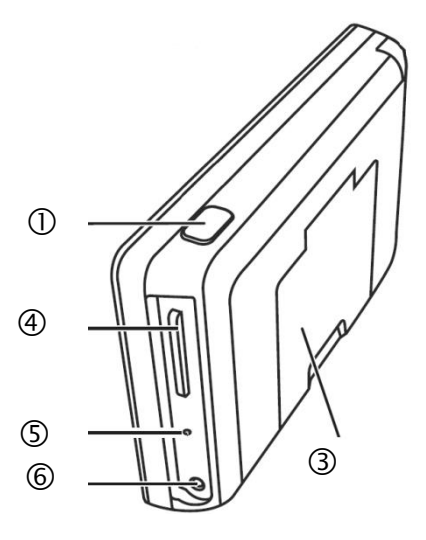

| 1   | Touche Power                       |  |
|-----|------------------------------------|--|
| 2   | Antenne                            |  |
| 3   | Pied support rabattable            |  |
| 4   | Lecteur carte SD                   |  |
| (5) | ) Touche Reset                     |  |
| 6   | Alimentation en tension 5 V CC/1 A |  |

#### 5.2 Description du socle de chargement

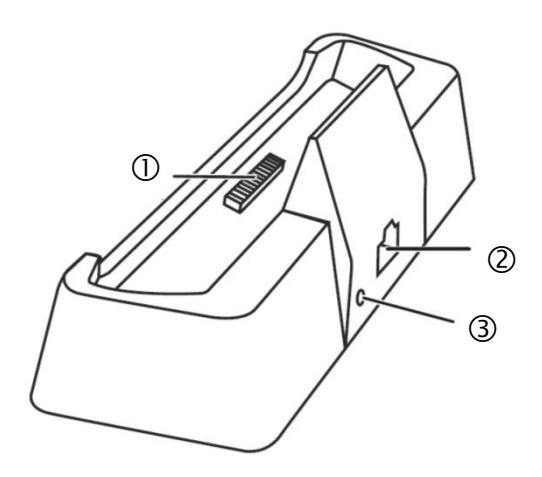

| 1 | Interface socle moniteur              |
|---|---------------------------------------|
| 2 | Interface LAN                         |
| 3 | Alimentation électrique<br>5 V CC/1 A |

### 5.3 Description de la caméra

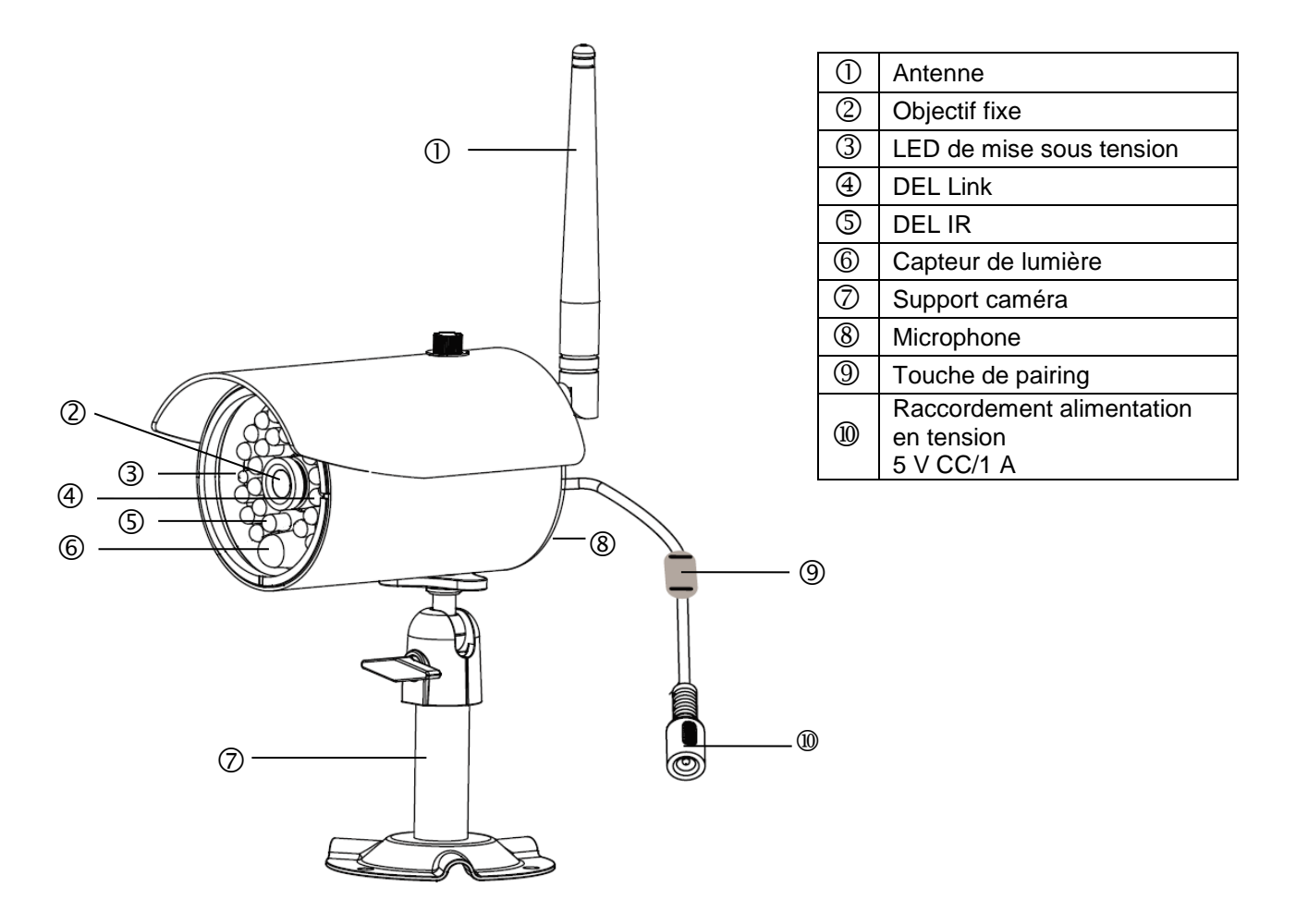

Signification des DEL :

| LED                                       | État          | Signification                              |  |
|-------------------------------------------|---------------|--------------------------------------------|--|
| LED de mise sous tension ③ Allumé (rouge) |               | Caméra allumée                             |  |
|                                           | Éteint        | Caméra éteinte                             |  |
| DEL Link ④                                | Clignotement  | La caméra est en mode de pairage           |  |
|                                           | Allumé (vert) | La caméra a une connexion avec le moniteur |  |
|                                           | Éteint        | La caméra est en mode de veille            |  |

# 6. Installation

## 6.1 Installation de l'écran

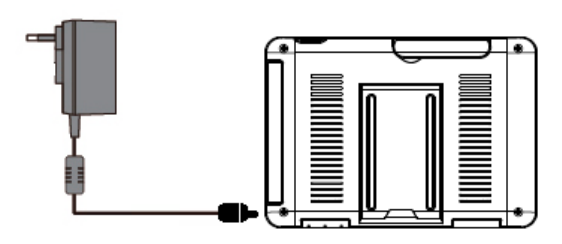

- 1. Branchez le bloc d'alimentation sur l'écran
- 2. Mettez l'appareil en marche. Pour ce faire, appuyez environ 5 secondes sur la touche Power.

| Attention :<br>S'IL NE DISPOSE PAS d'une alimentation électrique externe, l'écran doit être chargé au moins<br>pendant 8 heures avant la première utilisation.<br>L'autonomie de la batterie est d'environ 1,5 heures.                                                                                                  |
|----------------------------------------------------------------------------------------------------|
| Attention :<br>Grâce à la présence d'une batterie, vous avez la possibilité d'utiliser l'écran de manière flexible.<br>Si le symbole de la batterie clignote, la batterie doit être rechargée. Veillez à ce que la batterie<br>soit toujours suffisamment chargée, afin de garantir un enregistrement sans interruption |

#### 6.2 Couplage de la caméra et du moniteur

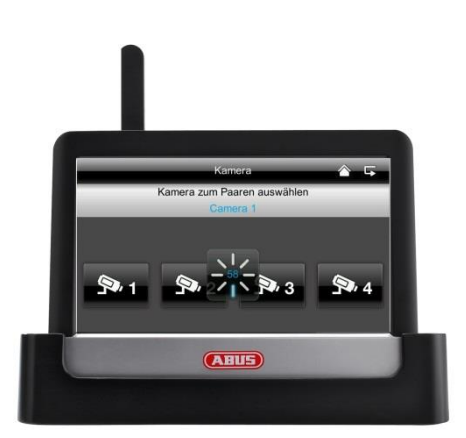

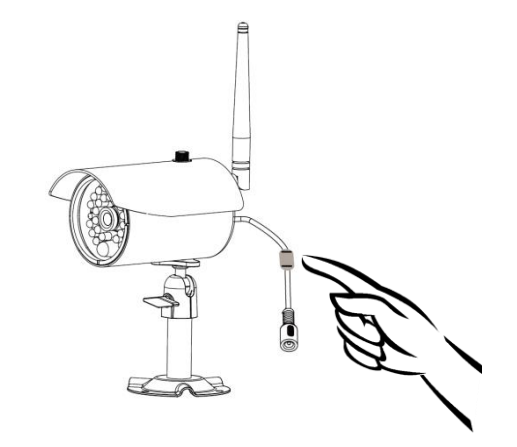

Pour coupler une caméra au moniteur, procédez comme suit :

- 1. raccordez la caméra et le moniteur aux blocs d'alimentation.
- 2. Dans le menu du moniteur « Caméra », sélectionnez ensuite « Pairage » et la caméra souhaitée (1-4). Le système lance un compte à rebours de 60 secondes.
- 3. Appuyez brièvement sur la touche PAIRING sur le câble de la caméra pendant les 60 secondes.
- 4. En cas de connexion réussie, la DEL LINK verte de la caméra s'allume en permanence.

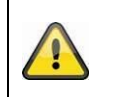

#### Attention :

Veuillez noter que l'établissement de la connexion peut durer jusqu'à 60 secondes.

#### 6.3 Raccordement du socle de chargement au réseau

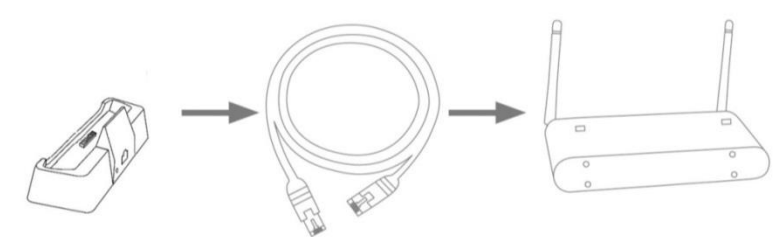

Pour raccorder le socle de chargement à Internet, procédez comme suit :

- 1. raccordez le câble réseau à votre routeur et au socle de chargement.
- Ne vous raccordez pas au réseau avant d'avoir procédé à tous les réglages nécessaires sur le moniteur. Les réglages réseau sont décrits sous 7.4.3.
- Après la configuration du réseau, appuyez dans le sous-menu sur le symbole du réseau puis sur « Connecter à Internet ».

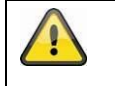

Le bloc d'alimentation soit être raccordé au socle de chargement pour qu'une alimentation électrique puisse avoir lieu sans problème.

#### 6.4 Installation de la caméra

Choisissez un endroit approprié pour l'installation de la caméra. Tracez alors les trous de perçage sur la surface de montage et percez-les. Insérez les chevilles, comprises dans la livraison, puis procédez à la fixation du support.

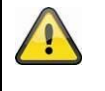

## Attention :

Avant de commencer l'installation, vérifiez que la portée de la transmission radio nécessaire est disponible sur le lieu d'installation de la platine de rue. Pour ce faire, vissez l'antenne fournie dès le début.

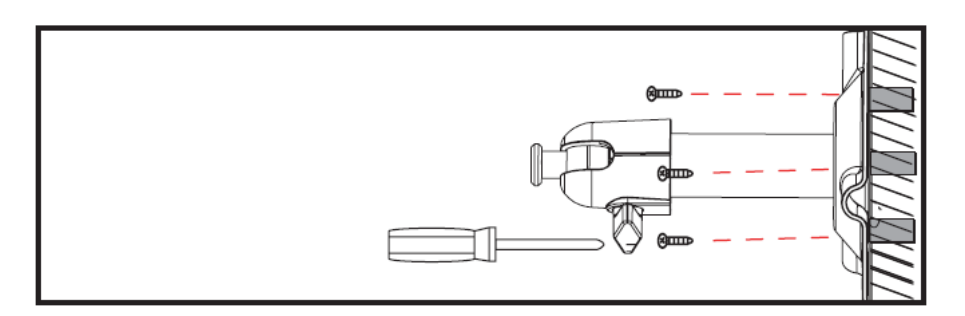

Vous avez la possibilité de faire pivoter le support de 90° pour sélectionner la position voulue. Dévissez d'abord la vis sur le côté et réglez l'angle de visée voulu. Serrez enfin la vis afin de fixer le support dans la position voulue.

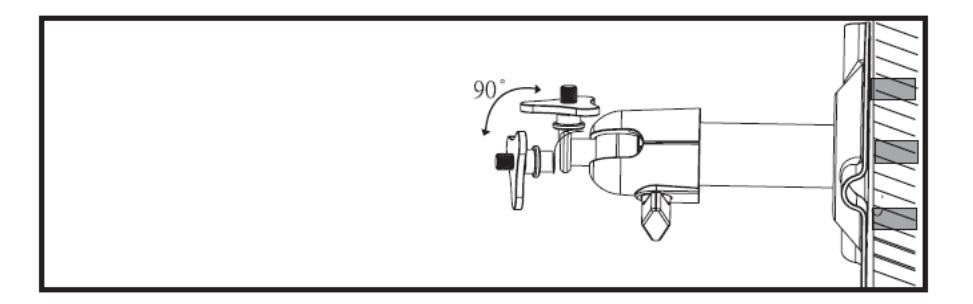

Vissez ensuite la caméra sur le support et raccordez le bloc d'alimentation à la caméra.

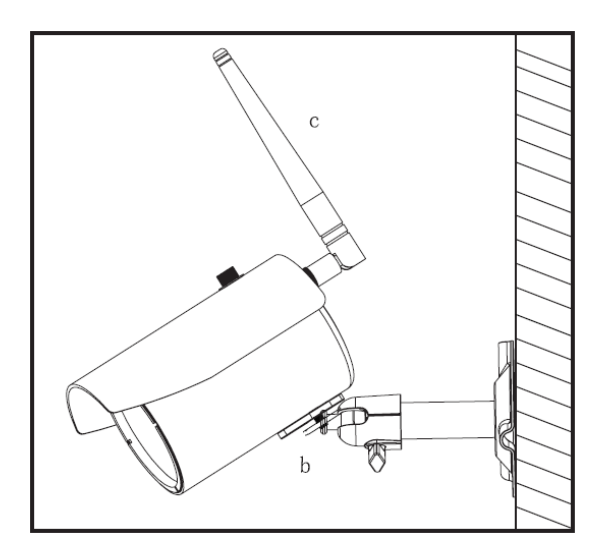

# 7. Utilisation

Pour mettre l'écran en position On / Off, appuyez sur la touche Power pendant au moins 5 secondes.

## 7.1 Menu principal

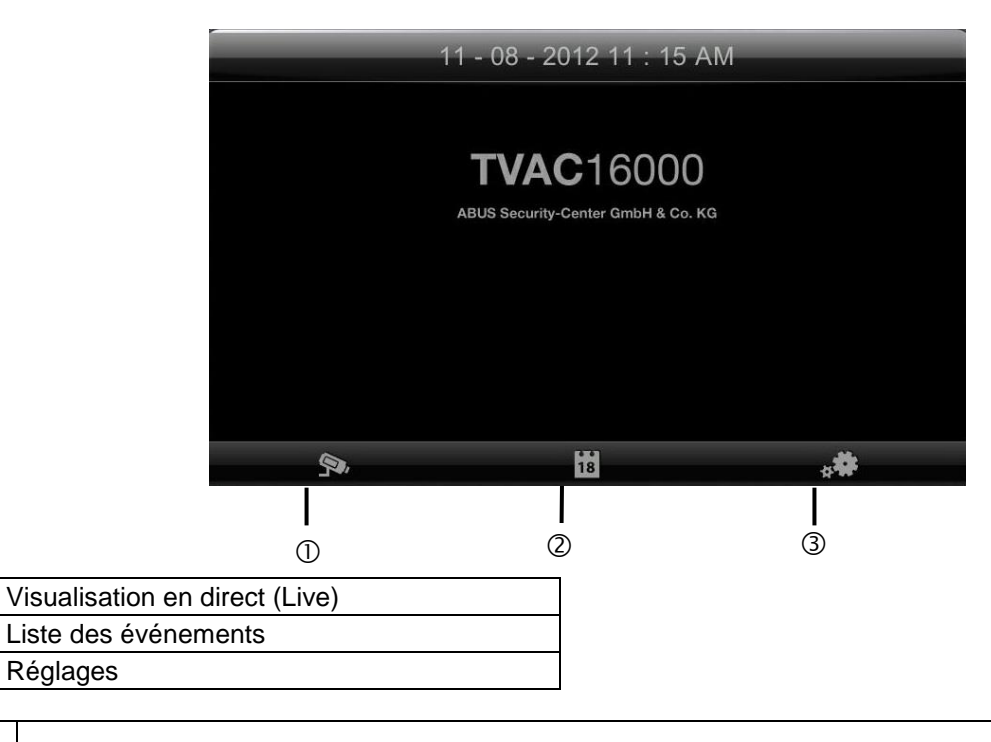

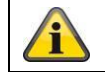

1

2

3

Un enregistrement en cours s'arrête toujours dès que vous passez au menu principal !

# 7.2 Visualisation en direct (Live)

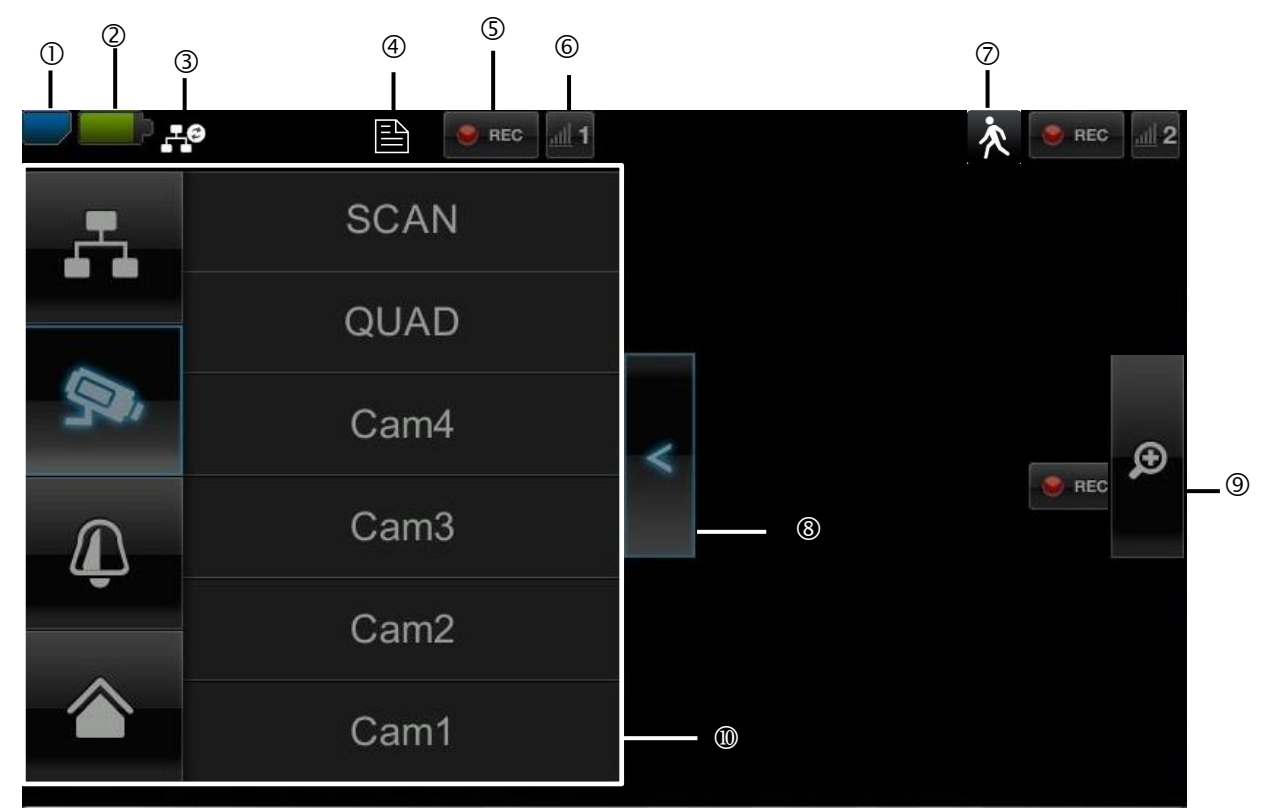

# Signification des symboles

|   | Affichage des cartes SD   |                                      |                                                                                                    |  |  |  |
|---|---------------------------|--------------------------------------|----------------------------------------------------------------------------------------------------|--|--|--|
| 1 |                           | Pas de carte SD                      |                                                                                                    |  |  |  |
|   |                           | Carte SD détectée et<br>presque vide | Recommandation : avant de retirer la carte SD, veuillez toujours<br>éteindre l'appareil.                                   |  |  |  |
|   |                           | Carte SD pleine                      |                                                                                                    |  |  |  |
|   | Niveau d                  | e la batterie                        |                                                                                                    |  |  |  |
| 2 | -                         | Batterie rechargée                   | L'autonomie de la batterie est d'environ 1,5 heures.                                                                       |  |  |  |
|   | -                         | Batterie presque vide                | Veuillez charger la batterie du moniteur dès que le symbole apparaît et clignote                                           |  |  |  |
|   | Statut connexion Internet |                                      |                                                                                                    |  |  |  |
|   | <b>10</b>                 | Établissement de la connexion        | Une connexion est en cours d'établissement avec le réseau.                                                                 |  |  |  |
|   | <b>.</b>                  | Connexion réussie                    | La connexion avec le réseau est établie.                                                                                   |  |  |  |
| 3 | $\pm$                     | Interruption de la connexion         | La connexion réseau est interrompue.                                                                                       |  |  |  |
|   | .⊥©                       | Accès à distance actif               | Si ce symbole apparaît, l'accès à l'image en direct s'effectue par l'application mobile.                                   |  |  |  |
|   | ÷                         | Intranet                             | Ce symbole apparaît lorsque votre moniteur est raccordé au réseau, mais que vous ne souhaitez pas de connexion à Internet. |  |  |  |

|    | Timer                      |                                                              |                                                                                                    |  |  |
|----|----------------------------|--------------------------------------------------------------|----------------------------------------------------------------------------------------------------|--|--|
| 4  |                            | Un planning a été<br>enregistré                              | Le symbole apparaît quand un enregistrement programmé a lieu                                                                                                    |  |  |
| 5  | Statut de l'enregistrement |                                                              |                                                                                                    |  |  |
|    | REC                        | Clignote en rouge :<br>l'appareil enregistre                 | Si vous appuyez directement sur le symbole REC, vous                                                                                                    |  |  |
|    | e REC                      | Rouge en permanence :<br>L'appareil n'enregistre pas         | demarrez un enregistrement manuel. Selectionnez-le de nouveau pour arrêter l'enregistrement.                                                                                                    |  |  |
|    | Numéro                     | de caméra et réception de la                                 | a caméra                                                                                                    |  |  |
| 6  | <u>all 1</u>               | Très bonne réception de la<br>caméra                         | La portée radio est fonction des données environnementales (antennes-relais, piliers de lignes haute-tension, lignes                                                                                                    |  |  |
|    | add 1                      | Aucune réception                                             | électriques, murs et plafonds, etc.). Avant d'installer la caméra, veuillez vérifier si la portée radio est suffisante.                                                                                                    |  |  |
|    | Détectio                   | n de mouvement                                               |                                                                                                    |  |  |
| 0  | 次                          | Enregistrement dépendant<br>de la détection de<br>mouvements | A durée maximale d'enregistrement est de 2 minutes                                                                                                    |  |  |
|    | Ouvertu                    | re et fermeture du sous-mer                                  | iu                                                                                                    |  |  |
| 8  | ۷                          | >Ouvrir le sous-menu<br>< Fermer le sous-menu                | En appuyant sur les touches fléchées, vous fermez et vous ouvrez le sous-menu.                                                                                                    |  |  |
|    | Affichag                   | e de l'image                                                 |                                                                                                    |  |  |
|    |                            |                                                              | Si vous appuyez sur la loupe dans l'affichage simple, cinq<br>champs se superposent sur l'image.<br>Si vous appuyez sur l'un des champs marqués, vous le voyez<br>agrandi.<br>En appuyant sur le symbole « Mode plein écran », vous quittez<br>la vue agrandie. |  |  |
| 9  | ø                          | Zoom                                                         |                                                                                                    |  |  |
|    | <b>_</b>                   | Affichage plein écran                                        | Vous revenez ici à l'affichage plein écran                                                                                                    |  |  |
|    | Sous-me                    | enu                                                          |                                                                                                    |  |  |
|    | -                          | Liaison réseau                                               |                                                                                                    |  |  |
| 10 | Яч,                        | Mode de la caméra                                            | Vous trouverez la description du fonctionnement du sous-menu dans le tableau de la page suivante.                                                                                                    |  |  |
|    | Ţ                          | Réglage volume                                               |                                                                                                    |  |  |
|    |                            | Menu principal                                               | Vous accédez ici au menu principal                                                                                                    |  |  |

#### Liaison réseau

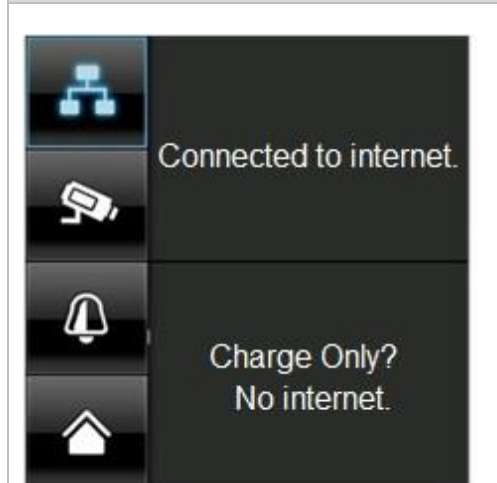

Cette option est disponible uniquement si le moniteur est sur le socle de chargement et que le câble réseau est raccordé au socle de chargement et au routeur. Appuyez sur le symbole du réseau et choisissez si le bâtiment

doit être connecté à Internet ou si l'appareil doit seulement être chargé.

Attention : Configurez d'abord le réseau – vous trouverez comment faire au point 7.4.3.

Si le moniteur est raccordé à Internet, aucune configuration ou commande n'est plus possible. Pour accéder au menu principal, veuillez interrompre la connexion à Internet.

#### Mode de la caméra

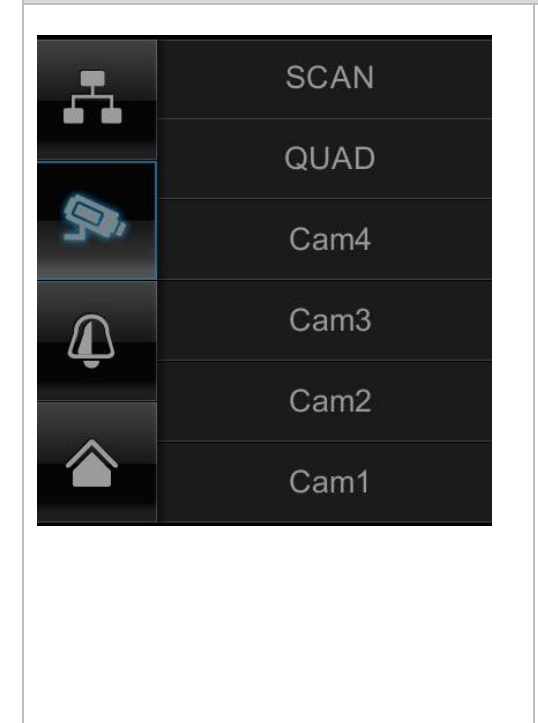

Choisissez le mode d'affichage souhaité en appuyant sur SCAN, QUAD ou une caméra (Cam1-4).

| SCAN   | Affichage séquentiel de toutes les caméras avec 5 secondes d'arrêt |
|--------|--------------------------------------------------------------------|
| QUAD   | Vue quadruple                                                      |
| CAM1-4 | Affichage plein écran pour chaque caméra                           |

Si vous avez procédé à l'apprentissage d'**1 caméra**, l'image de la caméra s'affiche en plein écran.

Si vous avez effectué l'apprentissage de **2 à 4 caméras**, le système passe automatiquement, au bout de 2 minutes, en mode QUAD à partir du mode SCAN ou du mode plein écran. Vous pouvez ici voir quatre caméras au maximum.

Veuillez noter que si vous avez procédé à l'apprentissage de plusieurs caméras, l'enregistrement n'est plus possible en mode plein écran mais seulement en mode Quad.

Veuillez noter que l'enregistrement est interrompu dès que vous allez dans le menu principal ou passez de l'affichage Quad à l'affichage en plein écran.

Veuillez noter que si plusieurs caméras sont allumées, la résolution se réduit et il n'est plus possible d'effectuer d'enregistrement audio.

#### Réglage de l'alarme et du volume sonore des interlocuteurs

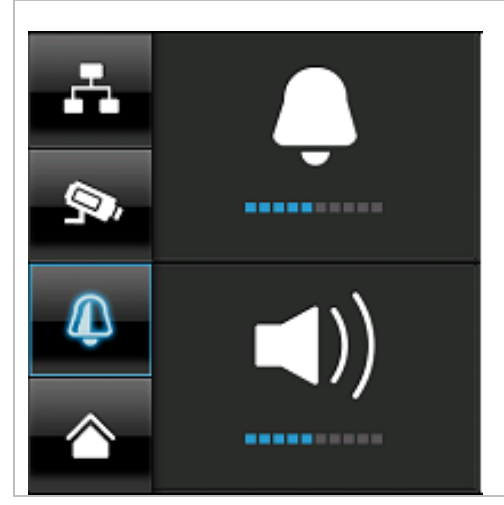

Réglez le volume du signal d'alarme (symbole de la cloche) ou du son de la caméra (symbole du haut-parleur) en appuyant sur « + » et « - ».

1

Le son de l'alarme retentit si vous avez réglé un timer ou un rappel à une certaine heure.

#### 7.3 Liste des événements

Dans la liste des événements, tous les enregistrements sont affichés. Les enregistrements sont triés par date.

| r   |         |         |             |             | _     |      | 1        |
|-----|---------|---------|-------------|-------------|-------|------|----------|
|     |         | Liste o | d'enregistr | rement      |       |      |          |
| •   | 2012 NO | < ►     | <b>9</b> ,1 | <b>9</b> ,2 | 9.3 9 | 4 SA |          |
| Dim | Lun     | Mar     | Mer         | Jeu         | Ven   | Sam  | $\vdash$ |
| 28  | 29      | 30      | 31          | 1           | 2     | 3    |          |
| 4   | 5       | 6       | 7           | 8           | 9     | 10   |          |
| 11  | 12      | 13      | 14          | 15          | 16    | 17   |          |
| 18  | 19      | 20      | 21          | 22          | 23    | 24   |          |
| 25  | 26      | 27      | 28          | 29          | 30    | 1    |          |

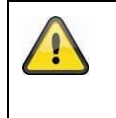

#### Attention :

Vos enregistrements sont toujours accompagnés d'une bande sonore. Nous vous demandons de bien respecter la clause qui se trouve en page 2 afin de rester, vous ou tout autre utilisateur, en conformité avec les dispositions légales en vigueur.

#### 7.3.1 Liste des enregistrements

Dès que vous appuyez sur la date sur fond vert, vous accédez à la liste des enregistrements. Les enregistrements sont stockés dans des sous-dossiers ; ces dossiers sont nommés en fonction de la date d'enregistrement.

Les enregistrements sont sauvegardés sous forme de fichiers individuels, la date d'enregistrement étant utilisé comme nom de fichier.

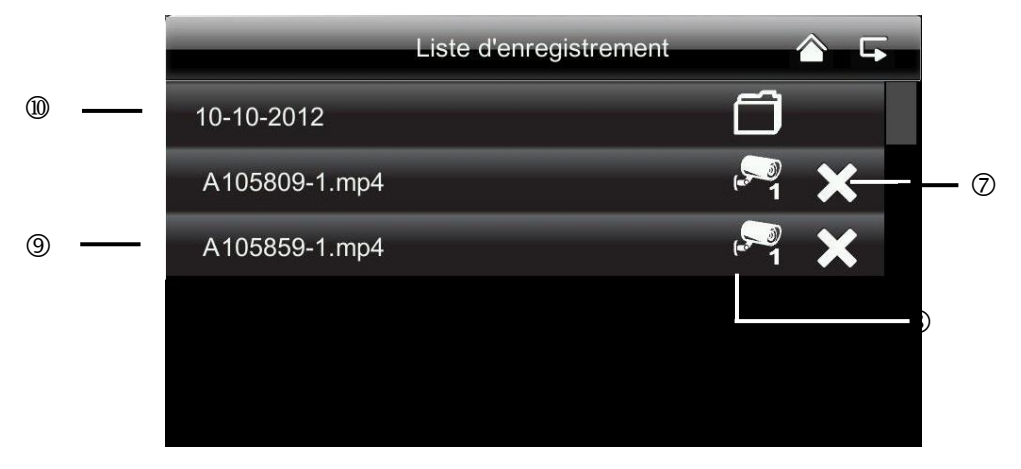

#### 7.3.2 Consulter l'enregistrement

Dès que vous appuyez sur le nom du fichier, vous pouvez consulter l'enregistrement.

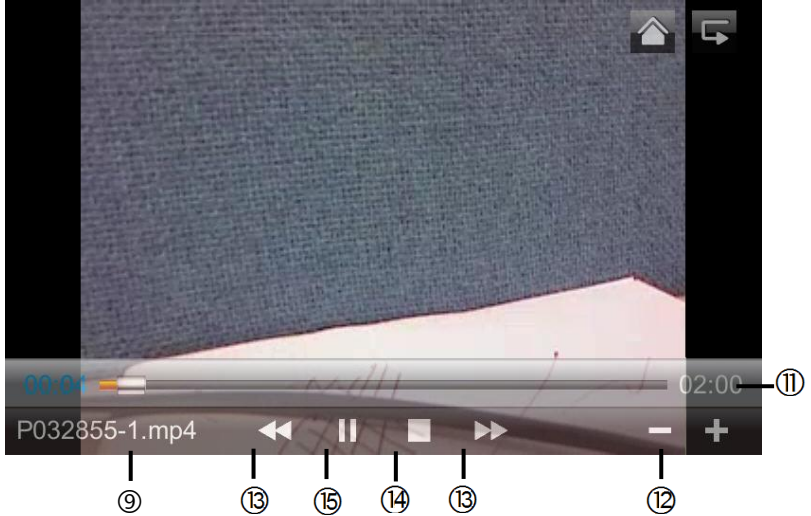

#### Signification des symboles

| 1 |              | Visualisation en direct (Live) | Passage à la vue en direct                                                                                                    |
|---|--------------|--------------------------------|----------------------------------------------------------------------------------------------------|
| 2 | <b>F</b>     | Retour                         | Vous revenez ici au menu principal.                                                                                                    |
| 3 | <b>≶</b> •∧A | Caméra                         | Sélectionnez une des caméras numérotées pour consulter les<br>enregistrements la concernant. Sélectionnez la caméra avec<br>« A », pour consulter les enregistrements de toutes les<br>caméras. |
| 4 | Lun          | Jour de la semaine             | vous voyez ici le jour de la semaine.                                                                                                    |
| 5 | 14           | Jour                           | Un champ sur fond vert signifie qu'un enregistrement est<br>présent ce jour-là. En appuyant dessus, vous accédez à la<br>« Liste des enregistrements ».                                         |

| 6    | < >           | Changement de mois               | Appuyez sur les touches fléchées pour passer d'un mois à l'autre.                                                                    |  |  |
|------|---------------|----------------------------------|----------------------------------------------------------------------------------------------------|--|--|
| Ø    | ×             | Supprimer un fichier             | Attention :<br>Veuillez noter que l'enregistrement est immédiatement<br>supprimé. Vous n'avez pas besoin de le confirmer auparavant. |  |  |
| 8    | <b>1</b>      | Caméra                           | Vous montre l'enregistrement de la caméra correspondante.                                                                            |  |  |
| 9    | A105859-1.mp4 | Fichier<br>d'enregistrement      | A=AM<br>10:58:59 = heure<br>1 = caméra 1                                                                                             |  |  |
| 10   | 10-10-2012    | Jour de l'enregistreme           | Jour de l'enregistrement                                                                                                    |  |  |
| 1    | 02:00         | Durée de l'enregistrement        |                                                                                                    |  |  |
| 12   | -/+           | -/+ Réglage du volume sonore     |                                                                                                    |  |  |
| (13) | ▶▶/◀◀         | Enregistrement suivant/précédent |                                                                                                    |  |  |
| 14   |               | Stop (arrêt)                     |                                                                                                    |  |  |
| (15) | ►/II          | Play/Pause                       |                                                                                                    |  |  |

#### 7.3.3 Supprimer les enregistrements

Il existe trois possibilités pour supprimer les données sur la carte SD :

- 1. dans la liste des événements, quand vous appuyez sur le symbole . Supprimez le fichier en appuyant sur la touche ✓. Pour annuler l'opération, appuyez sur la touche x.
- Formater la carte SD au niveau du moniteur dans le point de menu « Système » > « Formater la carte mémoire »
- 3. Supprimer la carte SD au niveau de l'ordinateur

#### 7.4 Réglages

Au point de menu « Réglages », vous pouvez choisir entre les points suivants :

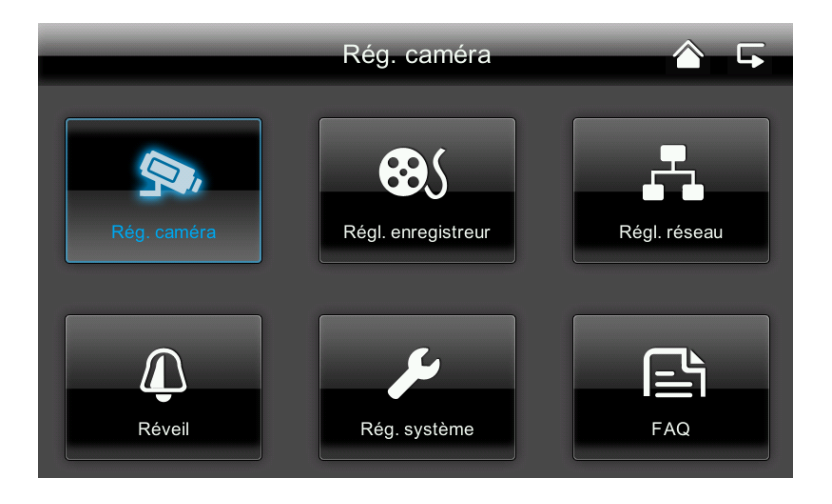

#### 7.4.1 Paramétrages de la caméra

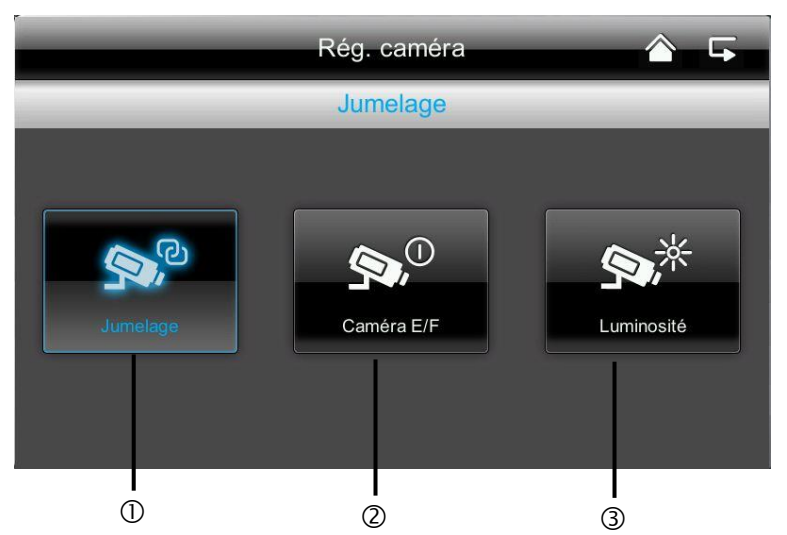

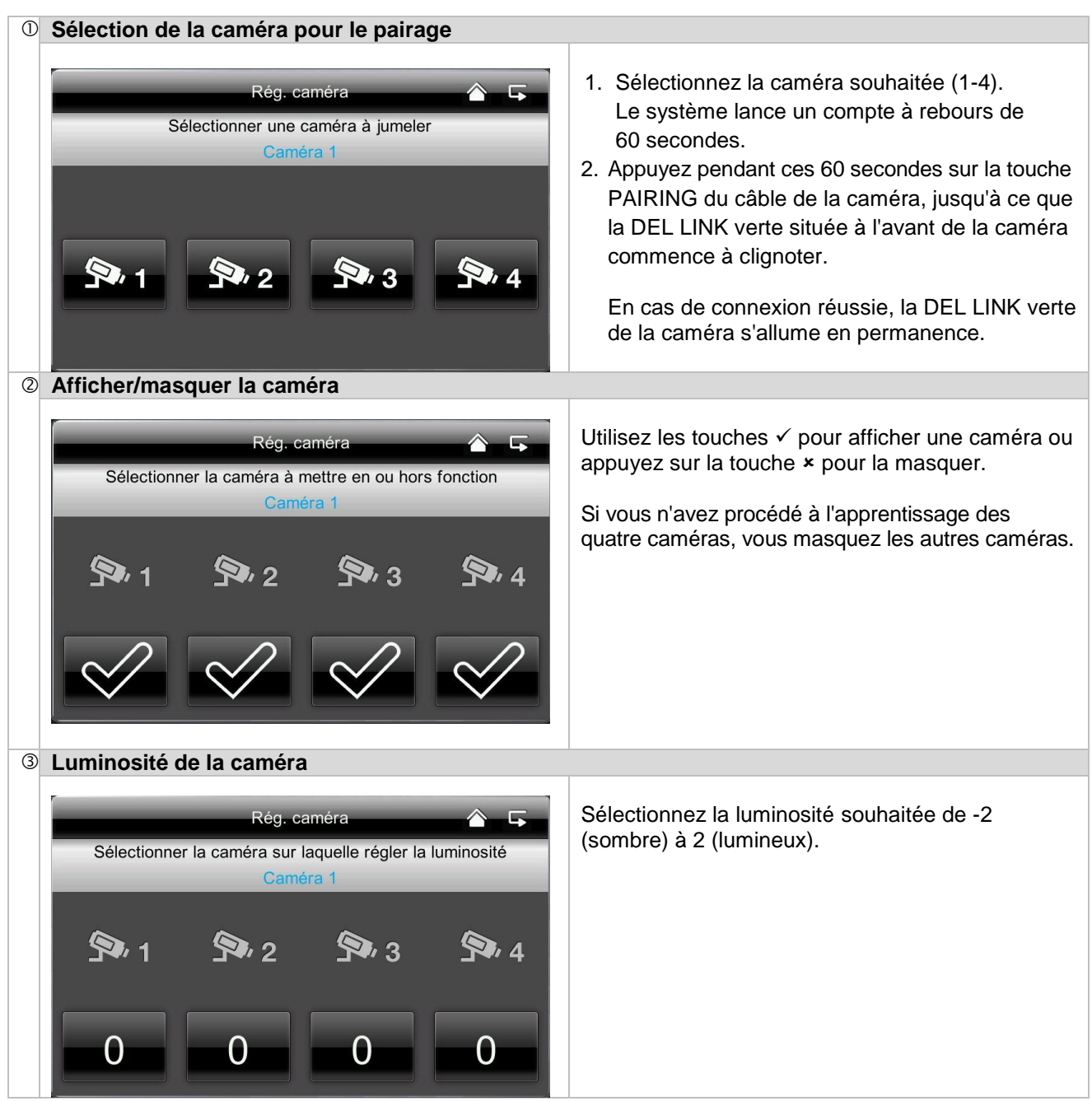

#### 7.4.2 Réglages de l'enregistreur

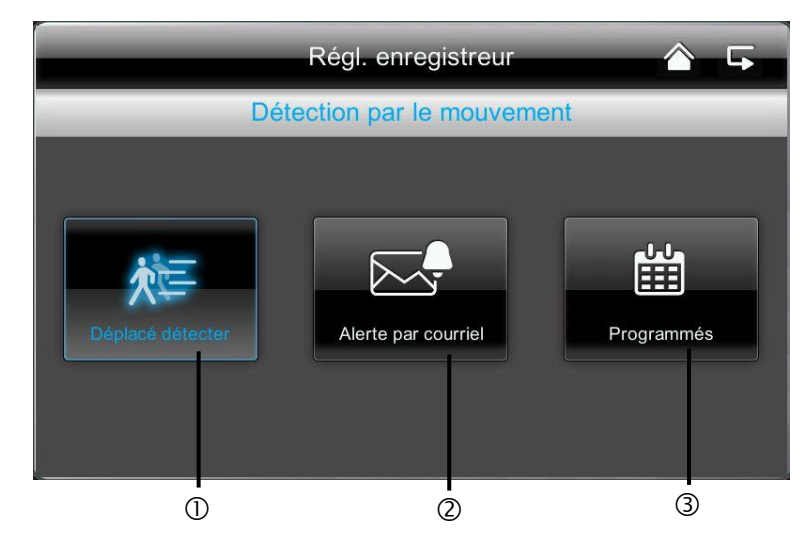

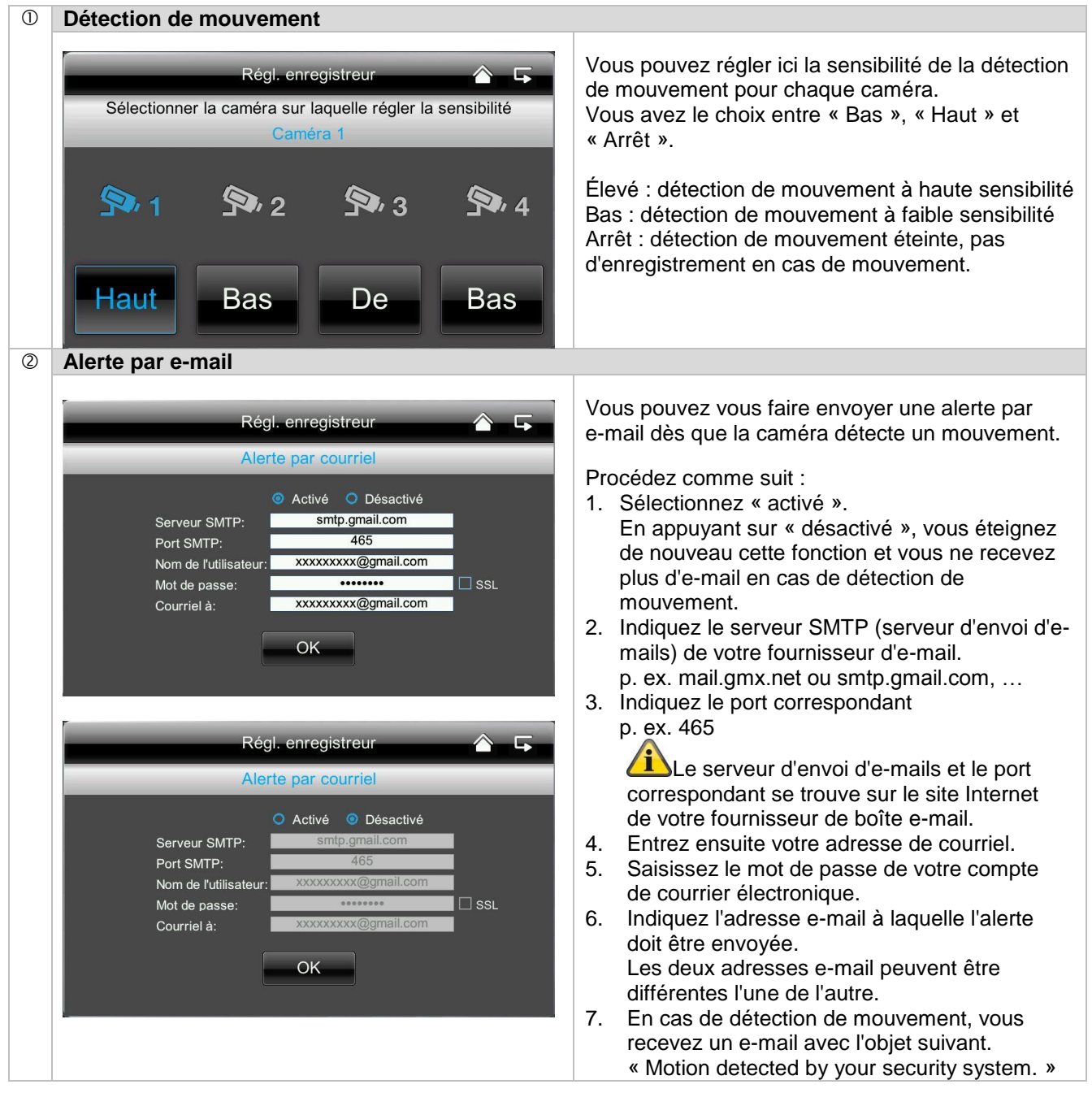

|   |                           | Pour que cette fonction puisse fonctionner,<br>le moniteur doit se trouver dans le socle de<br>chargement et être raccordé à Internet.<br>Veuillez noter que vous recevez uniquement<br>un e-mail vous indiquant qu'un mouvement a été<br>détecté. Vous ne recevez pas d'image ou d'image<br>en direct. Vous pouvez ensuite consulter<br>l'enregistrement sur la carte SD ou passer à<br>l'affichage en direct via l'application mobile.<br>Si vous ne recevez aucun e-mail, veuillez<br>vérifier s'il ne se trouve pas dans le dossier spam. |
|---|---------------------------|----------------------------------------------------------------------------------------------------|
| 3 | Enregistrement avec timer | · · · · · · · · · · · · · · · · · · ·                                                                                                    |
|   |                           |                                                                                                    |
|   | Régl. enregistreur 🔷 🕞    | Vous pouvez mémoriser un horaire<br>d'enregistrement afin d'enregistrer à un horaire                                                                                                    |
|   | Programmés                | précis.                                                                                                    |
|   | Caméra: 1 2 3 4 1         | Vous pouvez mémoriser jusqu'à 5 procédures<br>d'enregistrement.                                                                                                    |
|   | Départ: 12 00 AM 2        | <ol> <li>Sélectionnez d'abord le numéro de la caméra.</li> <li>Réglez l'heure de départ et l'heure d'arrêt. Pur</li> </ol>                                                                                                    |
|   | Arrêt: 12 00 AM 3         | ce faire, utilisez les touches fléchées.                                                                                                    |
|   | Date: 4                   | 3. Sélectionnez la date souhaitée dans le<br>calendrier.                                                                                                    |
|   | SAUVEG ANNULER 5          | 4. Appuyez sur « Enregistrer » pour enregistrer                                                                                                    |

- Appuyez sur « Enregistrer » pour enregistrer la procédure ou sur « Supprimer » pour le réinitialiser.
- Dès que vous avez mémorisé un enregistrement avec timer, le symbole 
   apparaît lors de l'enregistrement.

#### 7.4.3 Configuration réseau

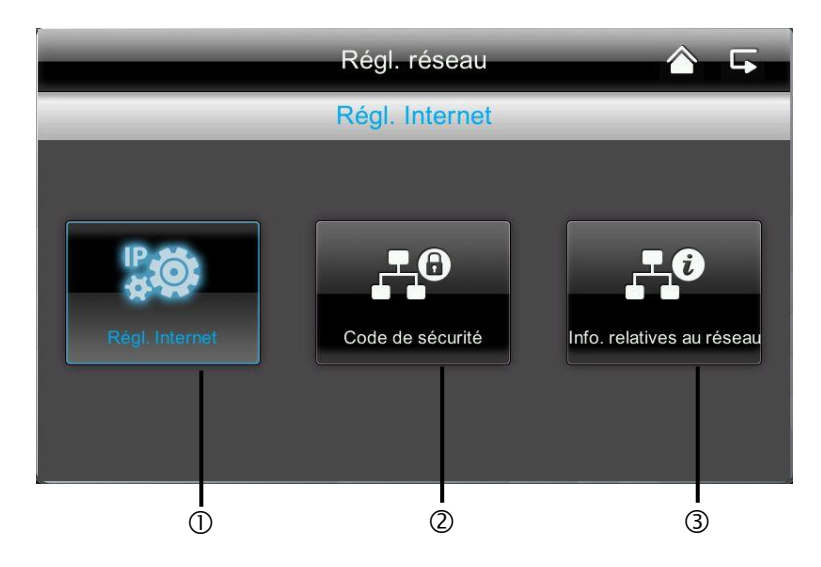

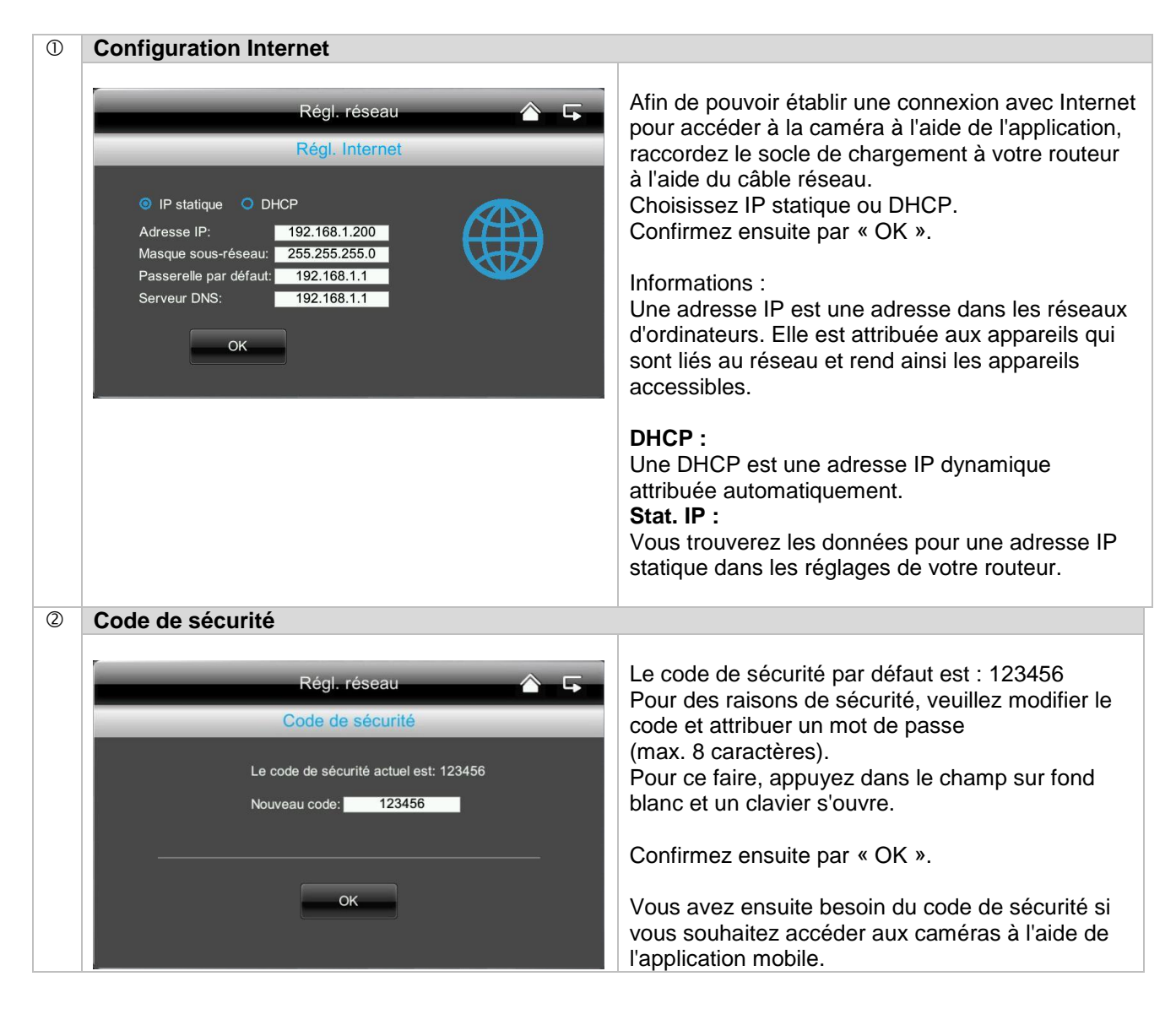

| ③ Informations réseau                                                                                                    | Informations réseau                                                                                                    |                                                                       |  |
|----------------------------------------------------------------------------------------------------|----------------------------------------------------------------------------------------------------|-----------------------------------------------------------------------|--|
| Régl. r                                                                                                    | eseau 🏠 🕞                                                                                                    | Vous obtenez ici plus d'informations concernant le réseau actif.      |  |
| Ver. Microprogramme: V A0.3.5A - 50H<br>CAM1: CAM2;<br>CAM3: CAM4:<br>ID du système: 50A5CC70<br>DID : AHUA000099DGCEX<br>Code de sécurité: 123456 | DHCP<br>Adresse IP: 192.168.0.85<br>Masque sous-réseau: 255.255.255.0<br>Passerelle par défaut: 192.168.0.1<br>Serveur DNS: 192.168.0.1 | Vous devez ensuite indiquer le code DID dans<br>l'application mobile. |  |

# 7.4.4 Réglages de l'alarme

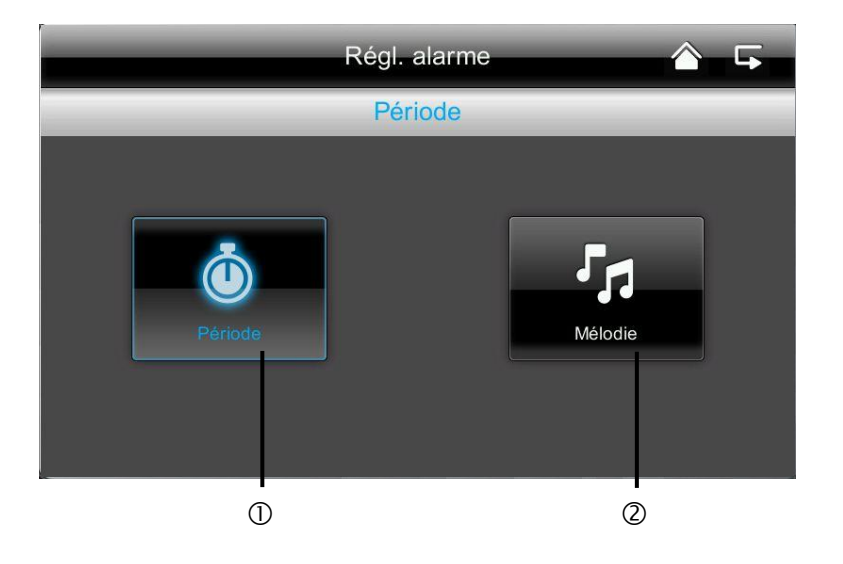

| ① Durée                                                                 |                                                                                                    |
|-------------------------------------------------------------------------|----------------------------------------------------------------------------------------------------|
| Régl. alarn<br>Sélectionnez pour changer la<br>Période<br>2s 10s<br>10s | Vous pouvez choisir ici la durée d'alarme<br>souhaitée.<br>Vous pouvez régler individuellement la<br>durée d'alarme : 2 secondes, 10 secondes,<br>30 secondes ou pas de son.<br>En cas d'alarme, appuyez sur une touche<br>au choix pour éteindre la tonalité d'alarme. |

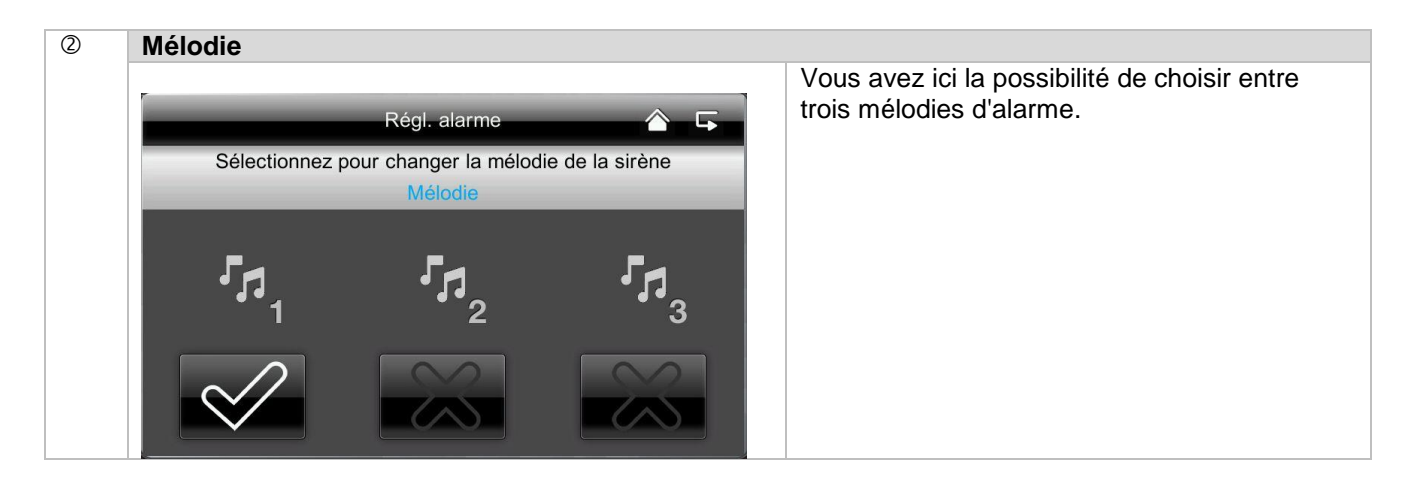

7.4.5 Paramétrages du système

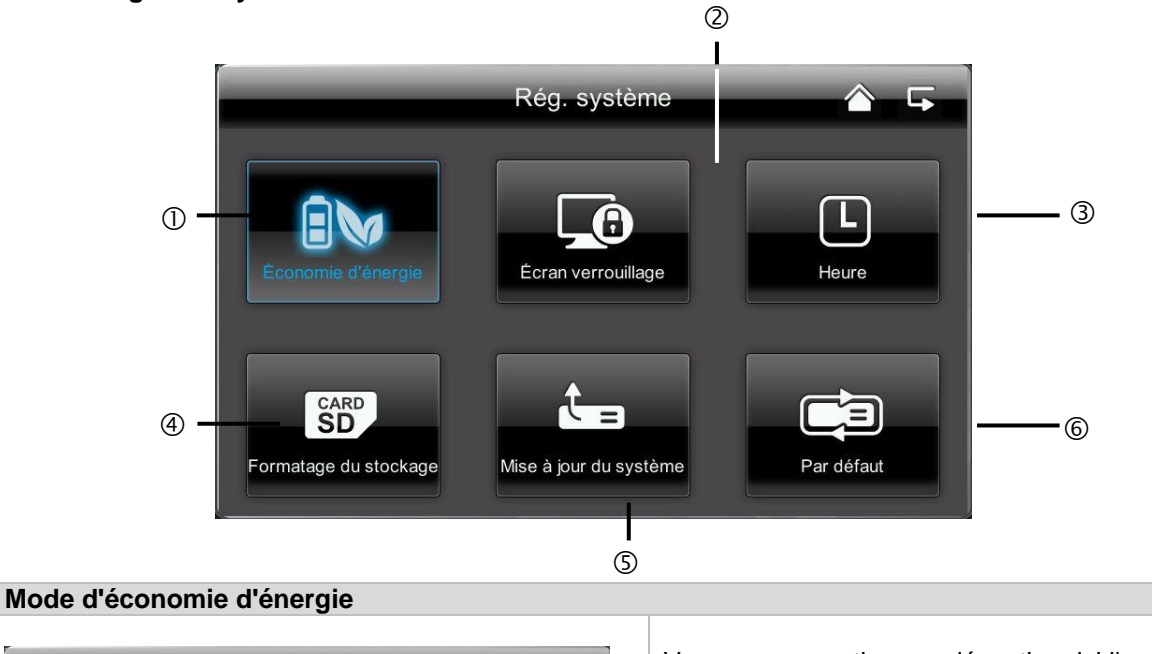

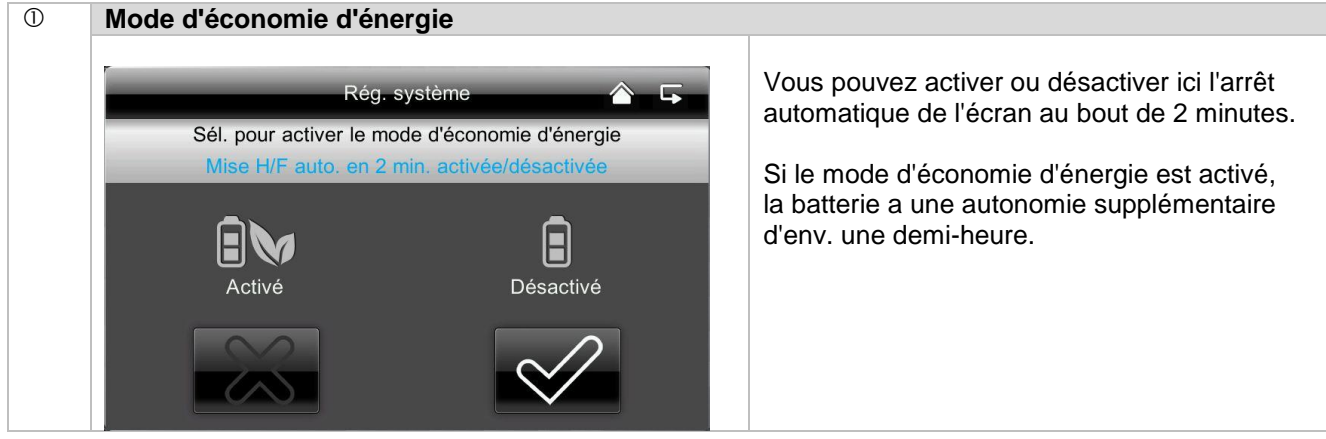

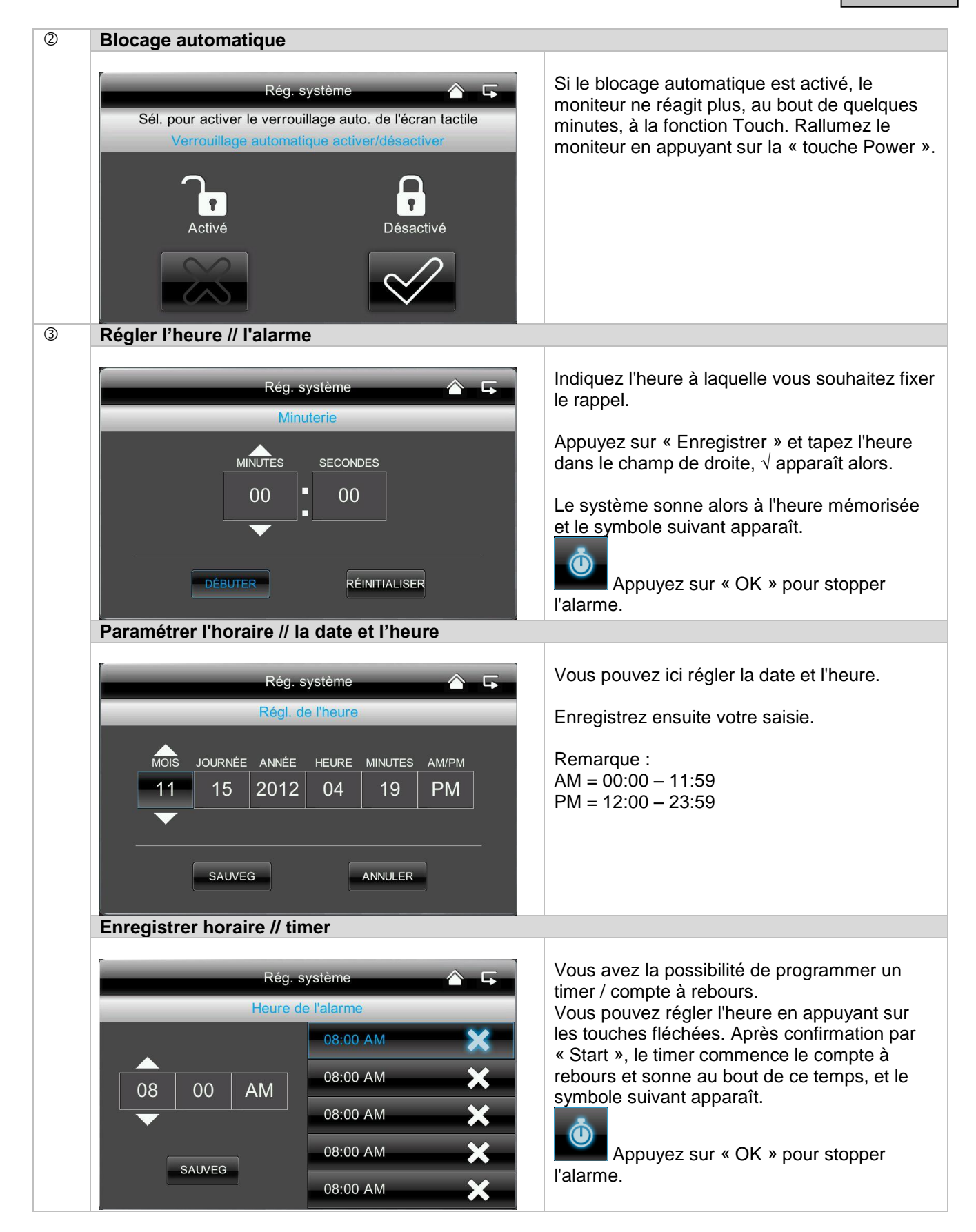

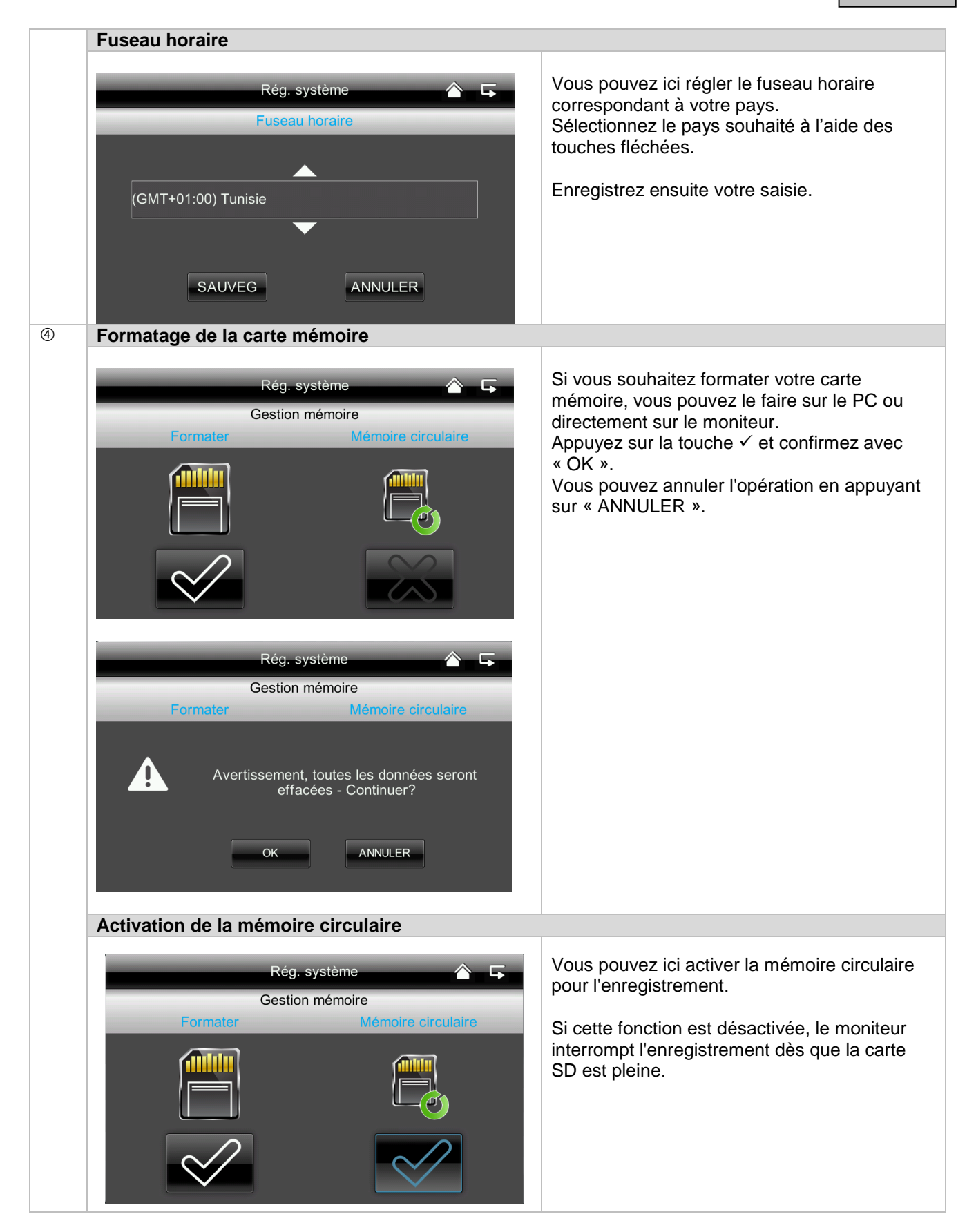

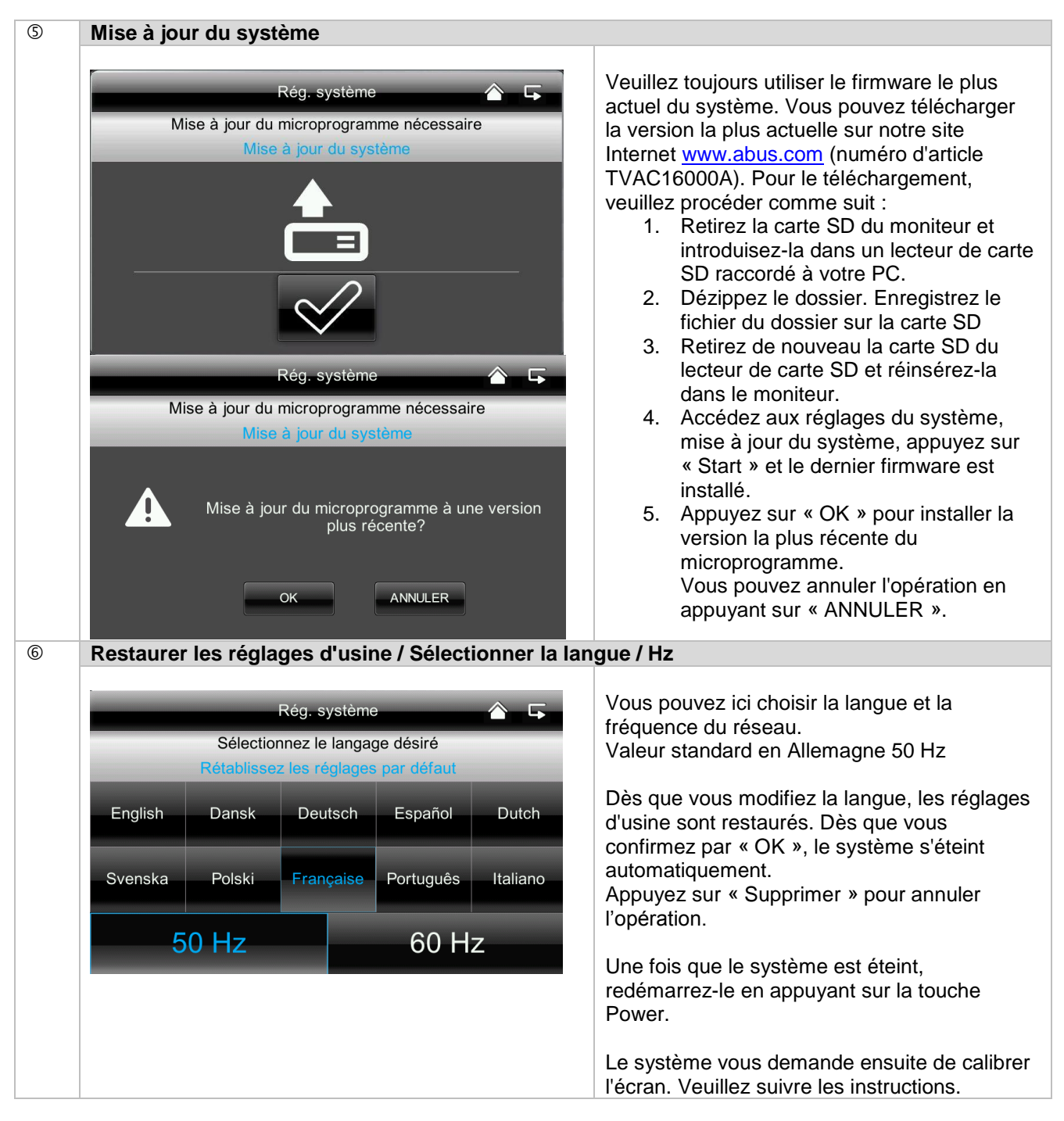

## 7.4.6 Dépannage (FAQ)

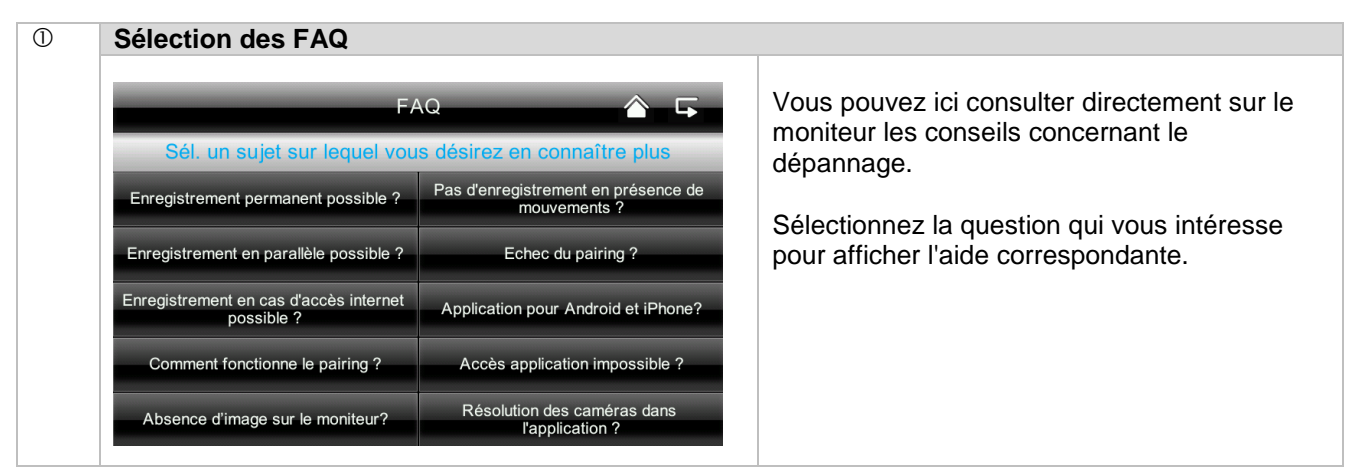

# 8. Accès à distance par application mobile

Avec cet écran tactile radio 7", vous avez possibilité de consulter vos caméras en direct. Vous trouverez l'application pour cet appareil dans l'App Store sous le nom « TVAC16000 ».

Si vous souhaitez accéder à l'image en direct lorsque vous êtes en déplacement, veuillez procéder de la manière suivante :

| 1 | Liaison réseau                                                      |                                                                                                    |  |
|---|---------------------------------------------------------------------|----------------------------------------------------------------------------------------------------|--|
|   | 10                                                                  | Assurez-vous que le moniteur se trouve dans le socle de chargement,<br>que le support est raccordé à Internet, que la connexion à Internet est<br>établie et que vous avez procédé à tous les réglages réseau<br>nécessaires sous 7.4.3 et dans votre routeur.                                                                                                    |  |
| 2 | Application « TVAC16000 »                                           |                                                                                                    |  |
|   |                                                                     | Téléchargez l'application « TVAC16000 » et installez-la sur votre<br>smartphone.                                                                                                    |  |
| 3 | Ajouter un système                                                  |                                                                                                    |  |
|   | Press to add new system                                             | Ouvrez l'application sur votre téléphone mobile et appuyez sur le<br>symbole pour ajouter votre système TVAC16000.                                                                                                    |  |
| 4 | Saisir des informations syst                                        | tème                                                                                                    |  |
|   | System Information         System Name:       System I         DID: | <ol> <li>Indiquez ensuite le nom de votre système dans « Nom du système » qui doit apparaître sur le téléphone mobile.</li> <li>Indiquez alors le numéro DID à 15 chiffres.<br/>Vous le trouverez dans les informations réseau de votre moniteur, sur l'autocollant de votre produit ou cliquez sur la fonction de recherche « Search » pour afficher tous les appareils à proximité.</li> <li>Entrez ensuite votre mot de passe.<br/>Le mot de passe est le code de sécurité que vous trouvez également dans les informations réseau de votre moniteur.<br/>Si vous n'avez pas encore modifié votre mot de passe sur le moniteur, le mot de passe par défaut est : 123456.</li> <li>Mémorisez ensuite les réglages en appuyant sur « Save » et « Yes ».</li> <li>Dès que vous changez votre mot de passe dans le moniteur, vous devez le changer ici aussi, sinon, vous ne pouvez pas accéder aux caméras.</li> </ol> |  |

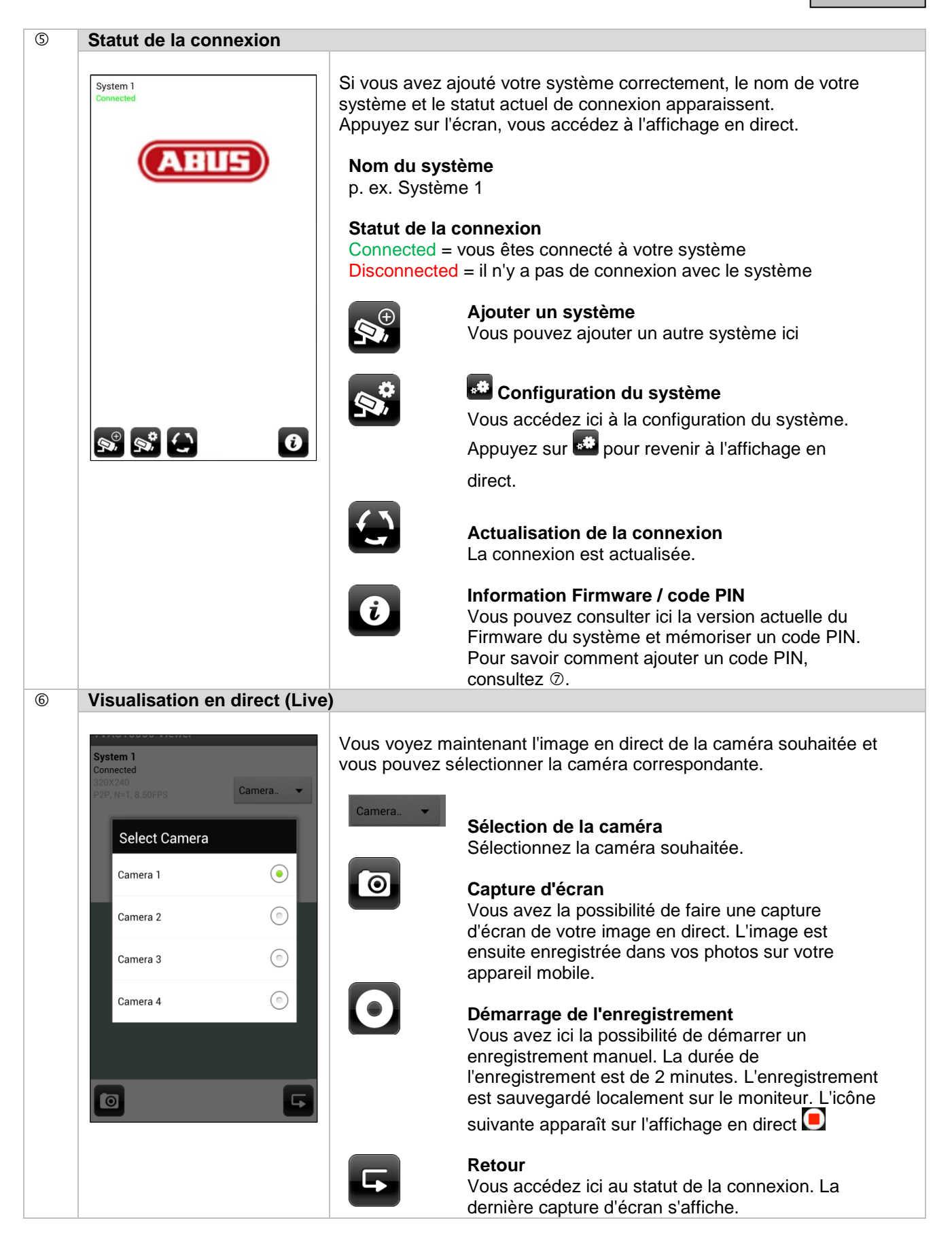

| Ø   | Mémoriser un code PIN                                                                                                    |                                                                                                    |  |  |
|-----|----------------------------------------------------------------------------------------------------|----------------------------------------------------------------------------------------------------|--|--|
|     | Setup PIN Lock<br>□ Enable lock when starting<br>Enter your PIN code:<br>□ □ □ □ □ □ □ □ □<br>Back<br>1 2 3 ▲<br>4 5 6 OK          | Si vous souhaitez mémoriser un code PIN pour cette app, veuillez<br>procéder comme suit :<br>1. Ouvrez « Setup PIN Lock » dans<br>2. Indiquez un code PIN à 4 chiffres et répétez-le.<br>3. Cochez la case « Enable lock when starting »<br>Si vous avez mémorisé un code PIN, celui-ci vous est demandé<br>dès que vous ouvrez l'application.                                                                                                    |  |  |
|     | 7 8 9<br><sup>123</sup> 0 ☆                                                                                                    |                                                                                                    |  |  |
| (8) | Configuration du systeme                                                                                                    | <ul> <li>Configuration du système</li> <li>Vous accédez ici à la configuration du système.</li> <li>Vous avez le choix entre les possibilités suivantes :</li> <li>Modification des informations système</li> <li>Suppression du système</li> <li>Accès aux enregistrements</li> <li>Appuyez sur Pour revenir à l'affichage en direct.</li> </ul>                                                                                                    |  |  |
|     | System Information   System Name:   System 1   DID:   AHAD-000702-XXXXX   Security Code:   Image: Concel Save   Search Cancel Save | <ul> <li>Informations système</li> <li>Vous avez ici la possibilité de modifier le nom du système, la DID et<br/>le code de sécurité. Pour enregistrer les réglages, appuyez sur<br/>« Save ».</li> <li>Appuyez sur « Search » pour rechercher un appareil dans le réseau.<br/>Pour annuler l'opération, appuyez sur la touche « Cancel ».</li> <li>Activation de l'alerte par courrier électronique (Enable Email<br/>Alert)</li> <li>Activez cette fonction pour recevoir une notification par courrier<br/>électronique en cas d'événement.</li> </ul> |  |  |

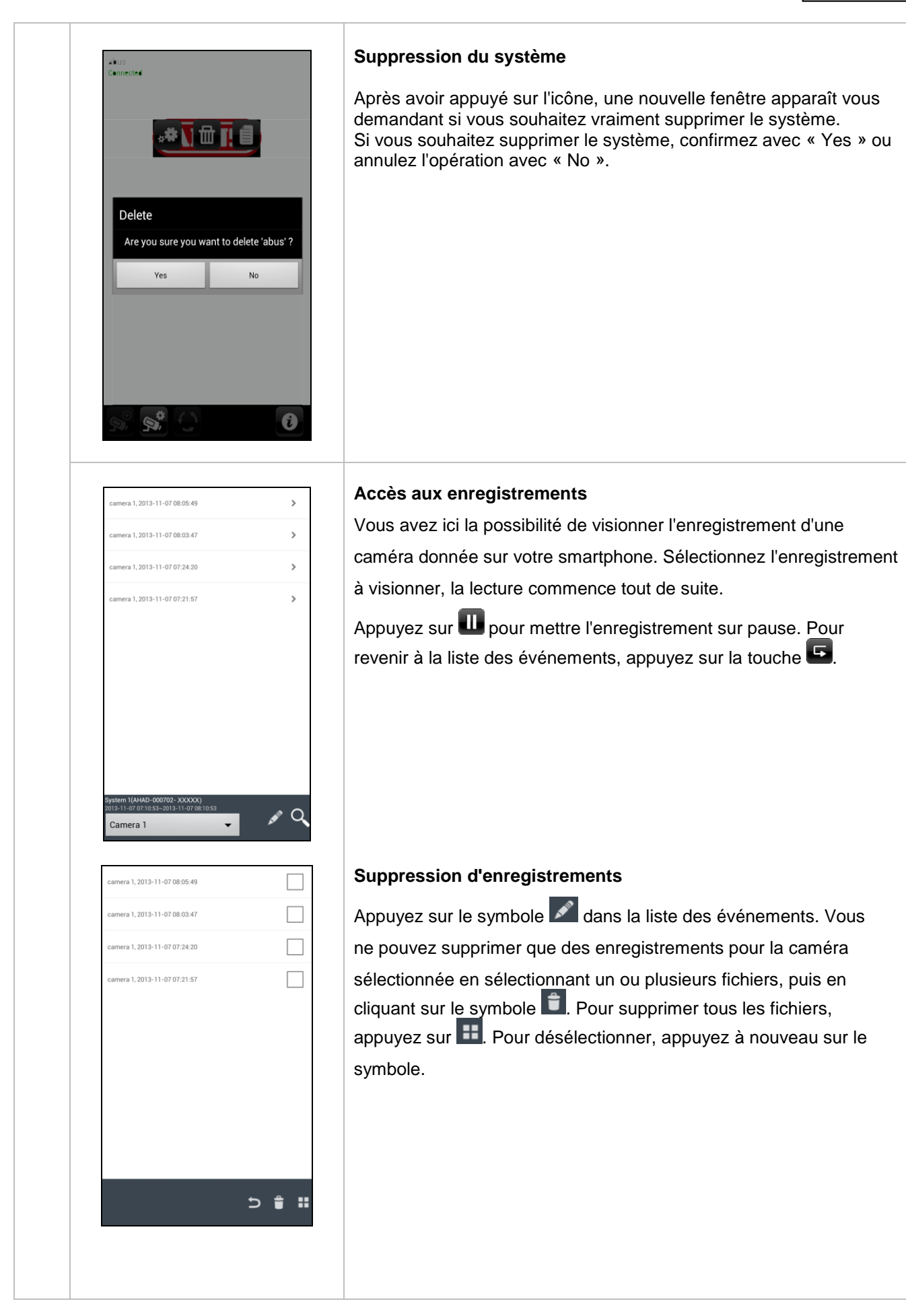

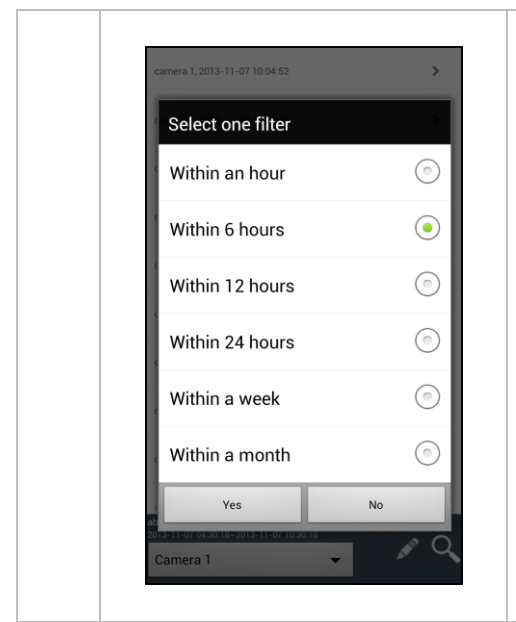

#### Filtrage de la liste des événements

Vous avez la possibilité de filtrer les enregistrements en fonction de certains critères. Pour cela appuyez sur le symbole .

# 9. Maintenance et nettoyage

#### 9.1 Maintenance

Contrôlez régulièrement la sécurité technique du produit, contrôlez par ex. si le boîtier n'a pas été endommagé.

Lorsque l'on suppose que le fonctionnement n'est pas sans risque, il faut mettre le produit hors service et s'assurer qu'il ne puisse être mis en service par inadvertance.

Le fonctionnement n'est pas sans risque si

- l'appareil présente des endommagements visibles,
  - l'appareil ne fonctionne plus

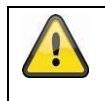

#### Remarque importante :

Le produit ne nécessite aucun entretien de votre part. Aucune pièce interne du produit ne nécessite un entretien ou un contrôle de votre part, ne l'ouvrez jamais.

#### 9.2 Nettoyage

Nettoyez le produit avec un tissu propre et sec. En cas de salissures plus importantes, il est possible d'humidifier le tissu avec de l'eau tiède.

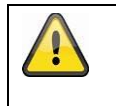

Veillez à ce qu'aucun liquide ne pénètre à l'intérieur de l'appareil. N'utilisez pas de produits nettoyants chimiques ; cela risquerait d'endommager la surface du boîtier (décolorations).

# 10. Élimination

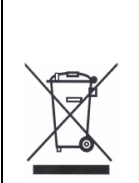

Attention : la directive européenne relative aux déchets d'équipements électriques et électroniques 2002/96/CE réglemente la reprise, le traitement et l'exploitation des appareils électroniques usagés. Ce symbole signifie que, dans un souci de protection de l'environnement, l'appareil en fin de vie doit être séparé des ordures ménagères et recyclé conformément aux dispositions légales en vigueur. Les organismes de collecte officielles de votre pays peuvent assumer le recyclage de votre appareil usagé. Respectez les prescriptions locales lors du recyclage des matériaux. Les administrations locales vous fourniront d'autres détails relatifs à la reprise (s'agissant également de pays non membres de l'UE). La collecte et le recyclage séparés permettent de préserver les ressources naturelles et d'assurer un recyclage du produit dans le respect des réglementations de protection de la santé et de l'environnement.

# 11. Conseils de dépannage

| N° | Questions                                                                                                    | Réponses                                                                                                    |
|----|----------------------------------------------------------------------------------------------------|----------------------------------------------------------------------------------------------------|
| 1  | Que signifie le pairage du<br>moniteur et de la caméra<br>et comment cela<br>fonctionne ?                               | <ul> <li>Du fait du pairage, la connexion radio exclusive et cryptée entre la caméra et le moniteur est établie.</li> <li>Pour coupler une caméra au moniteur, procédez comme suit : <ol> <li>Raccordez la caméra et le moniteur aux blocs d'alimentation.</li> <li>Dans le menu du moniteur « Caméra », sélectionnez ensuite « Pairage » et la caméra souhaitée (1-4). Le système lance un compte à rebours de 60 secondes.</li> <li>Appuyez pendant ces 60 secondes sur la touche PAIRING du câble de la caméra, jusqu'à ce que la DEL LINK verte située à l'avant de la caméra commence à clignoter.</li> <li>En cas de connexion réussie, la DEL LINK verte de la caméra s'allume en permanence</li> </ol> </li> </ul> |
| 2  | Le moniteur n'affiche<br>aucune image. Quelles<br>peuvent être les causes ?                                             | <ul> <li>Si vous n'avez aucun signal, vérifiez les points suivants :</li> <li>1. La caméra est-elle raccordée au secteur (la LED est-elle allumée en rouge ?)</li> <li>2. Le moniteur est-il chargé ?</li> <li>3. Le pairage de la caméra et du moniteur est-il effectué (voir la question 1) ?</li> <li>4. La caméra est-elle à portée du moniteur ?</li> <li>5. Le signal entre la caméra et le moniteur est-il perturbé ?</li> </ul>                                                                                                    |
| 3  | L'appareil n'enregistre pas<br>en cas de mouvement.<br>Quelles peuvent en être<br>les causes ?                          | Veuillez vérifier la sensibilité de la détection de mouvement, pour voir si cette fonction est allumée.                                                                                                    |
| 4  | L'appareil n'enregistre pas<br>alors qu'un planning a été<br>enregistré. Quelles<br>peuvent en être les<br>causes ?     | <ul> <li>Les causes possibles peuvent être :</li> <li>1. La date et l'heure sont-elles correctement réglées ?</li> <li>2. La carte SD est-elle bloquée (lock/unlock ?), non insérée ou vide ?</li> <li>3. Avez-vous formaté la carte SD ? Celle-ci doit être formatée avant la première utilisation.</li> <li>4. Aucun mouvement n'a été détecté.</li> </ul>                                                                                                    |
| 5  | Le pairage de la caméra<br>et du moniteur est<br>impossible. Quelles<br>peuvent en être les<br>causes ?                 | <ul> <li>Veuillez vérifier les points suivants :</li> <li>1. La caméra n'est pas alimentée en courant.</li> <li>2. Appuyez brièvement sur le bouton Pairing de la caméra, tandis que le moniteur lance un compte à rebours de 60 secondes.</li> <li>3. Veuillez appuyer brièvement sur le bouton Pairing, pas de manière prolongée.</li> <li>4. Redémarrez le moniteur.</li> </ul>                                                                                                    |
| 6  | Le moniteur et la caméra<br>sont allumés, mais on ne<br>distingue rien sur le<br>moniteur.                              | Le blocage des touches est probablement activé. Pressez la touche<br>Power pendant 5 secondes au moins.                                                                                                    |
| 7  | Il est possible d'accéder à<br>l'image via l'application<br>mobile dans le réseau<br>local, mais pas de<br>l'extérieur. | <ul> <li>Veuillez vérifier les points suivants :</li> <li>1. Le moniteur est-il dans le socle de chargement ?</li> <li>2. Le socle de chargement est-il raccordé au réseau ?</li> <li>3. La connexion Internet est-elle établie ?</li> <li>4. Avez-vous raccordé le moniteur à Internet ?<br/>Tenez compte de la présence de l'icône suivante sur le bord supérieur du moniteur (cela doit être intégrée sur le site web)</li> <li>5. Votre mot de passe dans le moniteur correspond-il au mot de passe dans l'application mobile ?</li> <li>6. Avez-vous une connexion Internet avec votre téléphone mobile ?</li> </ul>                                                                                                  |

# 12. Données techniques

|                                 | Caméra                            | Ecran 7"                                                                                                |
|---------------------------------|-----------------------------------|----------------------------------------------------------------------------------------------------|
| Nombre de LED IR                | 25                                | -                                                                                                    |
| Autonomie de la batterie        | -                                 | 1,5 heures                                                                                              |
| Type de batterie                | -                                 | Li-Ion polymère, 3,7 V/1 800 mA                                                                         |
| Résolution                      | 640x480 pixels                    | 800 x 480 pixels                                                                                        |
| Enregistreur vidéo              | 1/4" CMOS                         | -                                                                                                    |
| Angle de visée                  | 60° (Horizontal) / 43° (Vertical) | -                                                                                                    |
| Fréquence                       | 2                                 | ,4 GHz                                                                                                  |
| Portée radio                    | 150                               | ) mètres*                                                                                               |
| Filtre orientable IR            | Oui                               | -                                                                                                    |
| Entrées de caméras              | -                                 | 4                                                                                                    |
| Température de fonctionnement   | D. 40                             | 20 X 50 20                                                                                              |
| max.                            | De -10 °C a +50 °C                |                                                                                                    |
| Modulation                      | FHSS                              |                                                                                                    |
| Moniteur                        | -                                 | LCD 7"                                                                                                  |
| Connexion réseau                | -                                 | RJ45                                                                                                    |
| Objectif                        | 3,6 cm (objectif fixe)            | -                                                                                                    |
| Portée fonction vision nocturne | 8 m max.                          | -                                                                                                    |
| Indice de protection IP         | 66                                | -                                                                                                    |
| Puissance d'émission            | 15 +/-2 dBm                       |                                                                                                    |
| Sensibilité                     | -80 dBm                           |                                                                                                    |
| Alimentation électrique CC      | 5 V CC                            |                                                                                                    |
| Support d'enregistrement        | -                                 | Carte SD, 32 Go max.                                                                                    |
| Langue OSD                      |                                   | Allemand, anglais, espagnol,<br>néerlandais, français, portugais,<br>italien, polonais, suédois, danois |
| Consommation de courant         | 500 mA max.                       | 800 mA max.                                                                                             |
| Certifications                  |                                   | CE                                                                                                    |

\* La portée radio dépend des conditions ambiantes. (antennes-relais, piliers de lignes haute-tension, lignes électriques, murs et plafonds, etc.).

Lorsque les conditions environnementales sont défavorables, la portée du signal radio peut s'avérer faible.

## Capacité de mémoire

| Capacité de mémoire | Une caméra    | Plusieurs caméras |
|---------------------|---------------|-------------------|
|                     | (480x272)     | (320x240 QVGA)    |
| 1 Go                | 200 minutes   | 130 minutes       |
| 2 Go                | 400 minutes   | 260 minutes       |
| 8 Go                | 1 600 minutes | 1 040 minutes     |
| 16 Go               | 3 200 minutes | 2 080 minutes     |
| 32 Go               | 6 400 minutes | 4 160 minutes     |

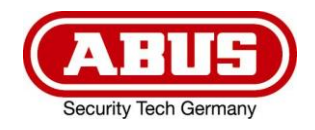

# **TVAC16000A**

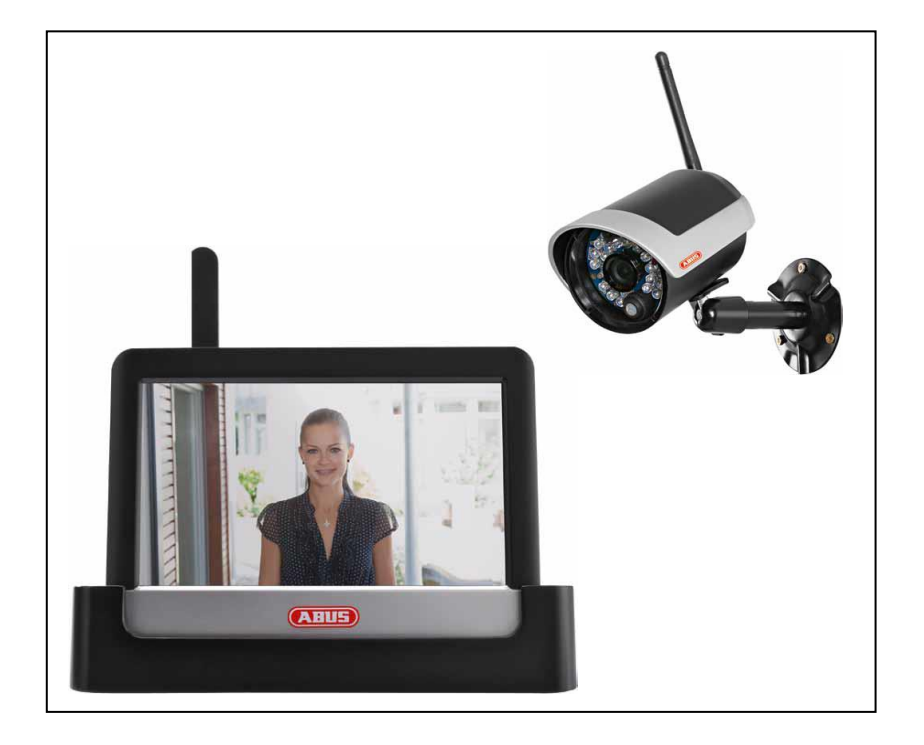

# Gebruikershandleiding

CE

Nederlands vertaling van de originele Duitse handleiding Bewaren voor toekomstig gebruik!

Versie 10/2014

# Inleiding

Geachte klant,

Hartelijk bedankt voor de aankoop van dit product.

Dit apparaat voldoet aan de eisen van de geldende EU-richtlijnen. De conformiteitsverklaring is verkrijgbaar bij:

#### ABUS Security-Center GmbH & Co. KG Linker Kreuthweg 5 86444 Affing GERMANY

Om deze toestand te behouden en een veilig gebruik te garanderen, dient u als gebruiker deze gebruikershandleiding in acht te nemen!

Lees de complete gebruikershandleiding door voordat u het product in gebruik neemt. Neem alle gebruiks- en veiligheidsinstructies in acht!

Alle genoemde firma- en productnamen zijn handelsmerken van de betreffende eigenaren. Alle rechten voorbehouden.

### Neem bij vragen contact op met uw installateur of speciaalzaak!

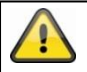

De gegevensopslag valt onder de voor het land specifieke richtlijnen m.b.t. de bescherming van persoonsgegevens.

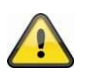

## Waarschuwing volgens § 201 van het Duitse Wetboek van Strafrecht:

Wie onbevoegd het niet-openbare, gesproken woord van anderen op een geluidsdrager opneemt of een dergelijke opname gebruikt of aan derden beschikbaar stelt, kan worden bestraft met een gevangenisstraf of geldboete!

Ook het onbevoegd niet voor zijn wetenschap bedoelde, niet-openbare, gesproken woord van anderen afluisteren met een afluisterapparaat en/of het opgenomen of afgeluisterde, niet-openbare, gesproken woord van anderen woordelijk of inhoudelijk openbaar maken, is strafbaar.

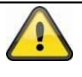

#### Uitsluiting van aansprakelijkheid

Deze gebruikershandleiding is met grote zorgvuldigheid opgesteld. Mocht u toch weglatingen of onnauwkeurigheden ontdekken, informeer ons dan daarover via het adres op de achterkant van de gebruikershandleiding.

ABUS Security-Center GmbH stelt zich niet aansprakelijk voor technische en typografische fouten en behoudt zich het recht voor te allen tijde, zonder aankondiging vooraf, wijzigingen aan het product en in de gebruikershandleidingen aan te brengen.

ABUS Security-Center is niet aansprakelijk of verantwoordelijk voor directe en indirecte gevolgschade die in verband met de uitrusting, de prestatie en het gebruik van dit product ontstaan. Wij staan niet in voor de inhoud van dit document.

# Verklaring van symbolen

|   | Het symbool met de bliksemschicht in de driehoek wordt gebruikt als er gevaar voor de gezondheid bestaat, bijv. door een elektrische schok. |
|---|----------------------------------------------------------------------------------------------------|
|   | Een driehoek met uitroepteken wijst op belangrijke instructies in deze gebruikershandleiding die absoluut in acht genomen moeten worden.    |
| î | Dit symbool geeft aan dat u bijzondere tips en instructies over de bediening krijgt.                                                        |

# Belangrijke veiligheidsinstructies

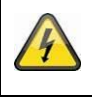

Bij schade die door het niet in acht nemen van deze gebruikershandleiding wordt veroorzaakt, vervalt het recht op garantie. Wij stellen ons niet aansprakelijk voor gevolgschade!

Wij stellen ons niet aansprakelijk voor materiële schade of letselschade, die door onjuist gebruik of het niet in acht nemen van de veiligheidsinstructies wordt veroorzaakt. In zulke gevallen vervalt ieder recht op garantie!

Dit apparaat is conform internationale veiligheidsstandaards geproduceerd. Lees de volgende veiligheidsinstructies aandachtig door.

# Veiligheidsinstructies

1. Stroomvoorziening

100-240 VAC wisselspanning, 50 – 60 Hz (via netstekkervoeding op 5 VDC) Gebruik dit apparaat alleen op een stroombron die de op het typeplaatje vermelde netspanning levert. Indien u niet zeker weet welke stroomvoorziening bij u beschikbaar is, neem dan contact op met uw energieleverancier. Koppel het apparaat los van de netvoeding, voordat u onderhouds- of installatiewerkzaamheden uitvoert.

2. Overbelasting

Vermijd overbelasting van stopcontacten, verlengsnoeren en adapters. Overbelasting kan leiden tot brand of een elektrische schok.

- 3. Vloeistoffen Bescherm het apparaat tegen het binnendringen van alle soorten vloeistoffen.
- 4. Reiniging

Reinig het apparaat alleen met een vochtige doek zonder bijtende reinigingsmiddelen. Voor het reinigen dient u het apparaat van het stroomnet los te koppelen.

5. Accessoires

Sluit alleen uitdrukkelijk daarvoor bestemde apparaten aan. Anders kan dit tot gevaarlijke situaties of schade aan het apparaat leiden.

6. Opstelplaats

Dit apparaat is zowel bedoeld voor beveiligde buitentoepassingen als voor binnentoepassingen. Het product kan al beschadigd raken door een val van slechts geringe hoogte. Monteer het product zo, dat direct zonlicht niet op de beeldopnemer van het apparaat kan vallen. Neem de montage-instructies in het betreffende hoofdstuk van deze gebruikershandleiding in acht. Plaats het apparaat niet in de directe omgeving van verwarmingen, ovens, andere warmtebronnen of onder direct zonlicht.

Gebruik het apparaat alleen op plaatsen met temperaturen binnen het toegestane omgevingstemperatuurbereik -10° - 50°C.

7. Draadloze transmissie

Het bereik van de draadloze transmissie is afhankelijk van verschillende omgevingsfactoren. De lokale omstandigheden op de montageplaats kunnen een negatief effect hebben op het bereik. Daarom kan bij vrij zicht tussen de ontvanger en zender een afstand van maximaal 150m overbrugd worden, in gebouwen echter aanzienlijk korter.

De volgende omgevingsfactoren beperken zowel het bereik als de beeldfrequentie:

antennes voor mobiele telefonie, hoogspanningsmasten, elektrische leidingen, plafonds en wanden, apparaten met dezelfde of nabijgelegen radiofrequentie.

# Waarschuwingen

Voor de eerste ingebruikneming dienen alle veiligheids- en gebruiksinstructies in acht te worden genomen!

- 1. Neem de volgende instructies in acht om schade aan netsnoeren en netstekkers te vermijden:
  - Wijzig of manipuleer netsnoeren en netstekkers niet.
  - Als u het apparaat van het stroomnet loskoppelt, trek dan niet aan het snoer, maar aan de stekker.
  - Let op dat het netsnoer zo ver mogelijk van verwarmingsapparatuur verwijderd is om te verhinderen dat het kunststof omhulsel smelt.
  - Het voedingsapparaat van het deurstation moet worden beschermd tegen vocht en natheid.
- 2. Volg deze instructies op. Bij niet-naleving van de instructies kan er een elektrische schok optreden:
  - Open nooit de behuizing of de voeding.
  - Steek geen metalen of licht ontvlambare voorwerpen in het apparaat.
  - Om beschadigingen door overspanning (bijv. onweer) te vermijden, dient u een overspanningsbeveiliging te gebruiken.
- 3. Koppel defecte apparaten direct los van het elektriciteitsnet en informeer uw speciaalzaak.

Image: Note of the end of the end of th

Vermijd de volgende ongunstige omgevingsomstandigheden bij gebruik:

- natheid of te hoge luchtvochtigheid
- extreme kou of hitte
- direct zonlicht
- stof of brandbare gassen, dampen of oplosmiddelen
- sterke trillingen
- sterke magneetvelden, zoals in de buurt van machines of luidsprekers
- De camera van het deurstation mag niet tegen de zon in worden gericht, omdat de sensor hierdoor beschadigd kan raken
- De camera mag niet op onstabiele oppervlakken worden geïnstalleerd

# Uitpakken

Tijdens het uitpakken dient u het apparaat met uiterste zorgvuldigheid te behandelen.

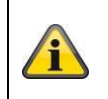

Bij een eventuele beschadiging van de originele verpakking controleert u eerst het apparaat. Indien het apparaat beschadigingen vertoont, stuurt u het met de verpakking terug en brengt u de leveringsdienst op de hoogte.
### Inhoudsopgave

| 1.                | Beoogd gebruik72                      |          |                                       |     |  |  |
|-------------------|---------------------------------------|----------|---------------------------------------|-----|--|--|
| 2.                | Leveringsomvang72                     |          |                                       |     |  |  |
| 3.                | Ken                                   | merke    | en en functies                        | .72 |  |  |
| 4.                | Aan                                   | wijzin   | igen en FAQ's                         | .73 |  |  |
| 5.                | Bes                                   | chrijv   | ing van het apparaat                  | .73 |  |  |
| 5                 | .1                                    | Besc     | hrijving van de monitor               | .73 |  |  |
| 5                 | .2                                    | Besc     | hrijving van het dockingstation       | .73 |  |  |
| 5                 | .3                                    | Besc     | hrijving van de camera                | .74 |  |  |
| 6.                | Inst                                  | allatie  |                                       | .75 |  |  |
| 6                 | .1                                    | Moni     | torinstallatie                        | .75 |  |  |
| 6                 | .2                                    | Verb     | inding van de camera en de monitor    | .75 |  |  |
| 6                 | .3                                    | Dock     | kingstation op het netwerk aansluiten | .76 |  |  |
| 6                 | .4                                    | Cam      | eramontage                            | .76 |  |  |
| 7.                | Bed                                   | iening   | ]                                     | .77 |  |  |
| 7                 | .1                                    | Hoof     | dmenu                                 | .77 |  |  |
| 7                 | .2                                    | Live-    | beeldweergave                         | .78 |  |  |
| 7                 | .3                                    | Gebe     | eurtenislijst                         | .81 |  |  |
| 7.3.1 Opnamelijst |                                       |          |                                       | .82 |  |  |
|                   | 7.3.2                                 | 2        | Opname bekijken                       | .82 |  |  |
|                   | 7.3.3                                 | 3        | Opnames wissen                        | .83 |  |  |
| 7                 | .4                                    | Inste    | llingen                               | .83 |  |  |
|                   | 7.4.′                                 | 1 (      | Camera-instellingen                   | .84 |  |  |
|                   | 7.4.2                                 | 2        | Recorderinstellingen                  | .85 |  |  |
|                   | 7.4.:                                 | 3        | Netwerkinstellingen                   | .87 |  |  |
|                   | 7.4.4                                 | 4        | Alarminstellingen                     | .88 |  |  |
| 7.4.5 Sy          |                                       | 5        | Systeemopties                         | .89 |  |  |
|                   | 7.4.8                                 | <b>B</b> | Probleemoplossing (FAQ)               | .92 |  |  |
| 8.                | Toegang op afstand via app92          |          |                                       |     |  |  |
| 9.                | . Onderhoud en reiniging97            |          |                                       |     |  |  |
| 9                 | 9.1 Onderhoud                         |          |                                       |     |  |  |
| 9.2 Reinigung     |                                       |          |                                       | .97 |  |  |
| 10.               | 0. Afvalverwerking97                  |          |                                       |     |  |  |
| 11.               | 1. Tips voor storingen te verhelpen98 |          |                                       |     |  |  |
| 12.               | 2. Technische gegevens                |          |                                       |     |  |  |

### 1. Beoogd gebruik

Met deze 7" draadloze touchscreenmonitor en de draadloze IR-buitencamera kunt u zonder problemen draadloos videosignalen op middelgrote tot grote afstand overdragen en weergeven.

De draadloze signaaloverdracht komt overal van pas waar geen kabels kunnen worden gelegd: de camera geeft het videosignaal draadloos door aan de draadloze monitor. Door de conversie in digitale signalen kunnen storingen en interferenties worden gereduceerd.

Zodra de sensor van de camera een beweging detecteert, start de opname op een SD-kaart.

U kunt maximaal 4 camera's (TVAC16010) op de monitor aansluiten en deze in

het 4-voudige aanzicht weergeven en gelijktijdig met QVGA-resolutie opnemen. Om een opname te realiseren met volledig scherm en volledige resolutie met audio, activeert u in het menu uitsluitend één camera.

Verder kunt u via de ABUS app "TVAC16000 Viewer" met een smartphone het livebeeld van de camera's bekijken, als de monitor in het dockingstation staat en deze met het internet is verbonden.

Een uitvoerige functiebeschrijving vindt u in hoofdstuk 3. "Kenmerken en functies".

### 2. Leveringsomvang

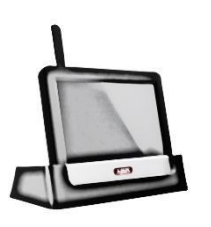

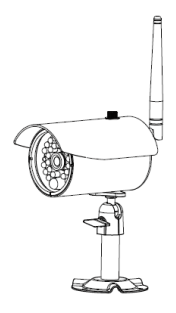

7" LCD-monitor met dockingstation

1x draadloze IR-buitencamera 2,4 GHz incl. camerahouder & bevestigingsmateriaal

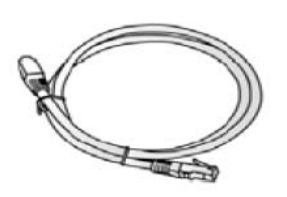

Netwerkkabel

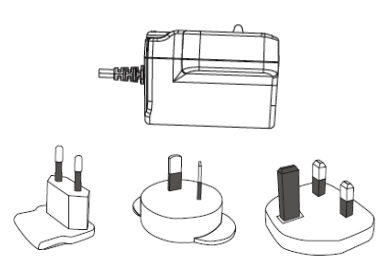

2 x voeding incl. EU-, AU- en UKadapter 5 VDC/1A

### 3. Kenmerken en functies

- Complete set, bestaande uit draadloze IR-buitencamera, monitor en dockingstation
- Compacte IP66 buitencamera met infrarood-nachtzichtfunctie en 640 x 480 pixels resolutie
- Mobiele toegang via app
- Toegang op afstand via LAN via het dockingstation (gelijktijdig accu laden voor monitor)
- 7" LCD-kleurenmonitor met geïntegreerde luidsprekers (accuvoeding)
- Overdracht van video en audio met gecodeerd draadloos signaal
- Uitbreidbaar tot 4 draadloze camera's
- Eenvoudige bediening via het intuïtieve touchscreen

### 4. Aanwijzingen en FAQ's

Belangrijke aanwijzingen en FAQ's over dit product en andere producten vindt u op website <u>www.abus.com/plug-and-play</u>. Informatie voor het verhelpen van fouten vindt u onder punt 11 van deze handleiding.

### 5. Beschrijving van het apparaat

5.1 Beschrijving van de monitor

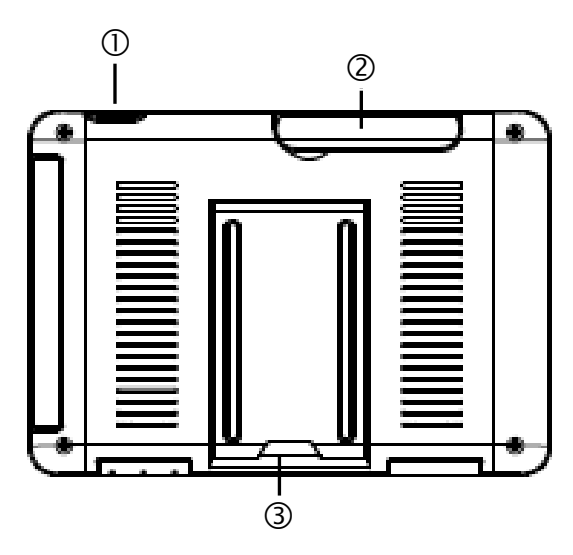

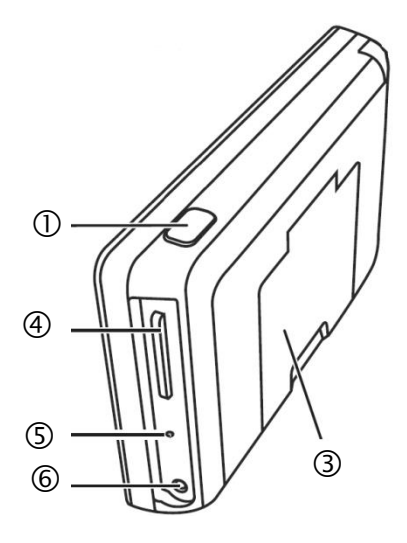

| 1   | Aan/uit-knop              |  |
|-----|---------------------------|--|
| 2   | Antenne                   |  |
| 3   | Uitklapbaar onderstel     |  |
| 4   | SD-kaartsleuf             |  |
| (5) | Reset-toets               |  |
| 6   | Stroomvoorziening 5VDC/1A |  |

#### 5.2 Beschrijving van het dockingstation

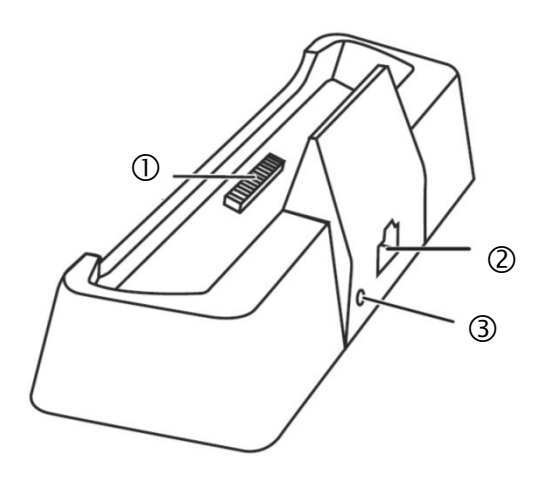

| 1 | Docking-interface<br>monitor |
|---|------------------------------|
| 2 | LAN-interface                |
| 3 | Stroomvoorziening<br>5VDC/1A |

### 5.3 Beschrijving van de camera

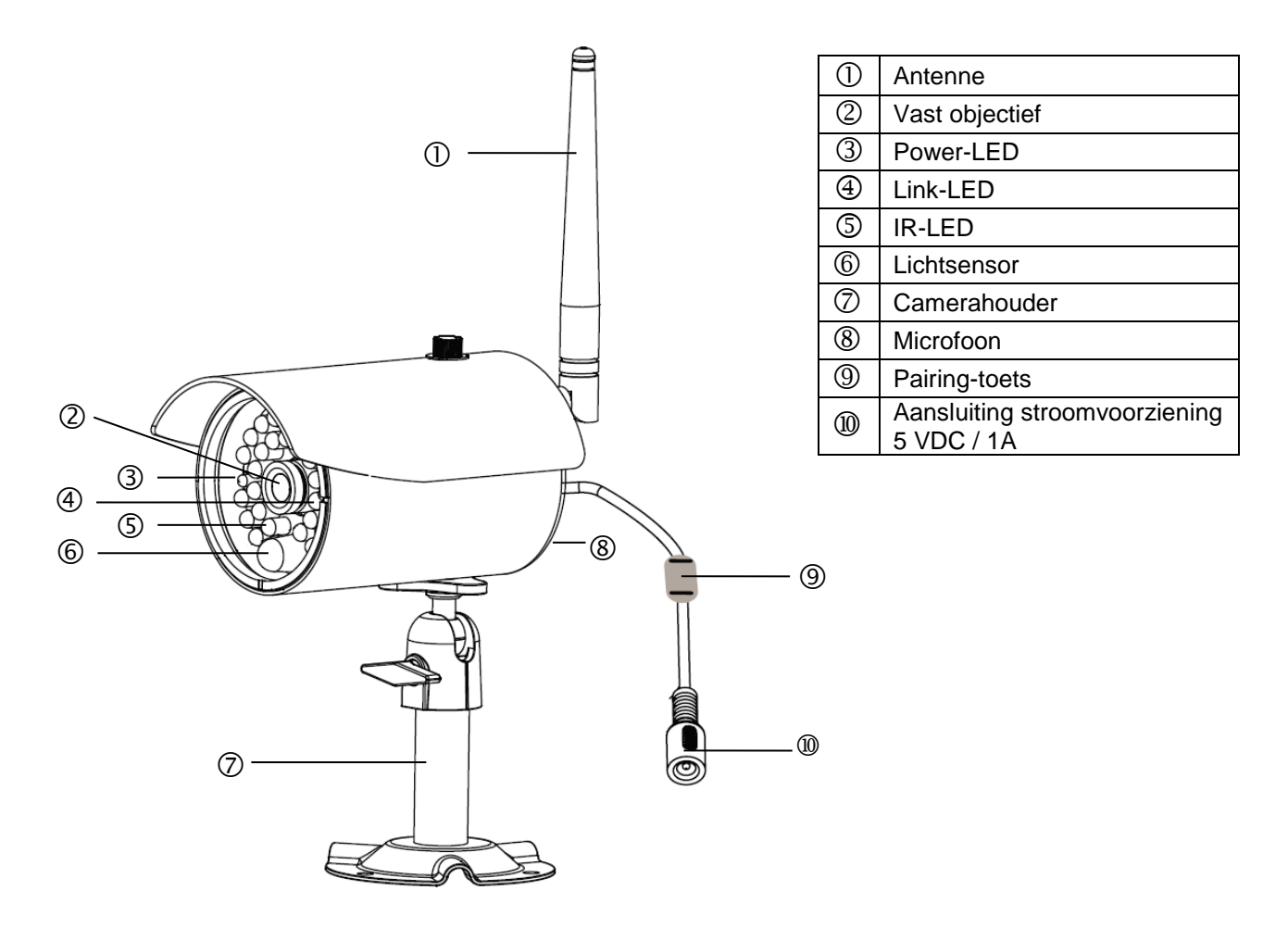

Betekenis van de LED's:

| LED         | Status      | Betekenis                                   |
|-------------|-------------|---------------------------------------------|
| Power LED ③ | Aan (rood)  | Camera aan                                  |
|             | Uit         | Camera uit                                  |
| Link-LED ④  | Knipperen   | De camera bevindt zich in de "pairing-mode" |
|             | Aan (groen) | Camera is aangesloten op de monitor         |
|             | Uit         | Camera staat in stand-by                    |

### 6. Installatie

### 6.1 Monitorinstallatie

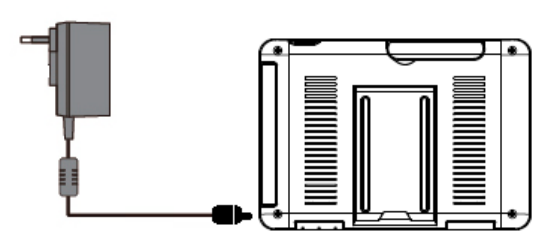

- 1. Sluit de voeding aan op de monitor
- 2. Schakel het apparaat in. Druk hiervoor ongeveer 5 seconden lang op de aan/uit-knop.

| • | Let op:                                                                                                    |
|---|----------------------------------------------------------------------------------------------------|
|   | Houd er rekening mee dat de monitor voor het eerste gebruik ZONDER externe stroomvoorziening ten minste 8 uur moet worden geladen!                                       |
|   | De accuduur bedraagt ca. 1,5 uur.                                                                                                    |
|   | Let op:<br>Door de ingebouwde accu kunt u de monitor flexibel gebruiken.                                                                                                 |
| ] | Als het accusymbool knippert, moet de accu worden geladen. Houd er rekening mee dat de accu altijd voldoende moet zijn geladen om een verliesvrije opname te garanderen. |

### 6.2 Verbinding van de camera en de monitor

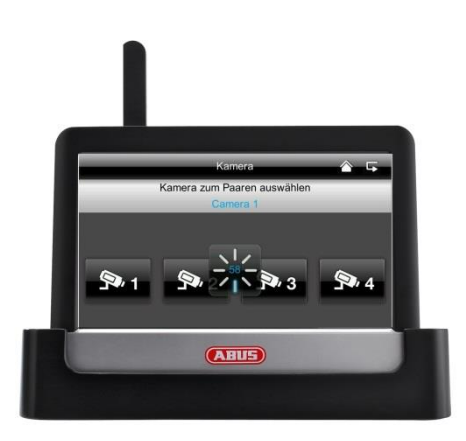

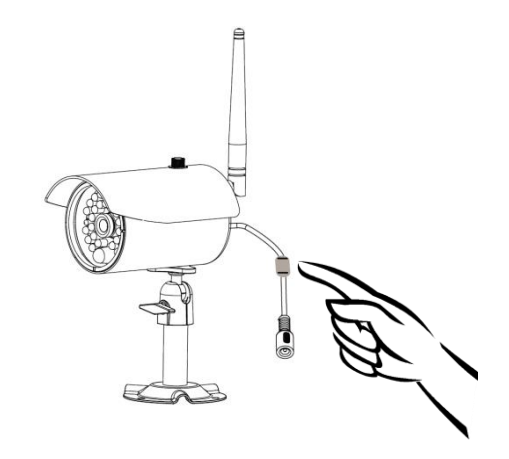

Om een camera met de monitor te verbinden, gaat u als volgt te werk:

- 1. Sluit de camera en de monitor aan op de voedingen.
- 2. Selecteer in het menu van de monitor "camera", vervolgens "verbinding" en de gewenste camera (1-4). Het systeem telt 60 seconden af.
- 3. Druk gedurende de 60 seconden kort op de PAIRING-toets op de kabel van de camera.
- 4. Bij een succesvolle verbinding brandt de LINK-LED van de camera continu.

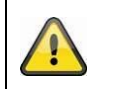

#### Let op:

Houd er rekening mee dat het verbinden maximaal 60 seconden kan duren.

#### 6.3 Dockingstation op het netwerk aansluiten

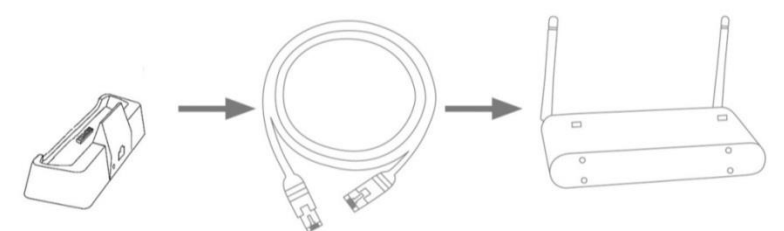

Om het dockingstation met het internet te verbinden, gaat u als volgt te werk:

- 1. Sluit de netwerkkabel aan op uw router en het dockingstation.
- 2. Maak pas verbinding met het netwerk, als u alle noodzakelijke instellingen op de monitor heeft uitgevoerd. De netwerkinstellingen staan beschreven in 7.4.3.
- 3. Na de installatie van het netwerk drukt u in het submenu op het netwerksymbool en vervolgens op "met internet verbind.".

De voeding moet op het dockingstation zijn aangesloten, zodat er een storingsvrije stroomvoorziening aanwezig is.

#### 6.4 Cameramontage

Kies met behulp van de camerahouder een geschikte plaats uit voor de installatie. Teken nu de boorgaten op de ondergrond en boor deze voor. Plaats eerst de meegeleverde pluggen en bevestig de houder vervolgens met de schroeven.

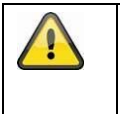

#### Let op:

Controleer voordat u met de installatie begint of het bereik van de draadloze overdracht op de gewenste installatieplaats voorhanden is.

Schroef hiervoor de meegeleverde antenne al aan het begin vast.

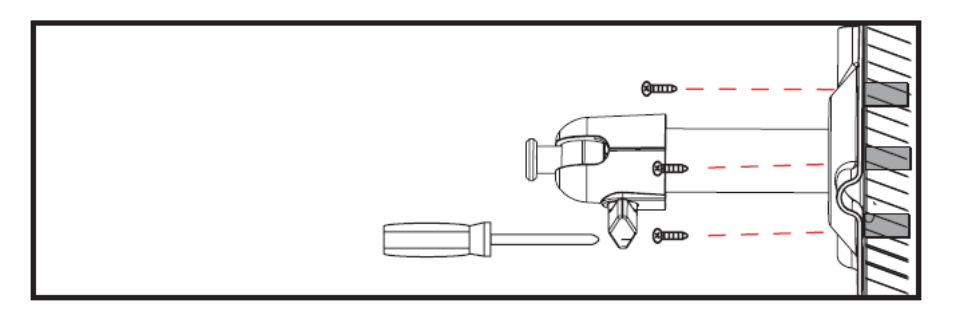

U kunt de houder voor de optimale positie 90° draaien. Maak eerst de schroef aan de zijkant los en stel de gewenste beeldhoek in. Zet de schroef vervolgens vast om de gewenste positie te fixeren.

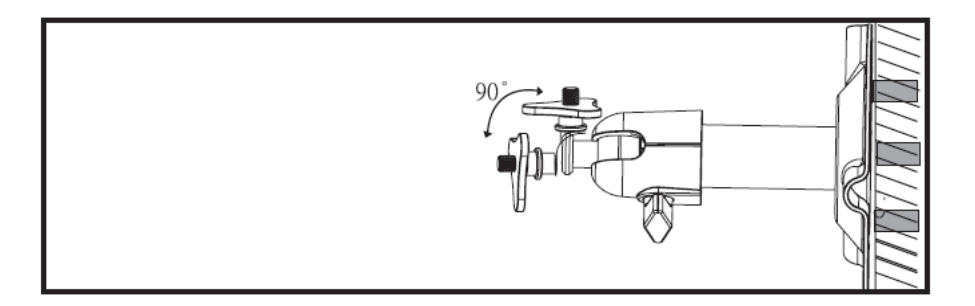

Schroef daarna de camera op de houder en sluit de voeding aan op de camera.

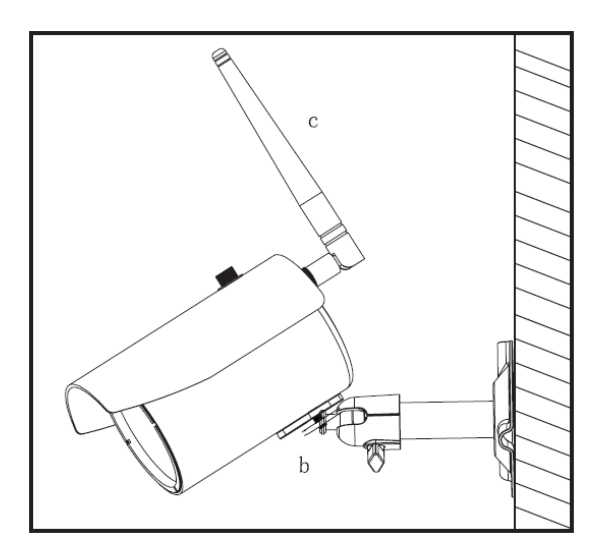

### 7. Bediening

Om de monitor in/uit te schakelen, houdt u de aan/uit-knop gedurende minimaal 5 seconden ingedrukt.

### 7.1 Hoofdmenu

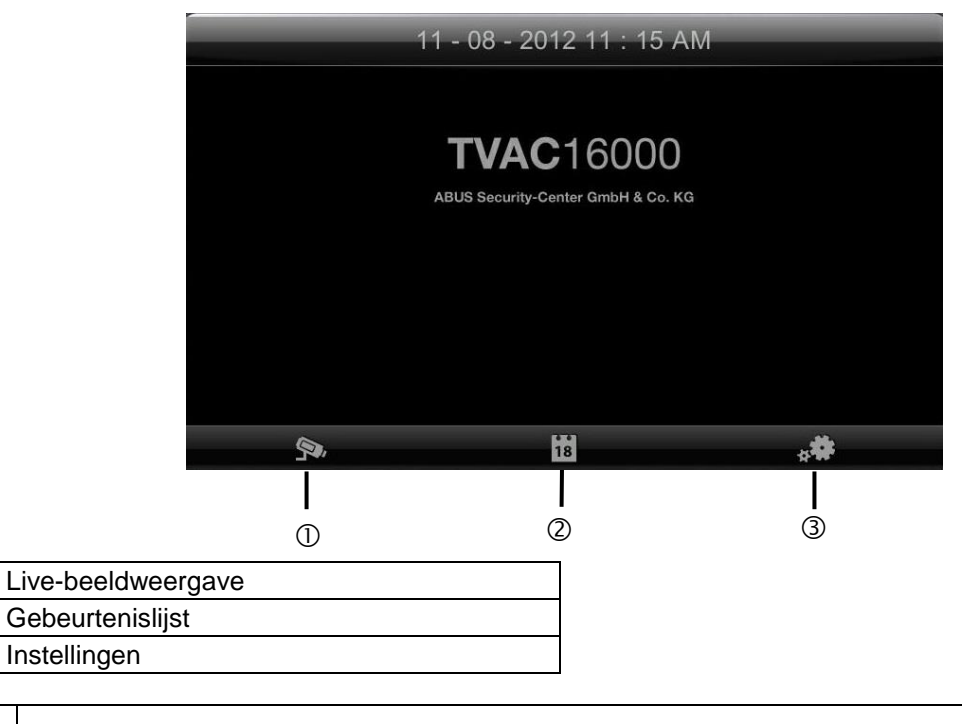

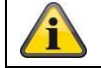

1

2

3

Een lopende opname stopt altijd als u naar het hoofdmenu gaat!

### 7.2 Live-beeldweergave

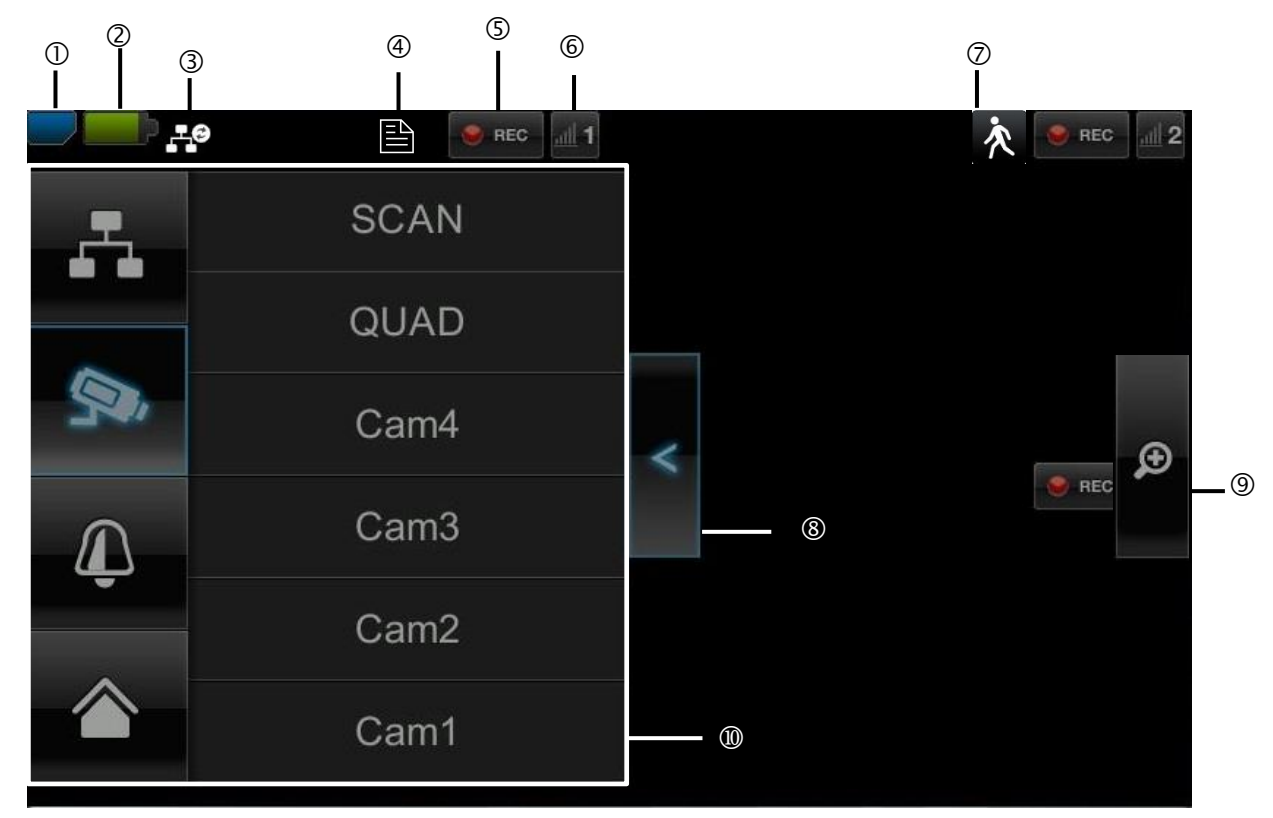

### Verklaring van symbolen

|   | SD-kaartweergave          |                                   |                                                                                                    |  |  |  |
|---|---------------------------|-----------------------------------|----------------------------------------------------------------------------------------------------|--|--|--|
|   |                           | Geen SD-kaart                     |                                                                                                    |  |  |  |
| 1 |                           | SD-kaart herkend en bijna<br>leeg | Tip: Schakel het apparaat altijd uit, voordat u de SD-kaart verwijdert.                                            |  |  |  |
|   |                           | SD-kaart vol                      |                                                                                                    |  |  |  |
|   | Accu-inc                  | licatie                           |                                                                                                    |  |  |  |
| 2 |                           | Accu volledig geladen             | De accuduur bedraagt ca. 1,5 uur.                                                                                  |  |  |  |
|   | -                         | Batterij bijna leeg               | Laad de accu van de monitor, als het symbool verschijnt en knippert                                                |  |  |  |
|   | Status internetverbinding |                                   |                                                                                                    |  |  |  |
|   | Verbindingsopbouw         |                                   | Er wordt verbinding gemaakt met het netwerk.                                                                       |  |  |  |
|   | <b>.</b>                  | Succesvolle verbinding            | De verbinding met het netwerk is geslaagd.                                                                         |  |  |  |
| 3 | т.×                       | Verbinding verbroken              | De verbinding met het netwerk is verbroken.                                                                        |  |  |  |
|   | ,⊥©                       | Toegang op afstand actief         | Als dit symbool verschijnt, wordt via de app toegang tot het livebeeld verkregen.                                  |  |  |  |
|   | -                         | Intranet                          | Dit symbool verschijnt als uw monitor op het netwerk is aangesloten, maar u geen verbinding met het internet wilt. |  |  |  |

|    | Timer                                   |                                            |                                                                                                    |  |  |
|----|-----------------------------------------|--------------------------------------------|----------------------------------------------------------------------------------------------------|--|--|
| 4  |                                         | Tijdschema is opgeslagen                   | Dit symbool verschijnt als er een geprogrammeerde opname plaatsvindt                                                                                                    |  |  |
|    | Opname                                  | status                                     |                                                                                                    |  |  |
| 5  | REC                                     | Knippert rood: apparaat neemt op           | Als u direct op het REC-symbool drukt, start u een                                                                                                    |  |  |
|    | e REC                                   | Permanent rood: Het toestel neemt niets op | stoppen.                                                                                                    |  |  |
|    | Camerar                                 | nummer en ontvangst camer                  | 'a                                                                                                    |  |  |
| 6  | Ontvangst van de camera<br>is zeer goed |                                            | Het bereik is afhankelijk van de omgevingsfactoren (bijv. antennes voor mobiele telefonie, hoogspanningsmasten,                                                                                                    |  |  |
|    | <u>adl</u> 1                            | Geen ontvangst                             | elektrische leidingen, plafonds, wanden e.d.). Controleer voor<br>installatie van de camera of het draadloze bereik voldoende is.                                                                                                    |  |  |
|    | Bewegin                                 | gsdetectie                                 |                                                                                                    |  |  |
| 0  | 次                                       | Opname door<br>bewegingsdetectie           | De maximale opnameduur bedraagt 2 minuten.                                                                                                    |  |  |
|    | Submen                                  | u openen en sluiten                        |                                                                                                    |  |  |
| 8  | ~                                       | >Submenu openen<br>< Submenu sluiten       | Door het indrukken van de pijltjestoetsen opent en sluit het submenu.                                                                                                    |  |  |
|    | Beeldwe                                 | ergave                                     |                                                                                                    |  |  |
| 9  | Ø                                       | Zoom                                       | Als u in de enkelvoudige weergave op net vergrootgias drukt,<br>legt u vijf velden over het beeld.<br>Als u op één van de gemarkeerde velden drukt, wordt het<br>vergroot weergegeven.<br>Via het symbool voor "volledig beeldscherm" verlaat u de<br>vergrote weergave. |  |  |
|    |                                         |                                            |                                                                                                    |  |  |
|    | -                                       | Volledig beeldscherm                       | Hier gaat u terug naar het volledige beeldscherm                                                                                                    |  |  |
|    | Submen                                  | u                                          |                                                                                                    |  |  |
|    | <b>.</b>                                | Netwerkverbinding                          |                                                                                                    |  |  |
| 10 | Ş <b>a</b> i                            | Cameramodus                                | De functiebeschrijving van het submenu vindt u in de tabel op de volgende pagina.                                                                                                    |  |  |
|    | Ţ                                       | Volume                                     |                                                                                                    |  |  |
|    |                                         | Hoofdmenu                                  | Hier gaat u naar het hoofdmenu                                                                                                    |  |  |

#### Netwerkverbinding

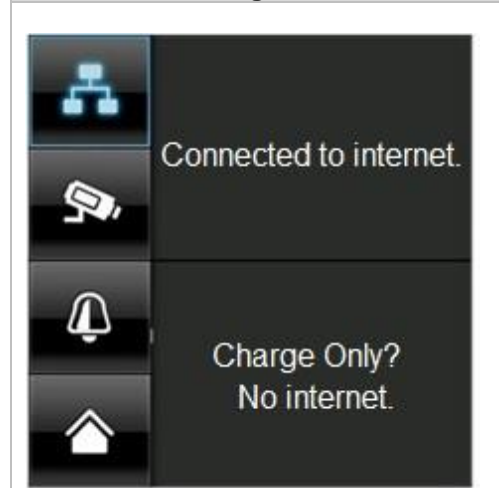

Deze optie is alleen beschikbaar, als de monitor op het dockingstation zit en de netwerkkabel zowel op het dockingstation als op de router is aangesloten.

Druk op het netwerksymbool en selecteer of het object met het internet moet worden verbonden of alleen het apparaat moet worden geladen.

Let op: Installeer vooraf het netwerk – hoe u hiervoor te werk gaat, leest u bij punt 7.4.3.

Als de monitor met het internet is verbonden, is er geen configuratie of bediening meer mogelijk. Om naar het hoofdmenu te gaan, verbreekt u de verbinding met het internet.

Cameramodus

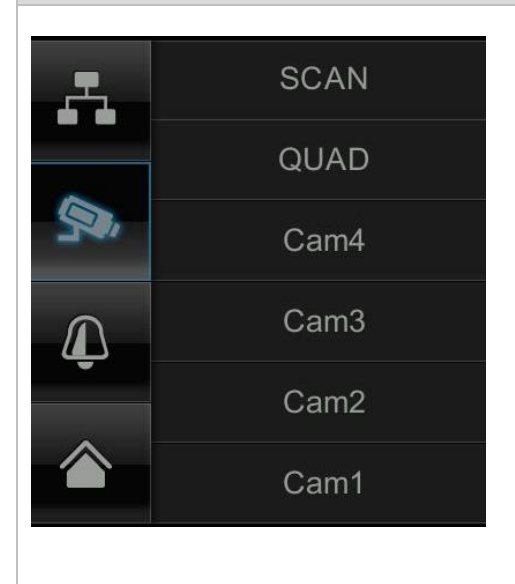

Selecteer de gewenste weergavemodus door op SCAN, QUAD of een camera (Cam1-4) te drukken.

| SCAN   | Sequentieweergave van alle camera's met een verblijfsduur van 5 seconden |
|--------|--------------------------------------------------------------------------|
| QUAD   | Viervoudige weergave                                                     |
| CAM1-4 | Volledig beeldscherm per camera                                          |

Als u **1 camera** heeft geprogrammeerd, wordt het beeld van de camera als volledig beeld weergegeven.

Als u **2 – 4 camera's** heeft geprogrammeerd, springt het systeem in de SCAN-modus of in de volledigschermmodus na 2 minuten automatisch naar de QUAD-modus. Hier kunt u maximaal vier camera's tegelijkertijd zien.

Let op, dat zodra meerdere camera's zijn ingeleerd, dat dan de opname alleen in quadmodus en niet in de modus met volledig scherm mogelijk is.

Let op, dat de opname stopt, zodra u naar het hoofdmenu gaat of van het quadaanzicht naar volledig scherm wisselt.

Houd er rekening mee dat de resolutie kleiner wordt en er geen audio-opname meer kan worden uitgevoerd, zodra er meerdere camera's zijn ingeschakeld.

# Instelling van het alarm- en spraakvolume Stel het volume van het alarmsignaal (belsymbool) of camerasignaal (luidsprekersymbool) in door op "+" en "-" te drukken. Het alarmsignaal gaat af als u een timer of een herinnering op een bepaald tijdstip heeft geprogrammeerd.

### 7.3 Gebeurtenislijst

In de gebeurtenislijst worden alle opnames weergegeven. De opnames zijn op datum gerangschikt.

| <b>F</b> |          |     |             |             |        |                |
|----------|----------|-----|-------------|-------------|--------|----------------|
|          |          | C   | Opnamelijs  | st          | (      | 5              |
|          | 2012 NO\ | / ► | <b>9</b> •1 | <b>9</b> ,2 | 9.3 9. | 4 <b>S</b> A - |
| Zo       | Ма       | Di  | Wo          | Do          | Vr     | Za             |
| 28       | 29       | 30  | 31          | 1           | 2      | 3              |
| 4        | 5        | 6   | 7           | 8           | 9      | 10             |
| 11       | 12       | 13  | 14          | 15          | 16     | 17             |
| 18       | 19       | 20  | 21          | 22          | 23     | 24             |
| 25       | 26       | 27  | 28          | 29          | 30     | 1              |

1)

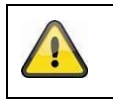

### Let op:

uw opnames worden altijd met audio opgenomen. Neem de clausule op pagina 2 in acht om uzelf of andere personen niet in een strafbare positie te brengen.

### 7.3.1 Opnamelijst

Als u op de groen gemarkeerde datum drukt, komt u in de opnamelijst terecht. De opnames worden in submappen onder de opnamedatum opgeslagen.

De opnames worden als afzonderlijk bestand opgeslagen met de opnametijd als bestandsnaam.

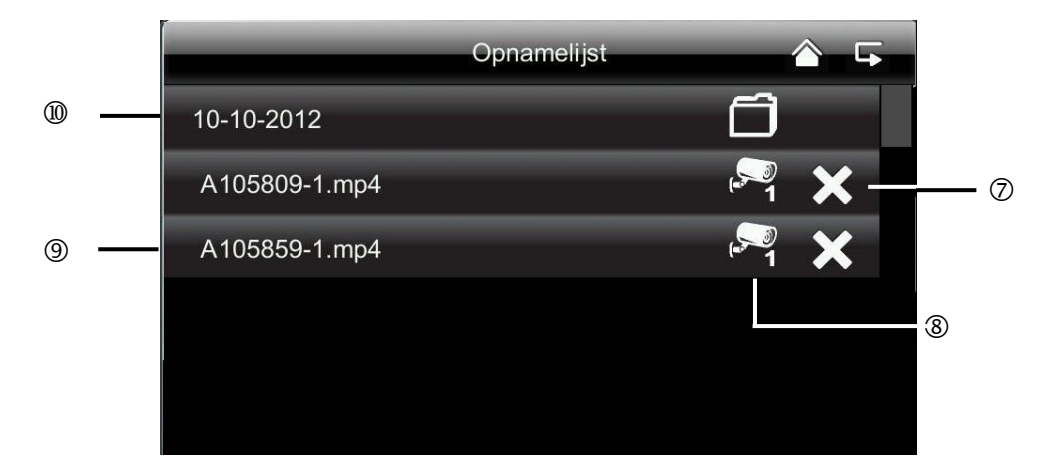

#### 7.3.2 Opname bekijken

Als u op de bestandsnaam drukt, kunt u de opname bekijken.

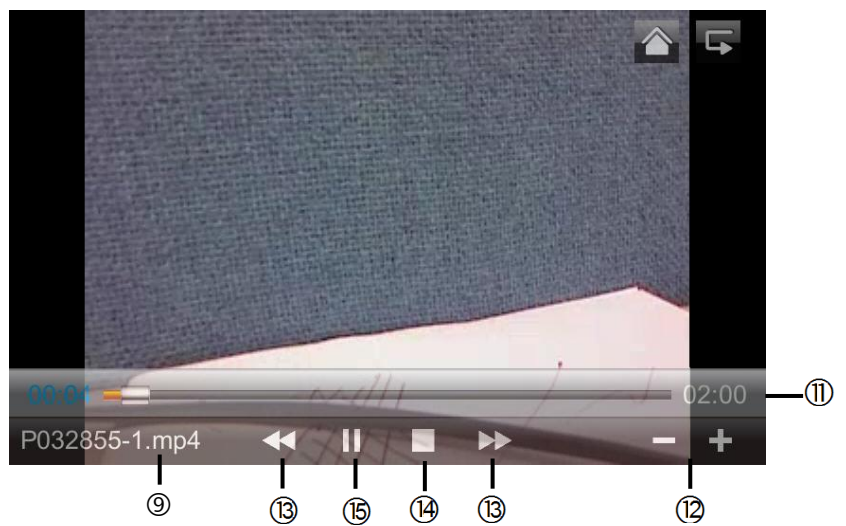

#### Verklaring van symbolen

| 1 |     | Live-beeldweergave | Naar de live-beeldweergave gaan                                                                                                    |
|---|-----|--------------------|----------------------------------------------------------------------------------------------------|
| 2 | 5   | Terug              | Hier gaat u terug naar het hoofdmenu.                                                                                                    |
| 3 | S.A | Camera             | Selecteer één van de genummerde camera's om de opnames<br>hiervan weer te geven. Selecteer de camera met "A" om de<br>opnames van alle camera's weer te geven. |
| 4 | Ма  | Weekdag            | Hier ziet u de weekdag.                                                                                                    |
| 5 | 14  | Dag                | Een groen gemarkeerd veld betekent dat er een opname op deze<br>dag aanwezig is. Door erop te drukken, gaat u naar de<br>"Opnamelijst".                        |
| 6 | < > | Maand kiezen       | Druk op de pijltjestoetsen om tussen de maanden te bladeren.                                                                                                   |

| 7    | ×                                  | Bestand wissen           | Let op:<br>Houd er rekening mee dat de opname direct wordt gewist. U hoeft<br>dit van tevoren niet meer te bevestigen. |  |  |
|------|------------------------------------|--------------------------|----------------------------------------------------------------------------------------------------|--|--|
| 8    | · <b>P</b>                         | Camera                   | Geeft de opname van de betreffende camera weer.                                                                        |  |  |
| 9    | A105859-1.mp4                      | Opnamebestand            | A=AM<br>10:58:59 = tijd<br>1 = Camera 1                                                                                |  |  |
| 10   | 10-10-2012                         | Opnamedag                |                                                                                                    |  |  |
| 1    | 02:00                              | Duur van de opname       |                                                                                                    |  |  |
| (12) | - / +                              | -/+ Volumeregeling       |                                                                                                    |  |  |
| (13) | <b>&gt;&gt;</b> / <b>&lt; &lt;</b> | Volgende / vorige opname |                                                                                                    |  |  |
| 14   |                                    | Stop                     |                                                                                                    |  |  |
| (15  | ► / II                             | Play / Pauze             |                                                                                                    |  |  |

#### 7.3.3 Opnames wissen

Er zijn drie mogelijkheden om de bestanden op de SD-kaart te wissen:

- In de gebeurtenislijst als u op het symbool x drukt. Wis het bestand door op de ✓-toets te drukken. Om het proces te annuleren drukt u op de x-toets.
- 2. SD-kaart aan de monitor formatteren via het menuonderdeel "Systeem" > "Geheugenkaart formatteren"
- 3. SD-kaart op de computer wissen

#### 7.4 Instellingen

In het menuonderdeel "Instellingen" kunt u kiezen uit de volgende punten:

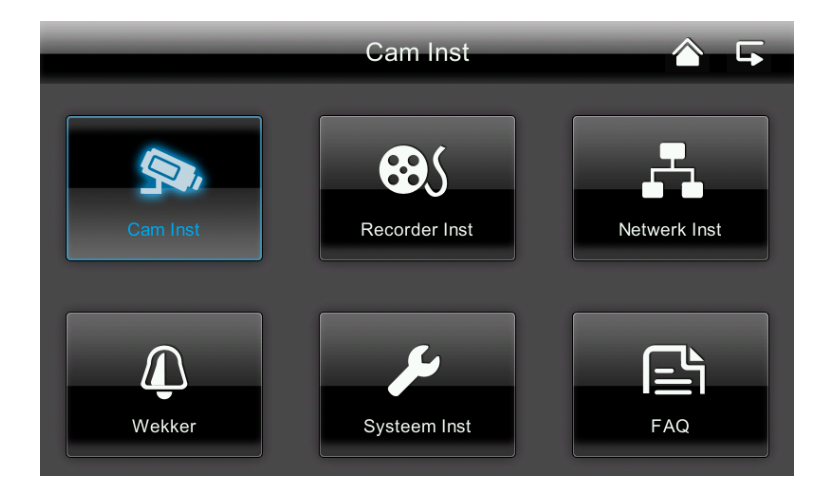

### 7.4.1 Camera-instellingen

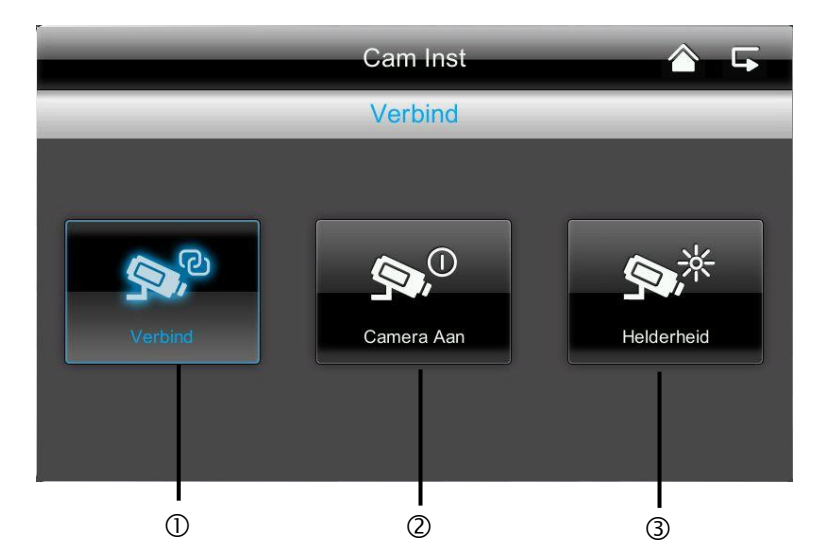

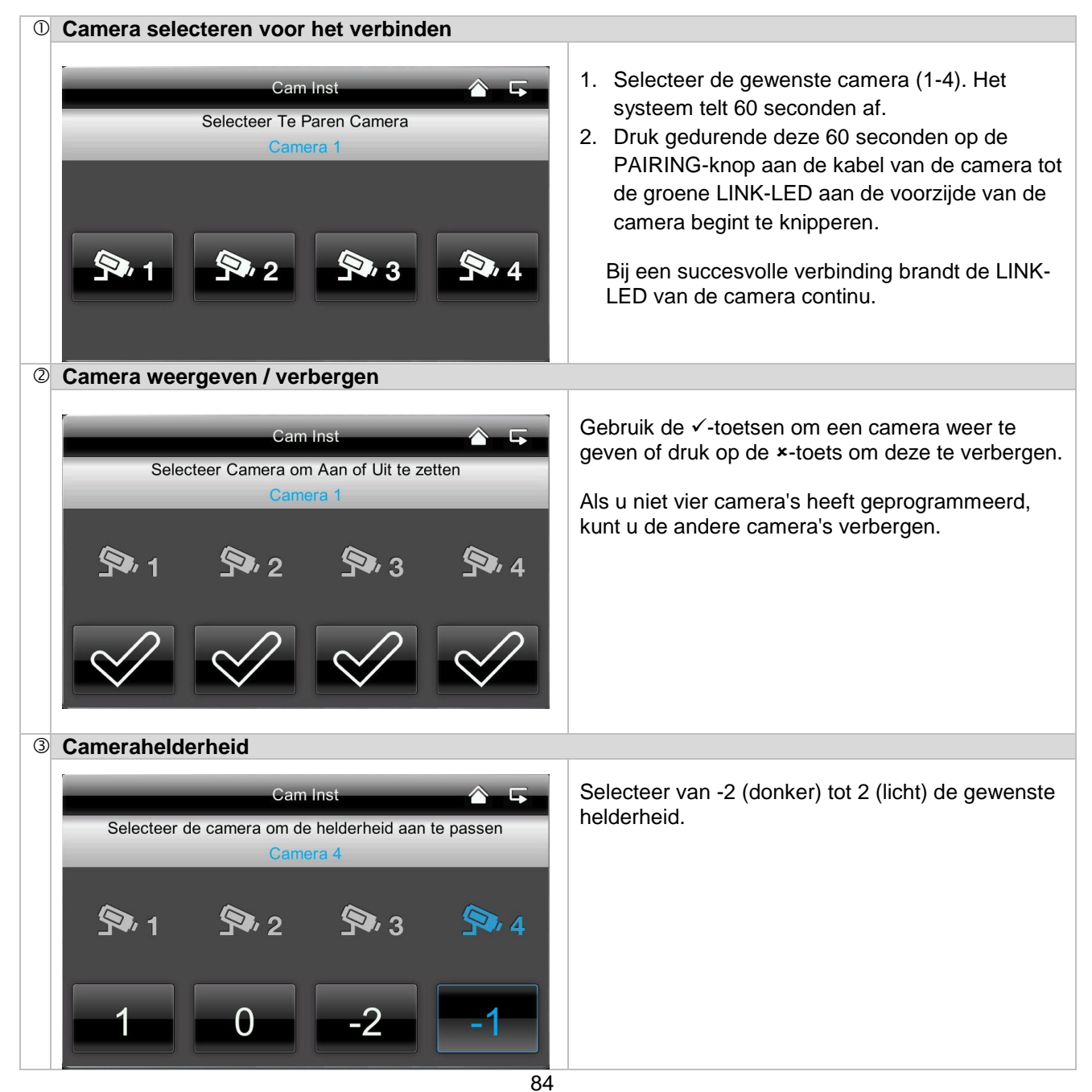

### 7.4.2 Recorderinstellingen

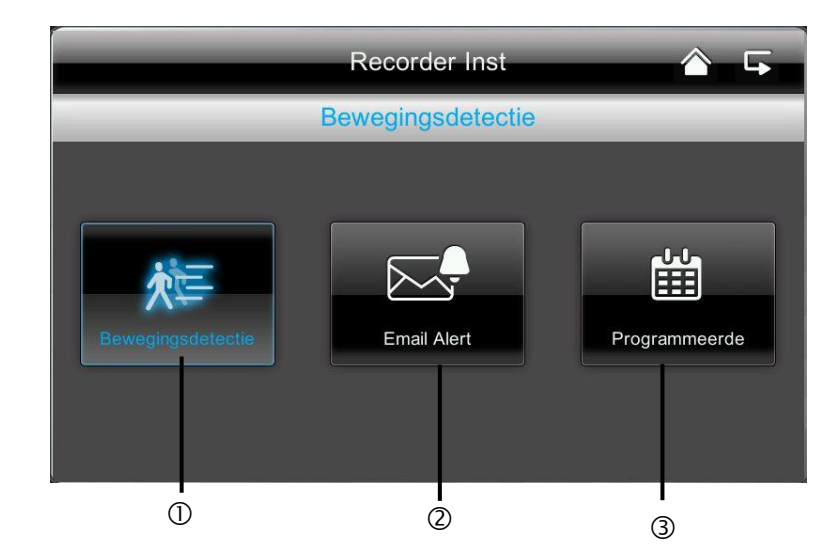

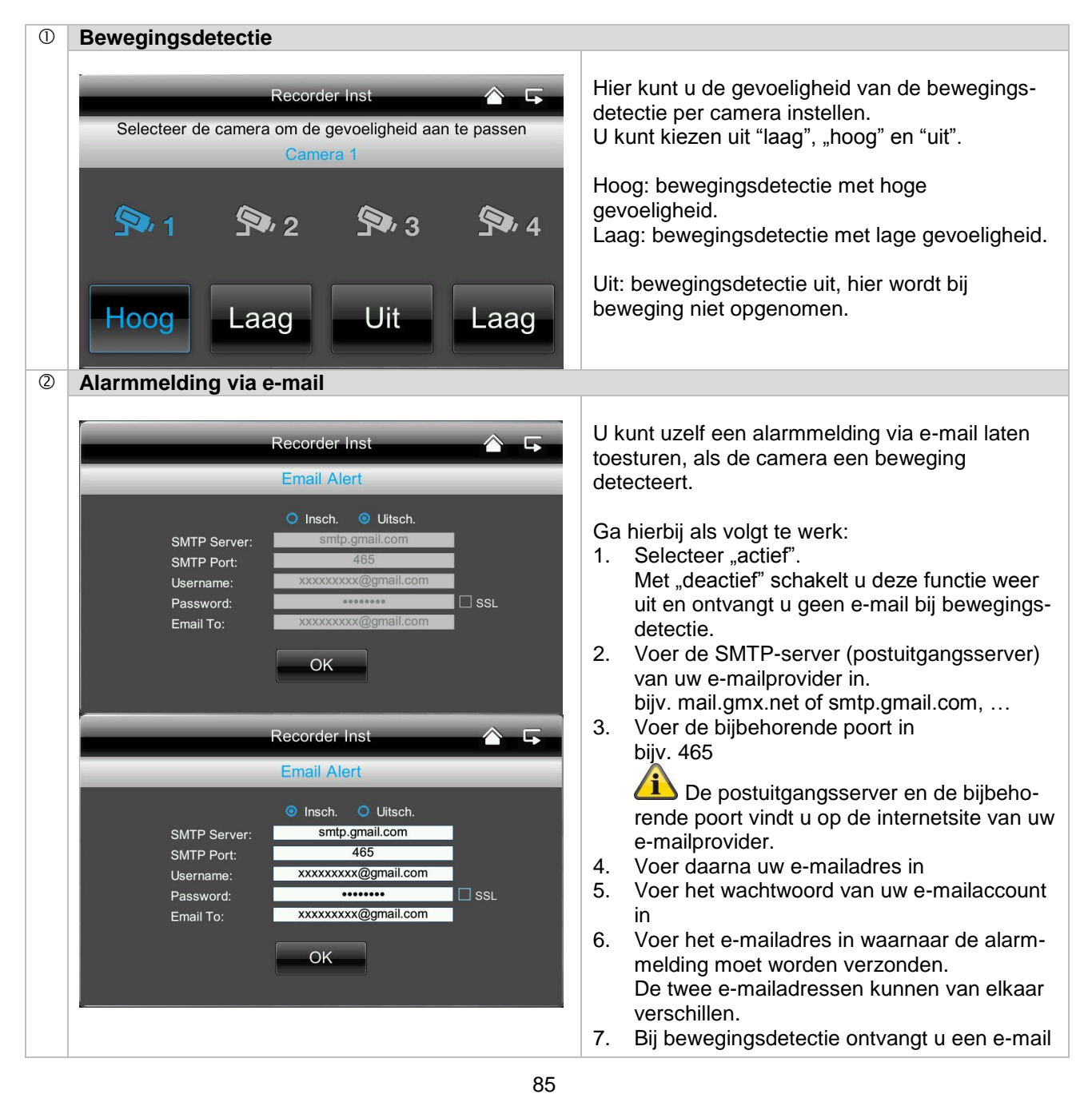

#### 7.4.3 Netwerkinstellingen

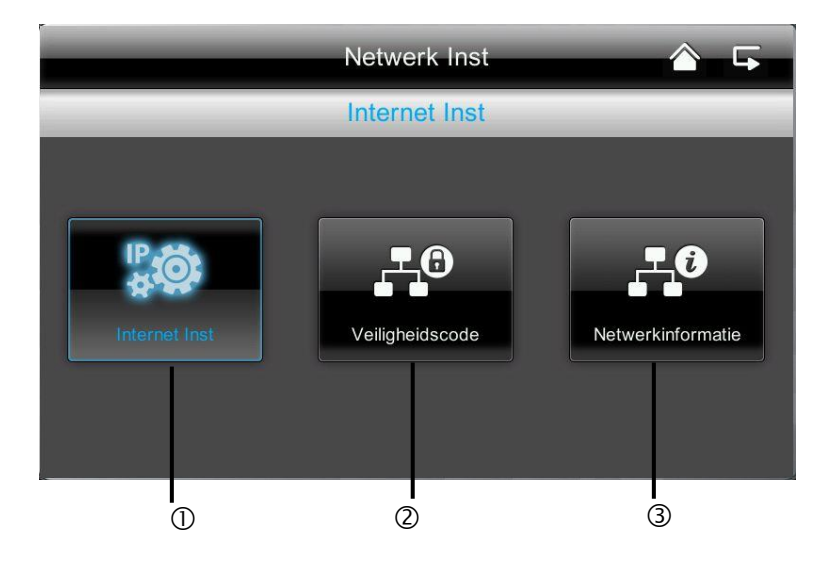

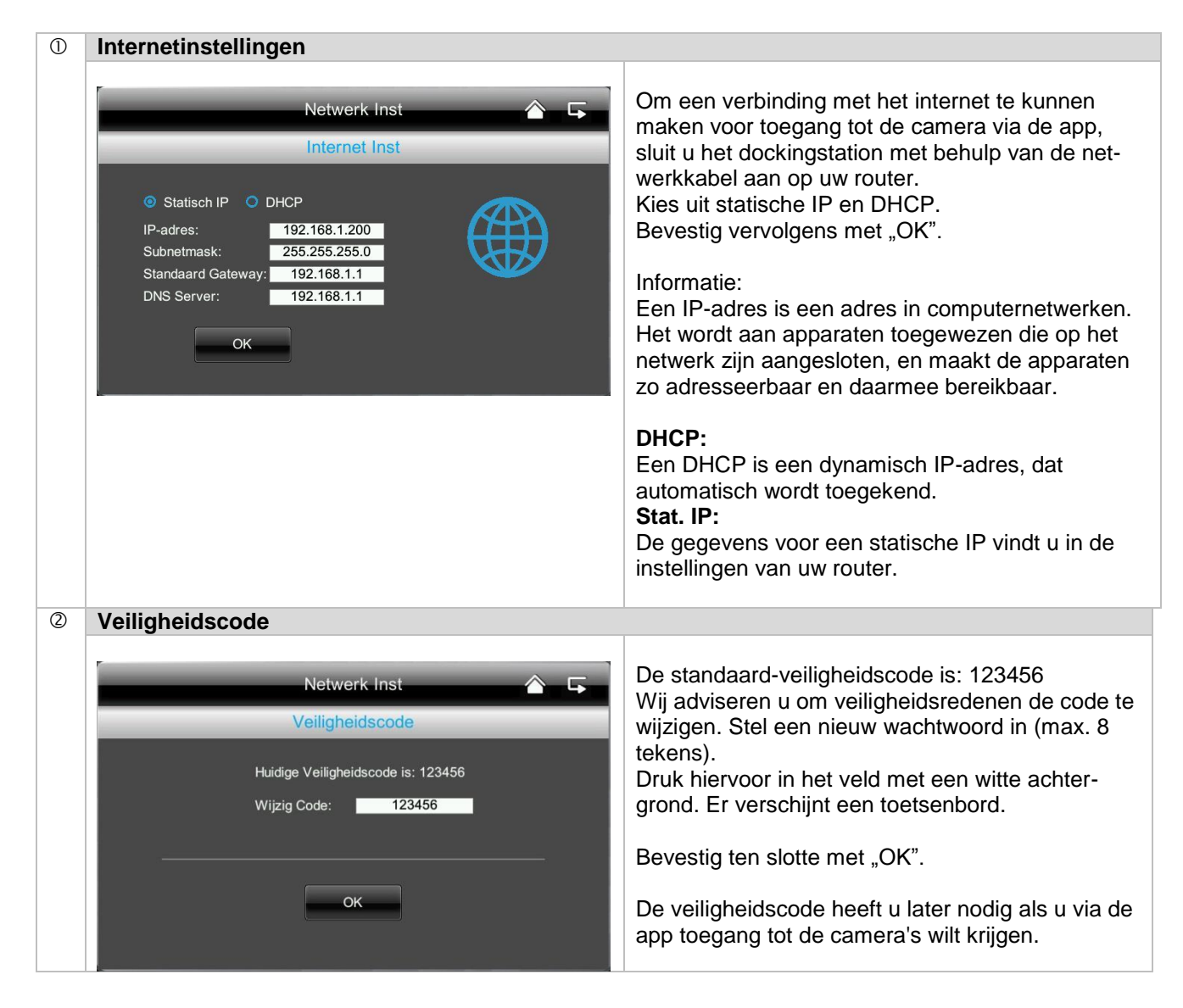

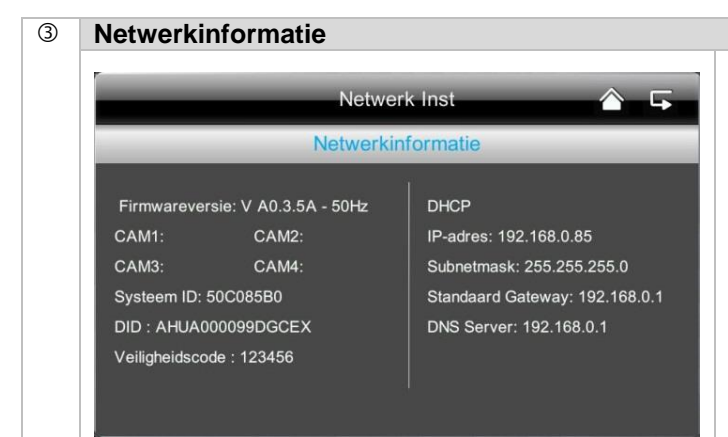

Hier vindt u alle informatie over het actieve netwerk.

De DID-code dient u later bij de app in te voeren.

### 7.4.4 Alarminstellingen

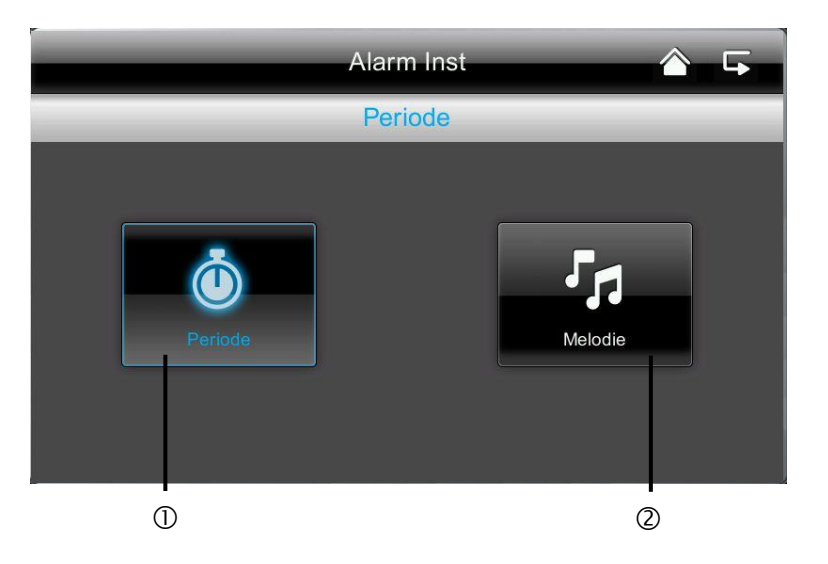

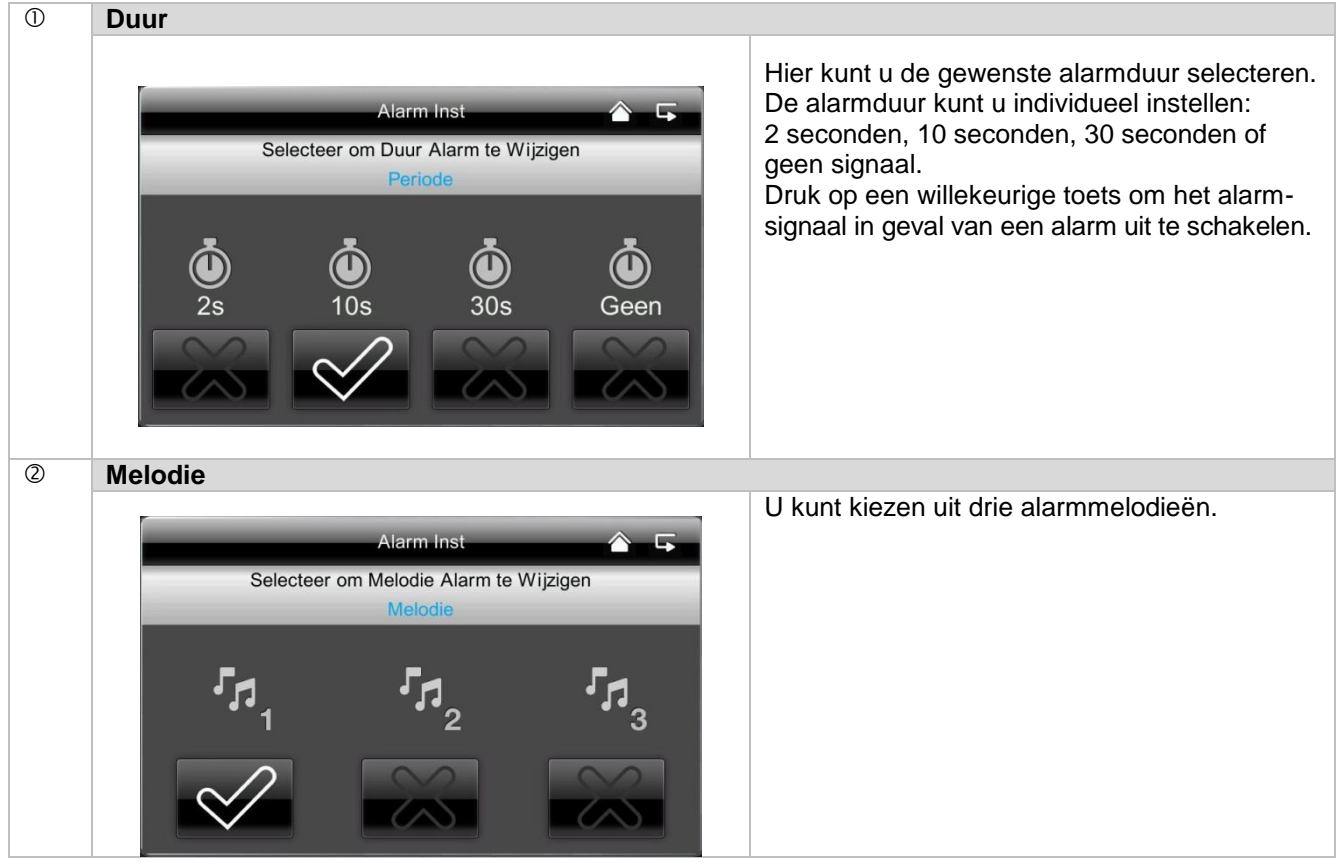

### 7.4.5 Systeemopties

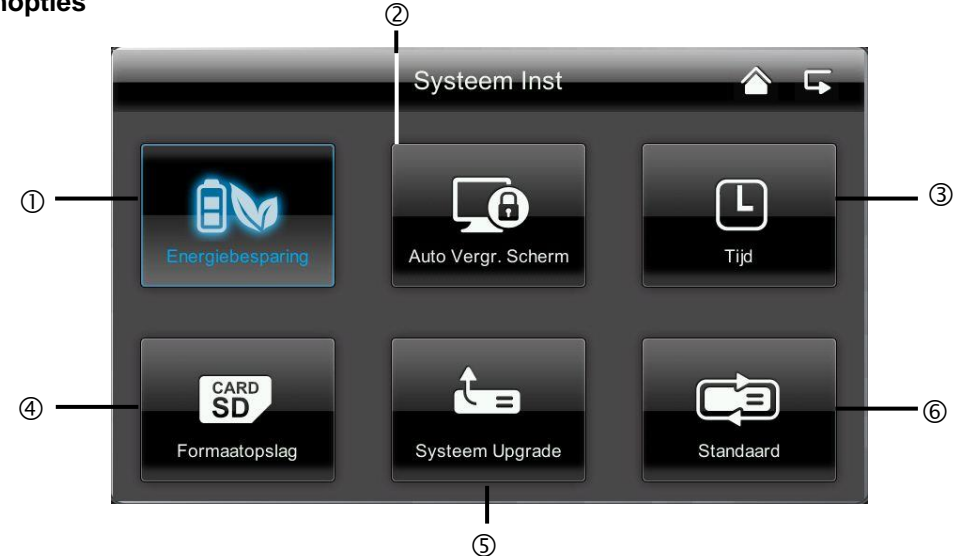

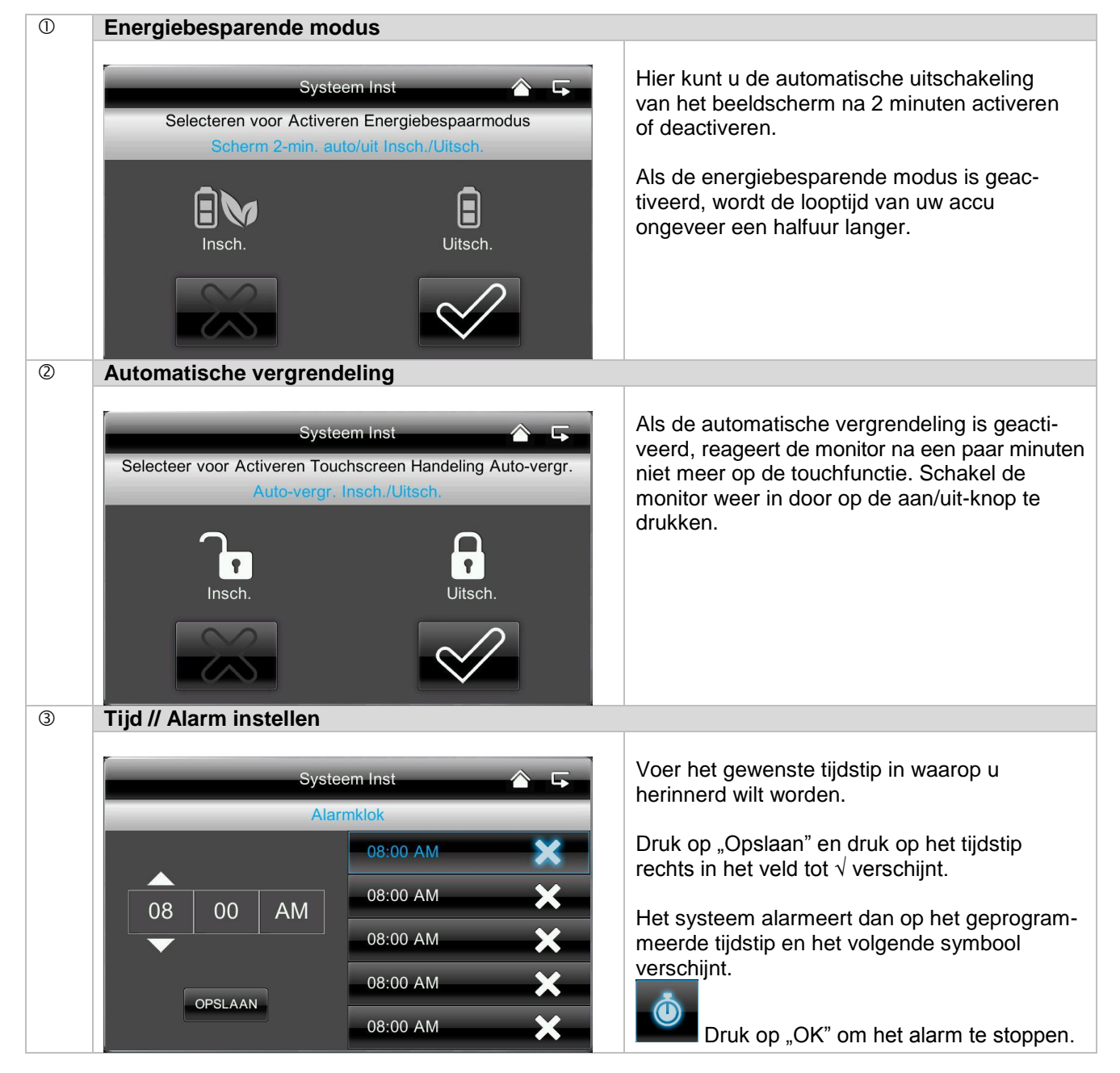

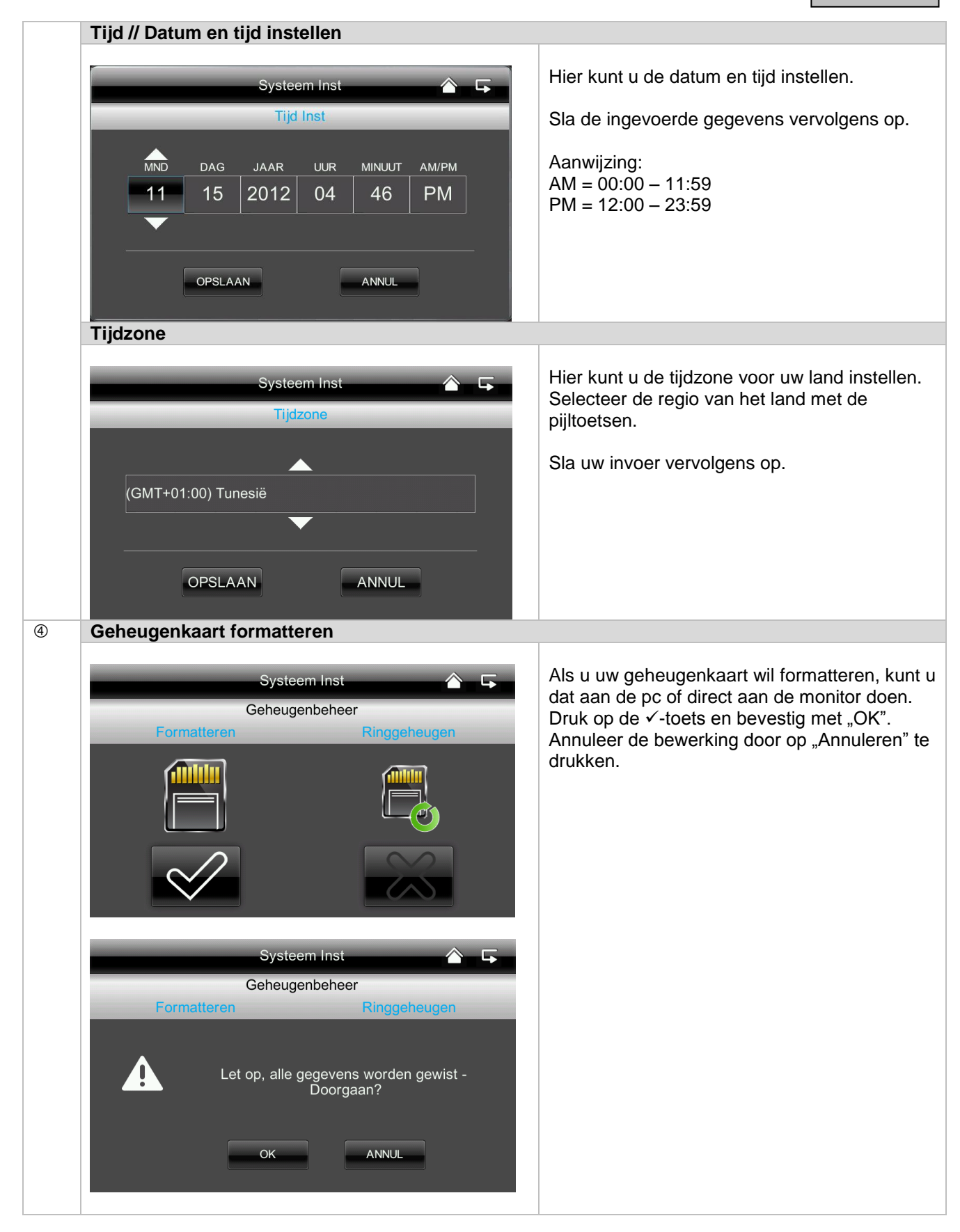

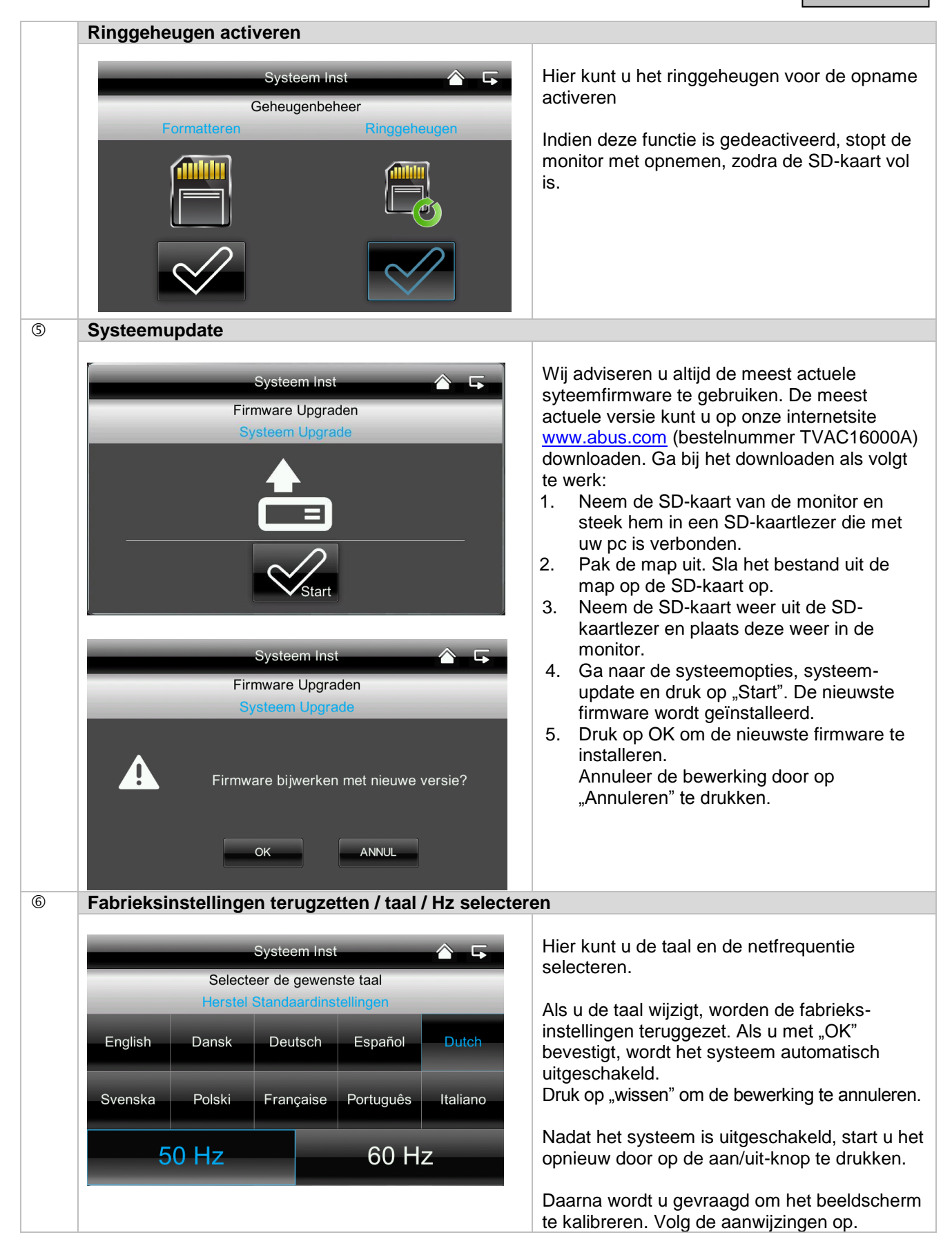

### 7.4.7 Probleemoplossing (FAQ)

| 0 | FAQ selectie                         |                                          |                                                                       |
|---|--------------------------------------|------------------------------------------|-----------------------------------------------------------------------|
|   | F/<br>Selecteer een topic            | AQ 🏠 🕞                                   | Hier kunt u tips over probleemoplossing direct op de monitor nalezen. |
|   | Continue opname mogelijk?            | Geen opname ondanks beweging?            | Selecteer de desbetreffende vraag om de                               |
|   | Opname parallel mogelijk?            | Pairen was niet succesvol?               |                                                                       |
|   | Opname bij internettoegang mogelijk? | App voor Android en iPhone?              |                                                                       |
|   | Hoe werkt pairen?                    | App toegang niet mogelijk?               |                                                                       |
|   | Geen beeld op de monitor?            | Beeldfrequentie van de camera in de app? |                                                                       |

### 8. Toegang op afstand via app

Met deze draadloze 7"-touchscreenmonitor kunt u een liveverbinding met uw camera's tot stand brengen. De app voor dit apparaat vindt u in de App Store onder de naam "TVAC16000".

Als u onderweg toegang wilt hebben tot het livebeeld, gaat u als volgt te werk:

| 0 | Netwerkverbinding       |                                                                                                    |
|---|-------------------------|----------------------------------------------------------------------------------------------------|
|   | 10                      | Controleer of de monitor in het dockingstation zit, de houder met het<br>internet is verbonden, verbinding met het internet is gemaakt<br>alle relevante netwerkinstellingen in 7.4.3 en uw router heeft<br>uitgevoerd. |
| 2 | App "TVAC16000"         |                                                                                                    |
|   |                         | Download de app "TVAC16000" en installeer deze op uw smartphone.                                                                                                    |
| 3 | Systeem toevoegen       |                                                                                                    |
|   | Press to add new system | Open de app op uw mobiele telefoon en druk op het symbool soon uw TVAC16000 systeem toe te voegen.                                                                                                    |

| 4 | Systeeminformatie invoere                                                  | n                                                                                                    |
|---|----------------------------------------------------------------------------|----------------------------------------------------------------------------------------------------|
|   | System Information System Name: System 1 DID: Password: Search Cancel Save | <ol> <li>Voer daarna een naam in voor uw systeem onder "System Name",<br/>die op uw mobiele telefoon moet worden weergegeven.</li> <li>Voer nu het 15-cijferige DID-nummer in.<br/>Dit vindt u in de netwerkinformatie van uw monitor of op de product-<br/>sticker van uw product. Alternatief klikt u op de zoekfunctie "Search"<br/>en alle apparaten in de buurt worden weergegeven.</li> <li>Voer daarna nog uw wachtwoord in.<br/>Het wachtwoord is de veiligheidscode, die ook in de netwerk-<br/>informatie van uw monitor staat vermeld.<br/>Als u uw wachtwoord nog niet aan de monitor heeft gewijzigd,<br/>dan is het standaardwachtwoord: 123456.</li> <li>Sla de instellingen vervolgens op met "Save" en "Yes".</li> </ol> |
|   |                                                                            | Als u uw wachtwoord aan de monitor wijzigt, moet u het hier ook wijzigen, anders krijgt u geen toegang tot de camera's.                                                                                                    |
| 5 | Verbindingsstatus                                                          |                                                                                                    |
|   | System 1<br>Connected                                                      | Als het toevoegen van het systeem is geslaagd, verschijnen de naam<br>van uw systeem en de actuele verbindingsstatus.<br>Druk op het beeldscherm. U komt in de live-beeldweergave terecht.<br>Systeemnaam<br>bijv. Systeem 1<br>Verbindingsstatus                                                                                                    |
|   |                                                                            | Connected = U bent verbonden met uw systeem<br>Disconnected = Er is geen verbinding met het systeem                                                                                                    |
|   |                                                                            | Systeem toevoegen<br>Hier kunt u nog een systeem toevoegen                                                                                                    |
|   | 9° 9* 0                                                                    | Systeem configuratie<br>Hier komt u bij de systeemconfiguratie.<br>Druk op a om weer naar het live-aanzicht te<br>gaan.                                                                                                    |
|   |                                                                            | De verbinding wordt geactualiseerd.                                                                                                    |
|   |                                                                            | <b>Firmware-informatie/pincode</b><br>Hier kunt u de actuele firmwareversie van het<br>systeem zien en een pincode opslaan. Hoe u een<br>pincode toevoegt, leest u onder ⑦.                                                                                                    |

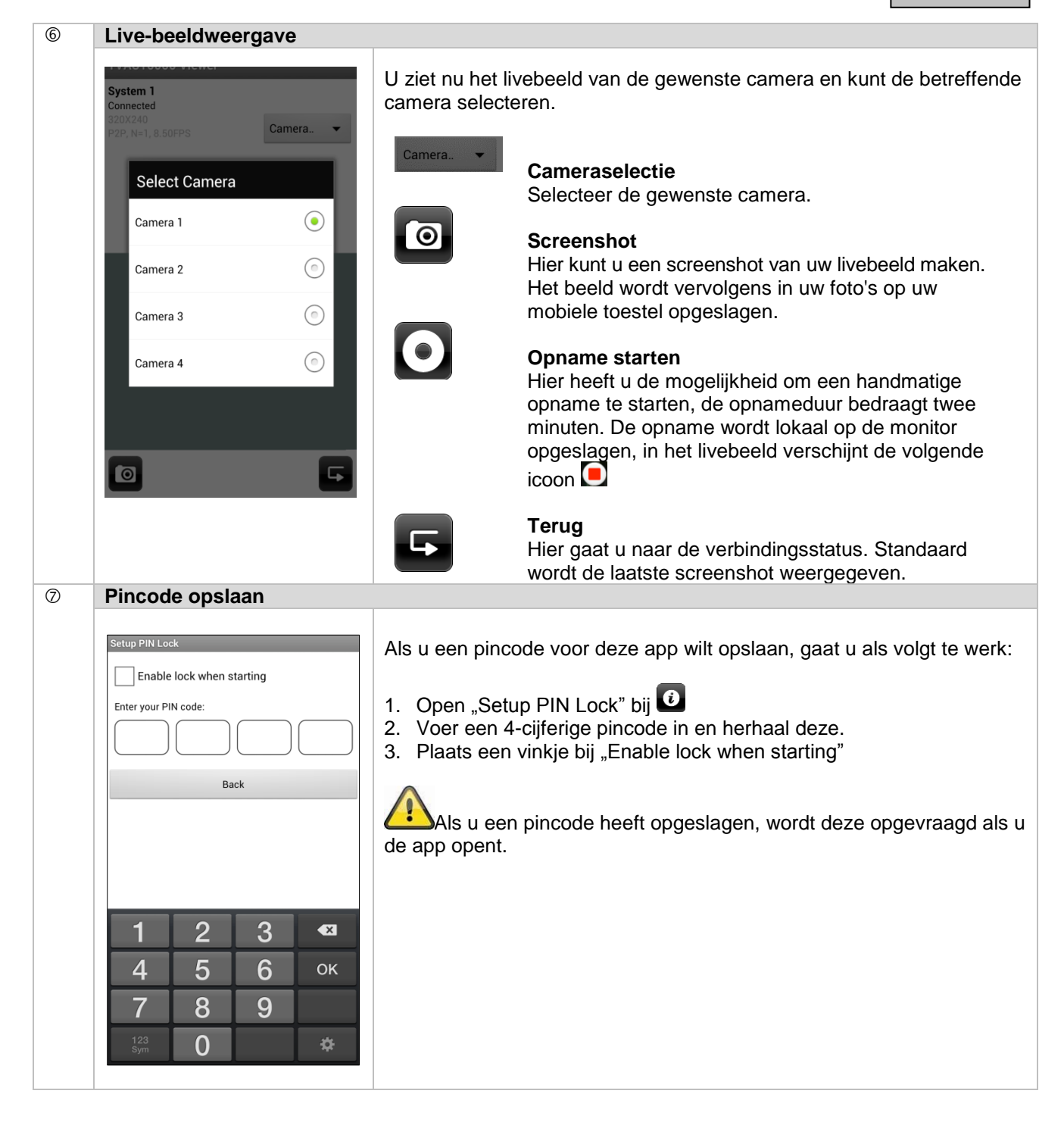

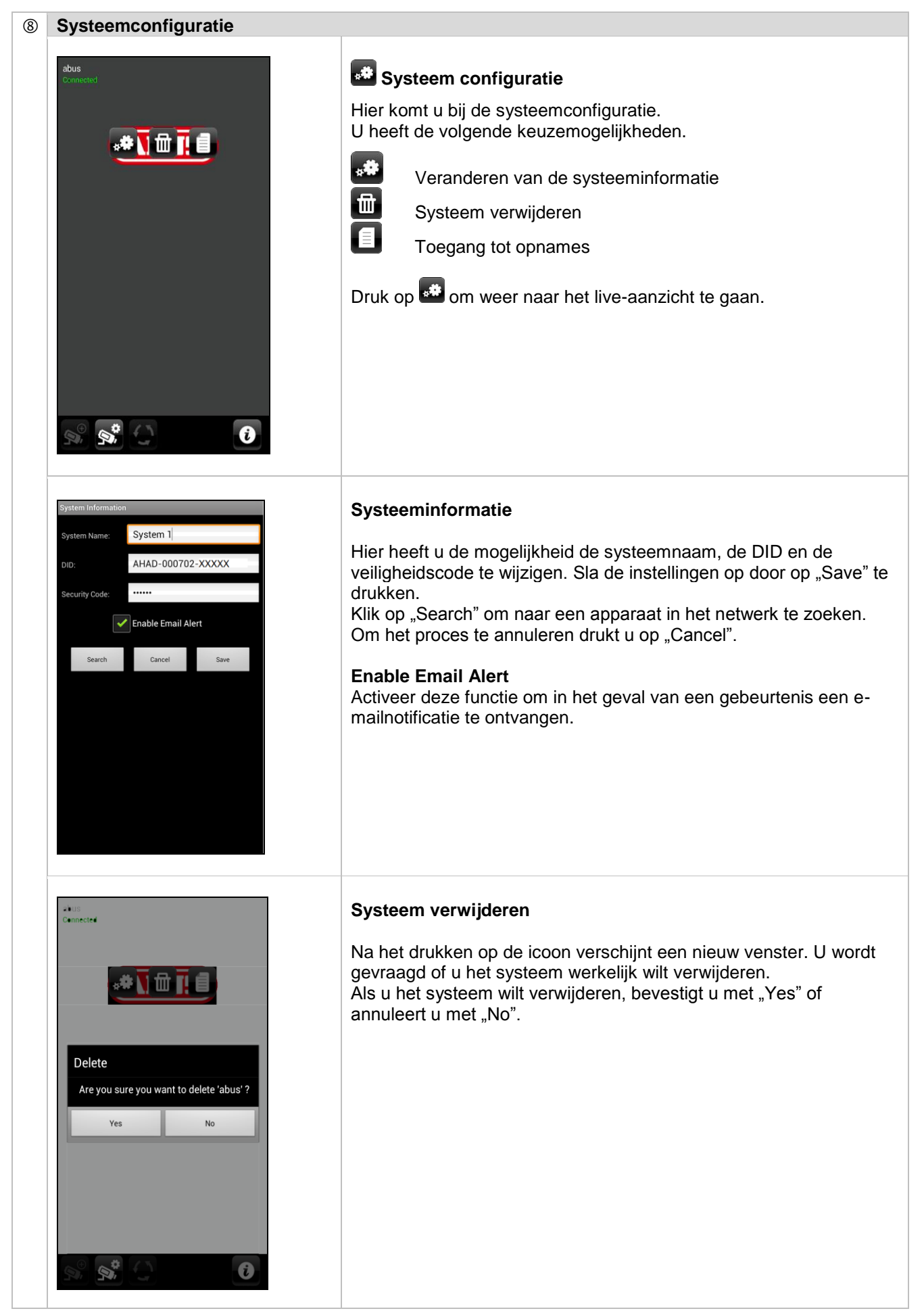

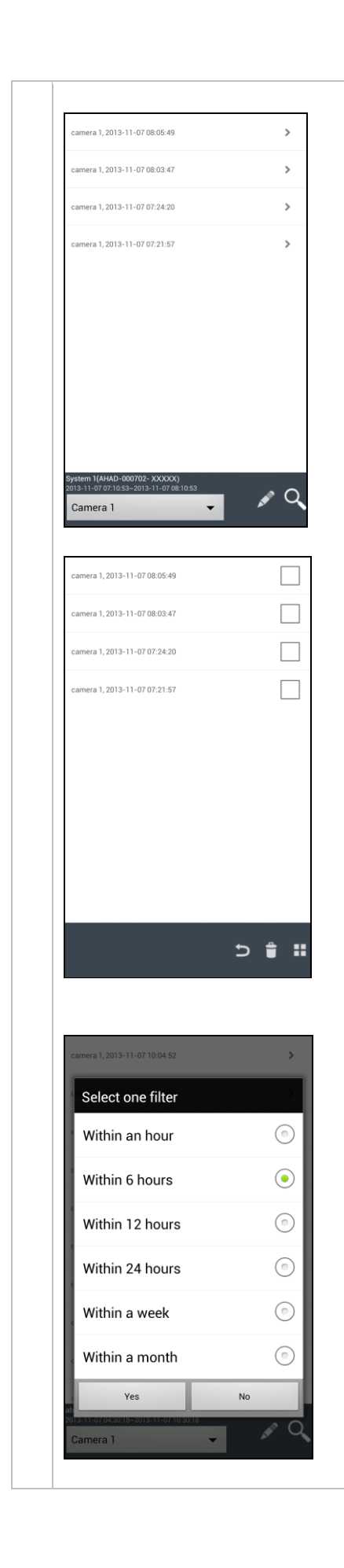

### Toegang tot opnames

Hier heeft u de mogelijkheid om de opnames voor de afzonderlijke camera op uw smartphone te bekijken. Selecteer de gewenste opname, de weergave start direct.

Druk op u om de opname te pauzeren, om terug te keren naar de gebeurtenislijst drukt u op de -toets.

#### Verwijderen van opnames

Druk in de gebeurtenislijst op het Symbool. U kunt nu de opnames voor de geselecteerde camera verwijderen, door afzonderlijke of meerdere bestanden te selecteren en op het

symbool te klikken. Om alle bestanden te verwijderen drukt u op

#### Gebeurtenislijst filteren

U heeft de mogelijkheid de opnames naar bepaalde voorwaarden te filteren. Druk hiervoor op het symbool

### 9. Onderhoud en reiniging

### 9.1 Onderhoud

Controleer regelmatig de technische veiligheid van het product, bijv. beschadiging van de behuizing.

Als aangenomen moet worden dat een veilig gebruik niet meer mogelijk is, moet het product buiten werking gesteld worden en beveiligd worden tegen onbedoeld gebruik.

Er moet worden aangenomen dat een veilig gebruik niet meer mogelijk is, als

- het apparaat zichtbare beschadigingen heeft,
- het apparaat niet meer functioneert

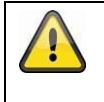

#### Let op het volgende:

Het product is voor u onderhoudsvrij. Er bevinden zich voor u geen te controleren of te onderhouden componenten binnen in het product, open het nooit.

### 9.2 Reinigung

Reinig het product met een schone, droge doek. Bij sterkere vervuilingen kan de doek met een beetje lauw water bevochtigd worden.

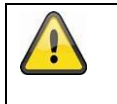

Let op dat er geen vocht in het apparaat binnendringt. Gebruik geen chemische reinigingsmiddelen, omdat hierdoor het oppervlak van de behuizing beschadigd kan raken (verkleuringen).

### 10. Afvalverwerking

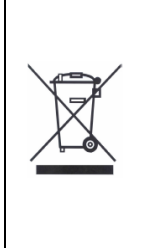

Let op: De EU-richtlijn 2002/96/EG regelt de reglementaire terugname, behandeling en recyclage van gebruikte elektronische apparaten. Dit symbool betekent dat in het belang van de milieubescherming het apparaat op het einde van zijn levensduur conform de geldende wettelijke voorschriften en gescheiden van het huisvuil of het bedrijfsvuil afgevoerd moet worden. Het afvoeren van het oude apparaat kan via de desbetreffende inzamelpunten in uw land gebeuren. Volg de plaatselijke voorschriften op bij de afvoer van de materialen. Verdere details over de terugname (ook voor niet-EU-landen) krijgt u van uw plaatselijke overheid. Door het apart verzamelen en recycleren worden de natuurlijke hulpbronnen gespaard en wordt ervoor gezorgd dat bij de recycling van het product alle bepalingen ter bescherming van gezondheid en milieu in acht genomen worden.

### 11. Tips voor storingen te verhelpen

| Nr | Vragen                                                                                                    | Antwoord                                                                                                    |
|----|----------------------------------------------------------------------------------------------------|----------------------------------------------------------------------------------------------------|
| 1  | Wat betekent monitor en<br>camera te paren en hoe<br>werkt dat?                                                    | Door de paring wordt de exclusieve, versleutelde draadloze<br>verbinding tussen monitor en camera gemaakt.<br>Om een camera met de monitor te verbinden, gaat u als volgt te                                                                                                    |
|    |                                                                                                    | <ol> <li>Werk:</li> <li>Sluit de camera en de monitor aan op de voedingen.</li> <li>Selecteer in het menu van de monitor "camera", vervolgens<br/>"paring" en de gewenste camera (1-4). Het systeem telt 60<br/>seconden af.</li> <li>Druk gedurende de 60 seconden op de PAIRING-toets aan<br/>de kabel van de camera tot de groene LINK-LED aan de</li> </ol>                                                                                                    |
|    |                                                                                                    | <ul><li>voorzijde van de camera begint te knipperen.</li><li>4. Bij succesvolle verbinding brandt de LINK-LED van de<br/>camera continu</li></ul>                                                                                                    |
| 2  | Wat kunnen de oorzaken<br>zijn, dat op de monitor geen<br>beeld wordt weergegeven?                                 | <ul> <li>Als u geen signaal heeft, controleer dan het volgende:</li> <li>1. Is de camera aan het elektriciteitsnet aangesloten (de LED licht rood op?)</li> <li>2. Is de monitor opgeladen?</li> <li>3. Zijn de camera en de monitor met elkaar gepaard (zie vraag 1)?</li> <li>4. Is de camera binnen het bereik van de monitor?</li> <li>5. Wordt het signaal tussen camera en monitor gestoord?</li> </ul>                                                                                |
| 3  | Wat kunnen de oorzaken<br>zijn, dat het apparaat bij<br>beweging niet opneemt?                                     | Controleer de gevoeligheid van de bewegingsdetectie daarop, of deze functie is ingeschakeld.                                                                                                    |
| 4  | Wat kunnen de oorzaken<br>zijn, dat het apparaat niet<br>opneemt, hoewel een<br>tijdschema werd<br>geprogrammeerd? | <ul> <li>Mogelijke oorzaken kunnen het volgende zijn:</li> <li>1. Zijn datum en tijd juist ingesteld?</li> <li>2. Is de SD-kaart geblokkeerd (Lock/Unlock?), niet geplaatst of leeg?</li> <li>3. Heeft u de SD-kaart geformatteerd? Deze moet voor het eerste gebruik worden geformatteerd.</li> <li>4. Er werd geen beweging herkend.</li> </ul>                                                                                                    |
| 5  | Wat kunnen de oorzaken<br>zijn, dat de camera zich niet<br>met de monitor laat paren?                              | <ul> <li>Controleer de volgende punten:</li> <li>1. De camera heeft geen stroomvoorziening.</li> <li>2. Druk kort op de Pairing-toets op de camera, terwijl de monitor<br/>van 60 aftelt.</li> <li>3. Druk slechts kort op de Pairing-toets, niet continu.</li> <li>4. Start de monitor opnieuw.</li> </ul>                                                                                                    |
| 6  | Monitor en camera zijn aan,<br>echter is niets op de monitor<br>te herkennen.                                      | De toetsblokkering is vermoedelijk geactiveerd. Druk minimaal 5 seconden op de power-toets.                                                                                                    |
| 7  | Toegang tot het livebeeld is<br>via app welliswaar mogelijk<br>op het lokale netwerk, echter<br>niet extern.       | <ul> <li>Controleer het volgende:</li> <li>Staat de monitor in het dockingstation?</li> <li>Is het dockingstation op het elektriciteitsnet aangesloten?</li> <li>Heeft u een bestaande internetverbinding?</li> <li>Heeft u de monitor met het internet verbonden? Let op de volgende icoon in de bovenste rand van de monitor?</li> <li>Komt het wachtwoord in de monitor overeen met het wachtwoord in de app?</li> <li>Heeft u een internetverbinding met uw mobiele telefoon?</li> </ul> |

### 12. Technische gegevens

|                          | Camera                                 | 7" LCD-monitor                           |  |
|--------------------------|----------------------------------------|------------------------------------------|--|
| Aantal IR LED's          | 25                                     | -                                        |  |
| Accuduur                 | -                                      | 1,5 uur                                  |  |
| Accutype                 | -                                      | Li-ion polymeer accu, 3,7 V / 1800<br>mA |  |
| Resolutie                | 640 x 480 pixels (VGA)                 | 800 x 400 pixels                         |  |
| Beeldopnemer             | 1/4" CMOS                              | -                                        |  |
| Beeldhoek                | 60° (Horizontaal) /<br>43° (Verticaal) |                                          |  |
| Frequentie               | 2,4                                    | GHz                                      |  |
| Draadloos bereik         | 15                                     | i0 m*                                    |  |
| IR-draaifilter           | ja                                     |                                          |  |
| Transmissiekanalen       | -                                      | 4                                        |  |
| Max. bedrijfstemperatuur | -10°C tot +50°                         | -                                        |  |
| Modulatie                | F                                      | HSS                                      |  |
| Monitor                  | -                                      | 7" LCD                                   |  |
| Netwerk Aansluiting      | -                                      | RJ45                                     |  |
| Objectief                | 3,6 cm -                               |                                          |  |
| Bereik nachtzichtfunctie | Max. 8 m -                             |                                          |  |
| Beschermingsklasse IP    | IP66                                   | -                                        |  |
| Zendvermogen             | 15 +                                   | /- dBm                                   |  |
| Gevoeligheid             | -80                                    | ) dBm                                    |  |
| Voedingsspanning DC      | 5V D                                   | DC / 1 A                                 |  |
| Opslagmedium             | -                                      | SD-kaart, max. 32 GB                     |  |
|                          |                                        | Duits, Engels, Spaans,                   |  |
| Taal                     | -                                      | Nederlands, Frans, Portugees,            |  |
|                          |                                        | Italiaans, Pools, Zweeds, Deens          |  |
| Energieverbruik          | Max. 500 mA                            | Max. 500 mA Max. 800 mA                  |  |
| Certificeringen          |                                        | CE                                       |  |

\* Het draadloze bereik is afhankelijk van de omgevingsfactoren (bijv. antennes voor mobiele telefonie, hoogspanningsmasten, elektrische leidingen, plafonds, wanden e.d.). Onder ongunstige omstandigheden kunnen ook beperkte bereiken gerealiseerd worden

### Geheugencapaciteit

| Geheugencapaciteit | 1 Camera      | 2-4 Cameras    |
|--------------------|---------------|----------------|
|                    | (480x272)     | (320x240 QVGA) |
| 1 GB               | 200 minuten   | 130 minuten    |
| 2 GB               | 400 minuten   | 260 minuten    |
| 8 GB               | 1 600 minuten | 1 040 minuten  |
| 16 GB              | 3 200 minuten | 2 080 minuten  |
| 32 GB              | 6 400 minuten | 4 160 minuten  |

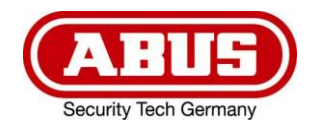

# **TVAC16000A**

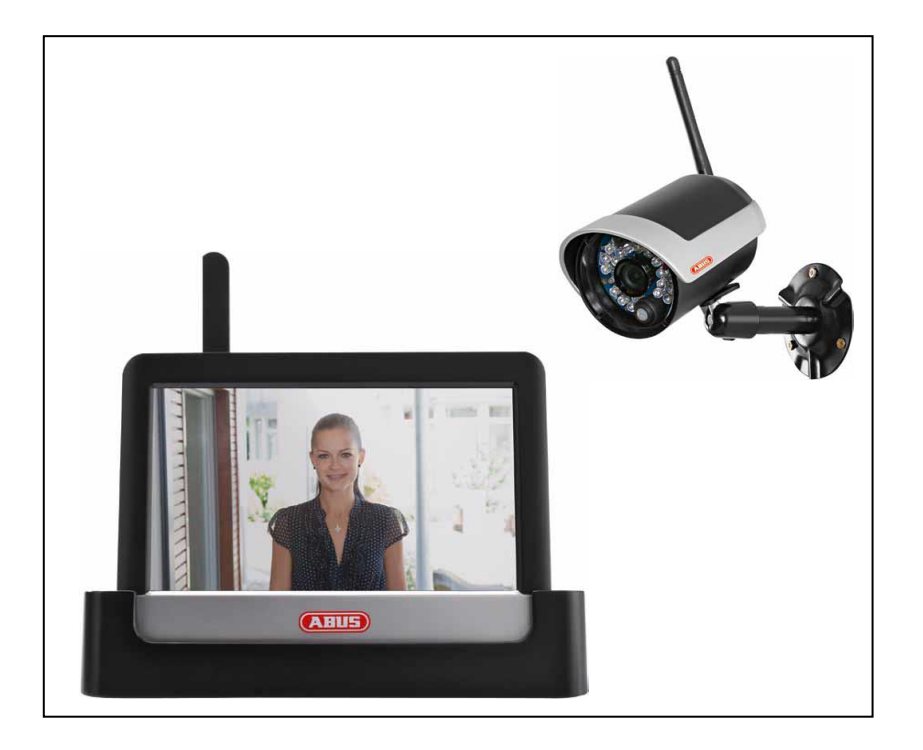

## Istruzioni per l'uso

Versione 10/2014

CE

Traduzione italiana delle istruzioni per l'uso originali in lingua tedesca. Conservarle per consultazioni future.

### Introduzione

Gentile cliente,

La ringraziamo per aver acquistato questo prodotto.

Questo prodotto risponde ai requisiti previsti dalle vigenti direttive europee. La Dichiarazione di conformità può essere richiesta a:

#### ABUS Security-Center GmbH & Co. KG Linker Kreuthweg 5 86444 Affing GERMANY

Al fine di preservare tale stato e garantire un funzionamento sicuro, Lei, in qualità di utente, è tenuto ad osservare queste istruzioni per l'uso.

Prima di mettere in funzione il prodotto legga tutte le istruzioni per l'uso facendo attenzione alle note sull'uso e sulla sicurezza.

Tutti i nomi di aziende e prodotti riportati sono marchi depositati dei rispettivi proprietari. Tutti i diritti riservati.

In caso di dubbi si rivolga al Suo installatore o rivenditore partner specializzato.

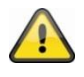

La memorizzazione dei dati è soggetta alle direttive relative alla tutela dei dati nei singoli Paesi.

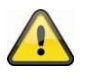

#### Avvertimento ai sensi dell'art. 201 dello StGB (codice penale tedesco):

Chi registra senza autorizzazione su un supporto audio parole altrui non pronunciate pubblicamente o fa uso di una registrazione prodotta in tal modo o la rende accessibile a terzi, può essere punito con pena detentiva o pecuniaria!

Può essere punito anche chi intercetta senza autorizzazione mediante un apparecchio di intercettazione parole altrui non pronunciate pubblicamente e non destinate alla sua conoscenza o comunica pubblicamente in maniera letterale o per sommi capi parole altrui pronunciate non pubblicamente registrate o intercettate.

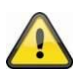

#### Esclusione di responsabilità

Le presenti istruzioni per l'uso sono state redatte con la massima cura. Se dovesse tuttavia riscontrare omissioni o imprecisioni, La preghiamo di comunicarcele all'indirizzo riportato sul retro del manuale. ABUS Security-Center GmbH & Co. KG non si assume alcuna responsabilità per errori tecnici o tipografici e si riserva il diritto di apportare in qualsiasi momento modifiche al prodotto e alle istruzioni per l'uso senza previa comunicazione.

ABUS Security-Center non è perseguibile né responsabile per danni diretti e indiretti subiti in relazione all'equipaggiamento, al rendimento e all'impiego del presente prodotto. Non si fornisce alcuna garanzia per il contenuto del presente documento.

### Descrizione dei simboli

|   | Il simbolo con un fulmine all'interno di un triangolo viene utilizzato quando sussistono<br>pericoli per la<br>salute, ad es. per scosse elettriche. |
|---|----------------------------------------------------------------------------------------------------|
|   | Il punto esclamativo all'interno di un triangolo rimanda a note importanti contenute nelle presenti istruzioni per l'uso che è necessario osservare. |
| î | Questo simbolo indica consigli particolari e note sull'uso dell'apparecchio.                                                                         |

### Importanti note sulla sicurezza

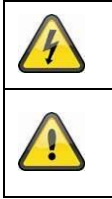

In caso di danni derivanti dal mancato rispetto delle presenti istruzioni per l'uso, il diritto alla garanzia decade. È esclusa la responsabilità per danni indiretti!

È esclusa la responsabilità per danni a cose o a persone dovuti ad un uso improprio o alla mancata osservanza delle note sulla sicurezza. In tali casi il diritto alla garanzia decade.

Il presente apparecchio è stato fabbricato nel rispetto degli standard di sicurezza internazionali. La preghiamo di leggere con attenzione le seguenti note sulla sicurezza.

### Note sulla sicurezza

1. Alimentazione elettrica

Tensione alternata 100-240 VAC, 50 – 60 Hz (tramite alimentatore a spina su 5 VDC) Collegare l'apparecchio solo a sorgenti di corrente che forniscono la tensione di rete indicata sulla targhetta. Se non conosce con sicurezza l'alimentazione di corrente a Sua disposizione, si rivolga alla Sua azienda di fornitura di energia. Scollegare l'apparecchio dall'alimentazione di corrente di rete prima di eseguire interventi di manutenzione o installazione.

2. Sovraccarico

Evitare di sovraccaricare prese di corrente, cavi di prolunga e adattatori, in quanto possono verificarsi incendi o scosse elettriche.

- 3. Liquidi Proteggere l'apparecchio dalla penetrazione di liquidi di qualsiasi genere.
- 4. Pulizia

Pulire l'apparecchio solo con un panno umido, senza detergenti aggressivi. Scollegare l'apparecchio dall'alimentazione di corrente.

5. Accessori

Allacciare solo apparecchi espressamente predisposti a tale scopo. In caso contrario possono verificarsi situazioni di pericolo o danni all'apparecchio.

6. Luogo di installazione

Il presente apparecchio è predisposto sia per l'esercizio in ambienti esterni protetti che in ambienti interni. Il prodotto può danneggiarsi anche cadendo da altezze ridotte.

Montare il prodotto in modo tale che i raggi del sole non possano colpire direttamente il sensore di immagini dell'apparecchio. Osservare le note sul montaggio riportate nel relativo capitolo delle presenti istruzioni per l'uso.

Non posizionare l'apparecchio nelle immediate vicinanze di radiatori, forni o altre fonti di calore o ai raggi diretti del sole.

Utilizzare l'apparecchio solo in luoghi con temperature che rientrano nell'intervallo di temperature ambiente consentito: -10° - 50°C

7. Trasmissione radio

La portata della trasmissione radio dipende da diversi fattori ambientali. Le particolarità specifiche del luogo di montaggio possono influire negativamente sulla portata. Se la visuale tra il ricevitore e il trasmettitore è libera, è possibile raggiungere una distanza massima di 150 m, che tuttavia si riduce molto all'interno di edifici.

I seguenti fattori ambientali condizionano sia la portata che il frame rate:

antenne per la telefonia mobile, tralicci dell'alta tensione, linee elettriche, soffitti e pareti, apparecchi con radiofrequenza uguale o vicina.

### Avvertenze

Prima della prima messa in funzione vanno osservate tutte le note sulla sicurezza e sull'utilizzo!

- 1. Per evitare danni al cavo e alla spina di alimentazione, osservare le seguenti note:
  - Non modificare né manipolare il cavo e la spina di alimentazione.
  - Quando si scollega l'apparecchio dalla rete elettrica, non tirare il cavo di alimentazione bensì la spina.
  - Assicurarsi che il cavo di alimentazione si trovi il più lontano possibile da apparecchi di riscaldamento per evitare lo scioglimento del rivestimento in plastica.
  - L'alimentatore dell'unità esterna deve essere protetto dall'umidità e dall'acqua.
- 2. Rispettare le presenti istruzioni. La mancata osservanza può provocare una scossa elettrica:
  - Non aprire mai l'alloggiamento o l'alimentatore.
  - Non infilare oggetti metallici o infiammabili all'interno dell'apparecchio.
  - Per evitare danni dovuti a sovratensioni (ad esempio in caso di temporali) utilizzare una protezione contro le sovratensioni.
- 3. Scollegare immediatamente gli apparecchi difettosi dalla rete elettrica e informare il proprio rivenditore specializzato.

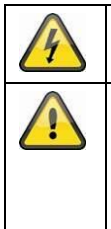

In caso di installazione all'interno di un impianto di videosorveglianza preesistente, assicurarsi che tutti gli apparecchi siano separati dal circuito di rete e di bassa tensione.

In caso di dubbi non eseguire autonomamente il montaggio, l'installazione e il cablaggio, ma affidarsi a un tecnico. Gli interventi sulla rete elettrica svolti in maniera errata o non professionale rappresentano un pericolo non solo per se stessi ma anche per gli altri. Cablare le installazioni in modo tale che i circuiti di rete e di bassa tensione rimangano sempre separati e non siano collegati in nessun punto o che non possano essere collegati per un guasto.

Durante l'utilizzo evitare le seguenti condizioni ambientali sfavorevoli:

- presenza di acqua o umidità troppo elevata
- eccessivo freddo o caldo
- esposizione diretta ai raggi del sole
- polvere o gas infiammabili, vapori o solventi
- forti vibrazioni
- potenti campi magnetici, come in prossimità di macchine o altoparlanti
- l'unità esterna non deve essere rivolta verso il sole, che può provocare la distruzione del sensore
- l'unità esterna non deve essere installata su superfici instabili

### Disimballaggio

Maneggiare l'apparecchio con la massima attenzione mentre lo si disimballa.

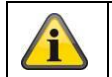

Se l'imballaggio originale dovesse presentare dei danni, controllare prima l'apparecchio. Se l'apparecchio risulta danneggiato, rispedirlo con l'imballaggio e informare il servizio consegne.

### Indice

| 1.  | Utili | lizzo conforme                               | 105 |
|-----|-------|----------------------------------------------|-----|
| 2.  | Dota  | tazione                                      | 105 |
| 3.  | Cara  | ratteristiche e funzioni                     | 105 |
| 4.  | Avv   | vertenze e FAQs                              | 106 |
| 5.  | Des   | scrizione del prodotto                       | 106 |
| 5   | .1    | Descrizione del monitor                      | 106 |
| 5   | .2    | Descrizione della docking station            | 106 |
| 5   | .3    | Descrizione della videocamera                | 107 |
| 6.  | Inst  | tallazione                                   | 108 |
| 6   | .1    | Installazione del monitor                    | 108 |
| 6   | .2    | Abbinamento della videocamera al monitor     | 108 |
| 6   | .3    | Collegamento della docking station alla rete | 109 |
| 6   | .4    | Montaggio della videocamera                  | 109 |
| 7.  | Utili | lizzo                                        | 110 |
| 7   | .1    | Menu principale                              | 110 |
| 7   | .2    | Visualizzazione live                         | 111 |
| 7   | .3    | Elenco eventi                                | 114 |
|     | 7.3.  | .1 Elenco delle registrazioni                | 114 |
|     | 7.3.2 | .2 Visualizzazione della registrazione       | 115 |
|     | 7.3.3 | .3 Cancellazione delle registrazioni         | 116 |
| 7   | .4    | Impostazioni                                 | 116 |
|     | 7.4.  | .1 Impostazioni videocamera                  | 116 |
|     | 7.4.2 | .2 Impostazioni del registratore             | 117 |
|     | 7.4.: | .3 Impostazioni di rete                      | 119 |
|     | 7.4.4 | .4 Impostazioni dell'allarme                 | 121 |
|     | 7.4.  | .5 Impostazioni di sistema                   | 122 |
|     | 7.4.9 | .9 Eliminazione dei guasti (FAQ)             | 125 |
| 8.  | Acc   | cesso remoto via app                         | 125 |
| 9.  | Man   | nutenzione e pulizia                         | 130 |
| 9   | .1    | Manutenzione                                 | 130 |
| 9   | .2    | Pulizia                                      | 130 |
| 10. | Sma   | altimento                                    | 130 |
| 11. | Con   | nsigli per l'eliminazione guasti             | 131 |
| 12. | Dati  | ti tecnici                                   | 132 |

### 1. Utilizzo conforme

Con il presente monitor radio a 7" con touch screen e la videocamera radio IR esterna è possibile trasmettere e rappresentare senza problemi segnali video tramite onde radio su distanze medio-grandi. La trasmissione via radio del segnale rappresenta un vantaggio in tutte le situazioni in cui non è possibile posare cavi: la videocamera trasmette il segnale video al monitor radio senza fili. Grazie alla conversione in segnali digitali è possibile ridurre disturbi e interferenze.

Appena il sensore della videocamera rileva un movimento, la registrazione si avvia sulla scheda SD. Esiste la possibilità di collegare al monitor fino a 4 videocamere (TVAC16010) e di

rappresentarle nella visualizzazione quadrupla e contemporaneamente di riprendere le immagini nella risoluzione QVGA. Per realizzare una ripresa nella visualizzazione a immagine intera con risoluzione completa di audio, attivare nel menu solo una videocamera.

Inoltre, se il monitor è posizionato nella docking station e quest'ultima è connessa a Internet, utilizzando l'app di ABUS "TVAC16000" con uno Smartphone è possibile vedere l'immagine live delle videocamere e riprodurre i dati registrati.

Una descrizione approfondita del funzionamento è riportata al capitolo "3. Caratteristiche e funzioni".

### 2. Dotazione

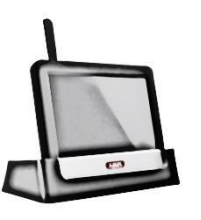

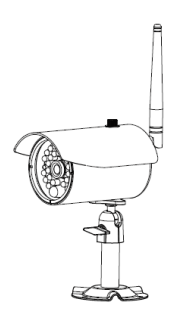

Monitor LCD da 7" con docking station

1x videocamera radio IR esterna a 2,4 GHz, supporto per videocamera e materiale per il montaggio inclusi

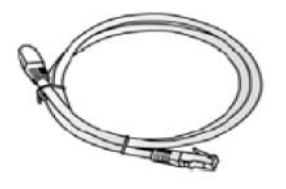

Cavo di rete

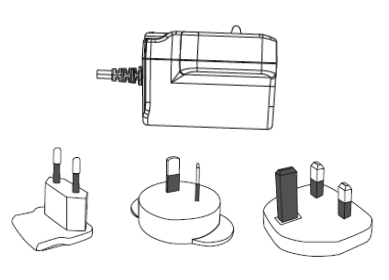

2 alimentatori con adattatori 5 VDC/ 1A EU, AU e UK

### 3. Caratteristiche e funzioni

- Set completo costituito da videocamera radio IR esterna, monitor e docking station
- Videocamera compatta esterna IP66 con funzione di visione notturna a infrarossi e risoluzione di 640 x 480 pixel
- Accesso mobile via app
- Accesso remoto via LAN mediante docking station (carica della batteria contemporanea per il monitor)
- Monitor LCD a colori da 7" con altoparlanti integrati (funzionamento a batteria)
- Trasmissione audio-video mediante radio digitale codificata
- Ampliabile fino a un massimo di 4 videocamere radio
- Semplice comando mediante touch screen intuitivo

### 4. Avvertenze e FAQs

Avvertenze importanti e FAQ su questo e altri prodotti alla pagina internet www.abus.com/plug-and-play. Le informazioni relative all'eliminazione di guasti sono riportate al punto 11 di queste istruzioni.

# Descrizione del prodotto Descrizione del monitor

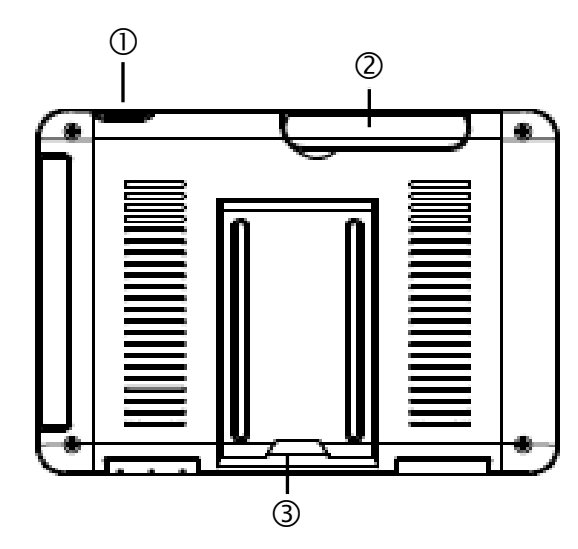

| 1 | Tasto Power                       |
|---|-----------------------------------|
| 2 | Antenna                           |
| 3 | Base d'appoggio ribaltabile       |
| 4 | Slot per schede SD                |
| 5 | Tasto di reset                    |
| 6 | Alimentazione di tensione 5VDC/1A |

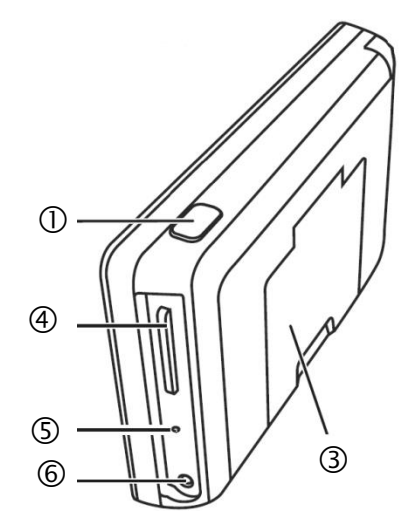

#### 5.2 Descrizione della docking station

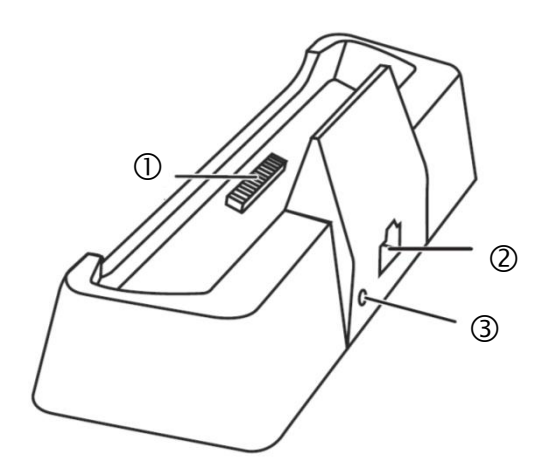

| 1 | Interfaccia docking per il<br>monitor   |
|---|-----------------------------------------|
| 2 | Interfaccia LAN                         |
| 3 | Alimentazione di<br>tensione<br>5VDC/1A |
# 5.3 Descrizione della videocamera

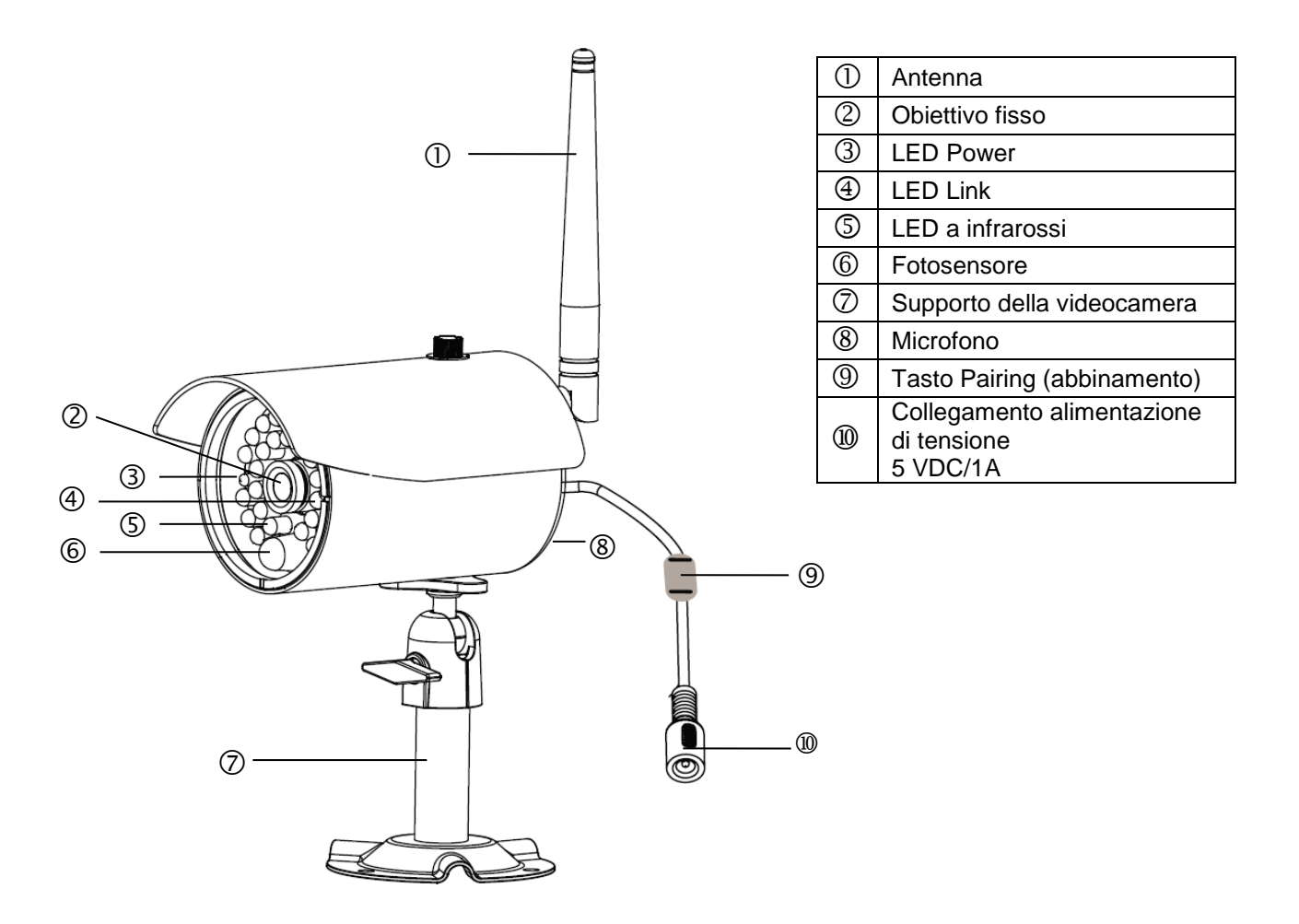

Significato dei LED:

| LED         | Stato          | Significato                                                  |
|-------------|----------------|--------------------------------------------------------------|
| LED Power ③ | On (rosso)     | Videocamera accesa                                           |
|             | Off            | Videocamera spenta                                           |
| LED Link ④  | Lampeggiamento | La videocamera è in "Pairing Mode" (modalità<br>Abbinamento) |
|             | On (verde)     | La videocamera è collegata al monitor                        |
|             | Off            | La videocamera è in Standby                                  |

# 6. Installazione

# 6.1 Installazione del monitor

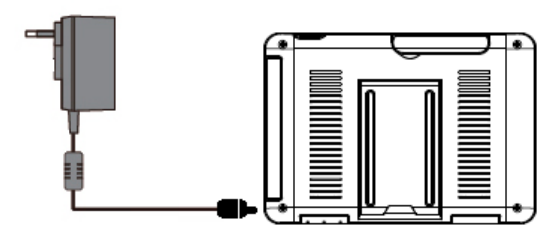

- 1. Collegare l'alimentatore al monitor
- 2. Accendere l'apparecchio. A tal fine premere il tasto Power per circa 5 secondi.

| Attenzione:<br>Considerare che, prima del primo impiego SENZA alimentazione di tensione esterna, il monitor<br>deve essere caricato per almeno 8 ore!<br>La durata delle batterie è di circa 1,5 ore.           |
|----------------------------------------------------------------------------------------------------|
| Attenzione:<br>Grazie alla batteria incorporata esiste la possibilità di utilizzare il monitor in modo flessibile.                                                                                              |
| Quando il simbolo della batteria <b>lam</b> lampeggia, la batteria deve essere ricaricata. Tenere presente che la batteria deve essere sempre sufficientemente carica per garantire una registrazione completa. |

# 6.2 Abbinamento della videocamera al monitor

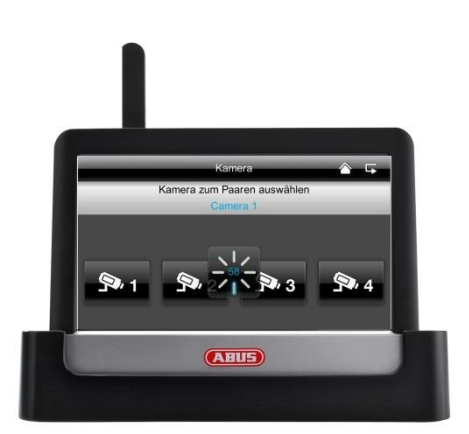

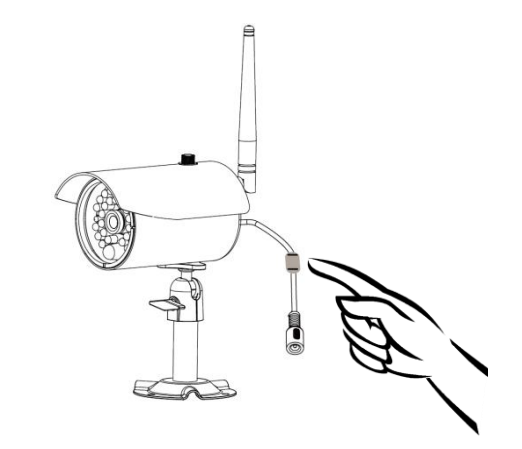

Per collegare una videocamera al monitor, procedere come segue:

- 1. Collegare la videocamera e il monitor agli alimentatori.
- 2. Nel menu del monitor selezionare "Videocamera", quindi "Abbinamento" e la videocamera desiderata (1-4). Il sistema avvia un conto alla rovescia di 60 secondi.
- 3. Durante questi 60 secondi premere brevemente il tasto PAIRING sul cavo della videocamera.
- 4. Se il collegamento è riuscito il LED LINK della videocamera è acceso permanentemente

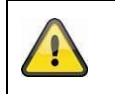

# Attenzione:

Considerare che il collegamento può durare fino a 60 secondi.

# 6.3 Collegamento della docking station alla rete

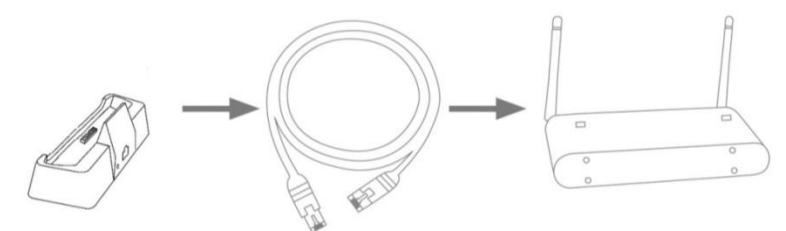

Per collegare la docking station a Internet, procedere come segue:

- 1. Collegare il cavo di rete al proprio router e alla docking station.
- 2. Collegarsi alla rete solo quando sono state eseguite tutte le necessarie configurazioni al monitor. Le impostazioni di rete sono descritte alla voce 7.4.3.
- Dopo avere configurato la rete, nel sottomenu premere sul simbolo della rete
   e quindi su "collegare a Internet".

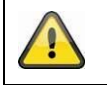

L'alimentatore deve essere collegato alla docking station, affinché l'alimentazione elettrica sia fornita senza problemi.

#### 6.4 Montaggio della videocamera

Con l'ausilio del supporto della videocamera scegliere un punto adatto all'installazione. Contrassegnare ora la posizione dei fori sul fondo e realizzare i fori. Inserire prima i tasselli in dotazione e quindi fissare ora il supporto con le viti.

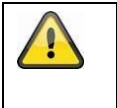

#### Attenzione:

Prima di procedere all'installazione, assicurarsi che la trasmissione radio copra il luogo in cui si desidera eseguire l'installazione.

Avvitare a questo scopo l'antenna in dotazione fin dall'inizio.

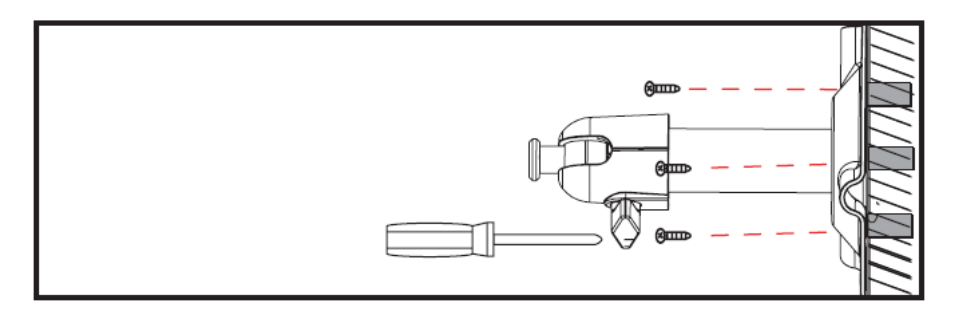

Per scegliere la posizione desiderata è possibile orientare il supporto di 90°. Allentare prima la vite laterale e quindi regolare l'angolo di osservazione desiderato. In seguito fissare la vite per fissare la posizione desiderata.

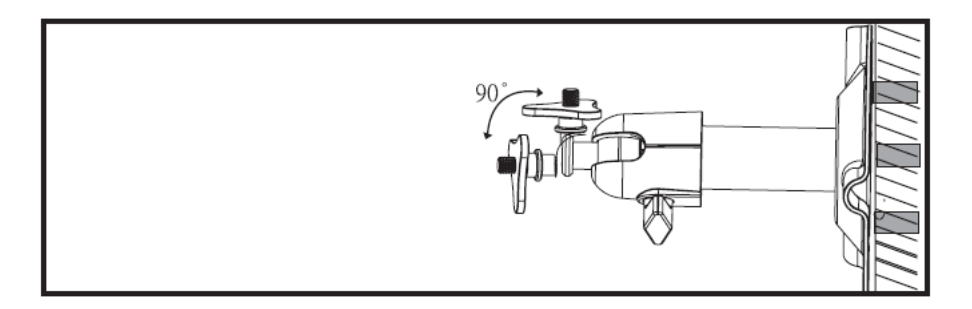

In seguito avvitare la videocamera al supporto e collegare l'alimentatore alla videocamera.

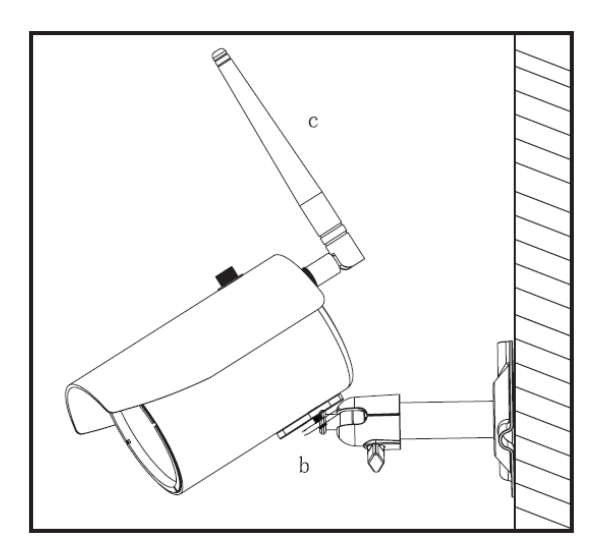

# 7. Utilizzo

Per commutare il monitor su ON / OFF, tenere premuto il tasto Power per almeno 5 secondi.

# 7.1 Menu principale

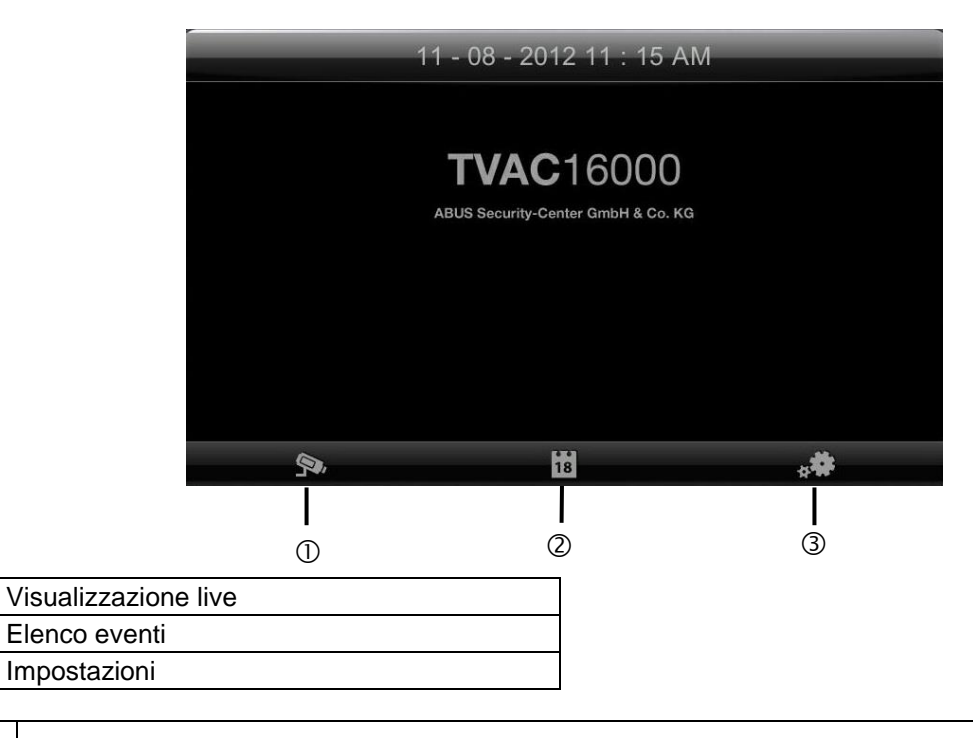

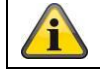

1

2

3

Una registrazione in corso si ferma sempre appena si accede al menu principale.

# 7.2 Visualizzazione live

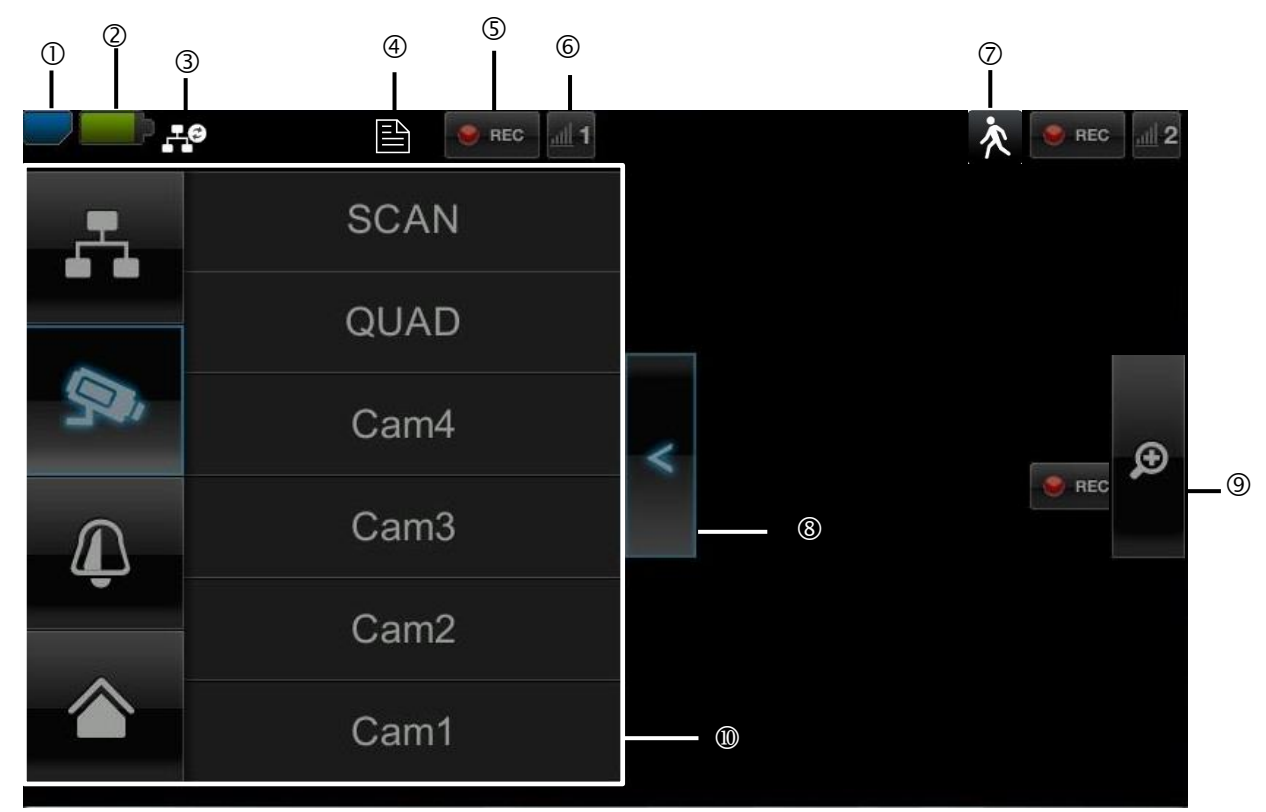

# Descrizione dei simboli

|   | Visualizz                  | zazione delle schede SD                 |                                                                                                    |  |  |
|---|----------------------------|-----------------------------------------|----------------------------------------------------------------------------------------------------|--|--|
|   |                            | Nessuna scheda SD                       |                                                                                                    |  |  |
| 1 |                            | Scheda SD riconosciuta e<br>quasi vuota | Consiglio: prima di rimuovere la scheda SD spegnere sempre l'apparecchio.                                   |  |  |
|   |                            | Scheda SD piena                         |                                                                                                    |  |  |
|   | Spia del                   | a batteria                              |                                                                                                    |  |  |
| 2 | -                          | Batteria completamente carica           | La durata delle batterie è di circa 1,5 ore.                                                                |  |  |
|   |                            | Batteria in esaurimento                 | Caricare la batteria del monitor appena il simbolo compare e lampeggia                                      |  |  |
|   | Stato connessione Internet |                                         |                                                                                                    |  |  |
|   | 0                          | Connessione in corso                    | Connessione alla rete in corso.                                                                             |  |  |
|   | 6                          | Connessione riuscita                    | È presente una connessione alla rete.                                                                       |  |  |
| 3 | .щ                         | Interruzione della<br>connessione       | La connessione a internet è interrotta.                                                                     |  |  |
|   | щ©                         | Accesso remoto attivo                   | Quando compare questo simbolo, c'è stato un accesso all'immagine live attraverso la app.                    |  |  |
|   | -                          | Intranet                                | Questo simbolo compare quando il monitor è collegato alla rete ma voi non desiderate collegarvi a Internet. |  |  |

|    | Timer       |                                                                              |                                                                                                    |
|----|-------------|------------------------------------------------------------------------------|----------------------------------------------------------------------------------------------------|
| 4  |             | La pianificazione dei tempi<br>è stata memorizzata.                          | Il simbolo compare quando avviene una registrazione programmata                                                                                                    |
|    | Stato de    | lla registrazione                                                            |                                                                                                    |
| 5  | REC         | Lampeggia rosso:<br>l'apparecchio registra                                   | Se si preme direttamente sul simbolo REC, inizia la                                                                                                    |
|    |             | Permanentemente rosso:<br>L'apparecchio non registra.                        | registrazione manuale. Per interrompere la registrazione,<br>selezionarlo di nuovo.                                                                                                    |
|    | Numero      | e ricezione della videocame                                                  | ra                                                                                                    |
| 6  | <b>!! 1</b> | Ricezione della<br>videocamera molto buona                                   | La portata dipende dalle condizioni ambientali (quali antenne per la telefonia mobile, tralicci dell'alta tensione, linee elettriche,                                                                                                    |
|    | adl 1       | Nessuna ricezione                                                            | soffitti, pareti ecc.). Prima dell'installazione della videocamera, controllare se la portata radio è sufficiente.                                                                                                    |
|    | Rilevame    | ento del movimento                                                           |                                                                                                    |
| Ø  | 次           | Registrazione attivata dal movimento                                         | A durata massima di registrazione è 2 minuti.                                                                                                    |
|    | Apertura    | e chiusura del sottomenu                                                     |                                                                                                    |
| 8  | ×           | <ul><li>&gt;Aprire il sottomenu</li><li>&lt; Chiudere il sottomenu</li></ul> | Premendo i tasti freccia, il sottomenu si apre e si chiude.                                                                                                    |
|    | Visualizz   | azione immagine                                                              |                                                                                                    |
| 9  | Ð           | Zoom                                                                         | Se, nella visualizzazione singola, si preme sulla lente di<br>ingrandimento, l'immagine viene suddivisa in cinque riquadri.<br>Se si preme su uno dei riquadri contrassegnati, questo si vede<br>ingrandito.<br>Premendo sul simbolo "Visualizzazione a immagine intera" si<br>esce dalla visualizzazione ingrandita. |
|    |             | Visualizzazione a immagine                                                   |                                                                                                    |
|    |             | intera                                                                       |                                                                                                    |
|    | Sottome     | nu                                                                           |                                                                                                    |
|    | <b>.</b>    | Connessione alla rete                                                        |                                                                                                    |
| 10 | Яч,         | Modalità videocamera                                                         | La descrizione delle funzioni del sottomenu è riportata nella tabella alla pagina successiva.                                                                                                    |
|    | Ţ           | Volume                                                                       |                                                                                                    |
|    |             | Menu principale                                                              | Qui si accede al menu principale.                                                                                                    |

#### **Connessione alla rete**

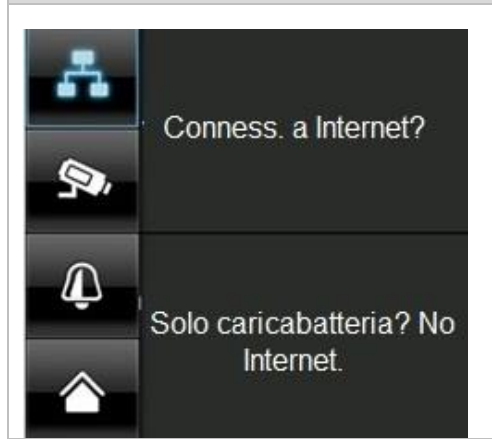

Questa opzione è disponibile solo se il monitor è posizionato nella docking station e il cavo di rete è collegato sia alla docking station che al router.

Premere sul simbolo della rete e scegliere se si vuole connettere l'oggetto a Internet o se solo l'apparecchio deve essere ricaricato.

Attenzione: Impostare prima la rete – per farlo consultare il punto 7.4.3.

Se il monitor è collegato a Internet non è più possibile alcuna configurazione o comando. Per accedere al menu principale, interrompere la connessione Internet.

#### Modalità videocamera

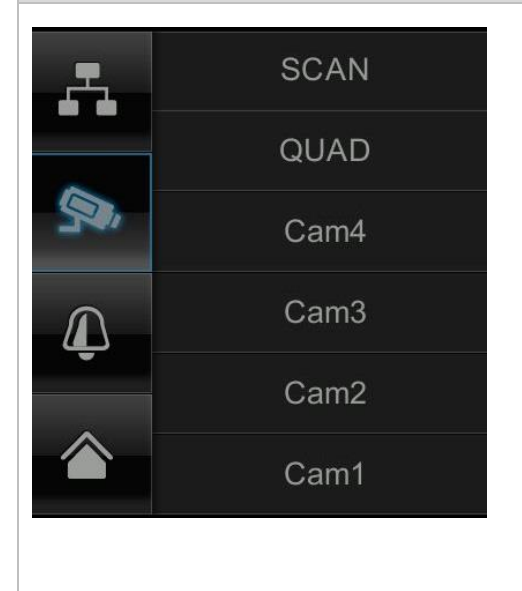

Selezionare la modalità di visualizzazione desiderata premendo su SCAN, QUAD o su una videocamera (Cam1-4).

| SCAN   | Visualizzazione in sequenza di tutte le     |
|--------|---------------------------------------------|
|        | videocamere con 5 secondi di tempo di sosta |
| QUAD   | Visualizzazione quadrupla                   |
| CAM1-4 | Visualizzazione a immagine intera per ogni  |
|        | videocamera                                 |

Se è stata programmata la **videocamera 1**, l'immagine della videocamera viene mostrata a schermo intero.

Se sono state programmate le videocamere 2 - 4, il sistema nella modalità SCAN o nella visualizzazione a immagine intera passa dopo 2 minuti automaticamente alla modalità QUAD. Qui è possibile vedere al massimo quattro videocamere contemporaneamente.

Considerate che appena sono programmate più videocamere, è possibile una ripresa solo nella modalità Quad e non nella modalità immagine intera.

Considerate che la ripresa si arresta appena si passa al menu principale o dalla visualizzazione Quad a quella a immagine intera.

Tenere presente che, appena vengono accese più videocamere, la risoluzione si riduce e non è più possibile la registrazione audio.

# Regolazione dell'allarme e del volume del parlato

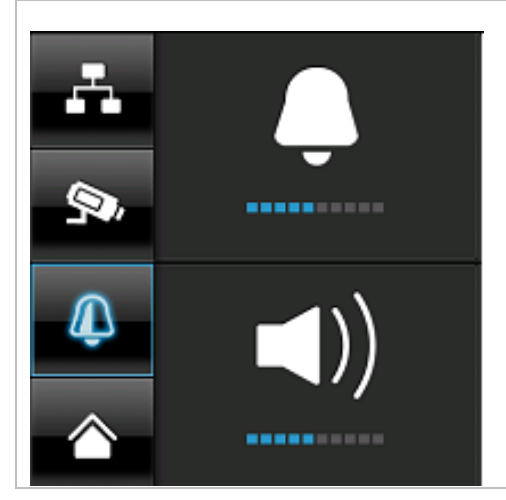

Regolare il volume dell'allarme (simbolo della campana) o della videocamera (simbolo dell'altoparlante) premendo "+" e "-".

L'allarme emette un suono se è stato impostato un timer o un promemoria per un'ora precisa.

n

# 7.3 Elenco eventi

Nell'elenco degli eventi sono mostrate tutte le registrazioni. Le registrazioni sono ordinate in base alla data.

|     |     |         | Elend | co registra | azioni      | _     | <b>-</b>     |  |
|-----|-----|---------|-------|-------------|-------------|-------|--------------|--|
| 6 — | _∢  | 2012 NO | V 🕨   | <b>9</b> •1 | <b>9</b> •2 | 9.3 9 | 4 <b>S</b> A |  |
|     | Dom | Lun     | Mar   | Mer         | Gio         | Ven   | Sab          |  |
|     | 28  | 29      | 30    | 31          | 1           | 2     | 3            |  |
|     | 4   | 5       | 6     | 7           | 8           | 9     | 10           |  |
|     | 11  | 12      | 13    | 14          | 15          | 16    | 17           |  |
|     | 18  | 19      | 20    | 21          | 22          | 23    | 24           |  |
|     | 25  | 26      | 27    | 28          | 29          | 30    | 1            |  |

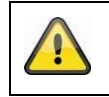

#### Attenzione:

le vostre riprese avvengono sempre con audio attivato. Osservare la clausola a pagina 2 per evitare di commettere o far commettere ad altre persone azioni illegali.

# 7.3.1 Elenco delle registrazioni

Se si preme sulla data visualizzata su sfondo verde si accede all'elenco delle registrazioni. Le registrazioni vengono memorizzate in sottocartelle nominate con la data di registrazione. Le registrazioni vengono memorizzate come file singoli nominati con l'ora di registrazione.

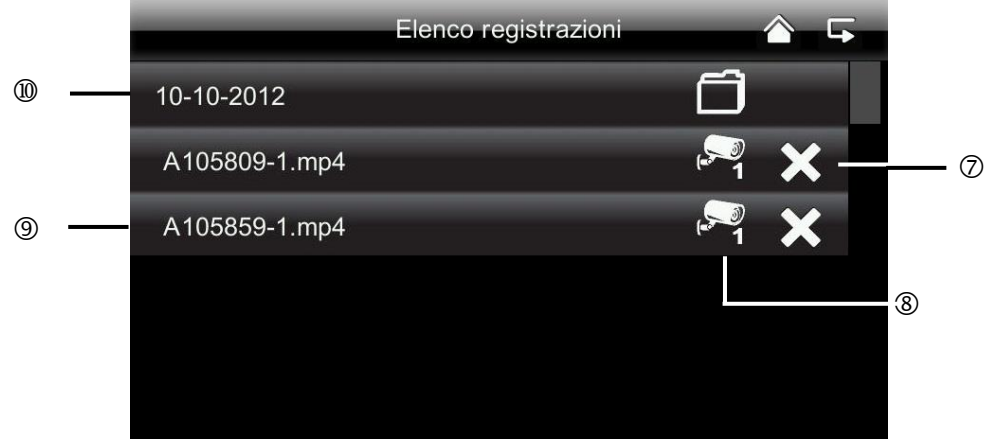

# 7.3.2 Visualizzazione della registrazione

Se si preme sul nome del file è possibile visualizzare la registrazione.

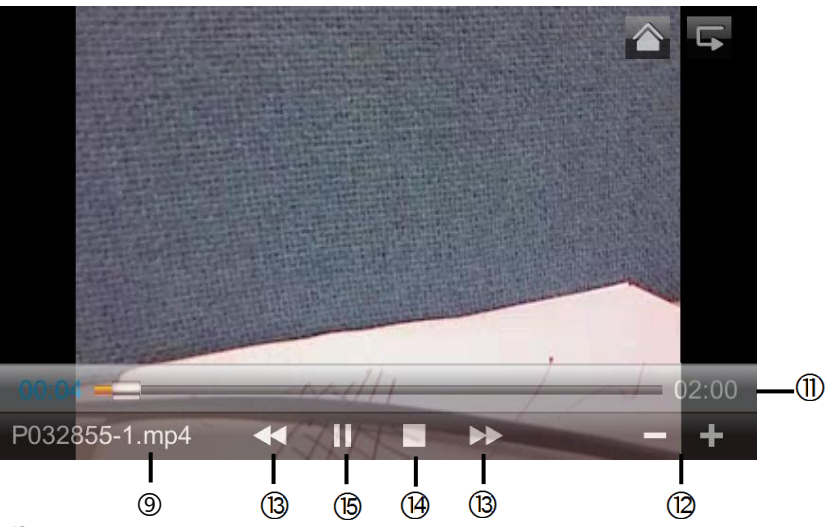

## Descrizione dei simboli

| 1    |                                    | Visualizzazione live                | Passaggio alla visualizzazione live                                                                                                    |  |
|------|------------------------------------|-------------------------------------|----------------------------------------------------------------------------------------------------|--|
| 2    | 5                                  | Indietro                            | Qui si torna al menu principale.                                                                                                    |  |
| 3    | Ŝ∕•A                               | Videocamera                         | Selezionare una delle videocamere numerate per poter<br>visualizzare le registrazioni di quest'ultima. Per poter<br>visualizzare le registrazioni di tutte le videocamere, selezionare<br>la videocamera con "A". |  |
| 4    | Lun                                | Giorno della<br>settimana           | Qui è possibile vedere il giorno delle settimana.                                                                                                    |  |
| 5    | 14                                 | Giorno                              | Un campo con sfondo verde significa che è presente una registrazione in questo giorno. Premendo, si accede all'"Elenco delle registrazioni".                                                                      |  |
| 6    | < >                                | Cambio del mese                     | Per passare da un mese all'altro premere i tasti freccia.                                                                                                    |  |
| Ø    | ×                                  | Cancellazione del file              | Attenzione:<br>Assicurarsi che la registrazione venga immediatamente<br>cancellata. Non è più necessario confermare prima.                                                                                        |  |
| 8    | ( <sup>50</sup> 1                  | Videocamera                         | Indica la registrazione della rispettiva videocamera.                                                                                                    |  |
| 9    | A105859-1.mp4                      | File di registrazione               | A=AM<br>10:58:59 = ora<br>1 = videocamera 1                                                                                                    |  |
| 10   | 10-10-2012                         | Giorno della registrazione          |                                                                                                    |  |
| 1    | 02:00                              | Durata della registraz              | ione                                                                                                    |  |
| (12) | - / +                              | -/+ regolazione del volume          |                                                                                                    |  |
| (13) | <b>&gt;&gt;</b> / <b>&lt; &lt;</b> | Registrazione successiva/Precedente |                                                                                                    |  |
| 14   |                                    | Stop                                |                                                                                                    |  |
| (15) | ► /                                | Play/Pausa                          |                                                                                                    |  |

# 7.3.3 Cancellazione delle registrazioni

Esistono tre possibilità per cancellare i file sulla scheda SD:

- 1. Nell'elenco eventi se si preme leggermente sul simbolo . Cancellare il file premendo i tasti ✓. Per interrompere l'operazione, premere il tasto x.
- 2. Formattare la scheda SD sul monitor alla voce di menu "Sistema" > "Formattazione memory card"
- 3. Cancellare la scheda SD sul computer

#### 7.4 Impostazioni

Alla voce di menu "Impostazioni" è possibile selezionare le seguenti voci:

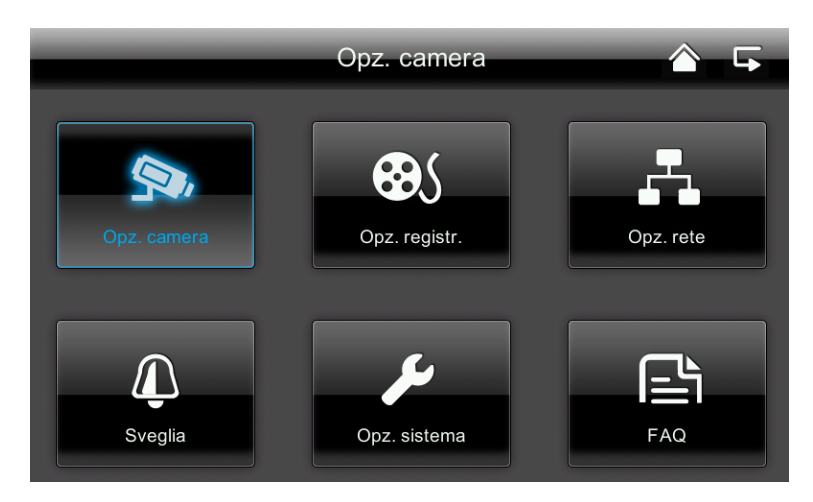

#### 7.4.1 Impostazioni videocamera

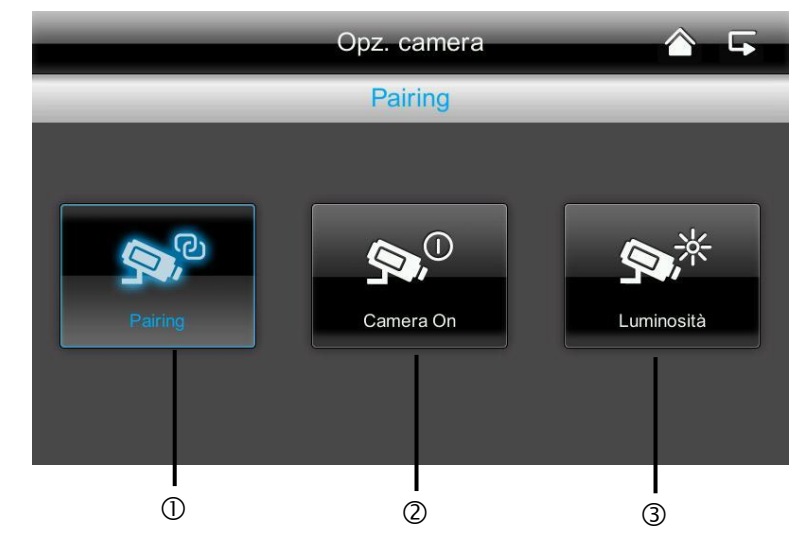

# Selezione abbinamento videocamera Opz. camera Selez. camera per pairing Camera 1 Durante (abbinam finché il anteriore lampegg Se il coll videocamera

- Selezionare la videocamera desiderata (1-4). Il sistema avvia un conto alla rovescia di 60 secondi.
- 2. Durante i 60 secondi, premere il tasto PAIRING (abbinamento) sul cavo della videocamera, finché il LED LINK verde, posto sulla parte anteriore della videocamera, inizia a lampeggiare.

Se il collegamento è riuscito, il LED LINK della videocamera è costantemente acceso.

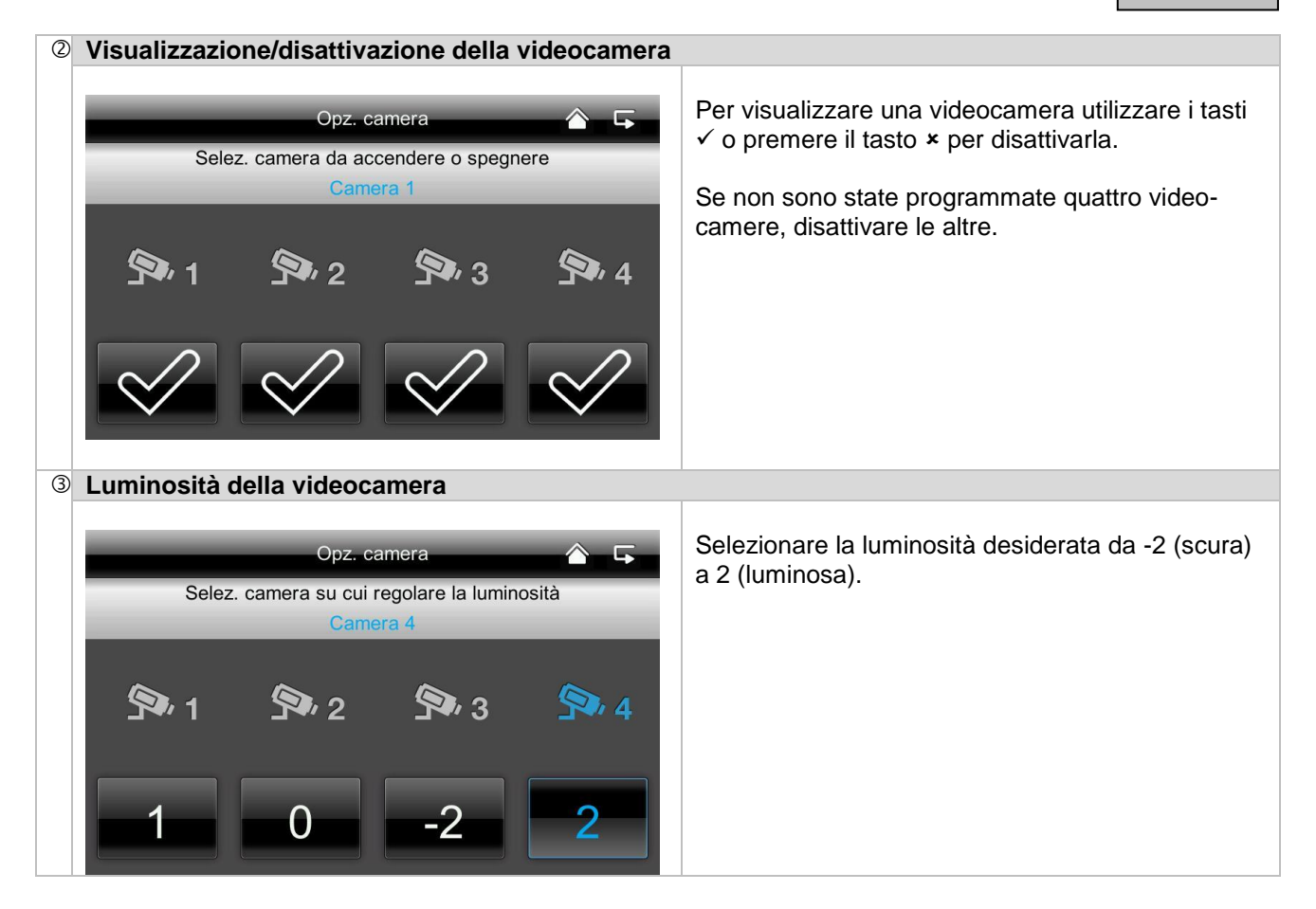

# 7.4.2 Impostazioni del registratore

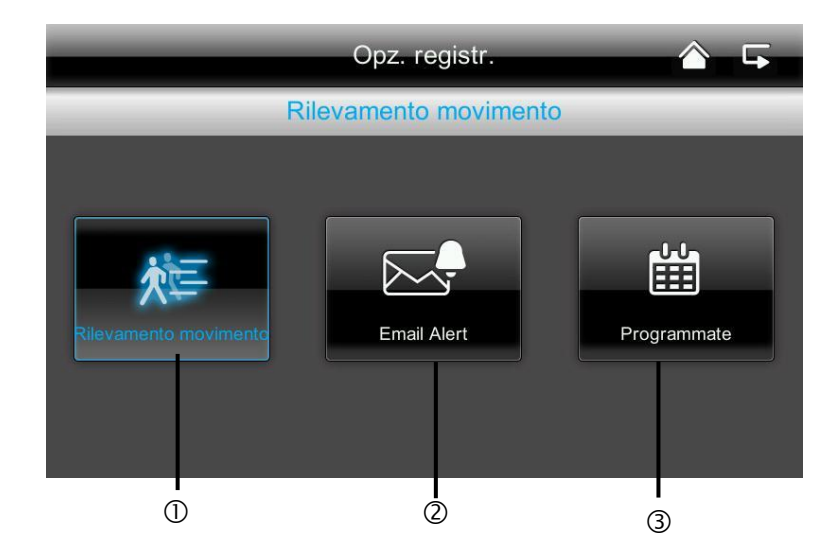

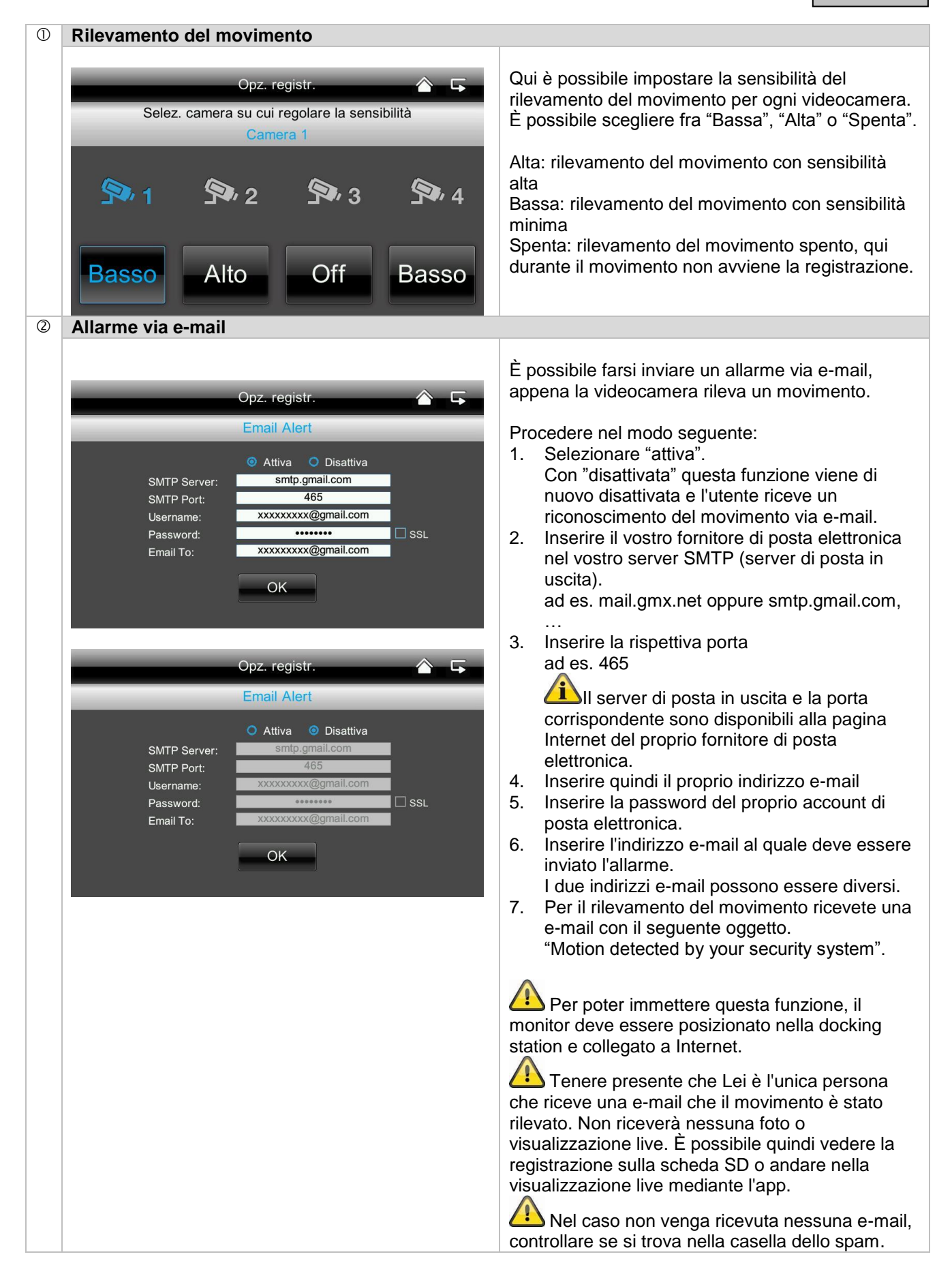

| 3 | Registrazione co                              | n il timer                                                                                                    |                                                                   |                                                                                                    |
|---|-----------------------------------------------|----------------------------------------------------------------------------------------------------|-------------------------------------------------------------------|----------------------------------------------------------------------------------------------------|
|   | Camera:<br>Inizio:<br>Fine:<br>Data:<br>SALVA | Opz. registr.           Programmate           1         2         3         4           12         00         AM           12         00         AM           CANC.         CANC. | <ul> <li>I</li> <li>2</li> <li>3</li> <li>4</li> <li>5</li> </ul> | <ul> <li>È possibile memorizzare un tempo di registrazione per registrare ad un determinato orario.</li> <li>È possibile memorizzare fino a un massimo di 5 processi di registrazione.</li> <li>1. Selezionare, come prima cosa, il numero della videocamera.</li> <li>2. Impostare l'ora di avvio e di arresto. A tal fine utilizzare i tasti freccia.</li> <li>3. Selezionare la data desiderata dal calendario.</li> <li>4. Premere "Salva" per salvare l'operazione o "Cancella" per ripristinarla.</li> <li>5. Appena la registrazione con timer è stata memorizzata, durante la registrazione apparirà il simbolo  </li> </ul> |

# 7.4.3 Impostazioni di rete

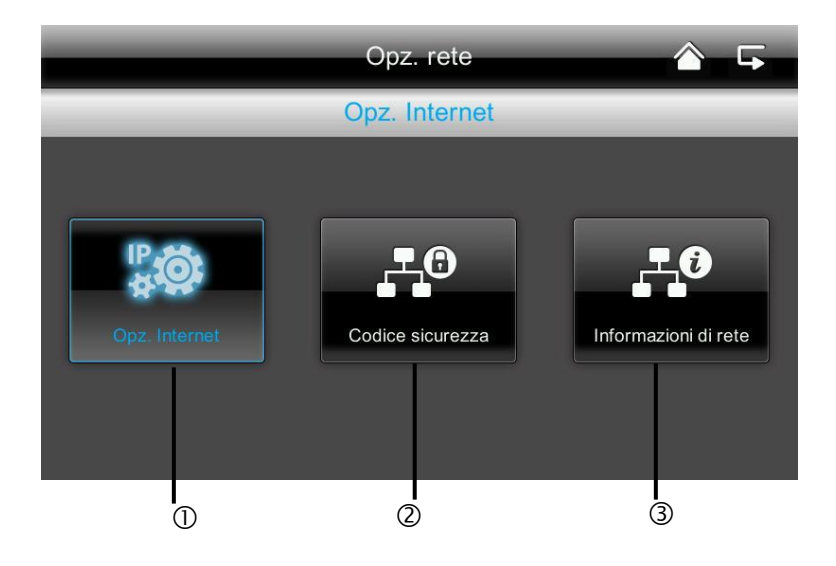

| 1 | Impostazioni Internet                                                                                                    |                                                                                                    |
|---|----------------------------------------------------------------------------------------------------|----------------------------------------------------------------------------------------------------|
|   | Opz. rete       Image: Comparison of the comparison of the com | Per poter creare una connessione con Internet e<br>per poter accedere alla videocamera con l'app,<br>collegare la docking station al proprio router<br>utilizzando il cavo di rete.<br>Selezionare fra IP statico e DHCP.<br>Confermare quindi con "OK".<br>Informazioni:<br>un indirizzo IP è un indirizzo nelle reti di computer.<br>Questo indirizzo è stato assegnato agli apparecchi<br>che sono collegati alla rete rendendoli indirizzabili<br>e quindi raggiungibili.<br>DHCP:<br>un DHCP è un indirizzo IP dinamico che viene<br>assegnato automaticamente.<br>IP statico:<br>i dati per l'IP statico si trovano nelle impostazioni<br>del router. |

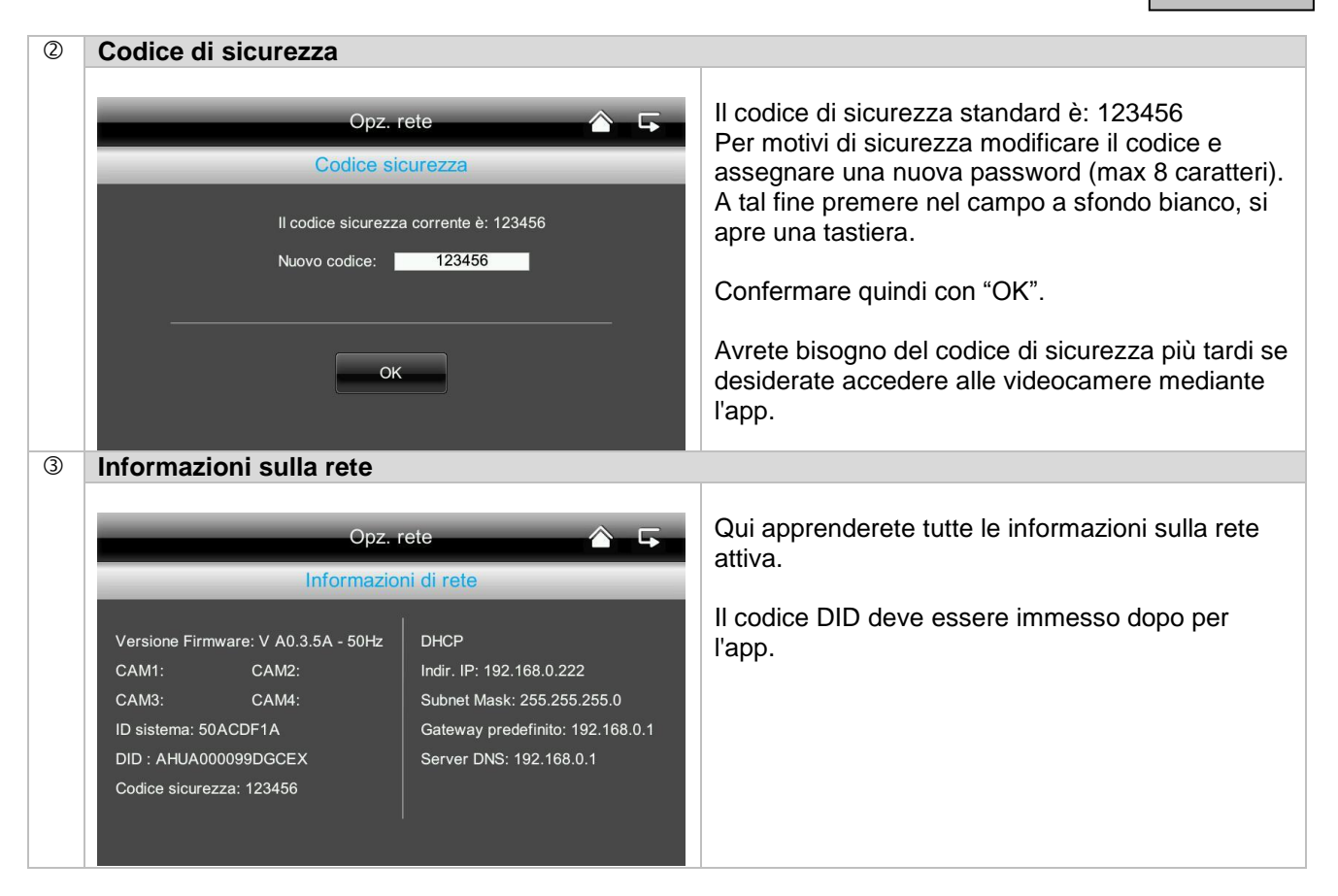

#### 7.4.4 Impostazioni dell'allarme

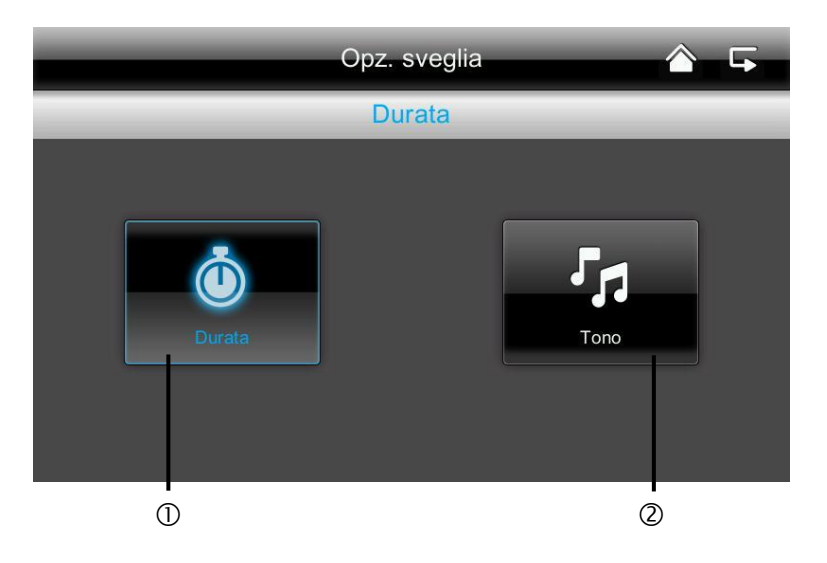

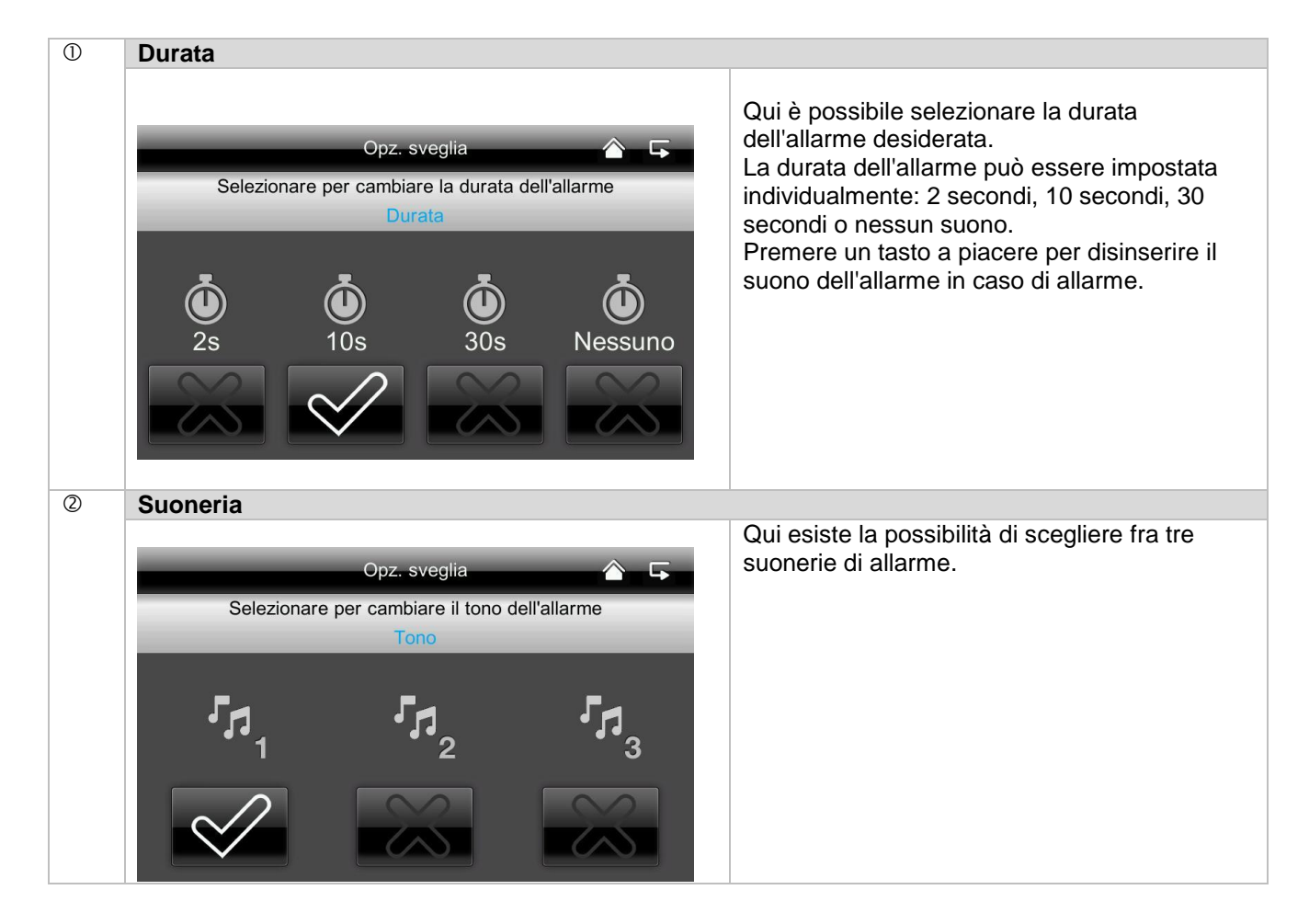

#### 7.4.5 Impostazioni di sistema

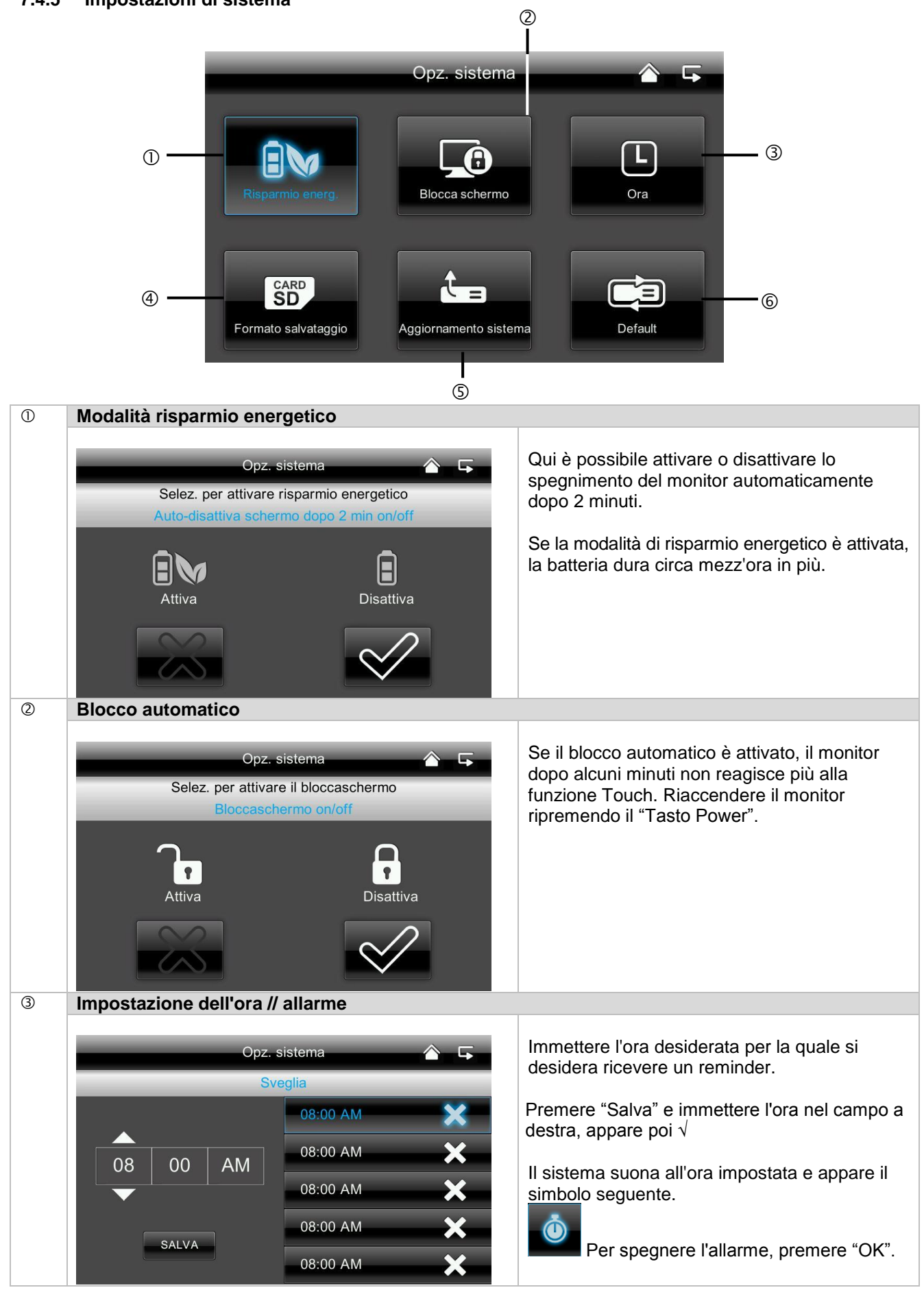

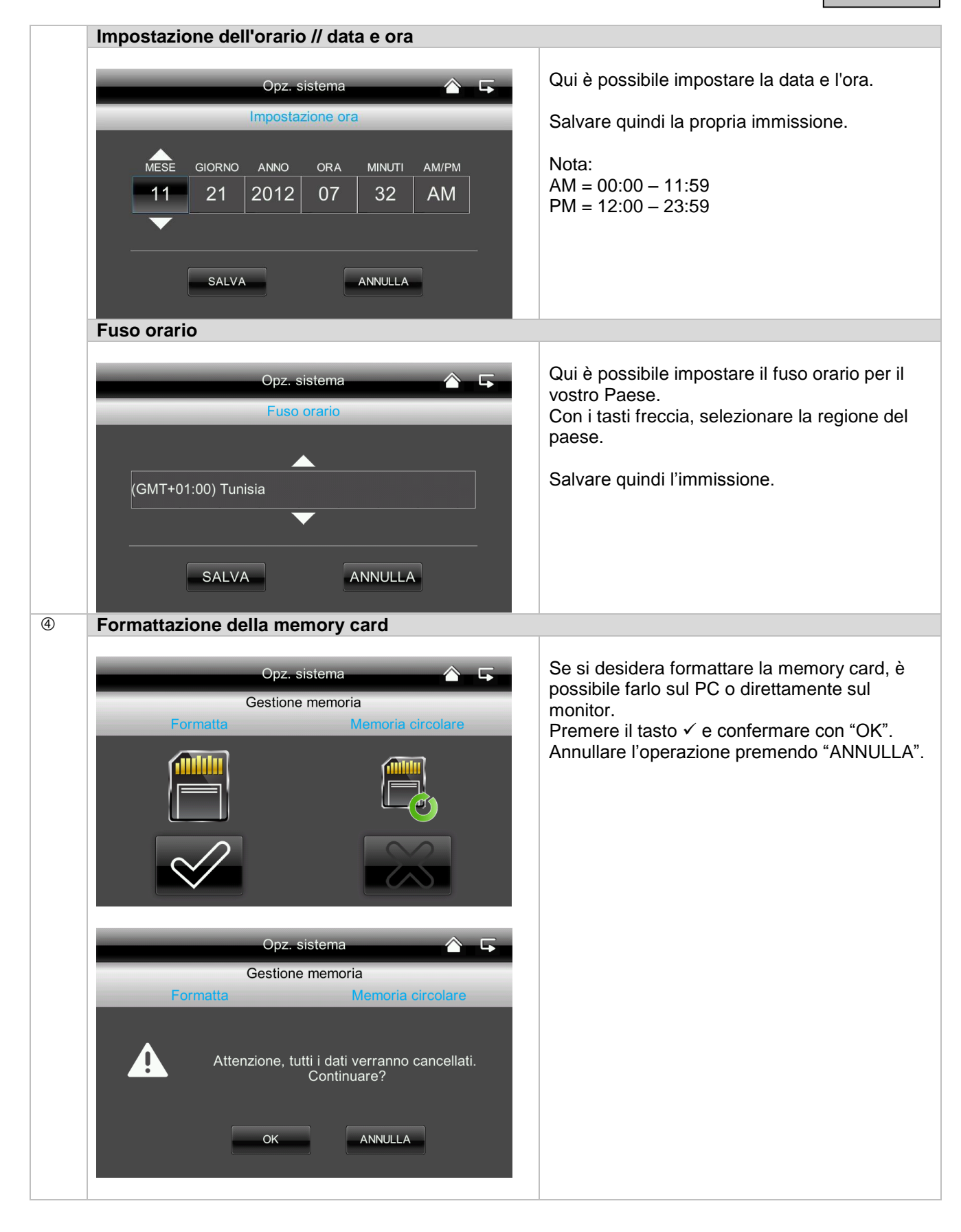

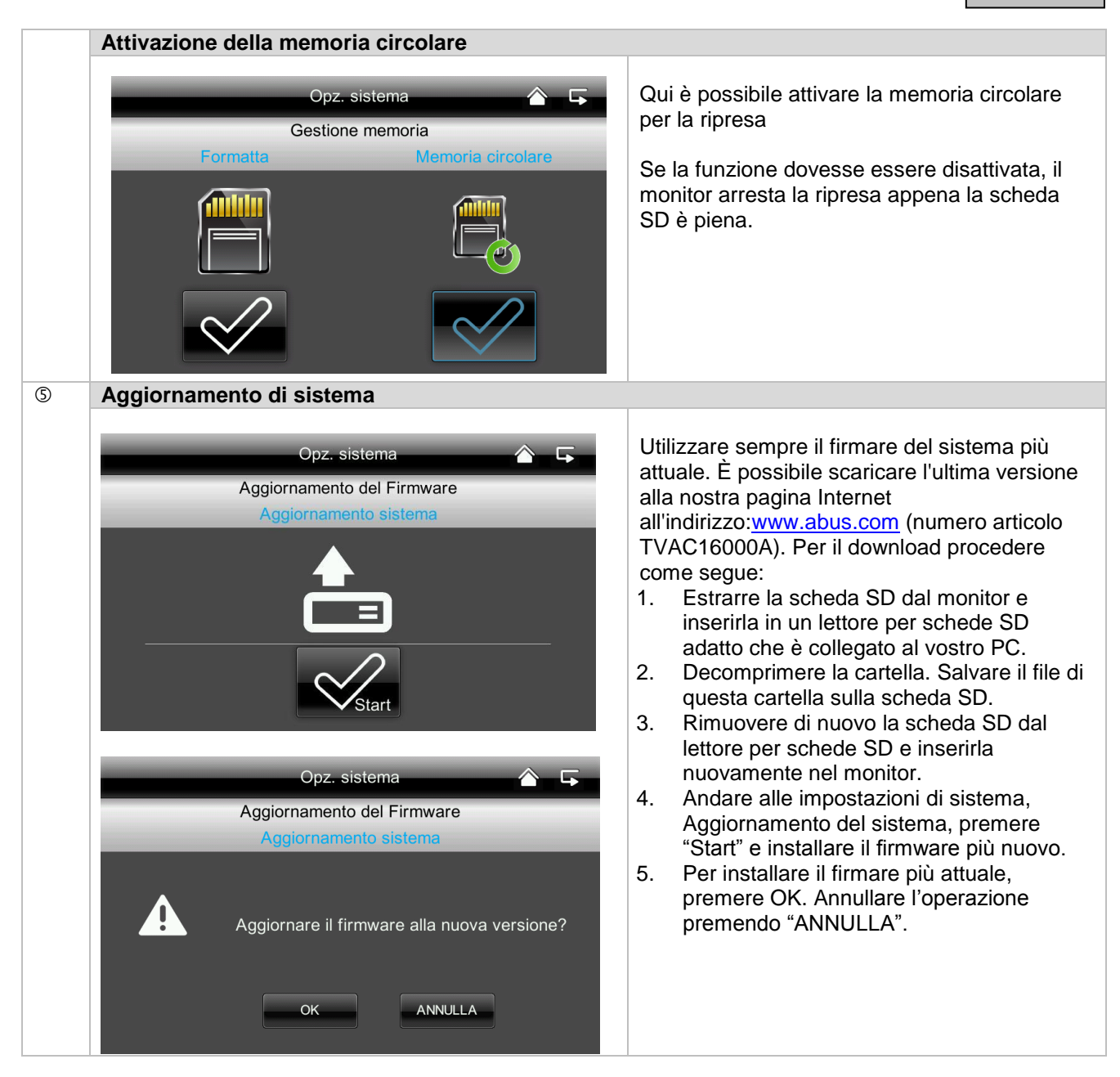

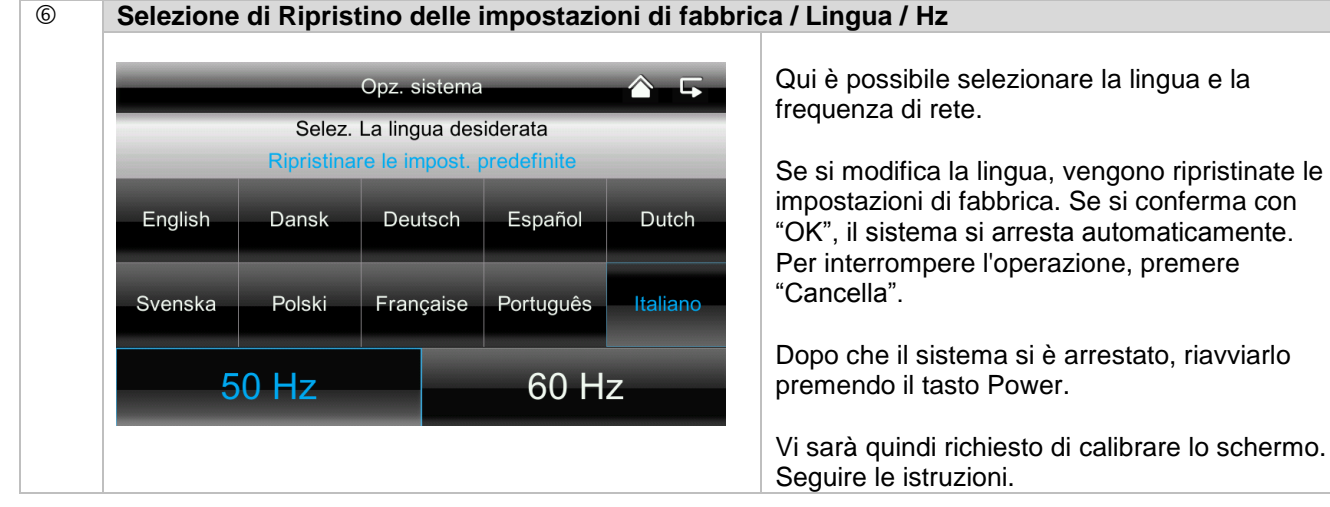

Selezione di Ripristino delle impostazioni di fabbrica / Lingua / Hz

# 7.4.8 Eliminazione dei guasti (FAQ)

| Selezione FAQ                                                 |                                                              |                                                                                                    |
|---------------------------------------------------------------|--------------------------------------------------------------|----------------------------------------------------------------------------------------------------|
| FA<br>Selez. un argomento pe                                  | Q 🏠 🕞                                                        | Qui è possibile andare a leggere i consigli<br>per l'eliminazione dei guasti direttamente sul<br>monitor. |
| Sono possibile registrazioni continue?                        | Non è possibile registrare nonostante ci<br>siano movimenti? | Selezionare la domanda corrispondente per                                                                 |
| Sono possibile registrazioni parallele?                       | La procedura di pairing non è stata<br>eseguita?             | visualizzare l'aiuto.                                                                                     |
| Sono possibile registrazioni durante<br>l'accesso a Internet? | È presente una app per Android e<br>iPhone?                  |                                                                                                    |
| Come funziona la procedura di pairing?                        | L'accesso via app non è possibile?                           |                                                                                                    |
| Sul monitor non viene visualizzata alcuna immagine?           | L'app include il frame rate della videocamera?               |                                                                                                    |

# 8. Accesso remoto via app

Con questo monitor radio a 7" con touch screen esiste la possibilità di collegarsi live alle proprie videocamere. L'app per questo apparecchio si trova nell'App Store sotto il nome di "TVAC16000".

Se volete accedere all'immagine live mentre siete fuori casa, procedere come segue:

| 0 | Connessione alla rete      |                                                                                                    |
|---|----------------------------|----------------------------------------------------------------------------------------------------|
|   | <b>-</b>                   | Assicurarsi che lo schermo sia alloggiato nella docking station, che<br>l'attacco sia collegato a Internet, che la connessione a Internet sia<br>presente e che tutte le impostazioni di rete rilevanti, presenti al<br>7.4.3, siano state apportate al vostro router. |
| 2 | App "TVAC16000"            |                                                                                                    |
|   |                            | Scaricare l'app "TVAC16000" e installarla sul proprio Smartphone.                                                                                                    |
| 3 | Come aggiungere il sistema | i<br>I                                                                                                    |
|   | Press to add new system    | Aprire l'app sul proprio telefono cellulare e premere sul simbolo en aggiungere il sistema TVAC16000.                                                                                                    |

| 4 | Inserimento delle informazioni di sistema                                                                                                    |                                                                                                    |  |  |  |
|---|----------------------------------------------------------------------------------------------------|----------------------------------------------------------------------------------------------------|--|--|--|
| 4 | System Information         System Name:       System 1         DID:       Image: System 1         Password:       Image: Search         Cancel       Save | <ol> <li>Alla voce "System Name", inserire quindi un nome per il sistema<br/>che deve essere visualizzato sul vostro telefono cellulare.</li> <li>Immettere ora il numero DID a 15 caratteri.<br/>Questo numero si trova nelle informazioni di rete del vostro<br/>monitor, sull'etichetta adesiva del prodotto, oppure cliccare sulla<br/>funzione di ricerca "Search" e vi verranno visualizzati tutti gli<br/>apparecchi che si trovano nelle vicinanze.</li> <li>Inserire a questo punto anche la password.<br/>La password è il codice di sicurezza che trovate anche nelle<br/>informazioni di rete del vostro monitor.<br/>Se non avete ancora modificato la vostra password sul monitor, si<br/>tratta della password standard: 123456.</li> </ol> |  |  |  |
|   |                                                                                                    | 4. Salvare quindi le impostazioni con "Save" e "Yes".                                                                                                    |  |  |  |
|   |                                                                                                    | modificarla anche qui, altrimenti non è possibile un accesso alle telecamere.                                                                                                    |  |  |  |
| 5 | Stato della connessione                                                                                                    |                                                                                                    |  |  |  |
|   | System 1<br>Connected                                                                                                    | Se l'inserimento del sistema è riuscito, vengono visualizzati sia il nome<br>del sistema che lo stato attuale del collegamento<br>Premendo leggermente sul monitor si accede alla visualizzazione live.<br><b>Nome del sistema</b><br>ad es. sistema 1                                                                                                    |  |  |  |
|   |                                                                                                    | Stato della connessione<br>Connected = siete connessi con il vostro sistema<br>Disconnected = non è presente nessuna connessione al sistema                                                                                                    |  |  |  |
|   |                                                                                                    | Come aggiungere il sistemaQui è possibile aggiungere un altro sistema                                                                                                    |  |  |  |
|   |                                                                                                    | Configurazione di sistema                                                                                                    |  |  |  |
|   |                                                                                                    | Qui si accede alla configurazione di sistema.                                                                                                    |  |  |  |
|   |                                                                                                    | Per accedere nuovamente alla visualizzazione live, premere 🅶.                                                                                                    |  |  |  |
|   |                                                                                                    | Aggiornamento della connessione<br>La connessione viene aggiornata.                                                                                                    |  |  |  |
|   |                                                                                                    | Informazioni del firmware / codice PIN<br>Qui è possibile vedere l'ultima versione del sistema<br>di firmware e memorizzare un codice PIN. Per<br>inserire un codice PIN consultare il punto ⑦.                                                                                                    |  |  |  |

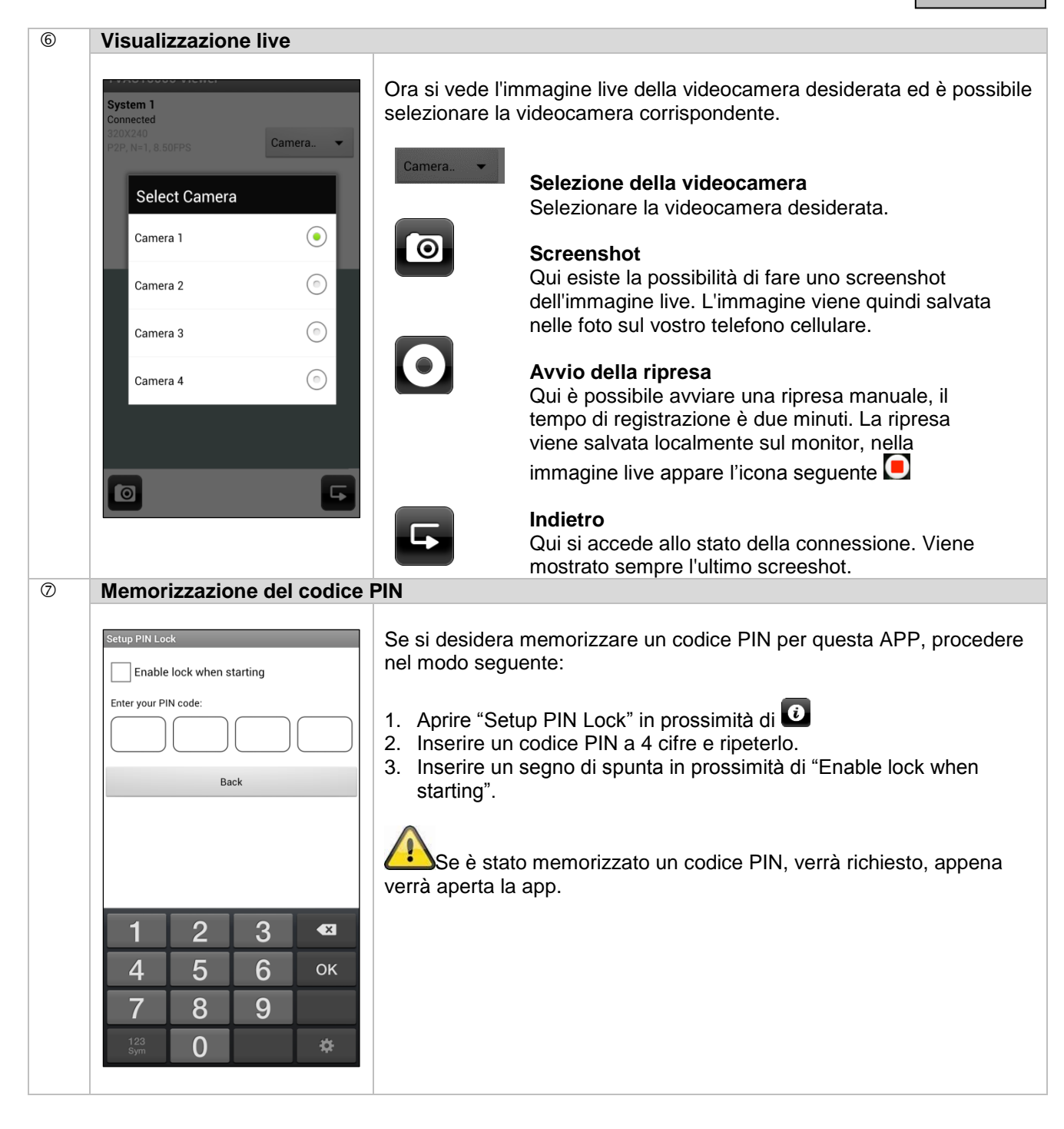

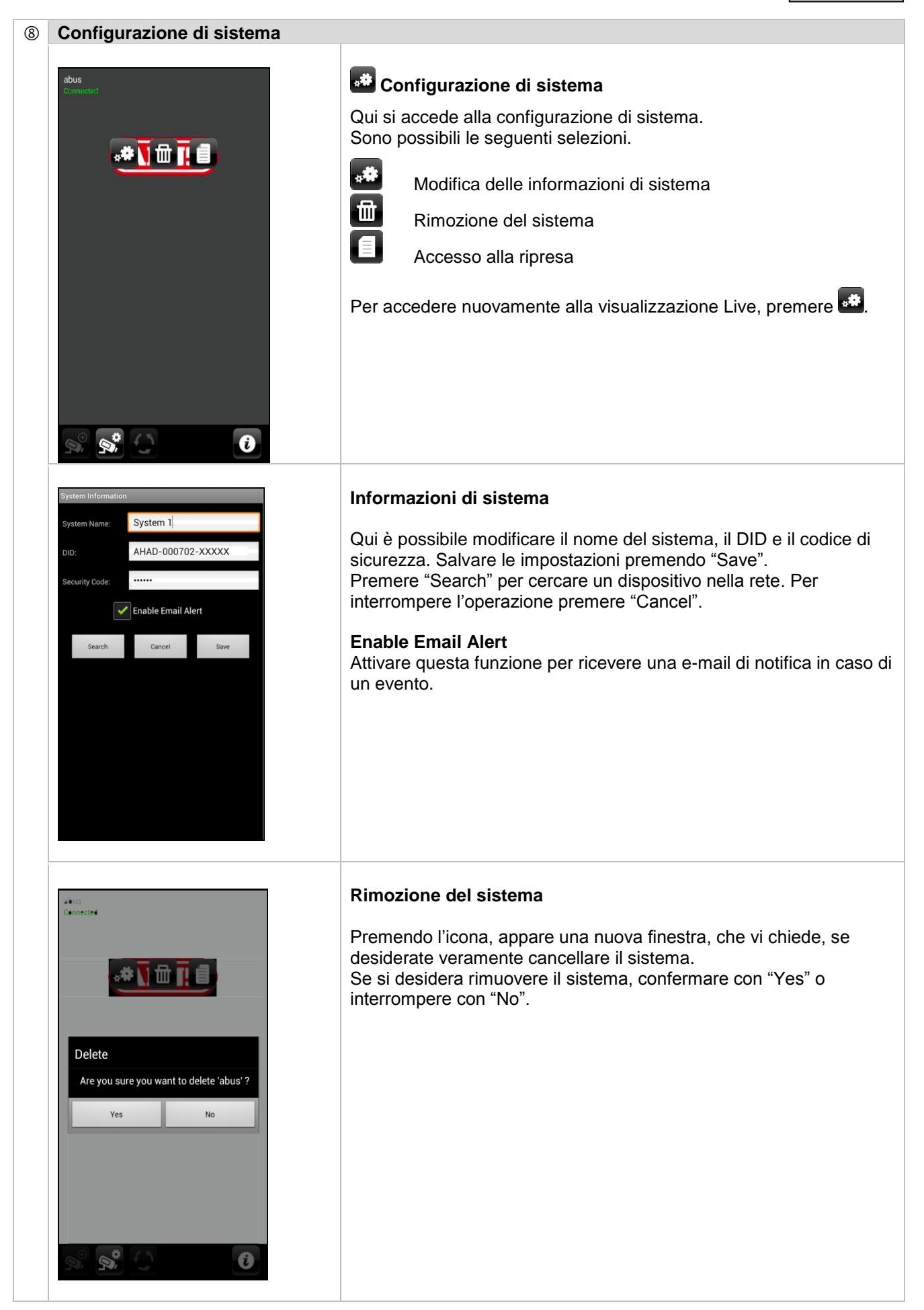

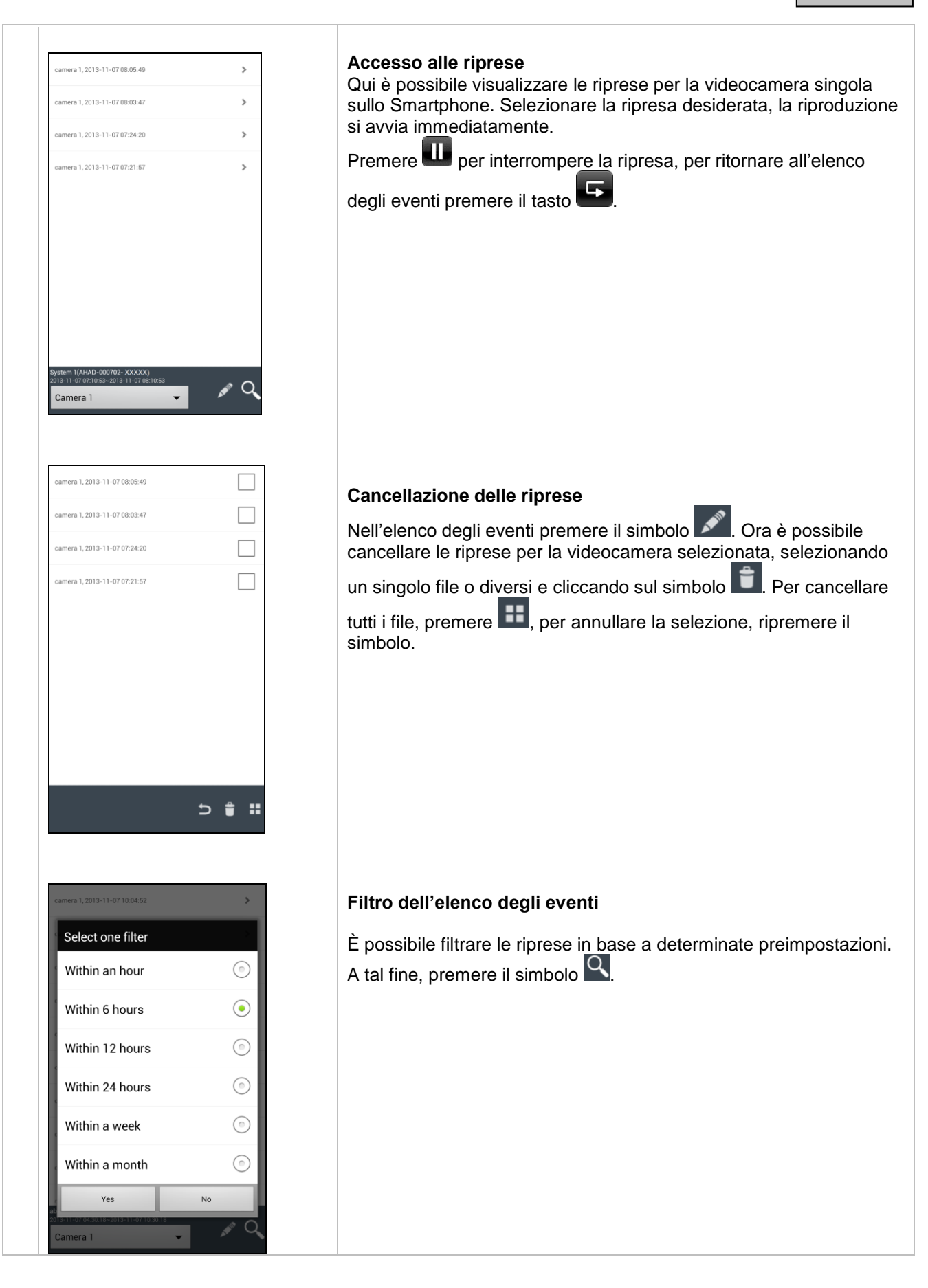

# 9. Manutenzione e pulizia

# 9.1 Manutenzione

Verificare regolarmente la sicurezza tecnica del prodotto, ad esempio la presenza di danni all'alloggiamento.

Se si presume che non sia più possibile un esercizio sicuro, il prodotto deve essere messo fuori servizio e assicurato contro un esercizio accidentale.

Si deve presumere che non sia più possibile un esercizio sicuro quando

- l'apparecchio presenta danni evidenti
- l'apparecchio non funziona più

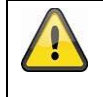

# Fare attenzione a quanto segue.

Il prodotto non richiede manutenzione da parte Sua. All'interno del prodotto non sono presenti componenti controllabili o riparabili dall'utilizzatore; non aprirlo mai.

### 9.2 Pulizia

Pulire il prodotto con un panno asciutto pulito. Per rimuovere lo sporco più ostinato il panno può essere leggermente inumidito con acqua tiepida.

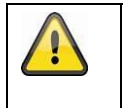

Fare attenzione a non far penetrare liquidi all'interno dell'apparecchio. Non utilizzare detergenti chimici, in quanto la superficie dell'alloggiamento potrebbe danneggiarsi (scolorimento).

# 10. Smaltimento

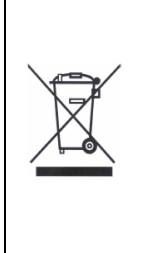

Attenzione: La Direttiva europea 2002/96/CE disciplina la regolare raccolta, il trattamento e il riciclaggio di apparecchiature elettroniche usate. Questo simbolo segnala che nell'interesse della tutela ambientale l'apparecchiatura al termine della sua vita utile deve essere smaltita conformemente alle prescrizioni di legge in vigore e separatamente dai rifiuti domestici e aziendali. Lo smaltimento della vecchia apparecchiatura può avvenire nei relativi centri di raccolta del proprio Paese. Attenersi alle disposizioni vigenti sul posto per lo smaltimento dei materiali. Per ulteriori particolari riguardo alla raccolta (anche relativamente a Paesi extracomunitari) rivolgersi alle proprie autorità amministrative locali. Attraverso la raccolta separata e il riciclaggio si provoca un minore impatto sulle risorse naturali, garantendo l'osservanza di tutte le disposizioni sulla tutela della salute in fase di riciclaggio del prodotto.

# 11. Consigli per l'eliminazione guasti

| N. | Domande                                                                                                    | Risposta                                                                                                    |
|----|----------------------------------------------------------------------------------------------------|----------------------------------------------------------------------------------------------------|
| 1  | Cosa significa abbinare<br>monitor e videocamera e<br>come funziona?                                                   | <ul> <li>Tramite l'abbinamento si instaura un collegamento radio esclusivo e codificato tra monitor e videocamera.</li> <li>Per collegare una videocamera al monitor, procedere come segue: <ol> <li>Collegare la videocamera e il monitor agli alimentatori.</li> <li>Nel menu del monitor selezionare "Videocamera", quindi "Abbinamento" e la videocamera desiderata (1-4). Il sistema avvia un conto alla rovescia di 60 secondi.</li> <li>Durante i 60 secondi, premere il tasto PAIRING sul cavo della videocamera, finché il LED LINK verde, posto sulla parte anteriore della videocamera, inizia a lampeggiare.</li> <li>Se il collegamento ha avuto successo, il LED LINK della videocamera diventa fisso</li> </ol> </li> </ul> |
| 2  | Da cosa dipende se il<br>monitor non visualizza<br>immagini?                                                           | <ul> <li>Se non si ricevono segnali controllare quanto segue:</li> <li>1. La videocamera è collegata alla rete elettrica (il LED rosso è acceso?)</li> <li>2. Il monitor è carico?</li> <li>3. Videocamera e monitor sono abbinati (vedi domanda 1)?</li> <li>4. La videocamera è a portata del monitor?</li> <li>5. Il segnale tra videocamera e monitor é sottoposto a disturbi?</li> </ul>                                                                                                    |
| 3  | Da cosa può dipendere il<br>fatto che l'apparecchio non<br>registri durante un<br>movimento?                           | Controllare la sensibilità del riconoscimento del movimento per accertarsi che questa funzione sia attiva.                                                                                                    |
| 4  | Controllare la sensibilità del<br>riconoscimento del<br>movimento per accertarsi<br>che questa funzione sia<br>attiva. | <ul> <li>Possibili cause:</li> <li>1. Data e ora sono impestate correttamente?</li> <li>2. La scheda SD è bloccata (Lock/Unlock?), non applicata o vuota?</li> <li>3. La scheda SD è stata formattata? La scheda deve essere formattata prima del primo utilizzo.</li> <li>4. Non è stato registrato alcun movimento.</li> </ul>                                                                                                    |
| 5  | Perché la videocamera non è<br>abbinabile al monitor?                                                                  | <ol> <li>Controllare quanto segue:</li> <li>La videocamera non è provvista d'alimentazione elettrica.</li> <li>Premere brevemente il tasto Pairing sulla videocamera<br/>mentre il monitor avvia un conto alla rovescia di 60 secondi.</li> <li>Premere il tasto Pairing solo brevemente, non mantenerlo<br/>premuto.</li> <li>Riavviare il monitor.</li> </ol>                                                                                                    |
| 6  | Monitor e videocamera sono<br>attivi, ma sul monitor non<br>appare nulla.                                              | Probabilmente il blocco tasti è attivo. Premere il tasto d'accensione/spegnimento per almeno 5 secondi.                                                                                                    |
| 7  | Questa immagine live è<br>accessibile tramite app nella<br>rete locale ma non<br>dall'esterno?                         | <ul> <li>Controllare quanto segue:</li> <li>1. Il monitor è nella docking station?</li> <li>2. La docking station è collegata alla rete?</li> <li>3. Il collegamento internet è disponibile?</li> <li>4. Il monitor è collegato all'internet? Osservare la seguente icona sul bordo superiore del monitor (quale icona? deve essere integrata sulla pagina web)</li> <li>5. La Vostra password sul monitor corrisponde a quella nell'app?</li> <li>6. C'è un collegamento internet nel Vostro telefono?</li> </ul>                                                                                                    |

# 12. Dati tecnici

|                               | Videocamera                         | Monitor da 7"                                                  |
|-------------------------------|-------------------------------------|----------------------------------------------------------------|
| Numero LED a infrarossi       | 25                                  | -                                                              |
| Durata batteria               | -                                   | 1,5 ore                                                        |
| Tipo di batteria              | -                                   | Ai polimeri di litio 3,7 V / 1800 mA                           |
| Risoluzione                   | 640 x 480 pixel                     | 800 x 480 pixel                                                |
| Sensore di immagine           | CMOS da 1/4"                        | -                                                              |
| Angolo di osservazione        | 60° (Orizzontale) / 43° (Verticale) | -                                                              |
| Frequenza                     | 2,4 GHz                             | -                                                              |
| Portata radio                 | 150 metri*                          |                                                                |
| Filtro infrarossi orientabile | sì                                  | -                                                              |
| Ingressi videocamera          | -                                   | 4                                                              |
| Temperatura d'esercizio max   | da -10 °C a +50 °C                  |                                                                |
| Modulazione                   | FHSS                                |                                                                |
| Monitor                       | -                                   | LCD da 7"                                                      |
| Collegamento di rete          | -                                   | RJ45                                                           |
| Obiettivo                     | 3,6 cm (obiettivo fisso)            | -                                                              |
| Portata funzione di visione   |                                     |                                                                |
| notturna                      | Max 8 m                             | -                                                              |
| Tipo di protezione IP         | 66                                  | -                                                              |
| Potenza di trasmissione       | 15 +/-2 dBm                         |                                                                |
| Sensibilità                   | -80 dBm                             |                                                                |
| Alimentazione di tensione DC  | 5 V DC                              |                                                                |
| Supporto di memoria           | -                                   | Scheda SD, max 32 GB                                           |
|                               |                                     | Tedesco, inglese, spagnolo,<br>olandese, francese, portoghese, |
|                               | Marc 500 m A                        | Italiano, polacco, svedese, danese                             |
|                               | Max 500 mA                          | Max 800 mA                                                     |
| Certificazioni                |                                     | CE                                                             |

\* La portata dipende dalle condizioni ambientali (quali antenne per la telefonia mobile, tralicci dell'alta tensione, linee elettriche, soffitti, pareti ecc.).

In condizioni sfavorevoli la portata può essere minore.

# Capacità di memoria

| Capacità di memoria | Una videocamera<br>(480x272) | Più videocamere<br>(320x240 QVGA) |
|---------------------|------------------------------|-----------------------------------|
| 1 GB                | 200 minuti                   | 130 minuti                        |
| 2 GB                | 400 minuti                   | 260 minuti                        |
| 8 GB                | 1.600 minuti                 | 1.040 minuti                      |
| 16 GB               | 3.200 minuti                 | 2.080 minuti                      |
| 32 GB               | 6.400 minuti                 | 4.160 minuti                      |

# Impressum

Diese Bedienungsanleitung ist eine Publikation der ABUS Security-Center GmbH & Co. KG, Linker Kreuthweg 5, 86444 Affing. Alle Rechte einschließlich Übersetzung vorbehalten. Reproduktionen jeder Art, z.B. Fotokopie, Mikroverfilmung, oder die Erfassung in elektronischen Datenverarbeitungsanlagen, bedürfen der schriftlichen Genehmigung des Herausgebers. Nachdruck, auch auszugsweise, verboten. Diese Bedienungsanleitung entspricht dem technischen Stand bei Drucklegung. Änderung in Technik und Ausstattung vorbehalten.

# F

#### Note de l'éditeur

Cette notice est une publication de la société ABUS Security-Center GmbH & Co. KG, Linker Kreuthweg 5, 86444 Affing, Germany. Tour droits réservés, y compris traduction. Toute reproduction, quel que soit le type, par exemple photocopies, microfilms ou saisie dans des traitements de texte electronique est soumise à une autorisation préalable écrite de l'éditeur. Impression, même partielle, interdite.

Cette notice est conforme à la règlementation en vigueur lors de l'impression. Données techniques et conditionnement soumis à modifications sans aucun préalable.

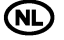

#### Impressum

Deze gebruiksaanwijzing is een publicatie van ABUS Security-Center GmbH & Co. KG, Linker Kreuthweg 5, 86444 Affing, Germany.

Alle rechten, inclusief de vertaling, voorbehouden. Reproducties van welke aard dan ook, fotokopie, microfilm of opgeslagen in een geautomatiseerd gegevensbestand, alleen met schriftelijke toestemming van de uitgever. Nadruuk, ook in uittreksel, verboden. Deze gebrujiksaanwijzing voldoet aan de technische eisen bij het ter perse gaan. Wijzigingen in techniek en uitrusting voorbehouden.

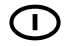

#### Impronta

Questo manuale è una pubblicazione del Consiglio di sicurezza ABUS-Center GmbH & Co. KG, Linker Kreuthweg 5, 86444 Affing. Tutti i diritti riservati compresa la traduzione. Nessuna riproduzione, ad esempio Fotocopiatrice, microfilm, o in attrezzature per il trattamento elettronico di dati, senza il permesso scritto dell'editore. La riproduzione in qualsiasi forma. Questo diritto di cambiare lo stato dell'arte della stampa. Cambiamenti nella tecnologia e le attrezzature.

© Copyright 10/2014 by ABUS Security-Center

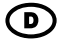